# ビデオにすぐに録画 ビデオに予約録画

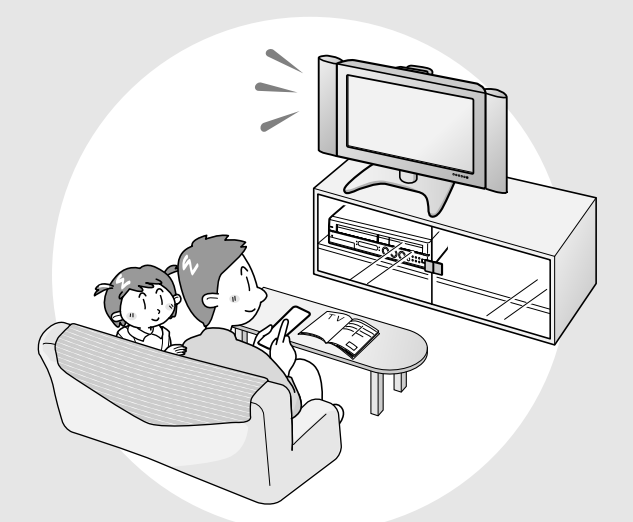

| ビデオに録画をする前に                      |
|----------------------------------|
| 今見ている番組をビデオに録画する(ダイレクト録画) 90     |
| 録画中に録画終了時刻を設定する                  |
| 電子番組表 (EPG) で予約録画をする (Gガイド予約) 92 |
| Gコード®で予約録画をする(Gコード予約)94          |
| 日時とチャンネルを指定して予約録画をする             |
| (日時指定予約)                         |
| チューナーなどを接続して予約録画をする 98           |

## 

▶ここでは、録画をする前に必要な操作や機能について説明します。

#### 

VHSでは、本機に内蔵のBSチューナーを使った録画はできません。 ● BS放送を録画したい場合は、HDDまたはDVDをお使いください。

#### ●残り時間、その他の確認

●録画を行う前に、テープの残量を確認しておくことをおすすめします。

#### 情報確認の操作手順

- 操作の 準備 ① テレ 機と り、 の 電源
  - テレビの電源を入れ、テレビの入力切換を本 機とつないだ外部入力チャンネル(「ビデオ 1、外部入力1」など)にする

#### <sup>電源</sup> を押し、電源を入れる

 電源を入れると本体のHDD・DVDモード選択ボタン が点滅します。点滅中はシステム処理をしていますの で、HDDモード選択ボタンが点灯に変わるまでお待ち ください。

#### ♥₦5を押す

●本体のモード選択ボタンが点灯します。 VHSモード選択中に点灯

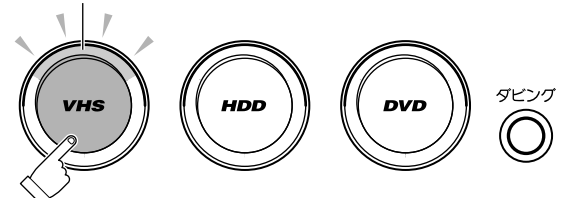

#### ■転を押す

- テープの残量などがテレビ画面に表示されます。
  押すたびに次の順で切り換わります。
- ◆①オート表示
   チャンネル・動作モードを約3秒間表示します。

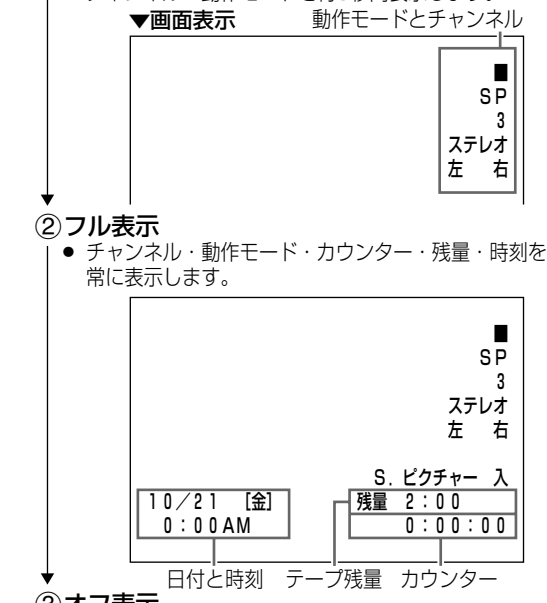

③オフ表示

 ● 何も表示しません。
 ● 他の機器を接続し、本機のVHSを再生側にして編集 (ダビング)するときなどは、オフ表示にすることを おすすめします。

#### ●録画モードと録画時間について

- VHSの録画モードには2つのモードがあります。SP(標準)とEP (3倍)です。
- EP(3倍)は、録画の画質がSP(標準)よりも劣りますが、SP(標準)の3倍の時間ぶん、録画できます。
- 録画モードとテープの種類によって、録画できる時間は異なります。

#### 「T-120」テープの録画可能時間

| 録画モード  | SP   | EP   |
|--------|------|------|
| 録画可能時間 | 約2時間 | 約6時間 |

#### 〔● 録画済みテープを誤って消さないために

● ビデオテープには、誤消去防止用の「ツメ」があります。

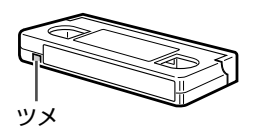

● 大切な録画を誤って消さないために「ツメ」を折ります。

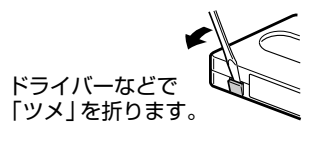

• 再度録画したいときは、セロハンテープを二重に貼ります。

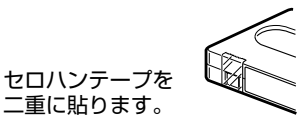

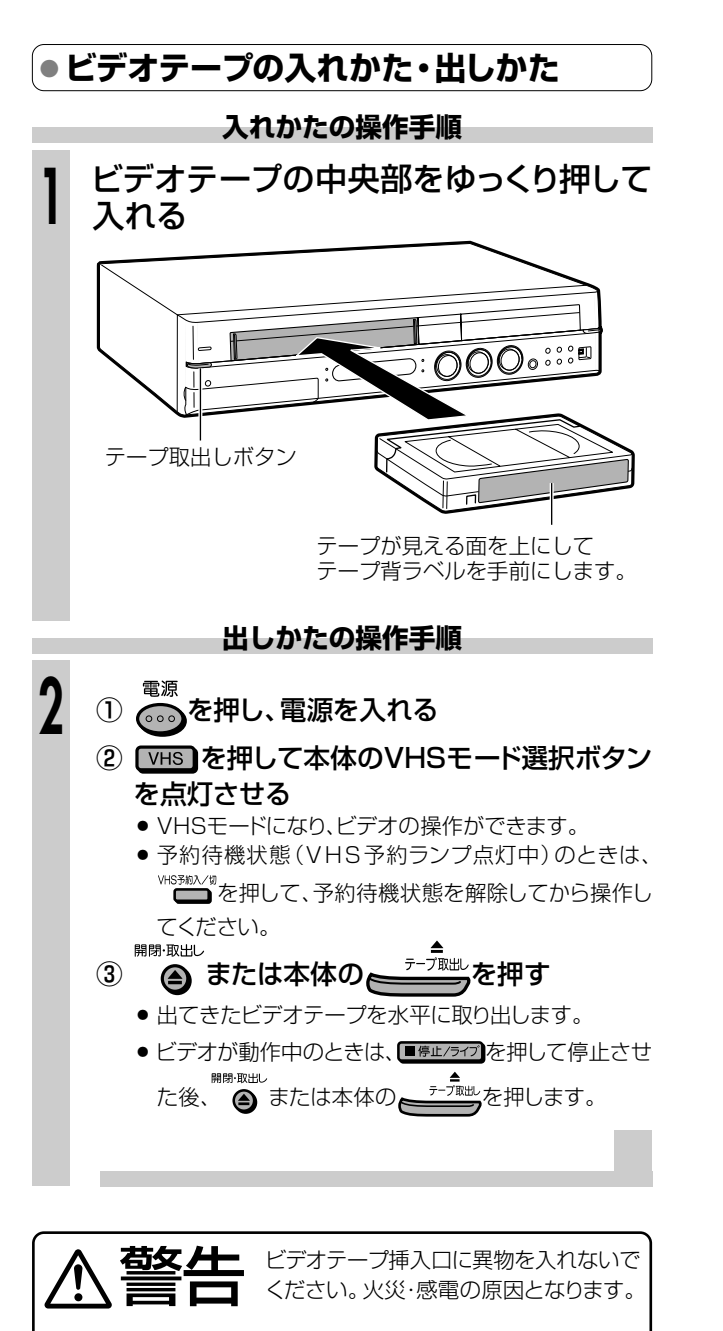

小さなお子さまがビデオテープ挿入口か

ら、手を入れないようご注意ください。

けがの原因となることがあります。

## 予約の種類

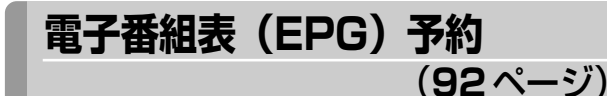

- ●テレビ画面に表示される番組表を見ながら予約録画ができます。
- ●8日先までの番組を予約できます。

Gコード予約

(94ページ)

- ●新聞や雑誌に掲載されているGコードを入力して予約録 画ができます。
- 1カ月先までの番組を予約できます。

### 日時指定予約

(96ページ)

- ●日付や時刻を入力して予約録画ができます。
- 1年先までの番組を予約できます。

## |便利な機能

### ● ダビングについて (130ページ)

VHSに録画した番組を、HDDやDVD-RW/-Rにダビングできます。

#### ●同時録画再生 (85ページ)

● VHSに録画・予約録画しながらでも、HDDやDVDの再生・録画が できます。

### ● VHSジャスト録画機能(162ページ)

 ● VHSに予約録画をするときに、テープ残量に合わせて録画モード を標準から3倍に自動的に切り換えて1本のテープに収まるように 録画する機能です。

#### 本体表示部(本体の液晶表示部)について

 電源を切った状態で予約録画待機状態にしているとき、予約した 録画が始まると本体表示部が点灯します。本体表示部を消した いときは、スタートメニューの「各種設定」-「管理設定」-「液晶 設定」-「液晶バックライト」(167ページ)を「予約実行時のみ 切」に設定します。(リモコンふた内の、シックチルを2秒以上押して消 すこともできます。)

## 89

## 今見ている番組をビデオに録画する(ダイレクト録画)///////

HDD (ハードティスク) (DVD RW) (DVD RW) (DVD R (ソードティスク) (VR7ォーマット) (ビデオCD) (ビデオ デープ)

## BOOE

- ここでは、視聴中の番組をビデオに録画する操作について説明します。
- 録画を始める前に、88、89ページの説明をお読みください。

#### 

#### 録画を始める前に

 時計合わせとVHF/UHFのチャンネル設定をしてください。 (1.接続・準備編]36、47ページ)

#### ビデオに録画するときは

- テープの残量を確認してください。(24ページ)
- テープのツメの折れていないことを確認してください。

#### VHSの便利な機能

#### オートリワインド機能

ビデオテープが最後まで録画されると、自動的に巻戻しが始まります。巻戻しが終わると、テープが出てきます。

#### オートキャンセラー機能

ツメの折れたビデオテープには録画できません。
 を押したとき、自動的に排出されます。

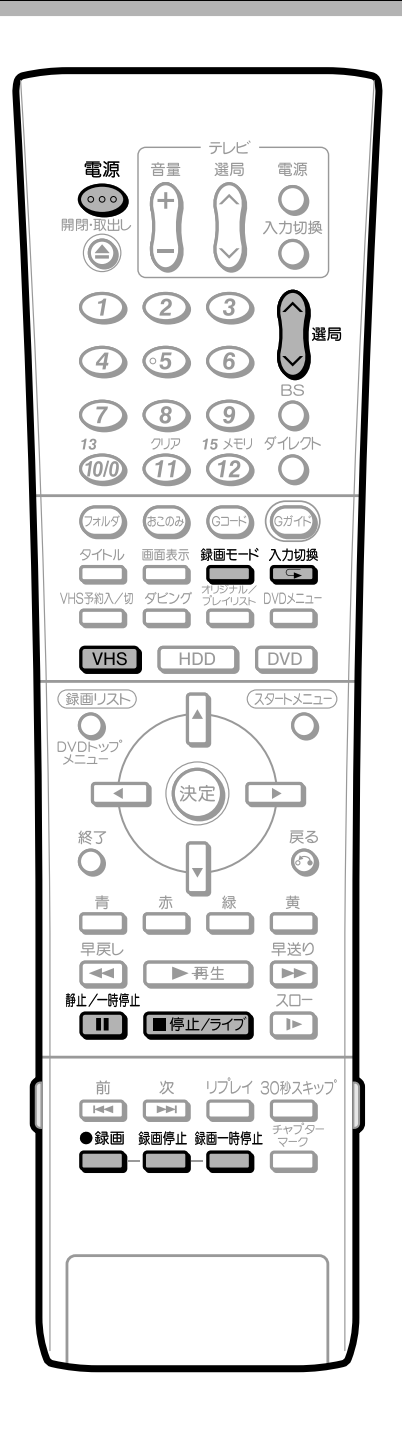

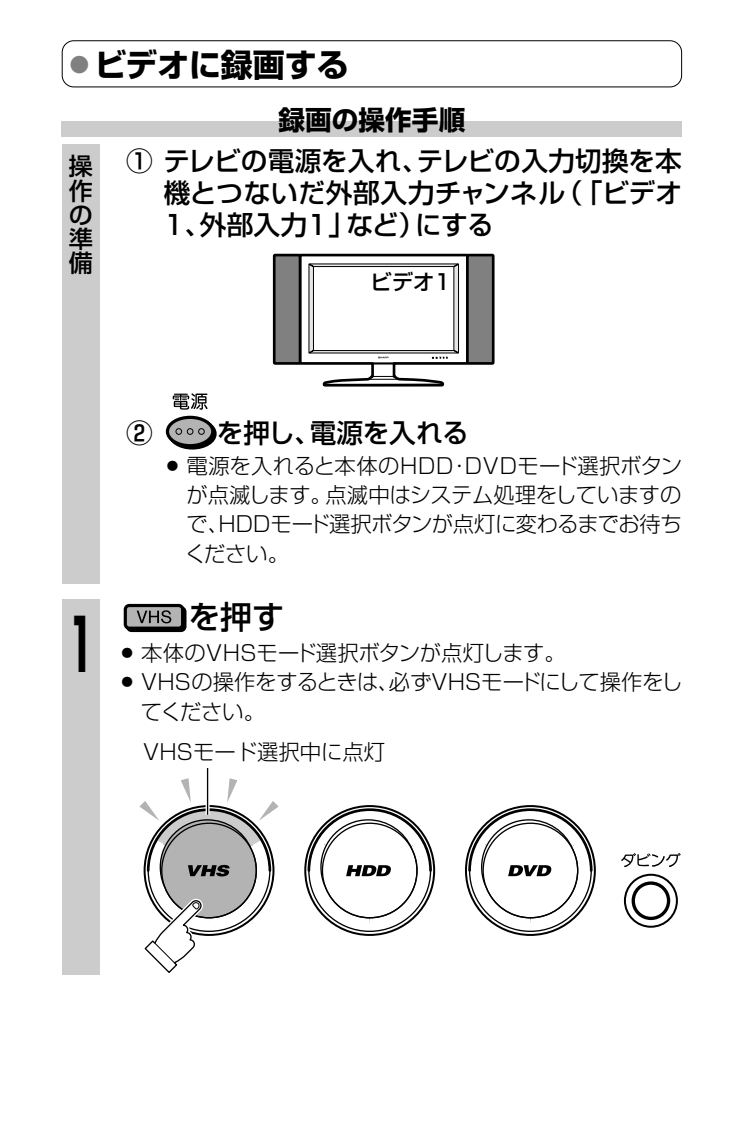

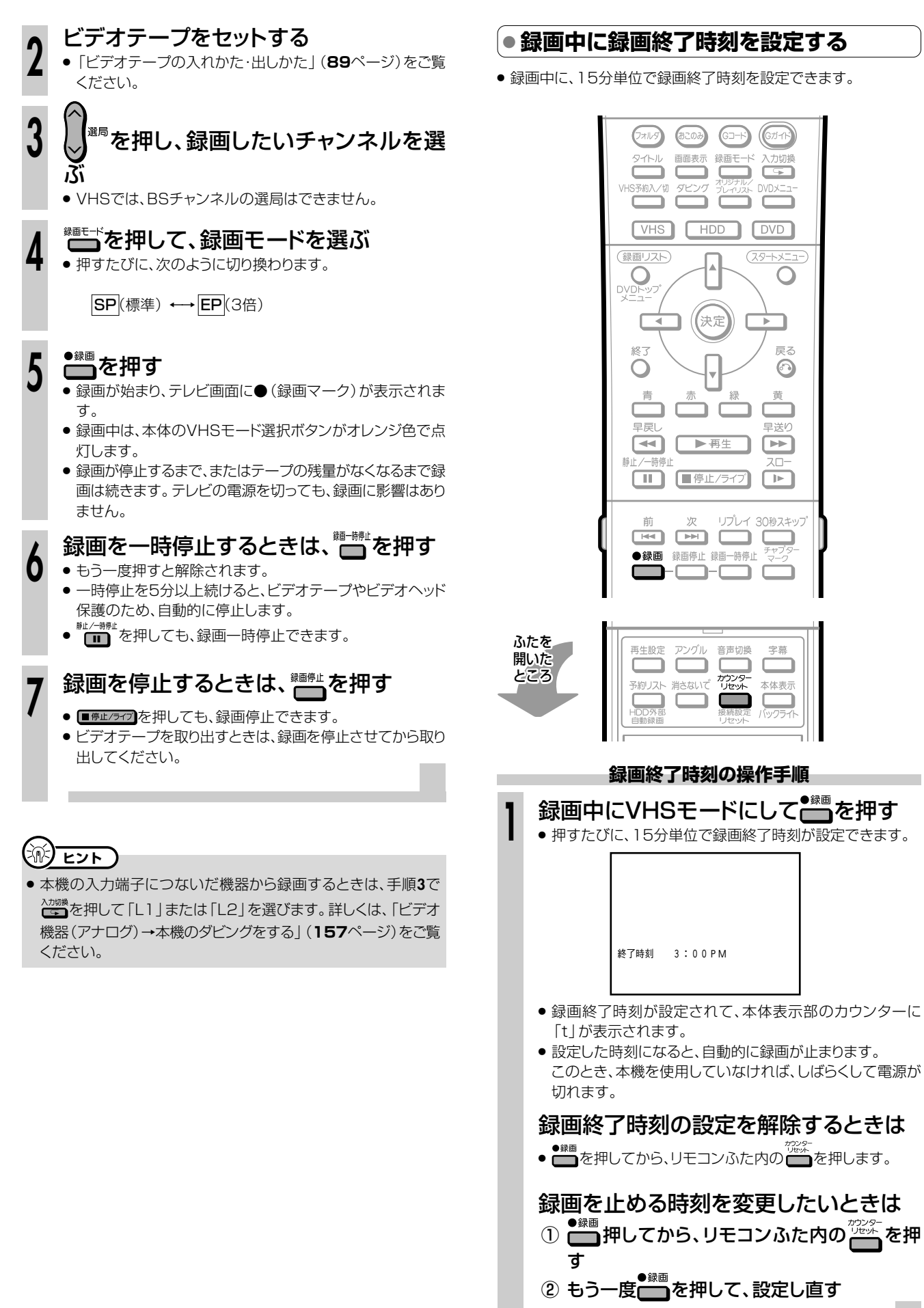

録画中に録画終了時刻を設定する

録画中に、15分単位で録画終了時刻を設定できます。

おこのみ

GD-H

Gガイト

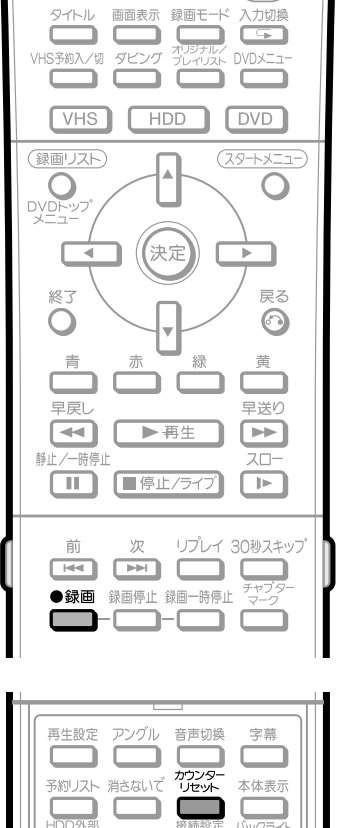

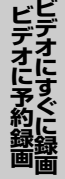

## 電子番組表 (EPG) で予約録画をする (Gガイド予約) ///////

HDD (ハードディスク) 「VRフォーマット」 (ビデオCP) (ビデオCP) (ビデオCP) (ビデオCP) (ビデオ デープ

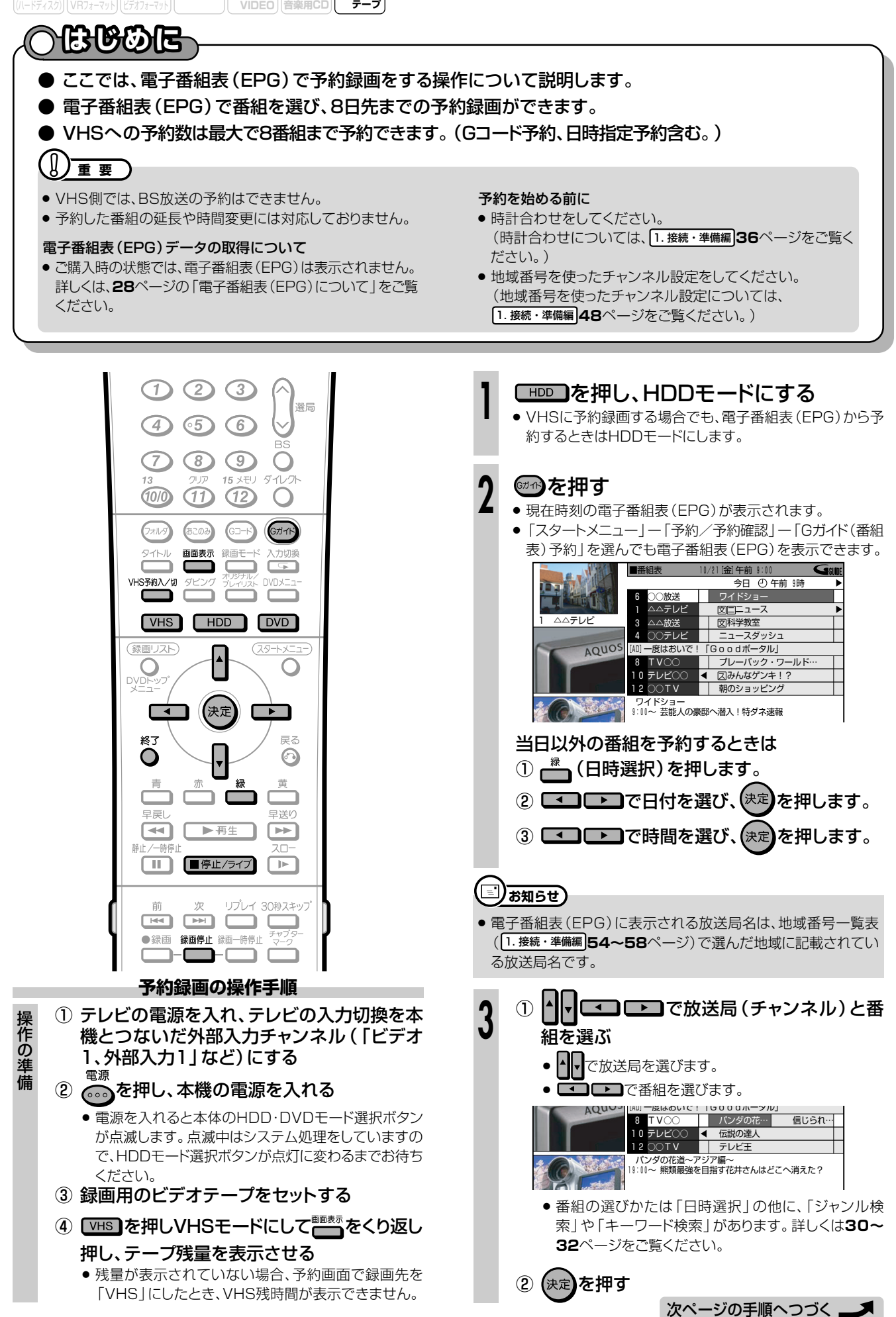

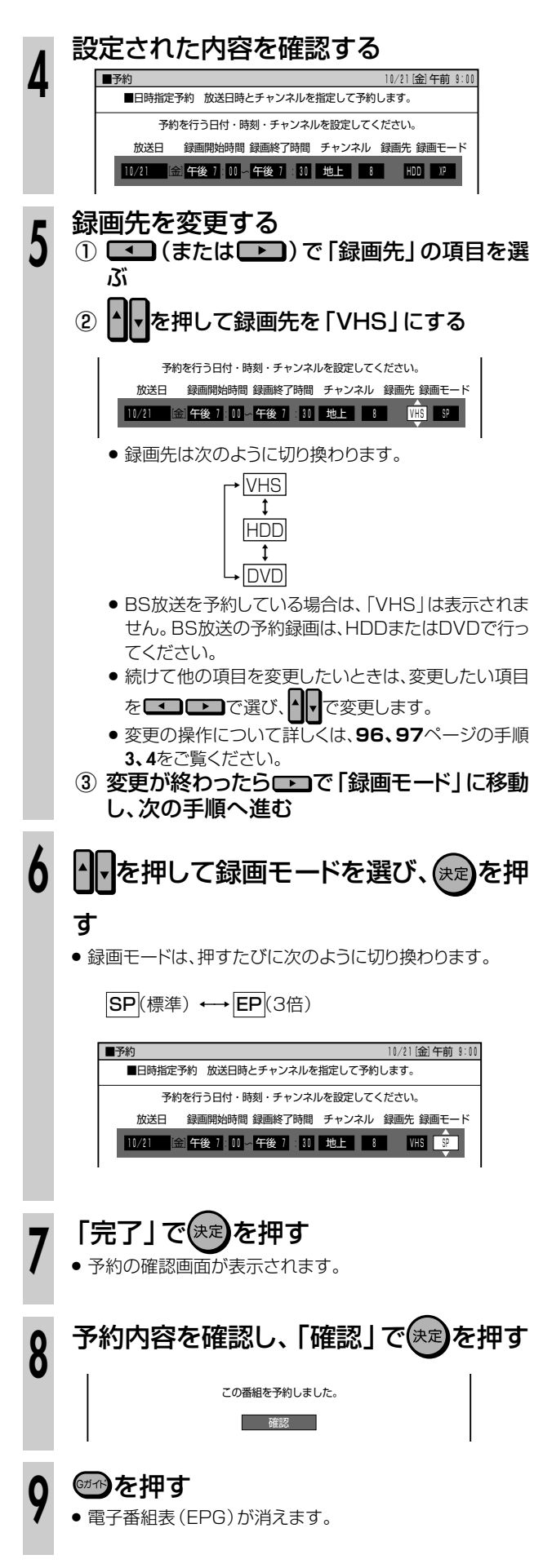

#### ™います

● 本体前面のVHS予約ランプが点灯し、予約が完了します。

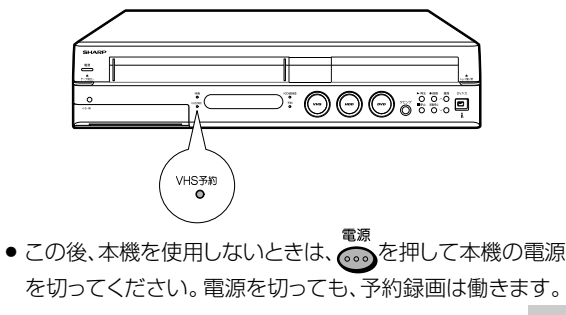

#### 予約録画実行中に、録画を停止するときは

- 予約録画中に録画を止めると、VHSの予約待機は解除されます。 他にも予約がある場合は、<sup>₩596×1</sup>℃を押してVHS予約ランプを点灯 させ、予約待機にしてください。

#### 予約設定後、予約の確認・変更・取り消しをするときは

● 57ページ「予約の確認・変更・取り消しをする」をご覧ください。

#### 予約録画待機中に、本機を操作したいときは

- HDDを使うときは: 電源を入れて HDD を押し、本体のHDD モード選択ボタンを点灯 させてから操作してください。
- DVDを使うときは:
   電源を入れてでのを押し、本体のDVDモード選択ボタンを点灯 させてから操作してください。
- VHSを使うときは:
   電源を入れて<sup>WSMAN®</sup>を押し、VHS予約待機を解除した後で
   を押し、本体のVHSモード選択ボタンを点灯させてから操作してください。

#### VHSとHDDまたはDVDで同時に2つの番組を予約録 画するときは

- VHSと同じ時間帯でも、HDDまたはDVDにも予約録画ができます。
- 電子番組表(EPG)画面で、すでにHDDまたはDVDに予約されている番組を選んで決定すると、メッセージ画面が表示されます。同じ番組をVHSに予約するときは、「VHS予約を入れる」を選んで

また を押して、予約操作をしてください。

#### 

- VHS予約ランプが点灯していないと、予約が実行されません。
- VHSを予約待機にすると、VHSの操作ができなくなります。
   VHSの操作をしたいときは、<sup>VHS扱い物</sup>を押して、本体のVHS予約 ランプを消してからお使いください。
- VHS予約録画中に<sup>₩83₩2/®</sup>を押すと、設定した録画終了時刻に なっても録画が止まりません。

#### VHSに録画するときの便利機能

#### VHSジャスト録画設定(162ページ)

- 「SP(標準)」モードで予約録画しているとき、テープの残り時間 が少なく録画しきれないときに、本機が自動的に「EP(3倍)」 モードに録画モードを切り換えて1本のテープに収まるように録 画する機能です。
- EP (3倍) モードに切り換えても予約録画時間のほうが長い場合 は、できるだけ多く録画します。

## Gコード®で予約録画をする(Gコード予約)//////////

### 

- Gコード予約は、新聞、雑誌などのテレビ番組欄 に載っているGコード番号を使って予約録画を する機能です。
- Gコード予約では、1カ月先までの番組予約ができます。
- VHSへの予約数は最大で8番組まで予約できま す。(Gガイド予約、日時指定予約含む。)

## 

● VHS側では、BS放送の予約はできません。

#### 予約を始める前に

- 時計合わせをしてください。
   (時計合わせについては、1.接続・準備編)36ページをご覧ください。)
- CATVなど外部機器からの映像を録画するときは、外部機器の電源を入れてください。
- 地域番号を使ったチャンネル設定をしてください。
   (地域番号を使ったチャンネル設定については、
   [1.接続・準備編]48ページをご覧ください。)
   個別設定でチャンネル設定をした場合は、右記「予約録画の操作手順」の手順6でチャンネルを正しく設定してください。

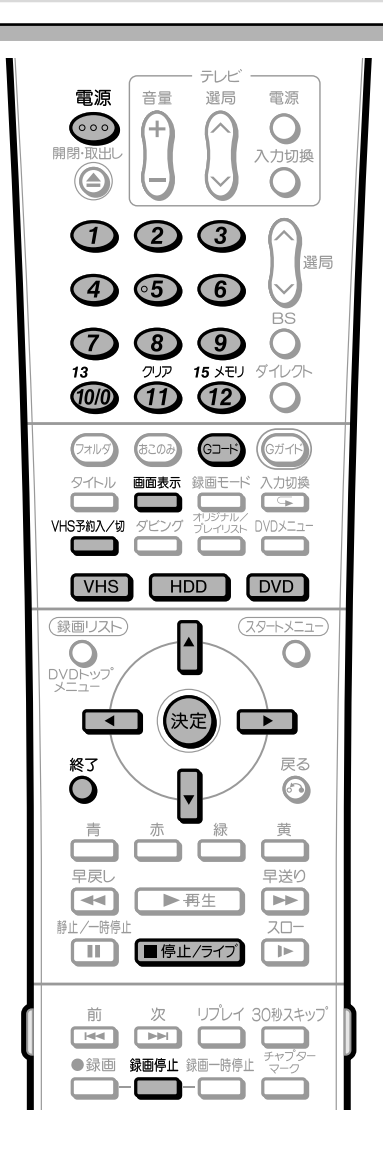

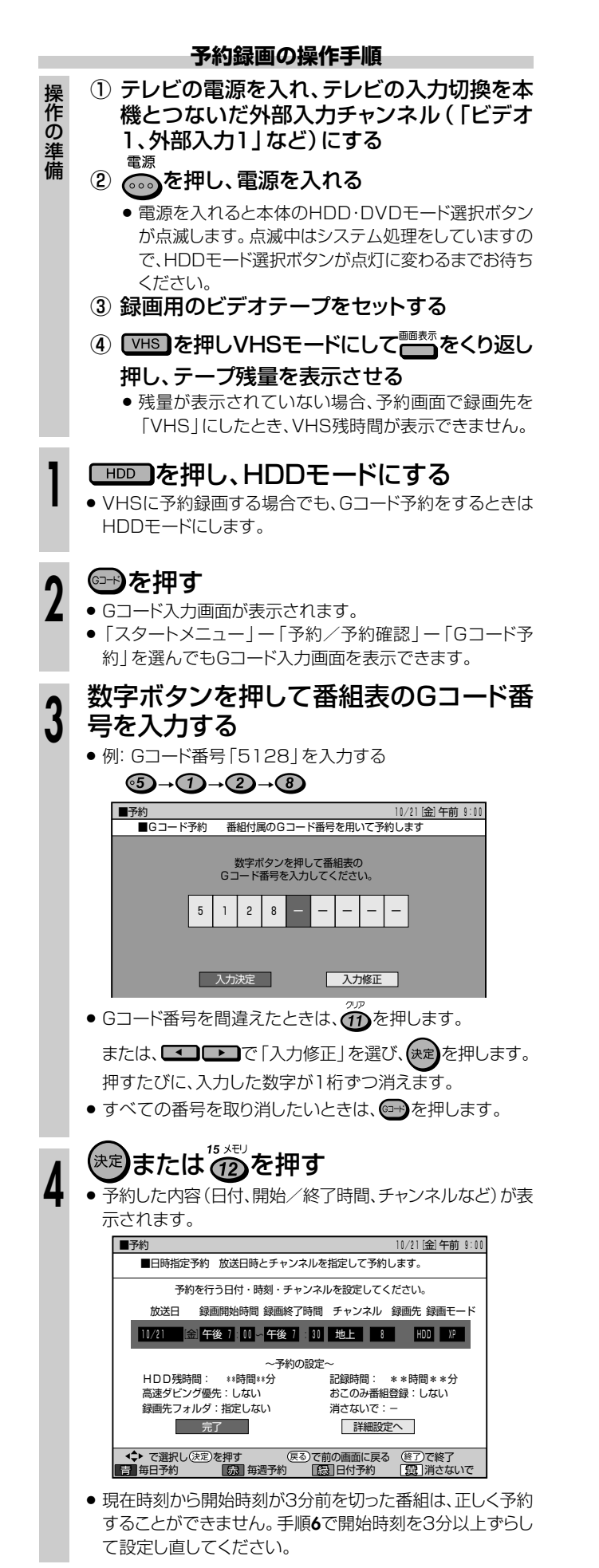

次ページの手順へつづく

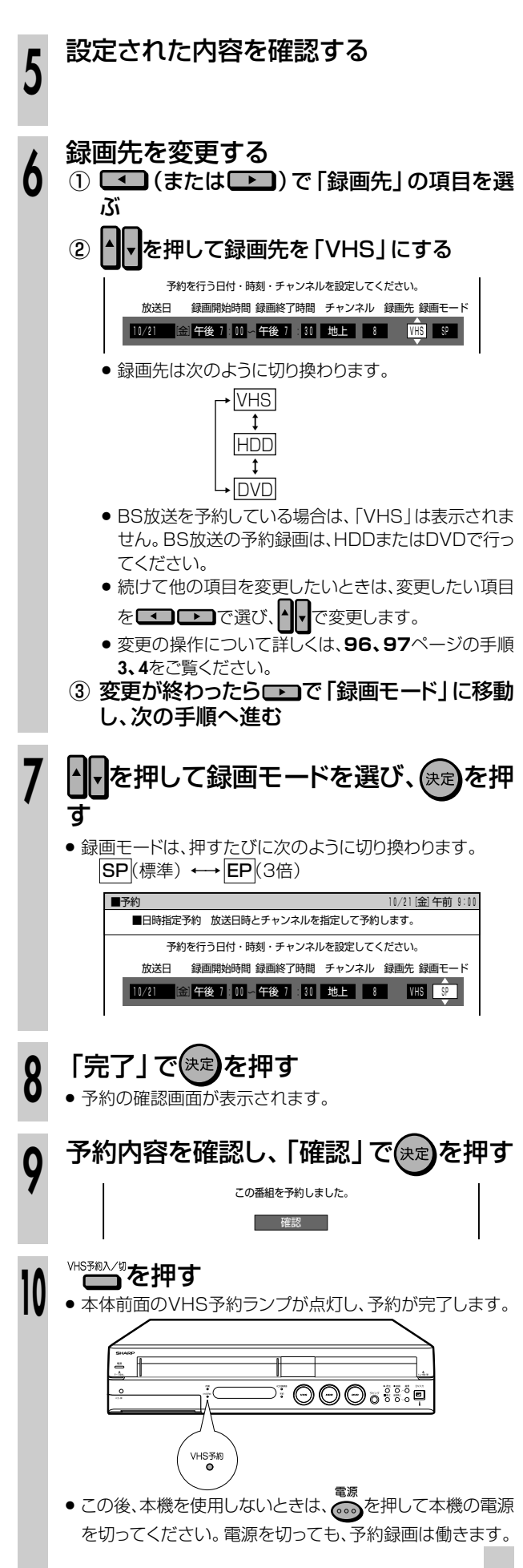

#### 予約録画実行中に、録画を停止するときは

- 予約録画中に録画を止めると、VHSの予約待機は解除されます。
   他にも予約がある場合は、<sup>₩590,√</sup>%を押してVHS予約ランプを点灯 させ、予約待機にしてください。

#### 予約設定後、予約の確認・変更・取り消しをするときは

● 57ページ「予約の確認·変更·取り消しをする」をご覧ください。

#### 予約録画待機中に、本機を操作したいときは

- HDDを使うときは:
   電源を入れて(HDD)を押し、本体のHDDモード選択ボタンを点灯

● VHSを使うときは:

電源を入れていまれというを押し、VHS予約待機を解除した後で「VHS」を押し、本体のVHSモード選択ボタンを点灯させてから操作してください。

#### VHSとHDDまたはDVDで同時に2つの番組を予約録 画するときは

VHSと同じ時間帯でも、HDDまたはDVDにも予約録画ができます。

## き お知らせ

- VHSの既存の予約と日時が重なっているときは、メッセージが表示されます。
- テレビ画面にエラーメッセージが表示されたときは、もう一度G コード番号を確認し、正しい番号を入力し直してください。

#### 

- VHS予約ランプが点灯していないと、予約が実行されません。
- VHSを予約待機にすると、VHSの操作ができなくなります。
   VHSの操作をしたいときは、<sup>VHSTBAV®</sup>を押して、本体のVHS予約
- 2 からの (15 0 km)
   2 からの (15 0 km)
   2 からの (15 0 km)
   2 からの (15 0 km)
   2 からの (15 0 km)
   2 からの (15 0 km)
   2 からの (15 0 km)
   2 からの (15 0 km)
   2 からの (15 0 km)
   2 からの (15 0 km)
   2 からの (15 0 km)
   2 からの (15 0 km)
   2 からの (15 0 km)
   2 からの (15 0 km)
   2 からの (15 0 km)
   2 からの (15 0 km)
   2 からの (15 0 km)
   2 からの (15 0 km)
   2 からの (15 0 km)
   2 からの (15 0 km)
   2 からの (15 0 km)
   2 からの (15 0 km)
   2 からの (15 0 km)
   2 からの (15 0 km)
   2 からの (15 0 km)
   2 からの (15 0 km)
   2 からの (15 0 km)
   2 からの (15 0 km)
   2 からの (15 0 km)
   2 からの (15 0 km)
   2 からの (15 0 km)
   2 からの (15 0 km)
   2 からの (15 0 km)
   2 からの (15 0 km)
   2 からの (15 0 km)
   2 からの (15 0 km)
   2 からの (15 0 km)
   2 からの (15 0 km)
   2 からの (15 0 km)
   2 からの (15 0 km)
   2 からの (15 0 km)
   2 からの (15 0 km)
   2 からの (15 0 km)
   2 からの (15 0 km)
   2 からの (15 0 km)
   2 からの (15 0 km)
   2 からの (15 0 km)
   2 からの (15 0 km)
   2 からの (15 0 km)
   2 からの (15 0 km)
   2 からの (15 0 km)
   2 からの (15 0 km)
   2 からの (15 0 km)
   2 からの (15 0 km)
   2 からの (15 0 km)
   2 からの (15 0 km)
   2 からの (15 0 km)
   2 からの (15 0 km)
   2 からの (15 0 km)
   2 からの (15 0 km)
   2 からの (15 0 km)
   2 からの (15 0 km)
   2 からの (15 0 km)
   2 からの (15 0 km)
   2 からの (15 0 km)
   2 からの (15 0 k
- VHS予約録画中に<sup>₩63₩0/ψ</sup>を押すと、設定した録画終了時刻に なっても録画が止まりません。

#### VHSに録画するときの便利機能

#### VHSジャスト録画設定(162ページ)

- 「SP(標準)」モードで予約録画しているとき、テープの残り時間 が少なく録画しきれないときに、本機が自動的に「EP(3倍)」 モードに録画モードを切り換えて1本のテープに収まるように録 画する機能です。
- EP(3倍)モードに切り換えても予約録画時間のほうが長い場合 は、できるだけ多く録画します。

## 日時とチャンネルを指定して予約録画をする(日時指定予約)//////

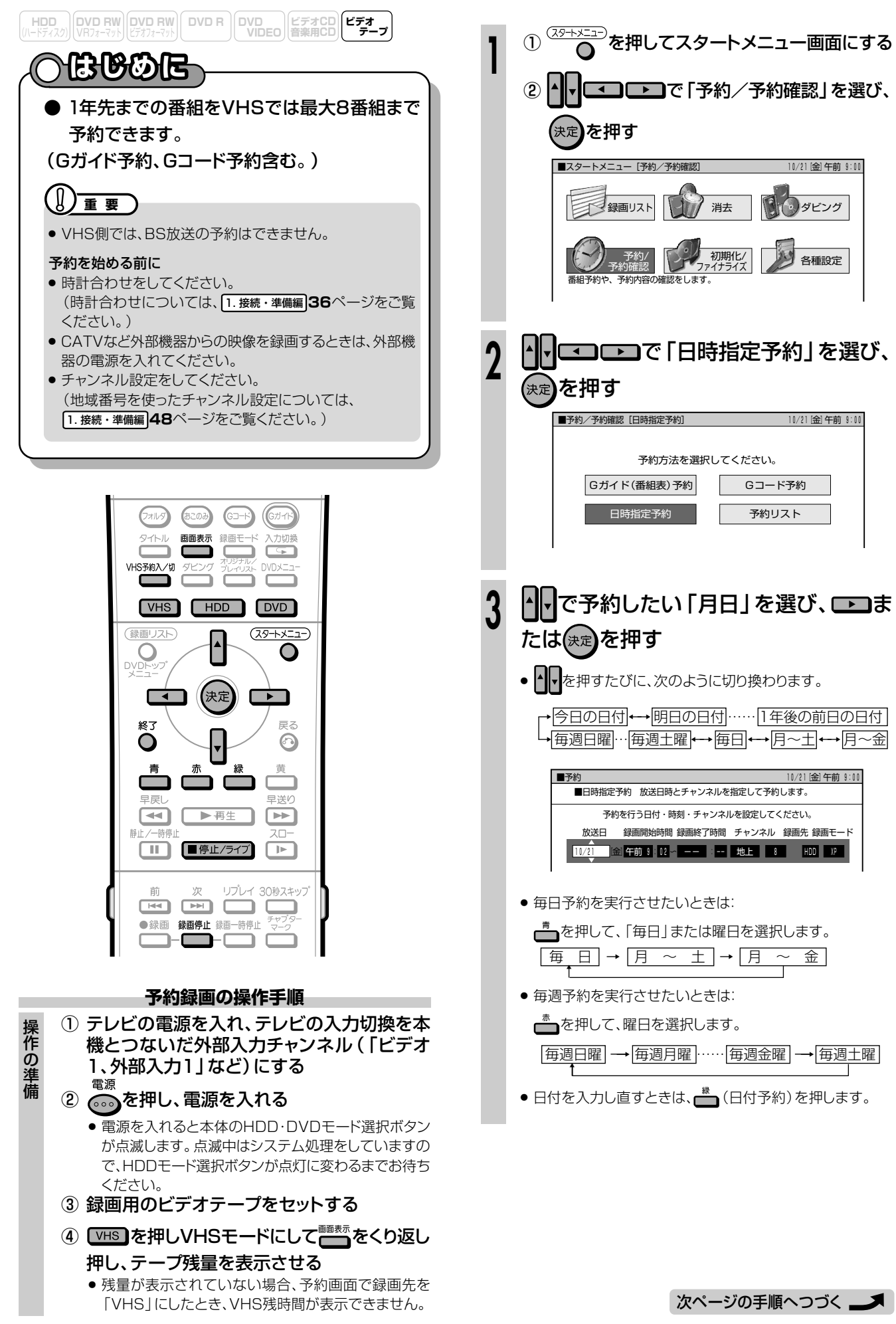

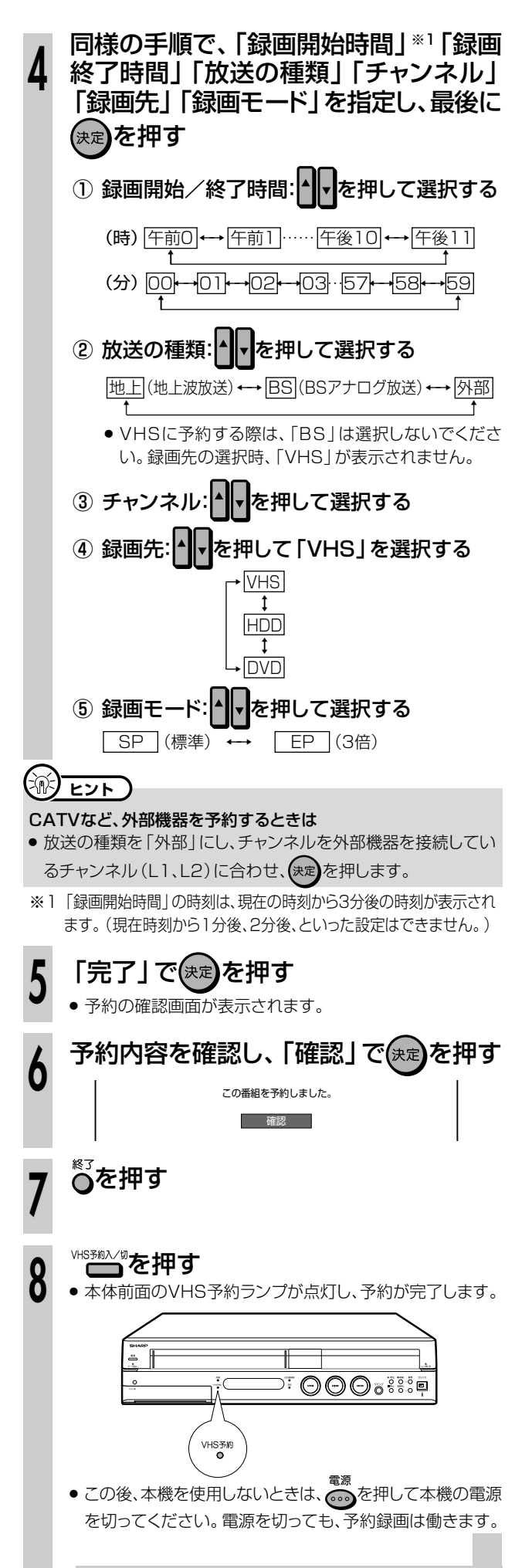

#### 予約録画実行中に、録画を停止するときは

- 予約録画中に録画を止めると、VHSの予約待機は解除されます。 他にも予約がある場合は、<sup>VHS類入物</sup>を押してVHS予約ランプを点灯 させ、予約待機にしてください。

#### 予約設定後、予約の確認・変更・取り消しをするときは

● 57ページ「予約の確認・変更・取り消しをする」をご覧ください。

#### 予約録画待機中に、本機を操作したいときは

- HDDを使うときは:
   電源を入れて●HDDを押し、本体のHDDモード選択ボタンを点灯 させてから操作してください。
- DVDを使うときは:
   電源を入れて でのを押し、本体のDVDモード選択ボタンを点灯 させてから操作してください。
- VHSを使うときは: 電源を入れて<sup>WBBAAM</sup>を押し、VHS予約待機を解除した後で「VHS を押し、本体のVHSモード選択ボタンを点灯させてから操作して ください。

#### VHSとHDDまたはDVDで同時に2つの番組を予約録 画するときは

VHSと同じ時間帯でも、HDDまたはDVDにも予約録画ができます。

#### () お知らせ

● VHSの既存の予約と日時が重なっているときは、メッセージが表示されます。

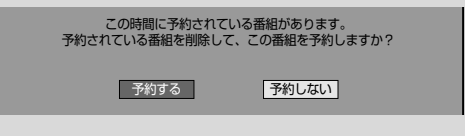

 VHSの予約がすでに8件あるときは、手順5の画面で「完了」を 押したときにメッセージが表示されます。「予約リスト」を選んで

(\*\*\*)を押してから、予約リストで不要な予約の取り消しをしてく ださい。

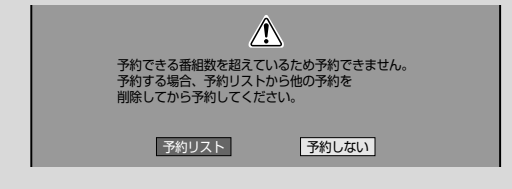

### 1 E2F

- VHS予約ランプが点灯していないと、予約が実行されません。
- VHSを予約待機にすると、VHSの操作ができなくなります。 VHSの操作をしたいときは、<sup>VHS物ン®</sup>を押して、本体のVHS予約 ランプを消してからお使いください。
- VHS予約録画中に<sup>₩830人®</sup>を押すと、設定した録画終了時刻に なっても録画が止まりません。

#### VHSに録画するときの便利機能

#### VHSジャスト録画設定(162ページ)

- ●「SP(標準)」モードで予約録画しているとき、テープの残り時間 が少なく録画しきれないときに、本機が自動的に「EP(3倍)」 モードに録画モードを切り換えて1本のテープに収まるように録 画する機能です。
- EP (3倍) モードに切り換えても予約録画時間のほうが長い場合 は、できるだけ多く録画します。

## チューナーなどを接続して予約録画をする ////

## チューナーに付属のビデオコントローラー (ビデオマウス) を使うときは

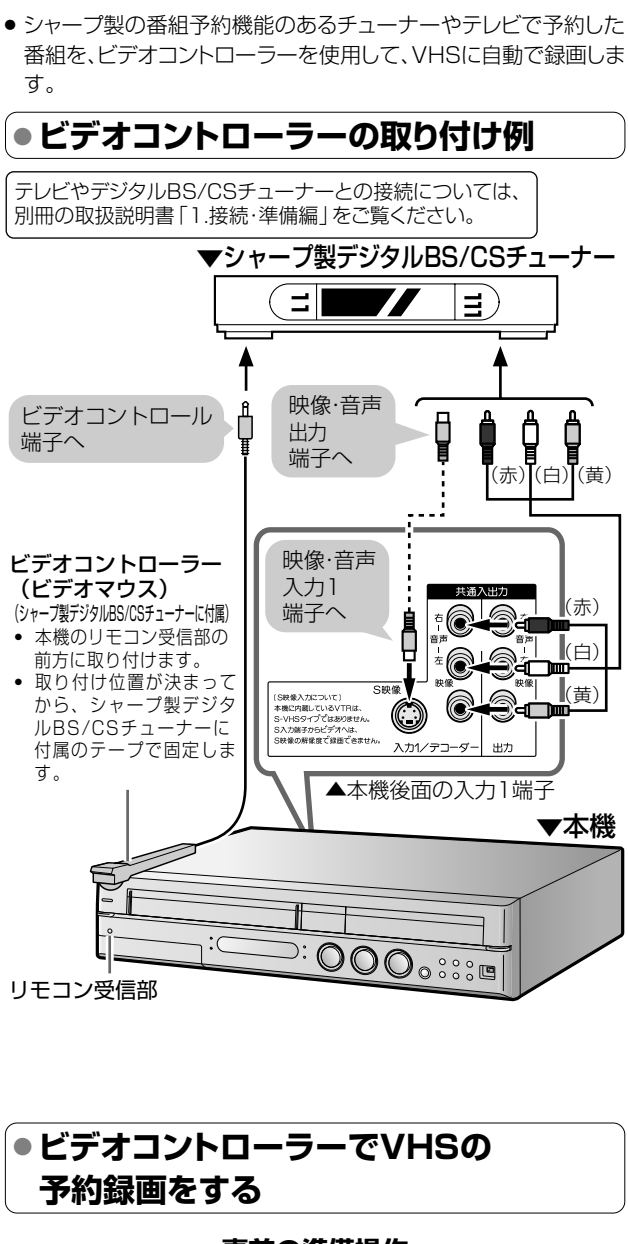

#### 事前の準備操作

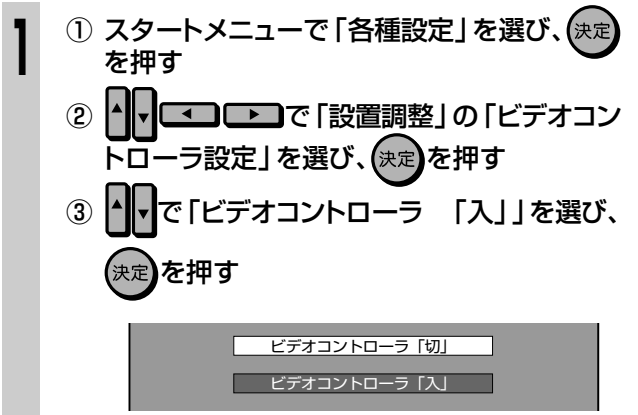

チューナーの取扱説明書に従って、 チューナー側の設定をする

- ビデオコントローラーのメーカー設定を 「シャープ」にする
- ② ビデオコントローラーのリモコン信号機種番号を「1」または「2」に設定する
  - 本機のリモコン番号を「RC-1」に設定しているときは
     →リモコン信号機種番号を「1」に設定します。
  - 本機のリモコン番号を「RC-2」に設定しているときは
     →リモコン信号機種番号を「2」に設定します。

#### 動作テスト (試し録り)をする

- 本体の電源を入れて VHS を押し、 ご でL1 (外部入力1)にする
- ② 本機の電源を切る
- ③ チューナー側で予約操作を行い、予約時刻で 本機のVHSが録画開始されることを確認する
   ● 録画が開始したら、事前準備は完了です。

### <u> ま 知らせ </u>

3

シャープ製ビデオデッキと並べて使用していて、ビデオデッキも同時に動作してしまうときは、本機のリモコン番号とチューナー側のリモコン機種番号を変更してください。このあと、動作テストを行い確認してください。

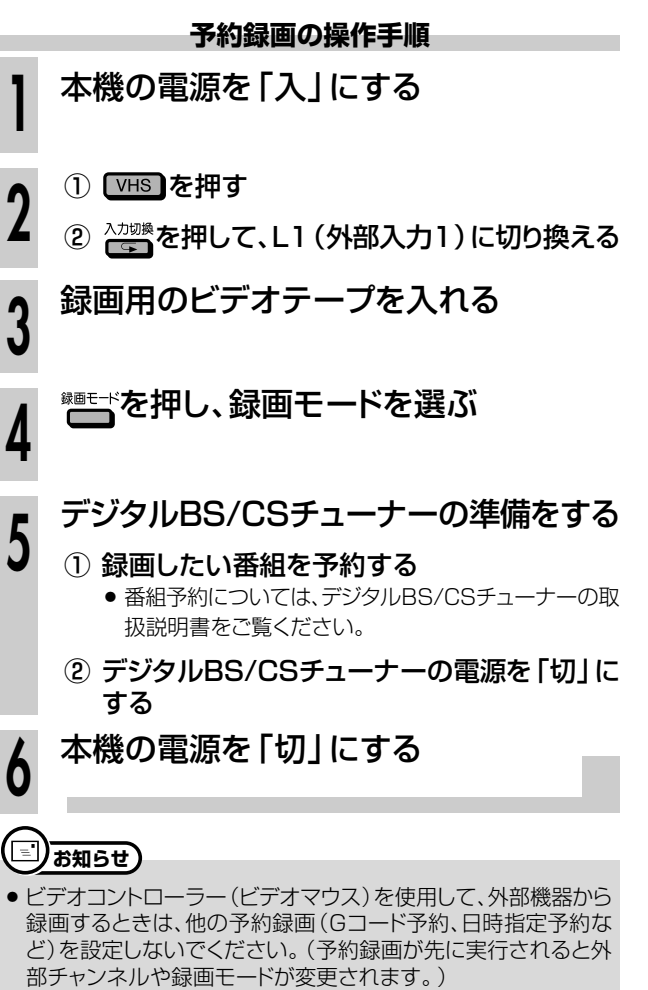

ビデオコントローラーを使って予約録画するときは、チューナーの予約開始時刻を多少早めに設定することをおすすめします。

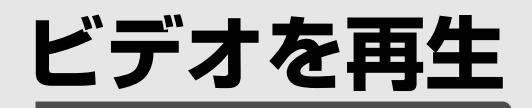

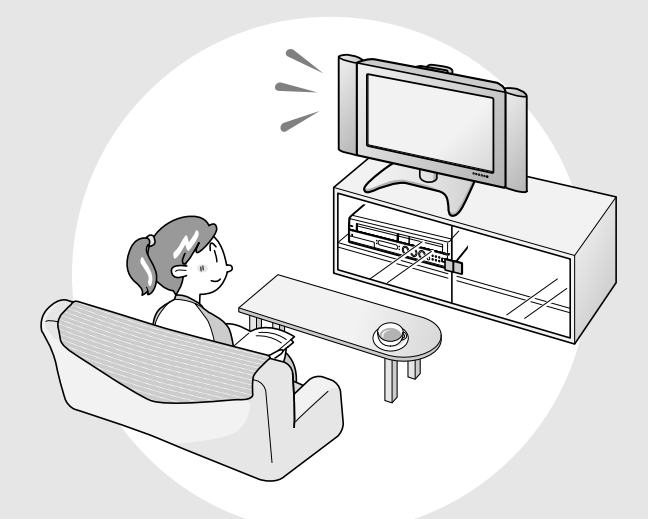

| ビデオを再生する1                 | 00  |
|---------------------------|-----|
| VHS再生の音声を切り換える            | 101 |
| 見たいところを探す1                | 02  |
| 早送り・巻戻しをする                | 102 |
| ビデオサーチで場面を探す(サーチ)         | 102 |
| 頭出しをする                    | 103 |
| スローモーションで見る(スロー再生)        | 103 |
| 少し先に飛ぶ(30秒スキップする)         | 103 |
| 静止画・コマ送りで見る(静止画再生・コマ送り再生) | 103 |
| 映像の乱れを調整する(トラッキング調整)…1    | 04  |

ふたを

開いた ところ

HDD (ハードディスク) VRフォーマット ビデオコーマット DVD RW DVD R (ハードディスク) VRフォーマット ビデオコーマット

### BOOL

- ここでは、ビデオに録画したタイトル(番組)の 再生操作について説明します。
- ●本機にビデオテープをセットして、再生してく ださい。
- VHSの再生中に、ステレオ音声や二重音声の 切り換えてお楽しみいただけます。

#### VHS再生時に働く機能

ビデオの再生時には、いろいろな機能が働きます。

#### オートパワーオン機能

● ビデオテープを入れると、自動的に電源が入ります。

#### オート再生機能

ツメの折れたテープを入れたときは、自動的に再生を始めます。

#### オートリワインド機能

● 再生をしてビデオテープが最後(終端)まで到達すると、自動的にテープの最初(始端)まで巻き戻しされ、テープが出てきます。

#### オートイジェクト機能

ビデオテープの片側を押したり、無理に早く入れたりしたときにテープが正しく入らず、つまる場合があります。その場合はしばらく待つと、ビデオテープが自動的に出てきます。

#### その他の便利な機能

次の便利な機能を「スタートメニュー」--「各種設定」--「視聴· 再生設定」--「VHS設定」で設定できます。(**164**ページ)

#### S.ピクチャー

● テープの再生映像をくっきりとさせる機能。

#### オートリピート

Ⅰ本のテープを自動的にくり返し再生する機能。

#### CMスキップ再生

- VHSで録画した番組が二重音声放送やモノラル放送のとき、ステレオ放送のコマーシャルを自動的にとばす機能。
  - ※ 142ページのVHS→HDDまたはDVDのダビング中 は働きません。

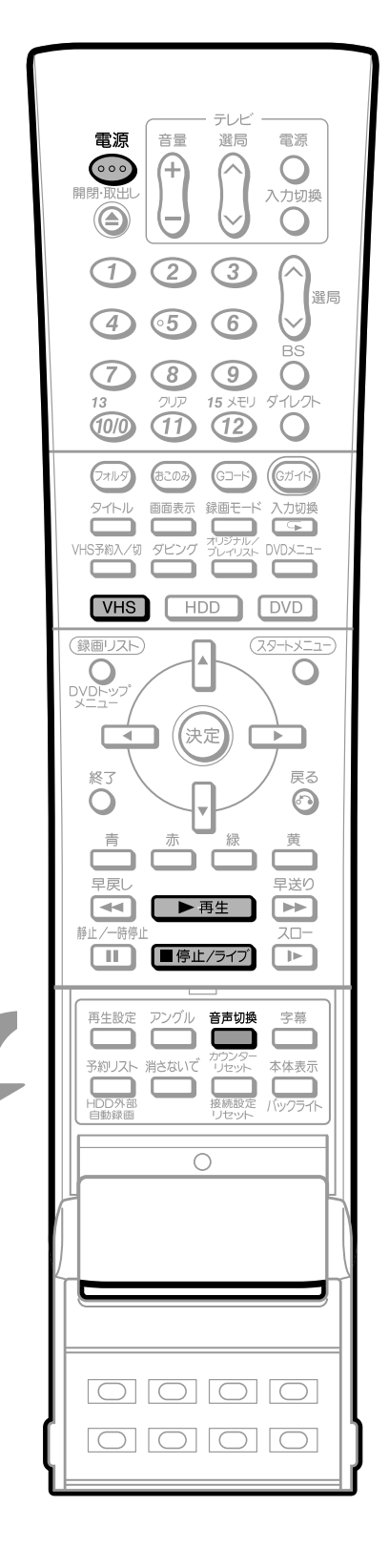

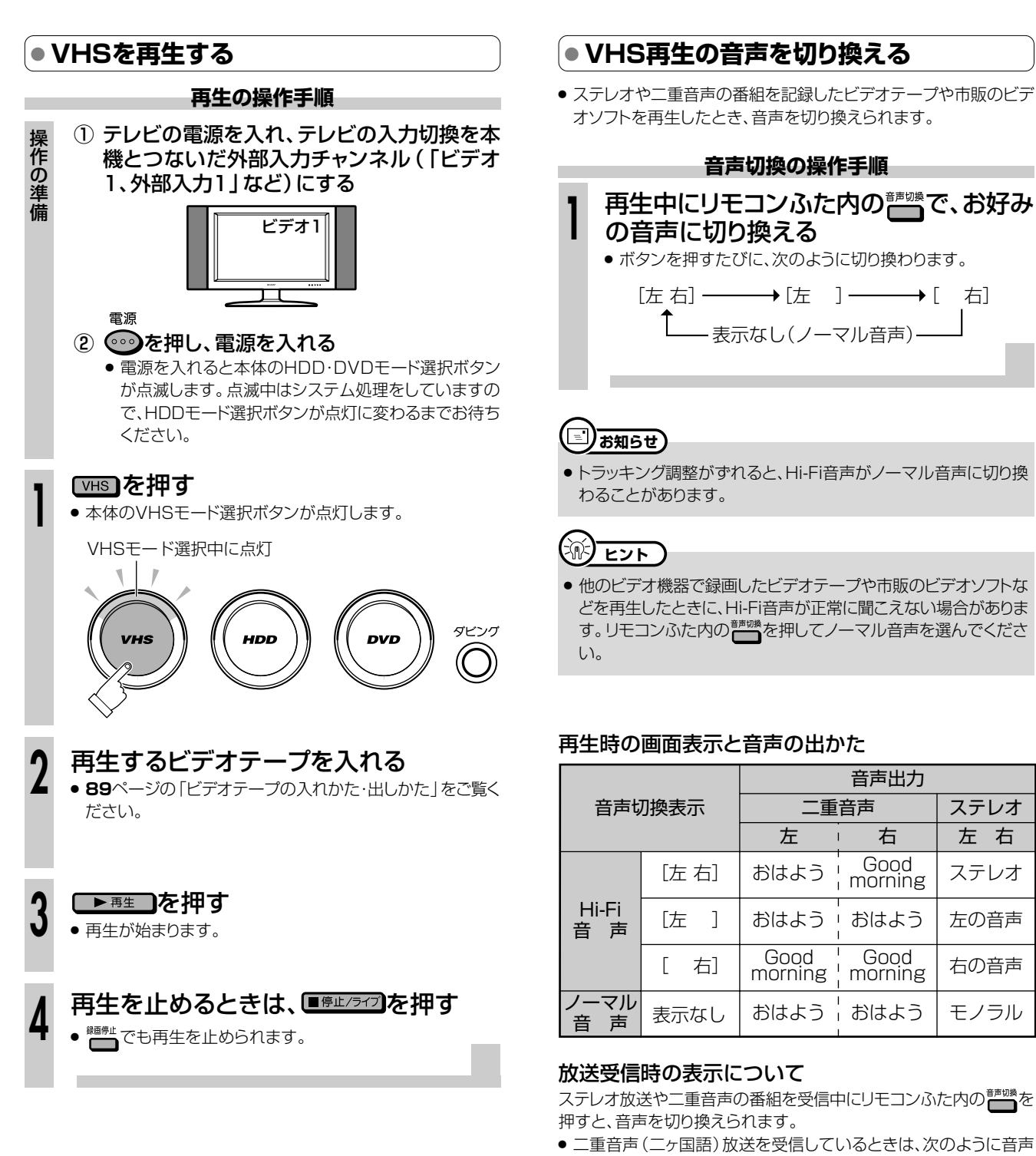

- S-VHSの市販ソフトも楽しめます。
- S-VHSの再生はできますが、本来の高画質(水平解像度400本 以上)は得られません。
- S-VHS録画はできません。
- 再生および特殊再生(スロー、コマ送り)時に、画面ノイズや乱れ が出る場合もあります。
- ●ビデオテープの未録画部分では、画面がブルーバック(青い画面)になります。(ブルーバック設定「入」のとき。167ページ)

#### を切り換えられます。 主 :主音声

- 副 :副音声
- 主副:主音声(左)+副音声(右)
- ステレオ放送を受信しているときは「ステレオ」が表示され、「左」
   「右」を切り換えられます。
- モノラル放送を受信しているときは、音声は表示されません。
   ※本体のHDDまたはDVDモード選択ボタン点灯時、ステレオ放送受信中やモノラル放送受信中は、音声は切り換わりません。

HDD (ハードディスク) (DVD RW) (DVD RW) (DVD R (ハードディスク) (VRフォーマット) (ビデオフォーマット) (DVD R (ハードディスク) (ビデオCD) (ビデオ デープ)

## ) BBBBE

● 早送りや巻戻し、コマ送り再生など、いろいろな再生ができます。 見たい場面を探すときなどに便利です。

#### いろいろな再生機能

- 早送り・早戻し(巻戻し)する
- ●ビデオサーチで場面を探す(サーチ)
- 頭出しをする
- スローモーションで見る(スロー再生)
- 少し先に飛ぶ(30秒スキップする)
- 静止画/コマ送りで再生をする(静止画・コマ送り再生)

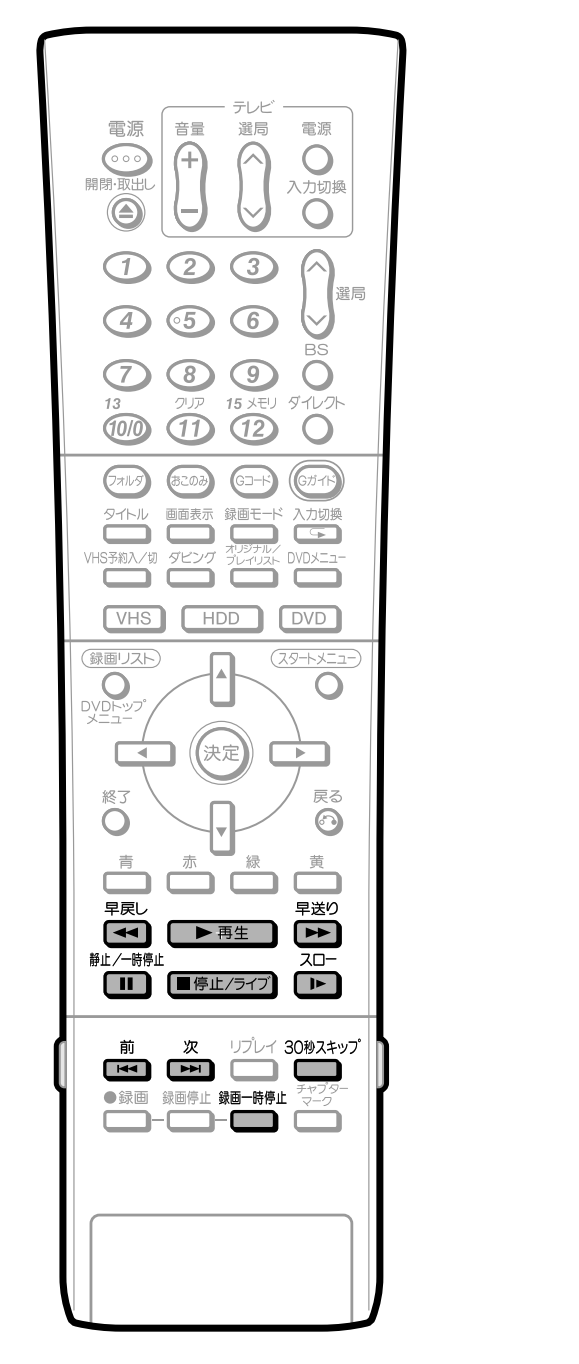

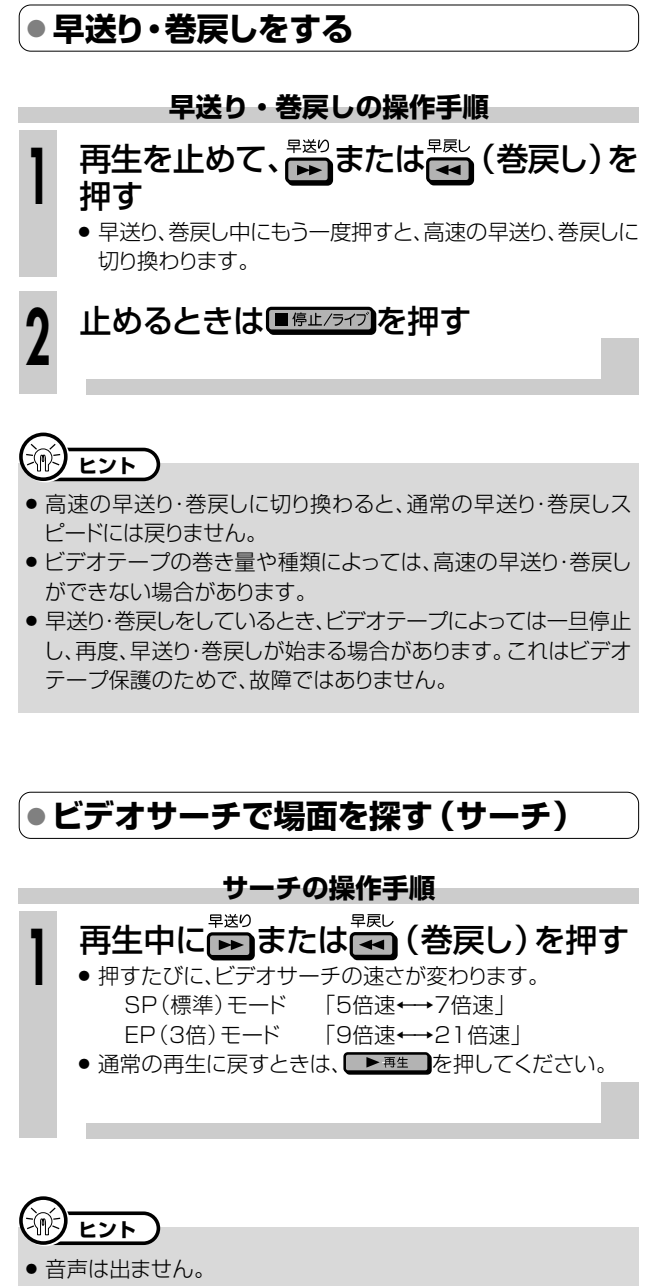

ビデオサーチでは、画面に動作表示が出ません。

#### ● 頭出しをする

 ● 複数の番組を録画したビデオテープから、見たい番組をすばやく 探せます。

#### 頭出し信号 (VISS) について

- 本機で番組を録画すると、録画の始まり位置に頭出し信号(VISS) を自動書込みします。この頭出し信号を利用して番組の最初の部 分を探し出し、指定した開始点から自動的に再生を始めます。
- 停止または再生中に操作してください。

#### 頭出しの操作手順

## │ 停止または再生中に、 □ または □ を押 し、見たい番組を頭出しする

- <sup>前</sup>で前の番組の頭出しが、

   で次の番組の頭出しができます。ボタンを押すたびに、それぞれ最大19まで頭出しかできます。
- 頭出しが完了すると、自動的に再生が始まります。
- 途中で止めたいときは、 停止/5/7 を押してください。

#### 頭出しのしくみ

● 指定された番組まで早送り・巻戻しをして再生を始めます。

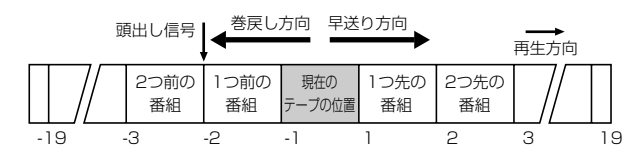

### 

- 頭出し表示の数字は、信号をとび越すごとに1つずつ減ります。
- ビデオテープの一番最初に記録されている番組は、頭出しできな いこともあります。
- 頭出し位置は多少ズレる場合があります。
- 頭出し信号の間隔が短い(約5分以内)ときは、正しく頭出しできないことがあります。

スローモーションで見る(スロー再生)

#### スロー再生の操作手順

再生中に応●を押す

- スロー再生(1/10倍速)になります。
- 通常の再生に戻すときは、 ▶ 再生 を押してください。

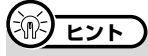

- 音声は出ません。
- スロー再生では、画面に動作表示が出ません。
- スロー再生を5分間以上続けると、ヘッドやビデオテープの保護 のため、自動的に通常の再生に戻ります。
- 他のビデオ機器で録画したビデオテープをスロー再生すると、ノ イズが出る場合があります。

#### ●少し先に飛ぶ(30秒スキップする)

#### 30 秒スキップの操作手順

### ① 再生中に 👝 を押す

- 1回押すと、約30秒間の場面を早送り再生します。
- 連続して4回まで<sup>30#24ップ</sup>を押して、約2分間の場面を飛ばせます。
- ② 通常の再生に戻すときは、 ▶ 再生 を押す

### 

- 未録画部分になると、30秒スキップは解除されます。
- •30秒スキップ中は、音声は出ません。

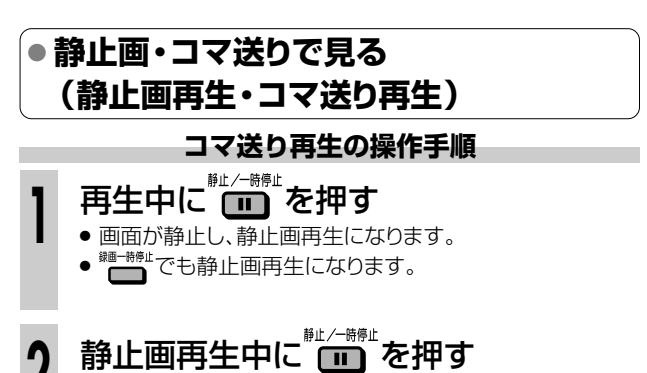

- 画面がコマ送りされます。押すたびに1コマずつ進みます。
- 通常の再生に戻すときは、 ▶ 悪 を押してください。

#### 

- 音声は出ません。
- 静止画再生では、画面に動作表示が出ません。
- ●静止画再生中に映像が上下にゆれるときは、本体のへ○、○を 押して、ゆれがなくなるようにトラッキング調整をしてください (104ページ)。
- 静止画再生を5分間以上続けると、ヘッドやビデオテープの保護のため、自動的に通常の再生に戻ります。

103

## 映像の乱れを調整する(トラッキング調整) ////

 HDD
 DVD RW
 DVD RW
 DVD R
 DVD R
 DVD R
 DVD R
 DVD R
 ロック
 ビデオ CD
 ビデオ CD
 ビデオ CD
 ビデオ CD
 ビデオ CD
 ビデオ CD
 ビデオ CD
 ビデオ CD
 ビデオ CD
 ビデオ CD
 ビデオ CD
 ビデオ CD
 ビデオ CD
 ビデオ CD
 ビデオ CD
 ビデオ CD
 ビデオ CD
 ビデオ CD
 ビデオ CD
 ビデオ CD
 ビデオ CD
 ビデオ CD
 ビデオ CD
 ビデオ CD
 ビデオ CD
 ビデオ CD
 ビデオ CD
 ビデオ CD
 ビデオ CD
 ビデオ CD
 ビデオ CD
 ビデオ CD
 ビデオ CD
 ビデオ CD
 ビデオ CD
 ビデオ CD
 ビデオ CD
 ビデオ CD
 ビデオ CD
 ビデオ CD
 ビデオ CD
 ビデオ CD
 ビデオ CD
 ビデオ CD
 ビデオ CD
 ビデオ CD
 ビデオ CD
 ビデオ CD
 ビデオ CD
 ビデオ CD
 ビデオ CD
 ビデオ CD
 ビデオ CD
 ビデオ CD
 ビデオ CD
 ビデオ CD
 ビデオ CD
 ビデオ CD
 ビデオ CD
 ビデオ CD
 ビデオ CD
 ビデオ CD
 ビデオ CD
 ビデオ CD
 ビデオ CD
 ビデオ CD
 ビデオ CD
 ビデオ CD
 ビデオ CD
 ビデオ CD
 ビデオ CD
 ビデオ CD
 ビデオ CD
 ビデオ CD
 ビデオ CD
 ビデオ CD

## <u> IOOUI</u>

● 再生映像にノイズが出る場合は、手動でトラッキングを調整できます。

通常、再生中のトラッキングは自動調整されますが、他のビデオデッキで録画されたビデオテーブなどを再生すると、ノイズが出る場合があります。その場合は、手動でトラッキングを調整し、ノイズを少なくできます。

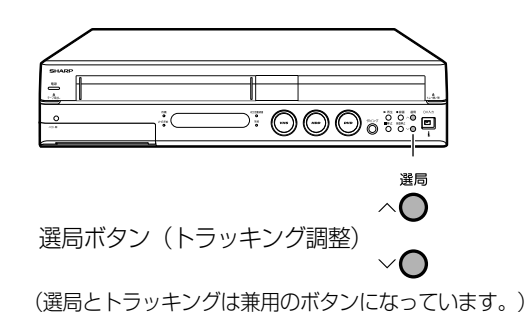

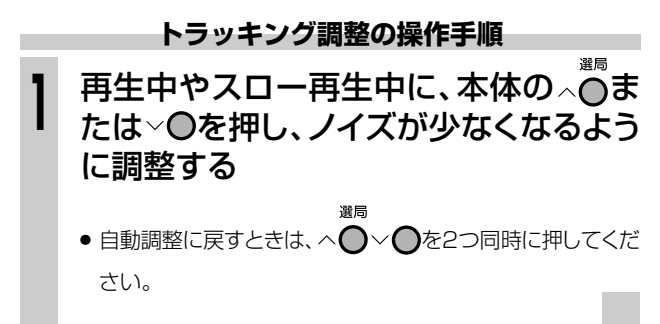

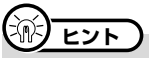

● 他のビデオ機器で録画したビデオテープや、市販のビデオソフト などを再生したときに、Hi-Fi音声が正常に聞こえない場合があり ます。その場合は、トラッキングを調整すると正常な音声になるこ とがあります。

それでも正常な音声にならないときは、リモコンふた内の<sup>静</sup>爆を 押して、「ノーマル音声」を選んでください。

録画モード「EP(3倍)」で録画したビデオテープを再生したとき、映像が上下に乱れる場合があります。その場合は、手動でトラッキング調整をしてください。
 それでも映像が上下に乱れるときは、本体の ▶ 再生 を2秒間押してください。その際、画面表示が上下に乱れる場合がありますが、異常ではありません。

電源を切ったりビデオテープを取り出すと、本機はトラッキングを 手動調整する前の状態に戻ります。

# HDD・DVDを 編集

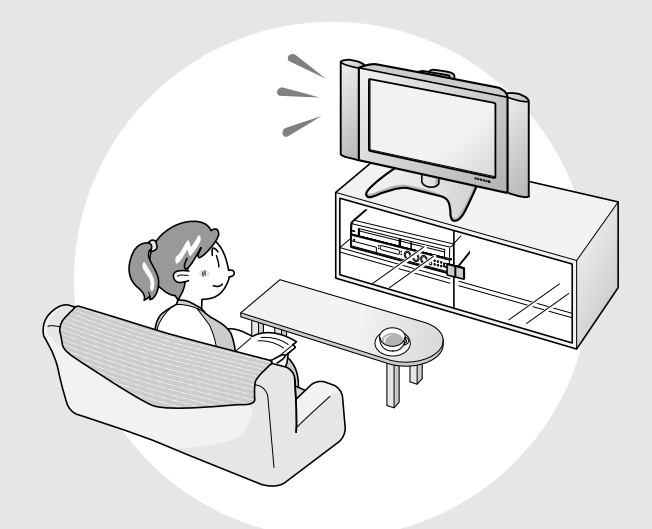

| 編集をする前に                                            | 106               |
|----------------------------------------------------|-------------------|
| 「オリジナル」と「プレイリスト」について                               | 106               |
|                                                    | . 107             |
| しMはとの个姿はシーノをカットgる(シーノ消去)                           | 108               |
| タイトル一覧に表示される画面を変える                                 |                   |
| (インデックス画面変更)                                       | 110               |
| タイトルを途中で区切る(チャプター分割)                               | 112               |
| チャプターをつなぐ(チャプター結合)                                 | 114               |
| プレイリストを作る                                          | 116               |
| タイトル(またはチャプター)を選んでプレイリストを作る                        | 116               |
|                                                    |                   |
| ノレイリストにダイトルを追加する(シーノ追加)                            | 119               |
| タイトルやチャブターを選んで追加する<br>お好みのシーンを選んで追加する              | . 119             |
| タイトルの順序を入れ換える(タイトル移動).                             | 122               |
| タイトル名を変える                                          | 123               |
| タイトルやディスクの保護を設定する                                  | 124               |
| タイトル保護設定                                           | 124               |
| ディスク保護設定                                           | 125               |
| いらないタイトルを消す                                        |                   |
|                                                    | 126               |
| タイトルを選んで消去する(タイトル選択消去)                             | 126<br>126        |
| タイトルを選んで消去する(タイトル選択消去)<br>録画リストで選んで消去する(タイトル選択消去)… | 126<br>126<br>127 |

## 「オリジナル」と「プレイリスト」について

- 本機で録画したタイトル(番組や映像)を編集できます。
- 編集のしかたには、「オリジナル」を編集する方法と、「プレイリスト」を作って編集 する方法の2つがあります。

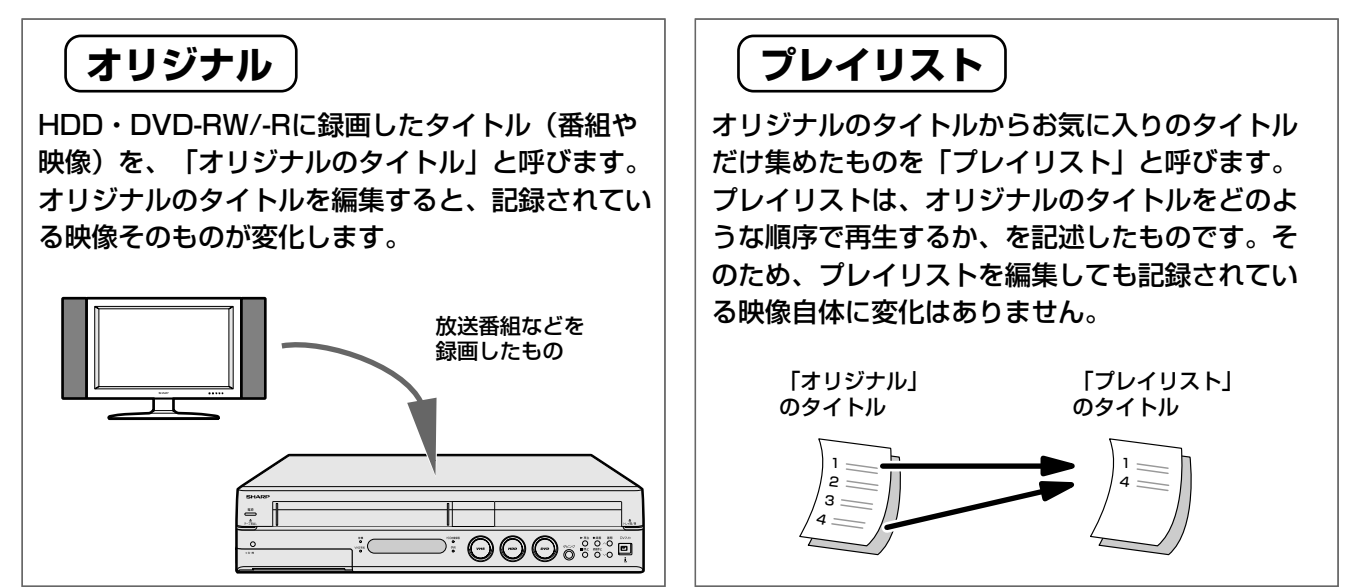

## プレイリストを作るには

● プレイリストを作るには、「タイトルを集めて作る方法」と、「お気に入りのシーンを 集めて作る方法」の2つがあります。

## タイトルを集めて作る

録画したタイトルの中からお気に入りのタイトルを 集めたり、タイトルの順番を入れ替えたりできま す。

### シーンを集めて作る

お気に入りのシーンなど、タイトル中にある一部分の映像だけを集めることができます。集めたシーンは、それぞれが1つのタイトルとなります。

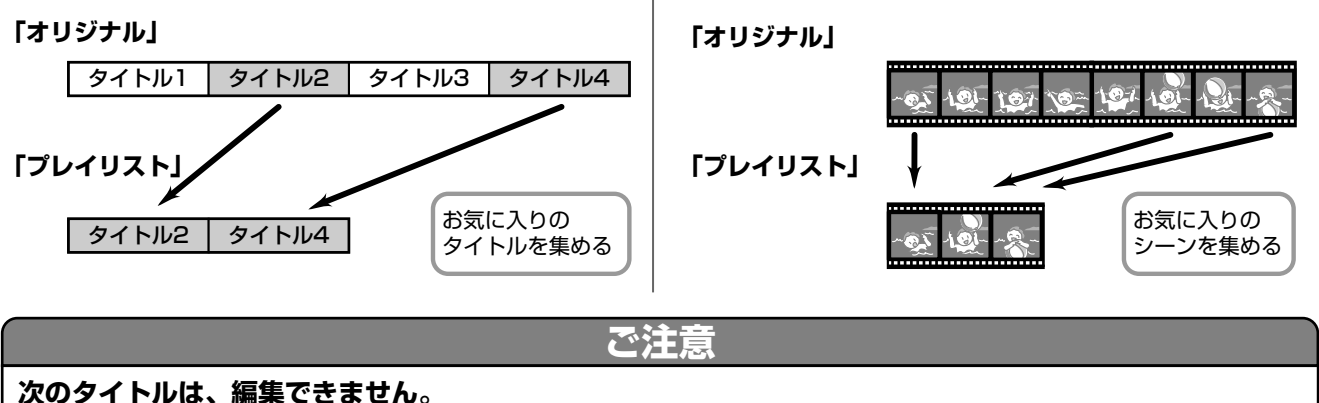

・ビデオフォーマットのDVD-RW/-Rに録画したタイトル

- •タイトル保護(124ページ)、ディスク保護(125ページ)にしたディスク
- •ダビング予約を設定したタイトル

次のタイトルは、プレイリストが作れません。 ・ビデオフォーマットのDVD-RW/-Rに録画したタイトル

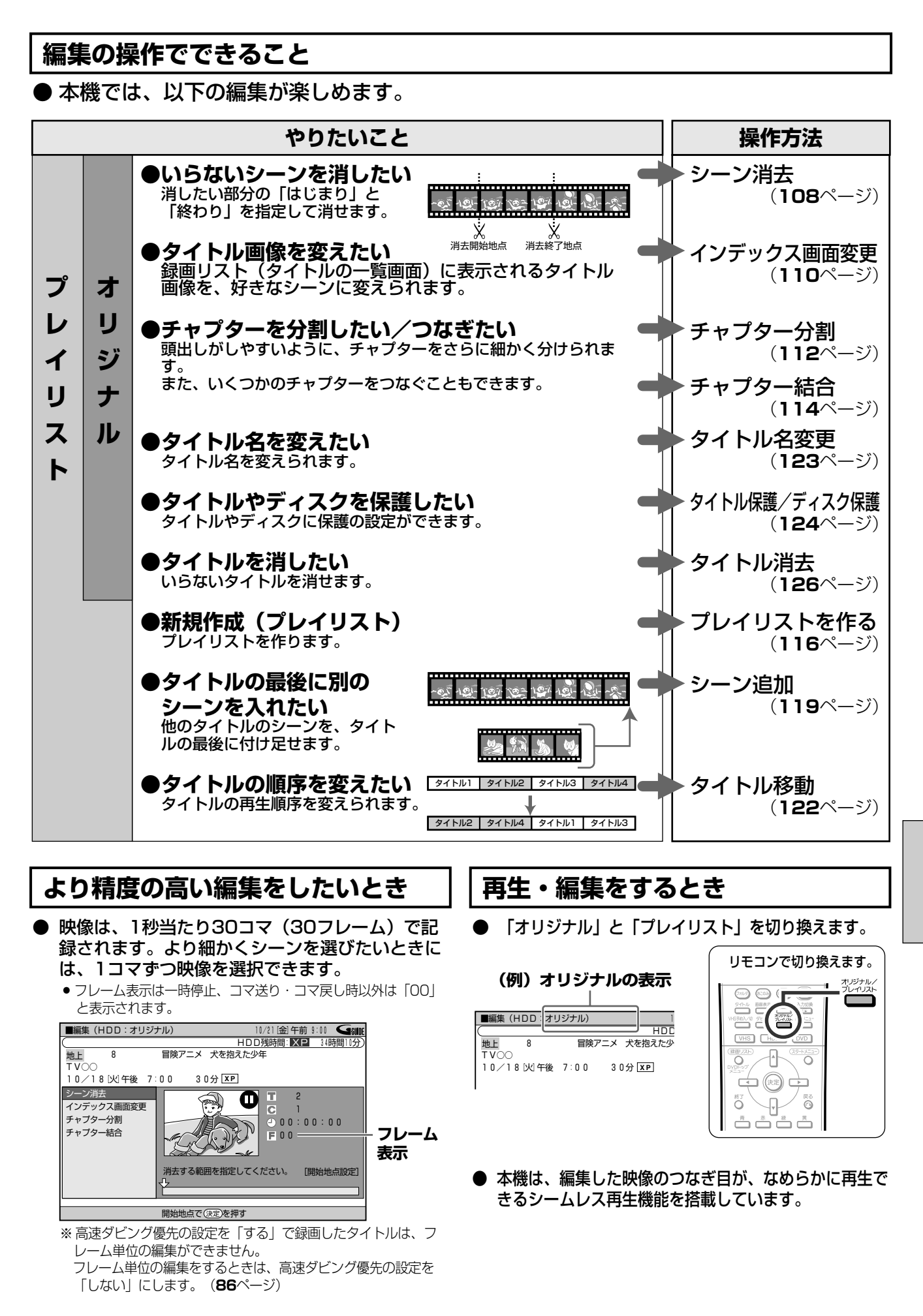

編集をする前に

HDD

を

## CMなどの不要なシーンをカットする(シーン消去)//////

(HDD (ハードティスク) (DVD RW) (DVD RW) (DVD RW) (ビデオ (アオフォーマット) (ビデオ) (ロVD R) (ビデオ (ロードディスク) (ロVD RW) (ビデオ) (ロVD R) (ロVD R) (ロVD RW) (ロVD RW) (UD RW) (UD RW) (UD RW) (UD RW) (UD RW) (UD RW) (UD RW) (UD RW) (UD RW) (UD RW) (UD RW) (UD RW) (UD RW) (UD RW) (UD RW) (UD RW) (UD RW) (UD RW) (UD RW) (UD RW) (UD RW) (UD RW) (UD RW) (UD RW) (UD RW) (UD RW)

# 

● 録画した映像からいらないシーンを選んで消去します。タイトルから CM (コマーシャル) だけを消去する場合などに便利な機能です。

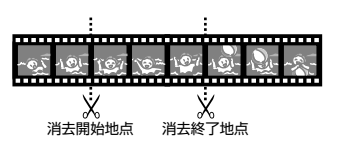

### 

- シーン消去をする前に、「編集をする前に」(106ページ)を ご覧ください。
- 「オリジナル」から消去した映像は、完全に消去されます。元 に戻すことはできませんので十分注意し、内容を確認してか ら操作してください(プレイリストを消去しても、プレイリスト の元になるオリジナルの映像は消去されません)。
- 一度の操作でシーン消去ができるのは、1シーンまでです。
   2つ以上のシーンを一度の操作で消去することはできません。
- シーン消去は1タイトルあたり50回までできます。

次のディスクに録画したタイトルは、シーン消去ができません。

● ビデオフォーマットのDVD-RW/-R

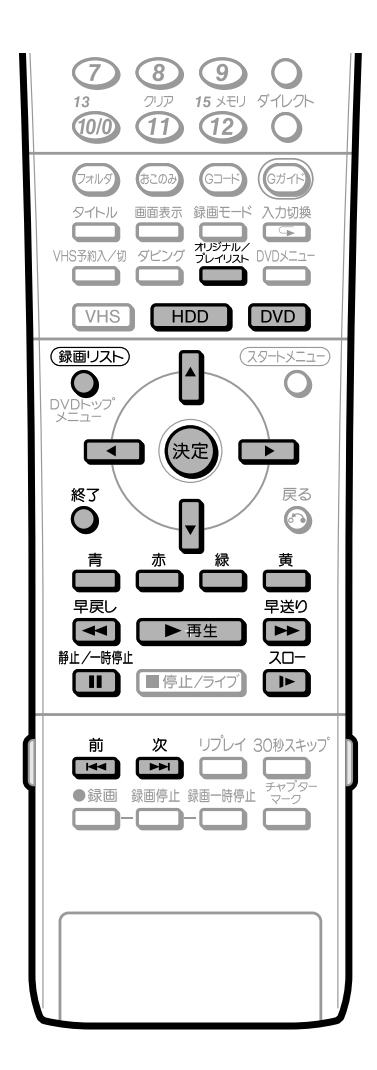

## <u> ま 知らせ</u>

- 3秒より狭い範囲は設定できません。
- DVD-R/-RW(ビデオフォーマット)のディスクでは、シーン消去 ができません。
- 他のDVDレコーダーでシーンの追加やシーンの消去をたくさん 行ったディスクでは、編集(録画)ができない場合があります。
- 消去したオリジナルのシーンがプレイリストにも含まれている場合は、プレイリストからもそのシーンは消去されます。(このようなときは、プレイリストのチャプターマークの位置がずれることがあります。)

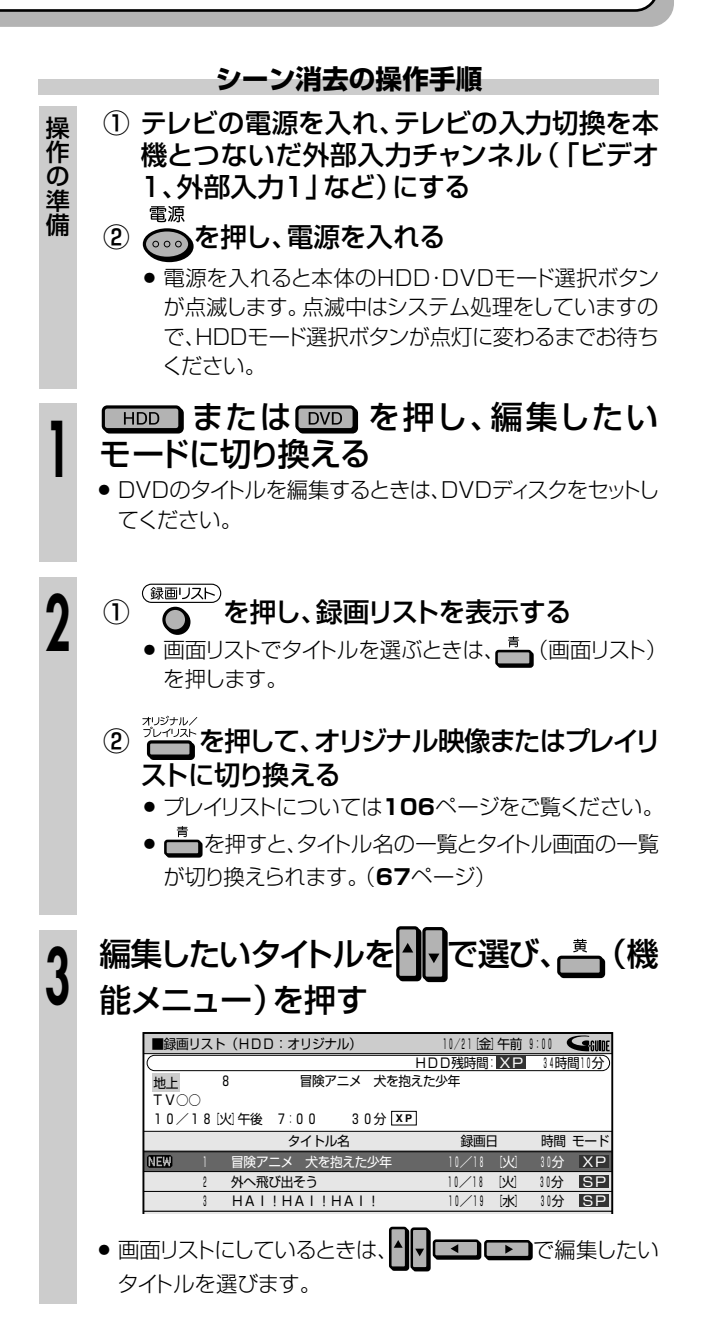

次ページの手順へつづく 🌙

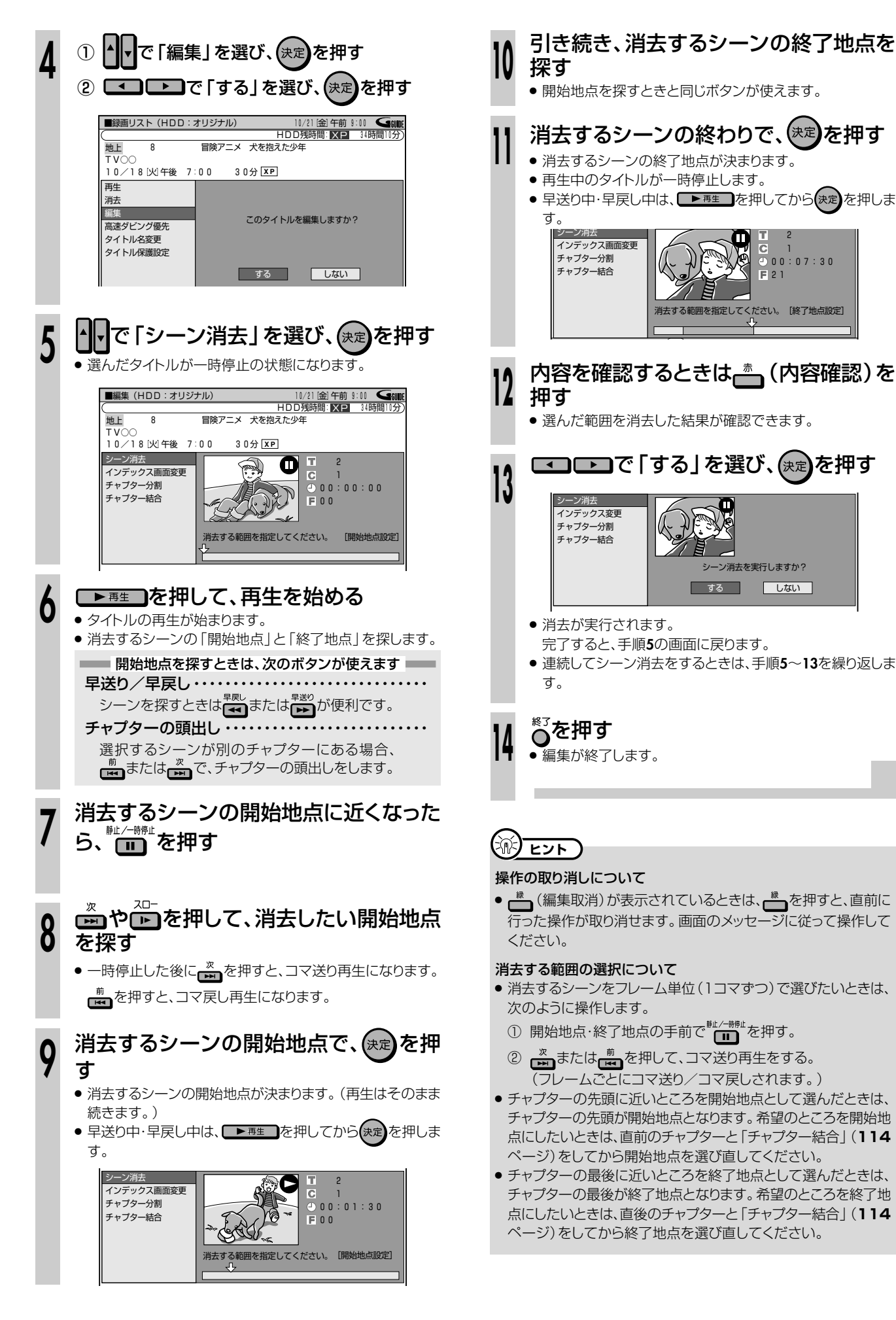

HDD

。 D を

慵

## タイトルー覧に表示される画面を変える(インデックス画面変更)///////

HDD (バードディスク) (VRフォーマット) (ビデオーマット) (ビデオーマット) (ビデオ アープ

## BOOL

● 録画リストの画面リストに表示される静止画(インデックス画面)を、タイトル内の好きなシーンに変えられます。

### 

● インデックス画面変更をする前に、「編集をする前に」(106ページ)をご覧ください。

次のディスクに録画したタイトルは、インデックス画面変更ができません。

● ビデオフォーマットのDVD-RW/-R

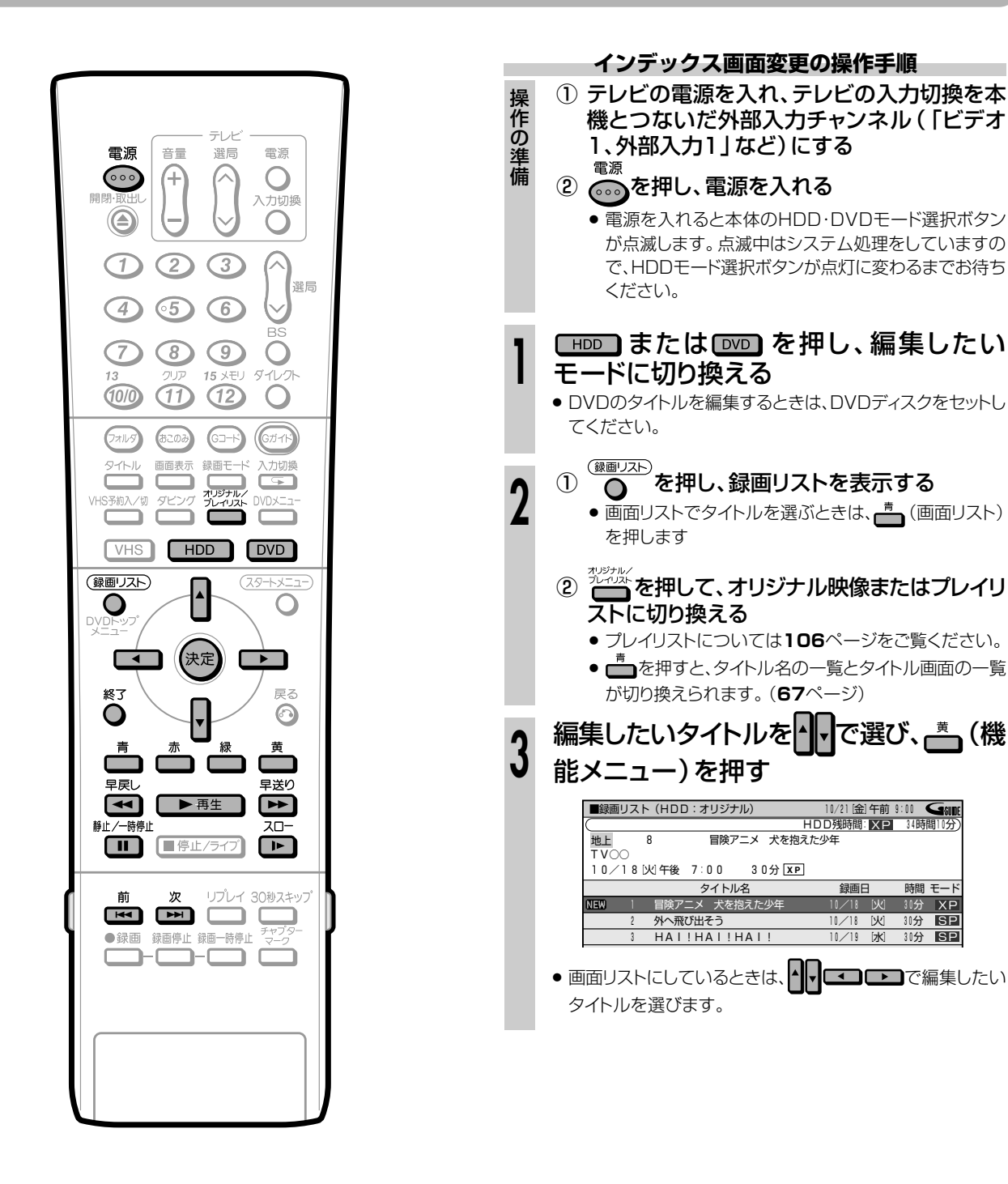

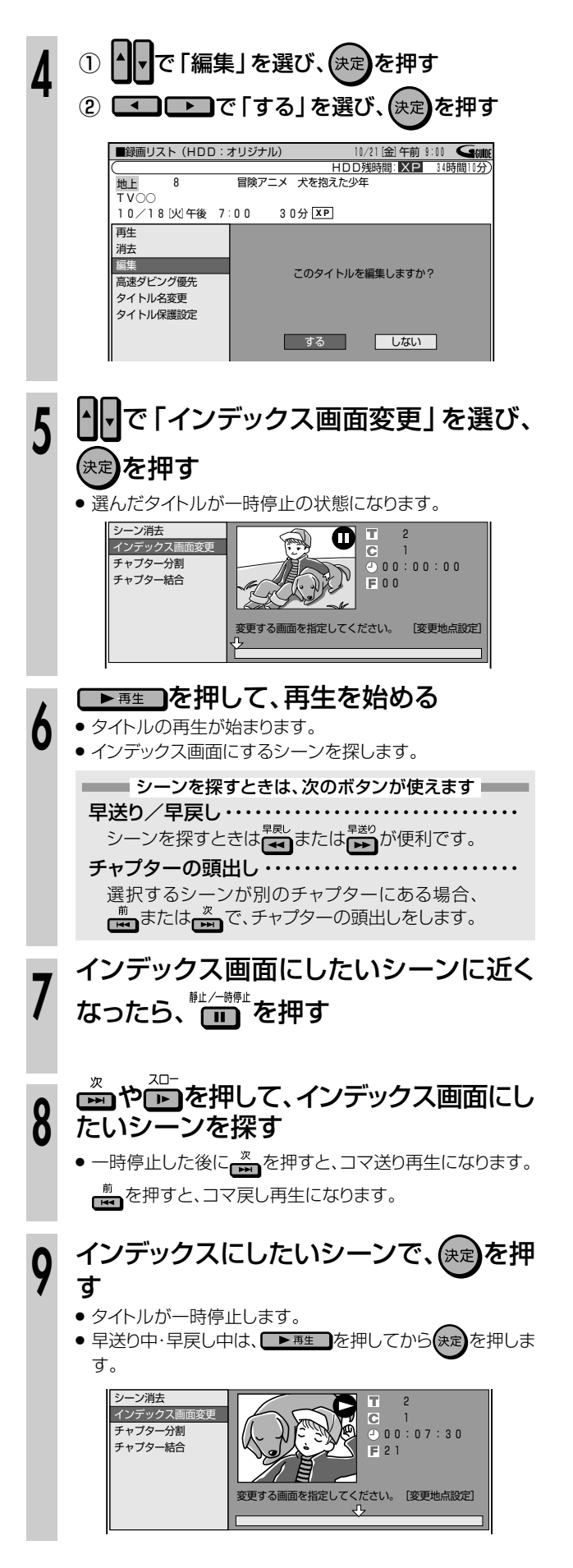

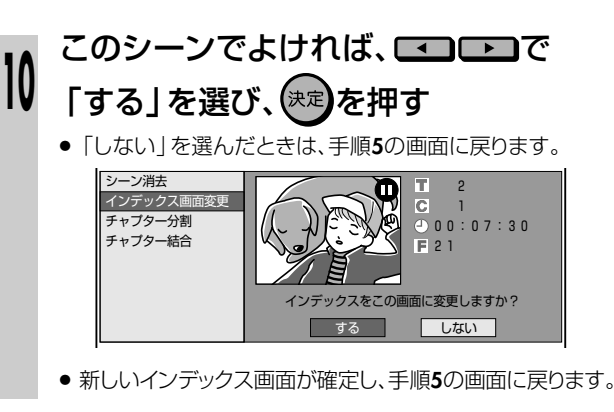

# ● 編集が終了します。

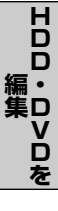

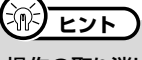

#### 操作の取り消しについて

## タイトルを途中で区切る(チャプター分割)/////////

(HDD (ハードディスク) (VR74-マット) (ビデオフィマット) (DVD R) (ロVD R) (ビデオCD) (ビデオ VIDEO) (音楽用CD) (ビデオ

## 

● 1つのタイトルはいくつかのチャプターに区切られています。この区切りをお好みで増やせます。
 ● シーンの検索やチャプター単位の編集やダビングが、より便利になります。

### 

● チャプターを分割する前に、「編集をする前に」(106ページ)をご覧ください。

次のディスクに録画したタイトルは、チャプター分割ができません。 ● ビデオフォーマットのDVD-RW/-R

\_\_\_\_\_

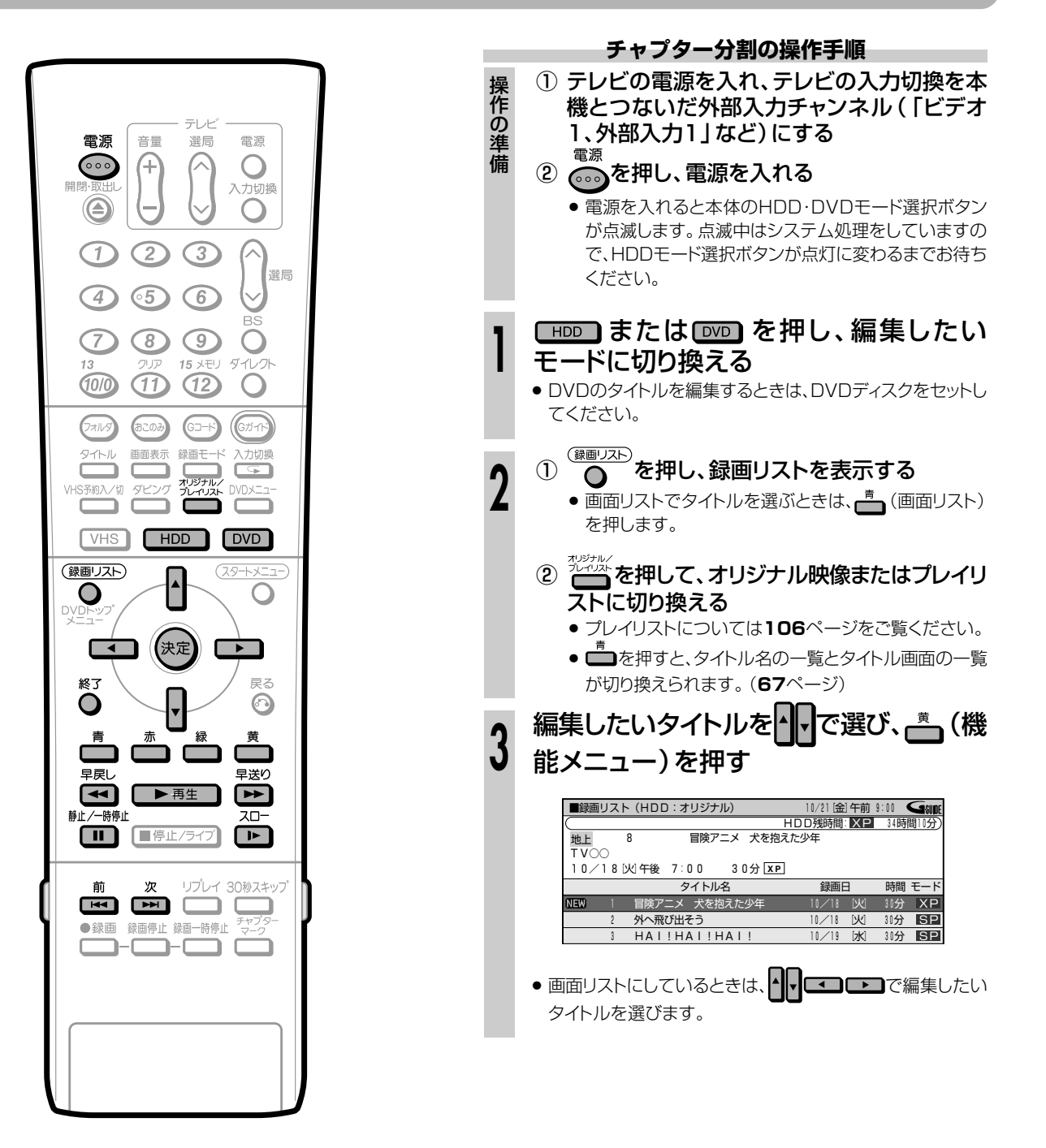

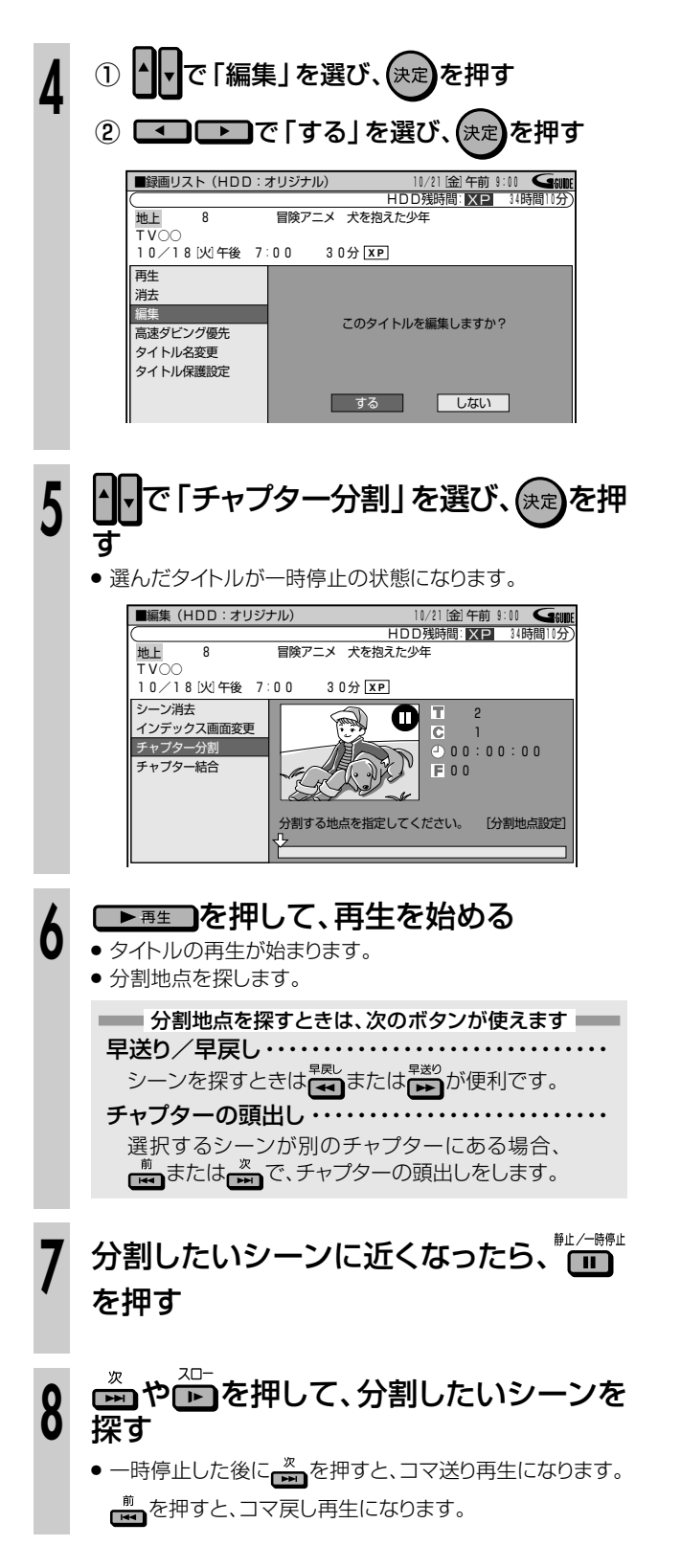

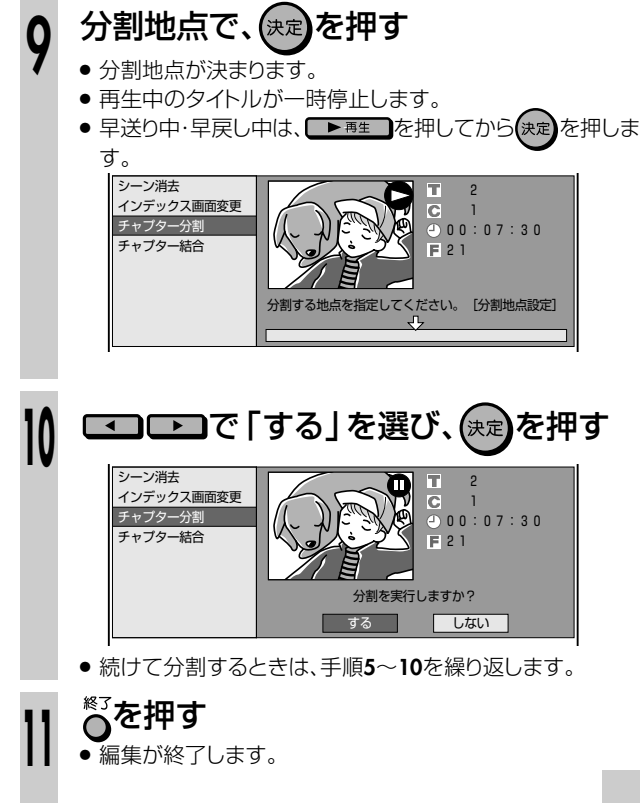

## **())** ヒント

#### 操作の取り消しについて

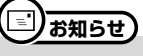

- 3秒以上の間隔を開けて分割してください。それより短い間隔で は分割できません。
- チャプターが999以上あるときは、それ以上分割することはでき ません。

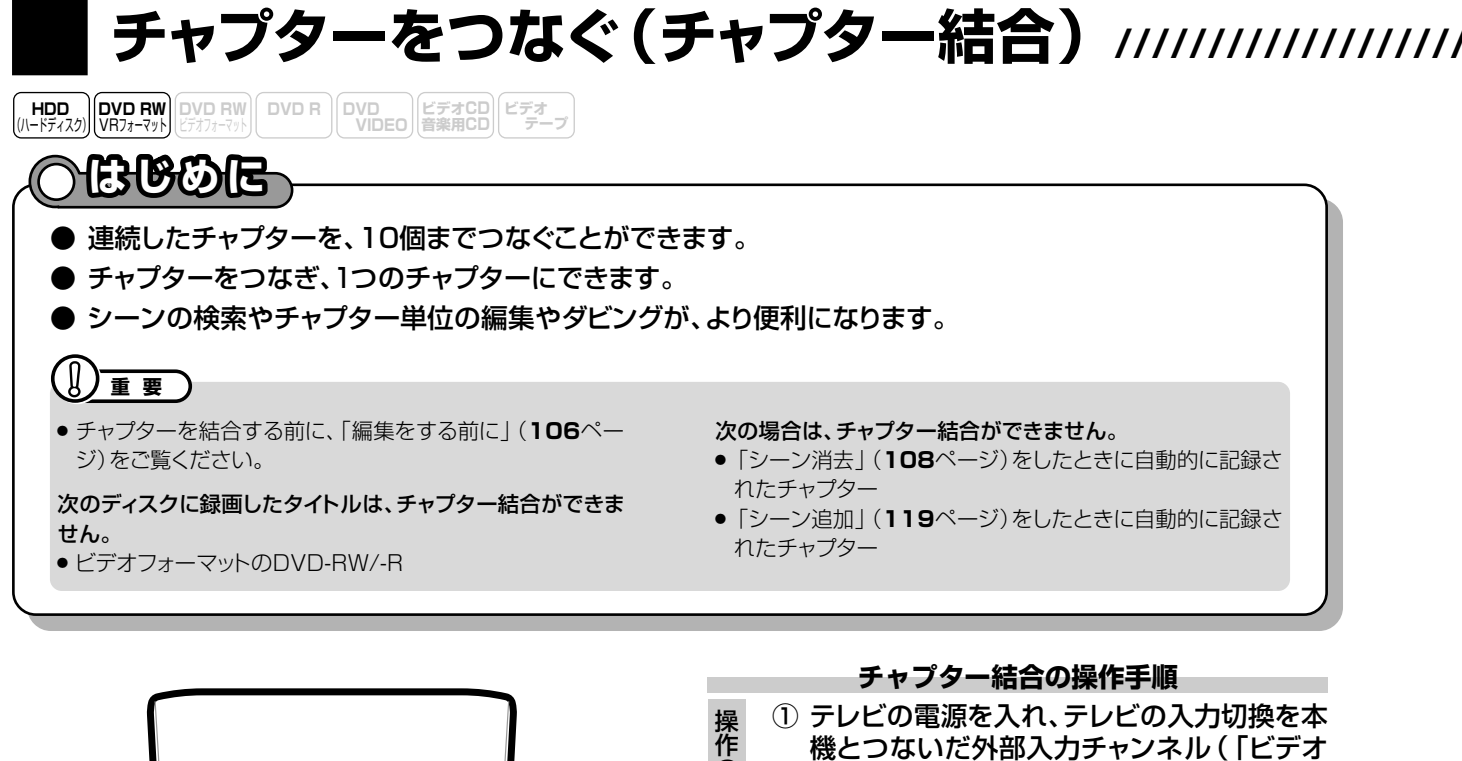

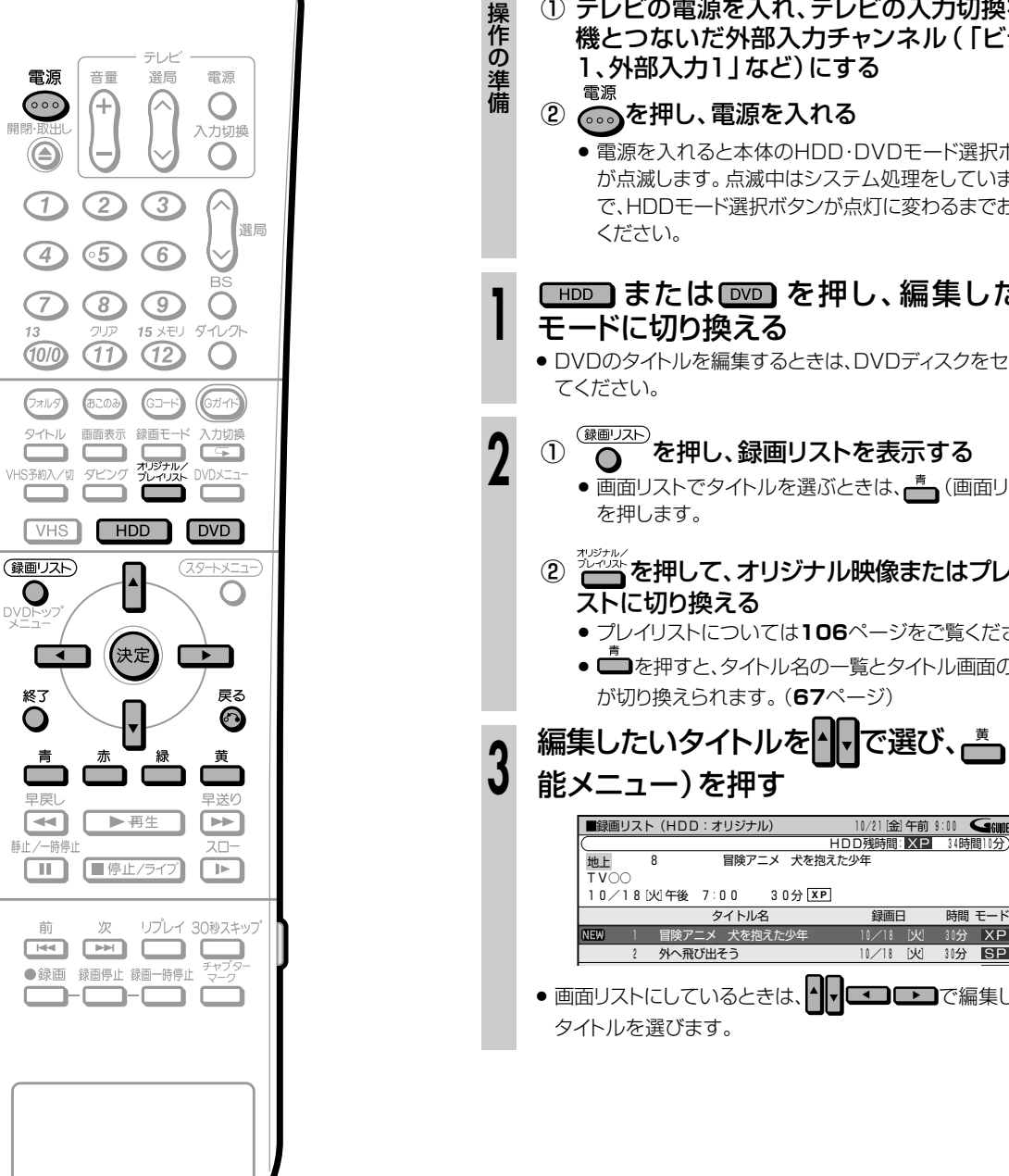

● 電源を入れると本体のHDD・DVDモード選択ボタン が点滅します。点滅中はシステム処理をしていますの で、HDDモード選択ボタンが点灯に変わるまでお待ち ください。

- モードに切り換える
  - DVDのタイトルを編集するときは、DVDディスクをセットし

## ① (顔) を押し、録画リストを表示する

を押します。

- ② プレイントを押して、オリジナル映像またはプレイリ ストに切り換える
  - プレイリストについては106ページをご覧ください。
  - が切り換えられます。(67ページ)

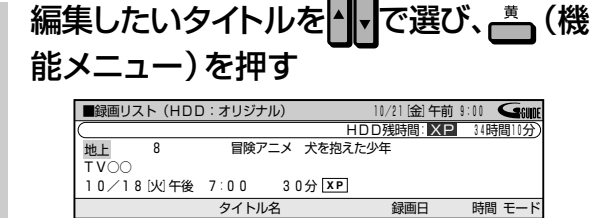

10/18 区 30分 SP ? 外へ飛び出そう ● 画面リストにしているときは、▲ ▼ 【 ● で編集したい タイトルを選びます。

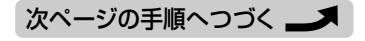

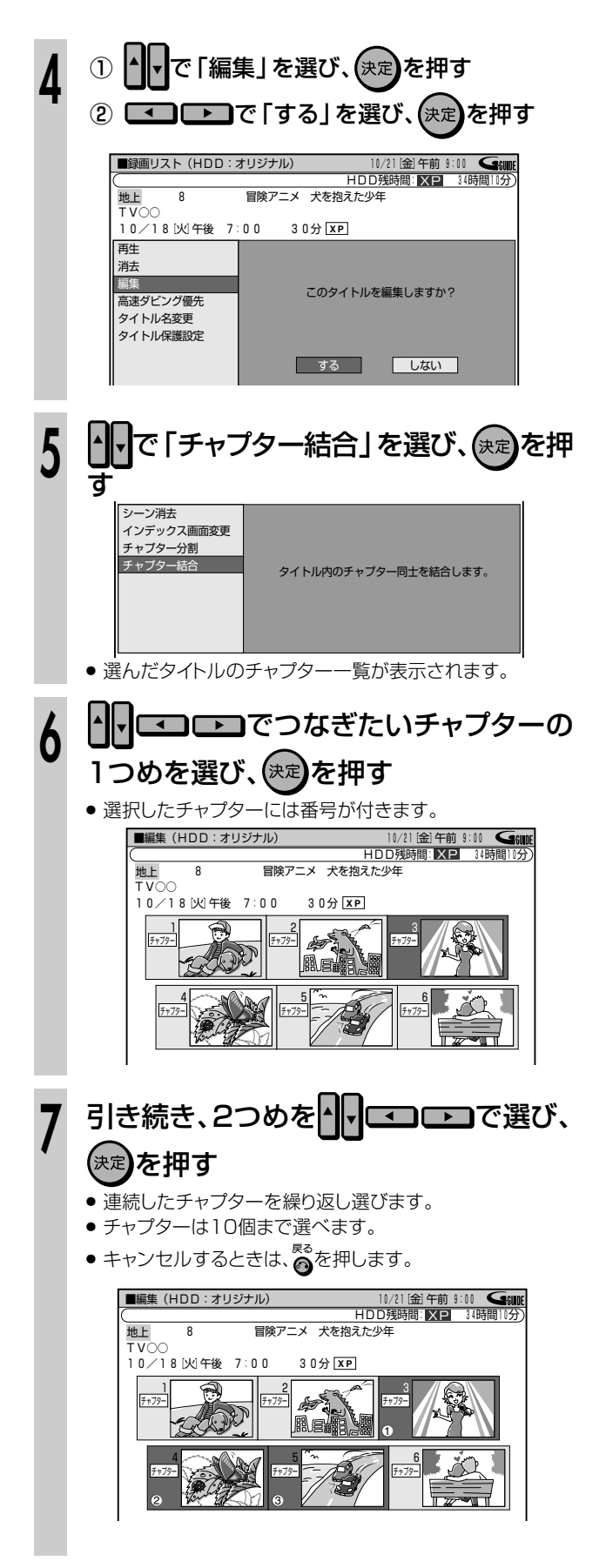

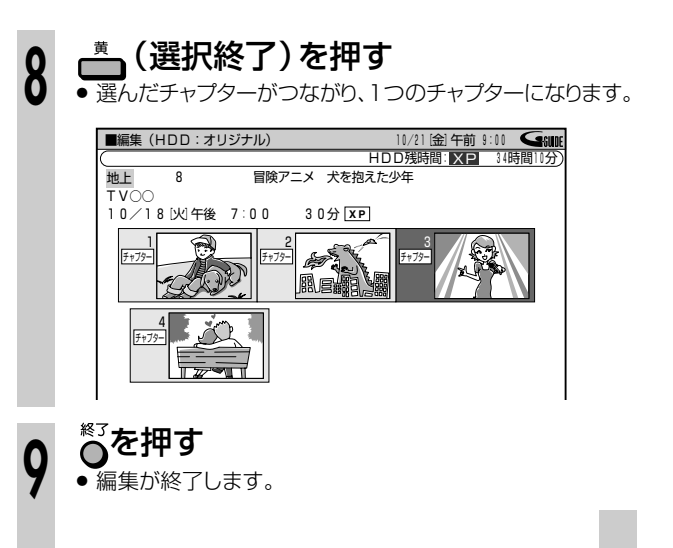

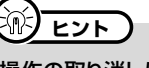

#### 操作の取り消しについて

• (編集取消)が表示されているときは、 を押すと、 直前に 行った操作が取り消せます。 画面のメッセージに従って操作して ください。

(HDD (バードディスク)) (VR7オーマット) ビデオフィーマット) (ビデオーマット) (ビデオーマット) (ビデオーマット)

## ) BOOE

- ●「プレイリスト」とは、再生順を決めたリストのことです。
- ●「プレイリスト」を作ると、タイトルの再生順を自由に決められます。
- タイトルの再生順だけでなく、お気に入りのシーンを選んでリストにすることもできます。
- プレイリストは映像をコピーしたものではないので、少ないディスクスペースで編集できます。 また、オリジナルのタイトルには手を加えずに編集できます。

### 

次のディスクに録画したタイトルは、プレイリストが作れません。

● ビデオフォーマットのDVD-RW/-R

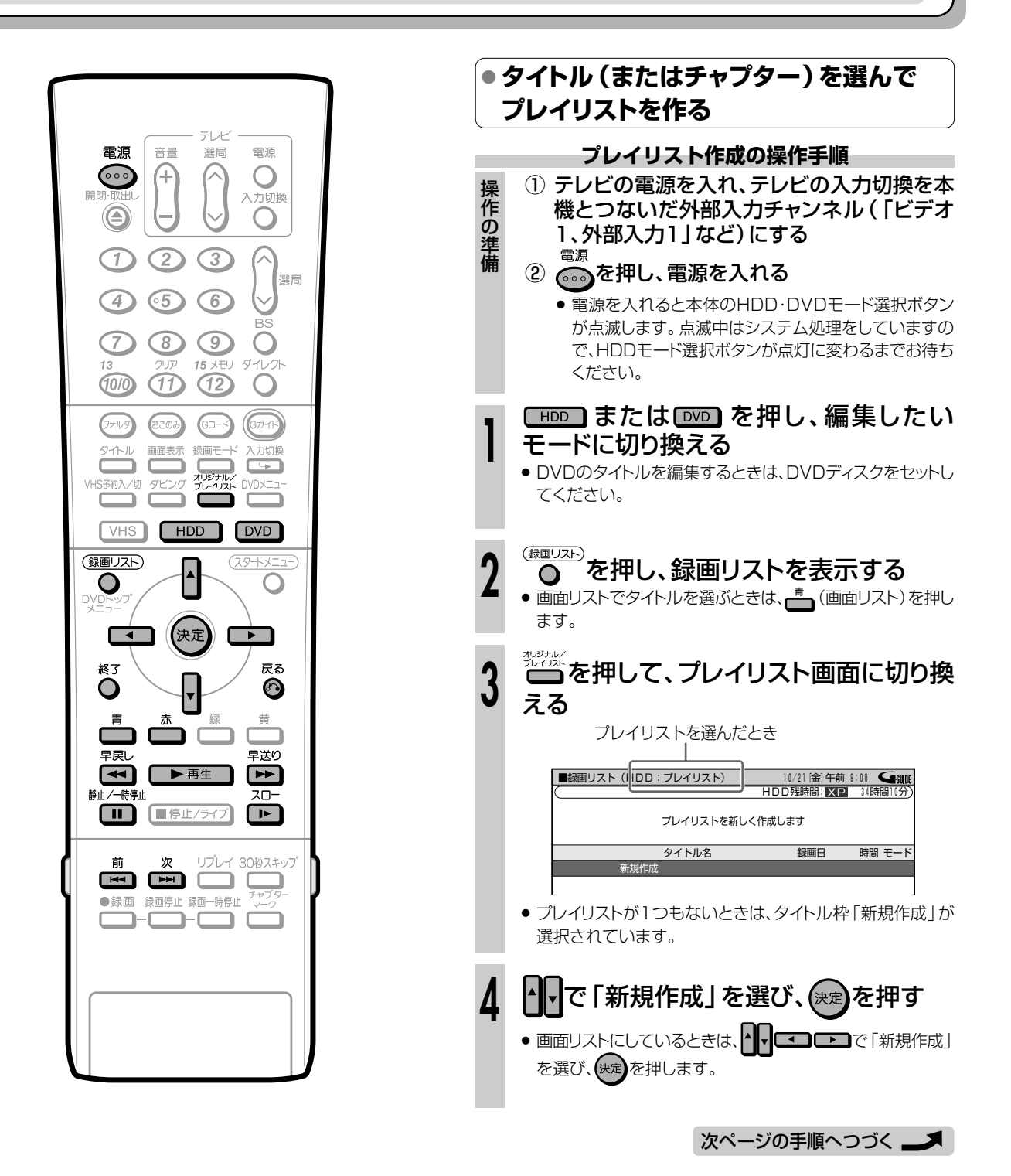

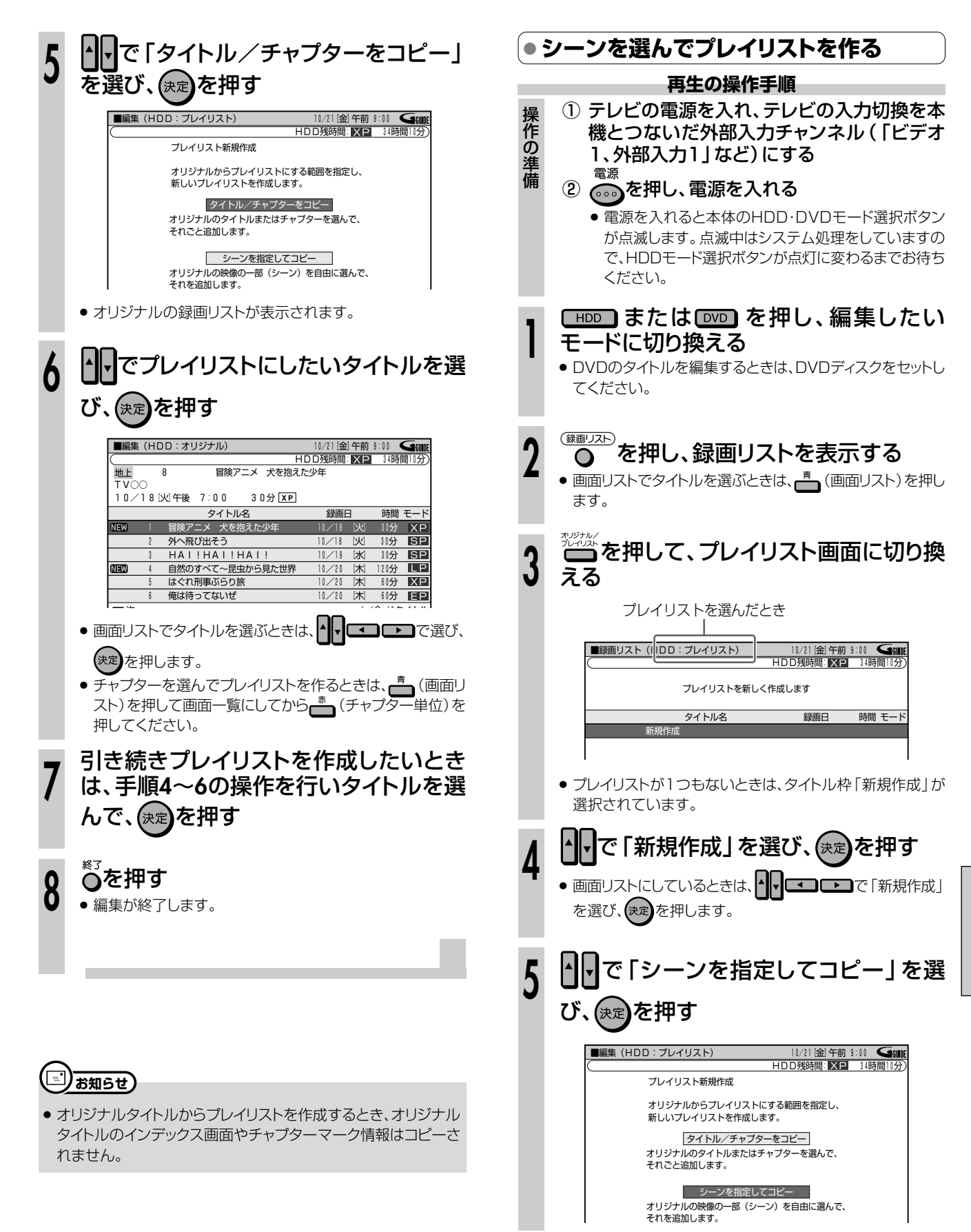

次ページの手順へつづく 🌙

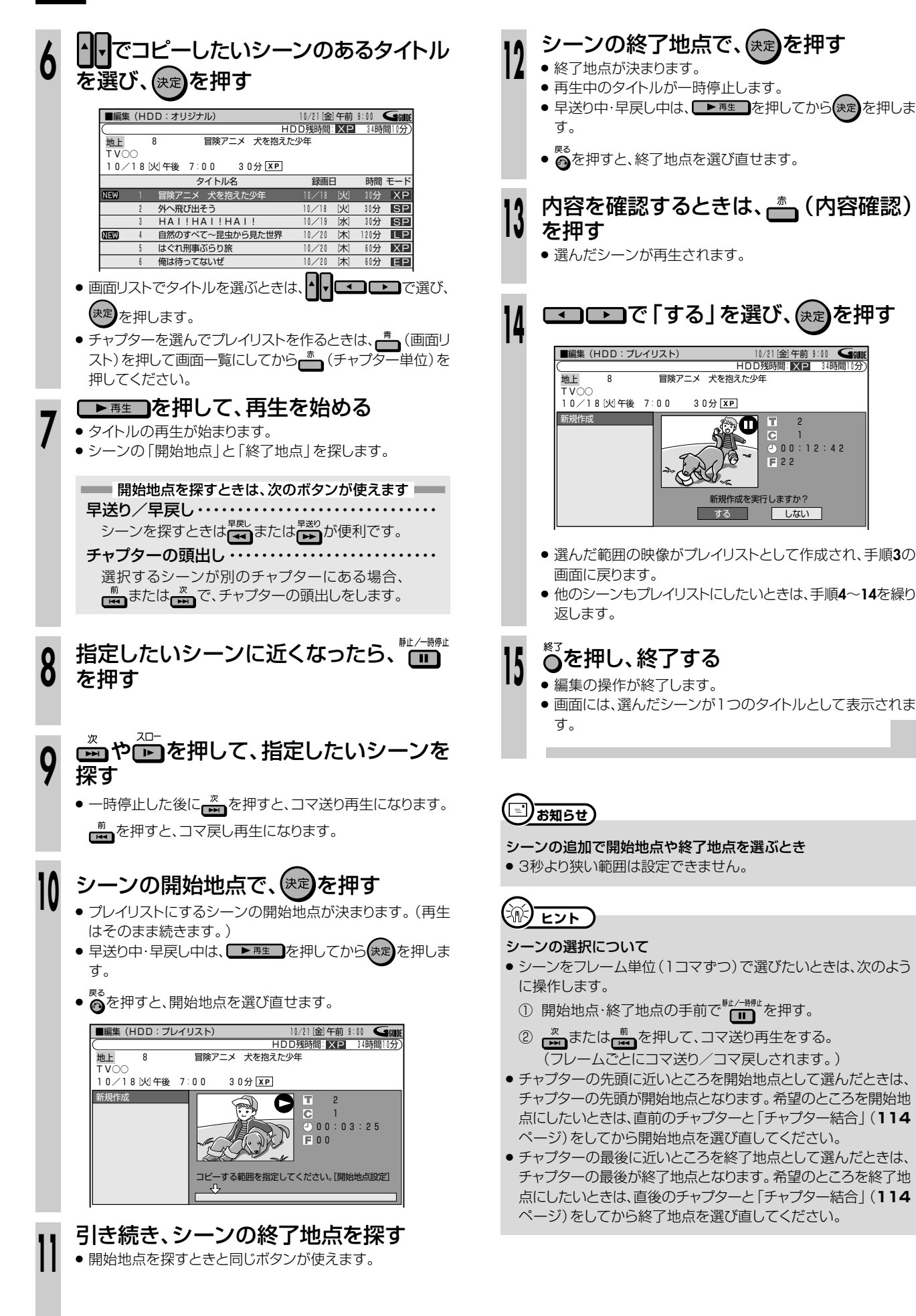

# プレイリストにタイトルを追加する(シーン追加)

HDD (ハードディス DVD RW VDF7-マット ビデオフォーマット ビデオフォーマット

## おゆめ居

です。

- オリジナルのタイトルをプレイリストの最後に追 加できます。
- 追加のしかたには次の2つがあります。 「タイトルやチャプターを選んで追加する」 「お好みのシーンを選んで追加する」

## 

#### 次の場合はシーン追加ができません。

- オリジナルタイトル
- ビデオフォーマットのDVD-RW/-R
- 「シーン追加」をした結果12時間を超えるタイトル

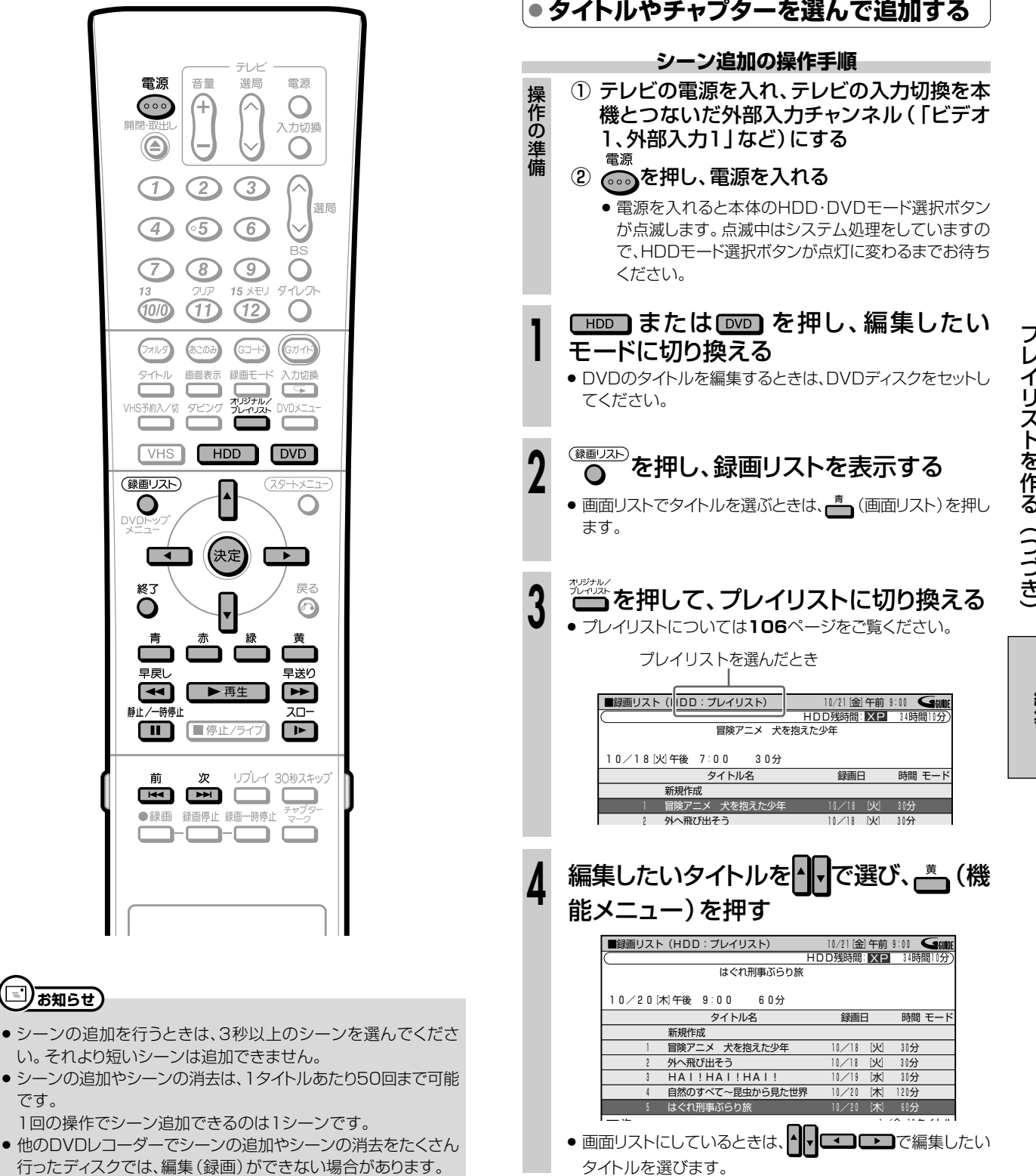

D

D

v Ď

を

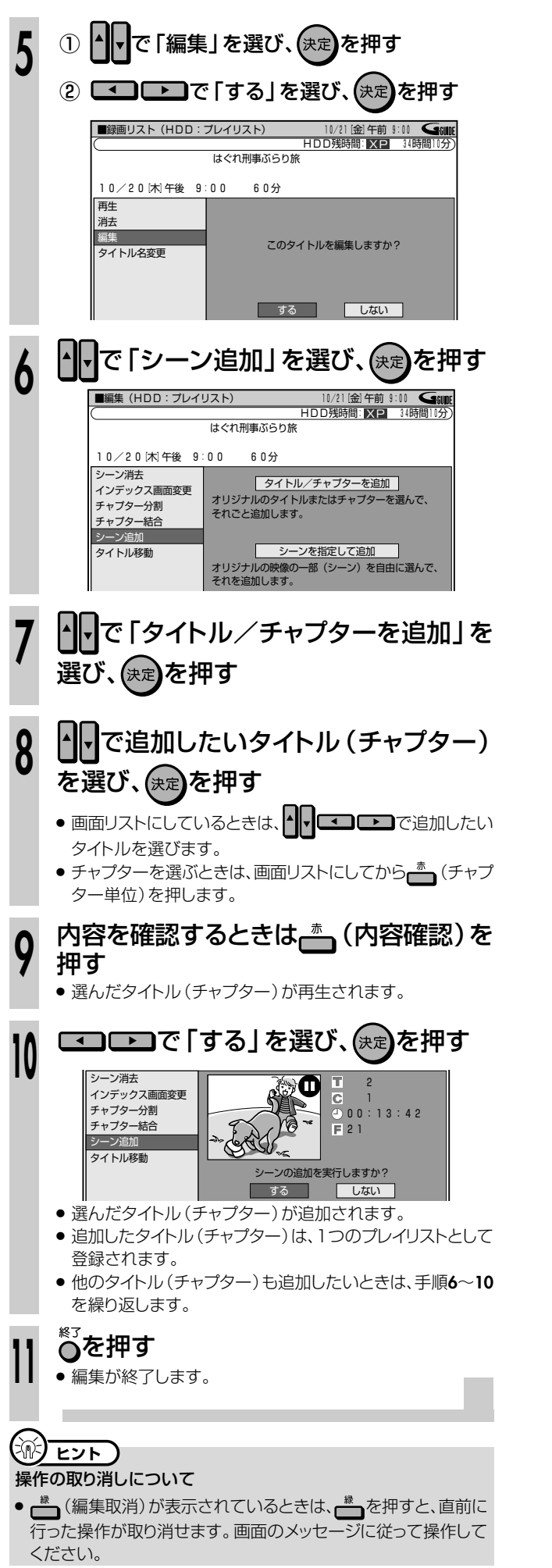

| ●お好みのシーンを選んで追加する |                                                                                                    |  |  |  |
|------------------|----------------------------------------------------------------------------------------------------|--|--|--|
| シーン追加の操作手順       |                                                                                                    |  |  |  |
| 操作の準備            | <ol> <li>テレビの電源を入れ、テレビの入力切換を本<br/>機とつないだ外部入力チャンネル(「ビデオ<br/>1、外部入力1」など)にする</li> <li>電源</li> <li>電源を押し、電源を入れる</li> <li>電源を入れると本体のHDD・DVDモード選択ボタン<br/>が点滅します。点滅中はシステム処理をしていますの<br/>で、HDDモード選択ボタンが点灯に変わるまでお待ち<br/>ください。</li> </ol>                                                                                                    |  |  |  |
| 1                | HDD または DVD を押し、編集したい<br>モードに切り換える<br>• DVDのタイトルを編集するときは、DVDディスクをセットし<br>てください。                                                                                                    |  |  |  |
| 2                | (全国リスト) を押し、録回リストを表示する<br>• 画面リストでタイトルを選ぶときは、 (画面リスト)を押します。                                                                                                    |  |  |  |
| 3                | PUPP を押して、プレイリストに切り換える     OPUイリストについては106ページをご覧ください。     Cレイリストを選んだとき     Uレイリストを選んだとき     UDITION (DDITUTION)     UDITUTION (DDITUTION)     UDITUTION (DDITUTION)     UDITUTION (DDITUTION)     UDITUTION (DDITUTION)     UDITUTION (DDITUTION)     UDITUTION (DDITUTION)     UDITUTION     UDITUTION (DDITUTION)     UDITUTION     UDITUTION     UDIT |  |  |  |
| 4                | 編集したいタイトルを で 選び、 (機<br>能メニュー)を 押す                                                                                                    |  |  |  |
| 5                | <ol> <li>① で「編集」を選び、決定を押す</li> <li>② こ ご ご 「する」を選び、決定を押す</li> <li>○ 「 」 こ このタイトルを編集しますか?</li> <li>する しなし、</li> </ol>                                                                                                    |  |  |  |

次ページの手順へつづく 🎿

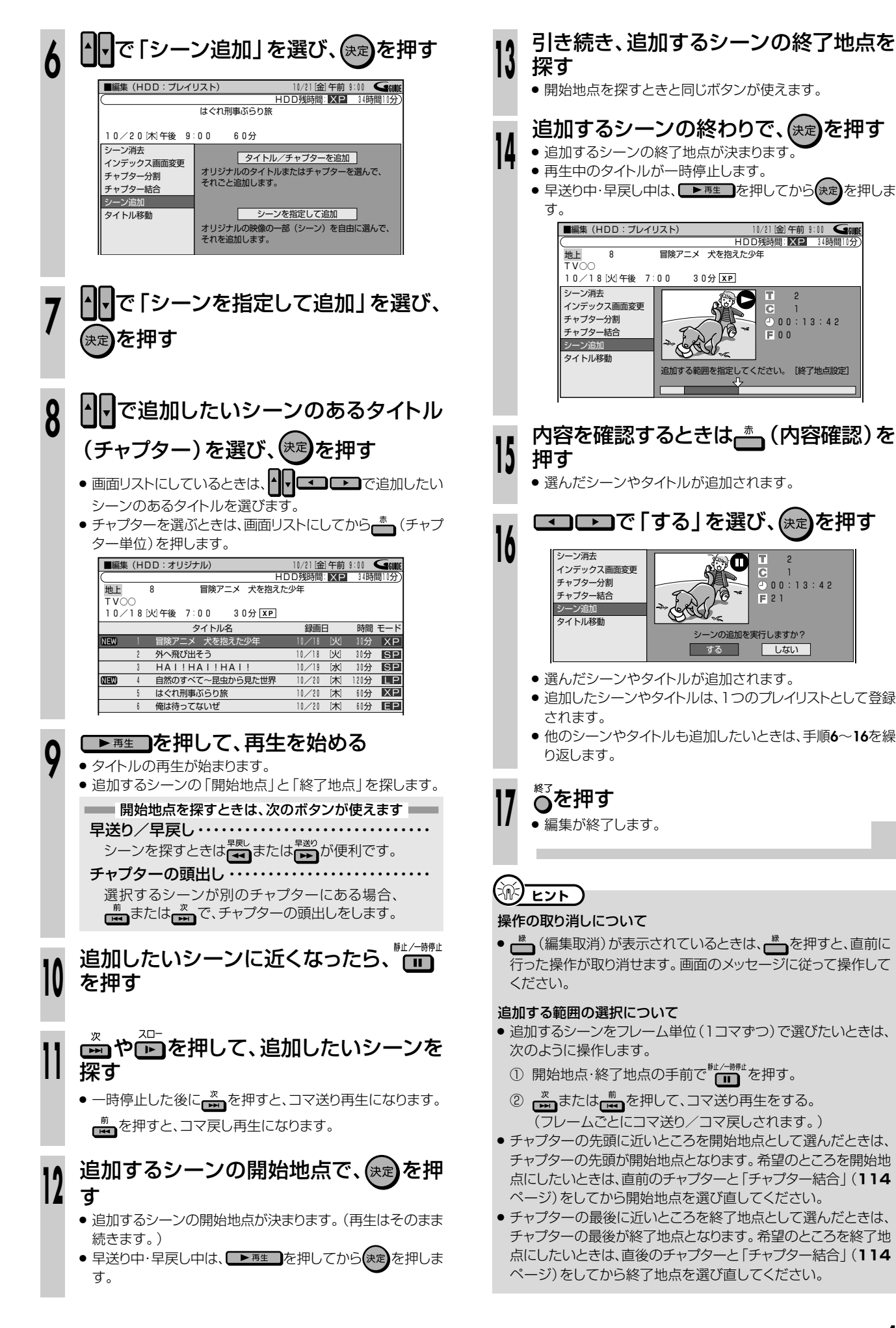

HDD・DVDを

## タイトルの順序を入れ換える(タイトル移動)//

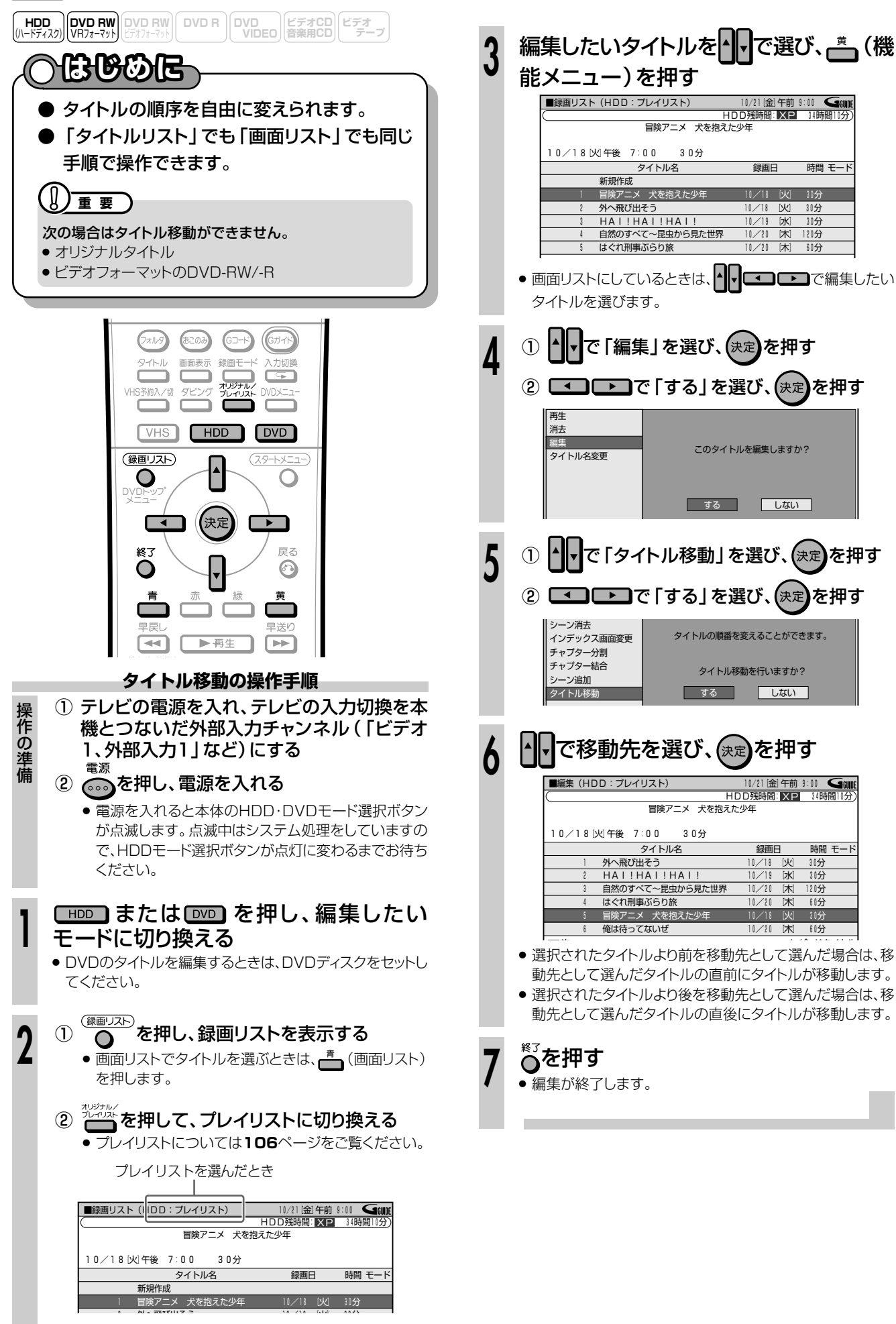
HDD (ハードディスク)) VR7ォーマット ビデオフォーマット ビデオママット ビデオママット ビデオママット

# 

●本機で録画したタイトル(番組)には、自動的に「録画した日付・チャンネル・録画した時間」のタイトル名が付きます。このタイトル名を、番組名など、お好みの名前に変えられます。

※ 電子番組表 (EPG) から録画・予約録画したタイトルには、番組名がタイトル名として付けられています。

- 文字入力画面を表示させて、タイトル名を入力します。
- 最大で32文字までのタイトル名を付けられます。
- ●入力は、「変更する文字の選択」→「不要な文字(変更する文字)の削除」→「新しい文字の入力」という流れで行います。
- 文字入力画面について詳しくは、「文字入力画面について」(170ページ)をご覧ください。

## 

次のディスクは、タイトル名を変えられません。

•ファイナライズをしたビデオフォーマットのDVD-RW/-Rディスク

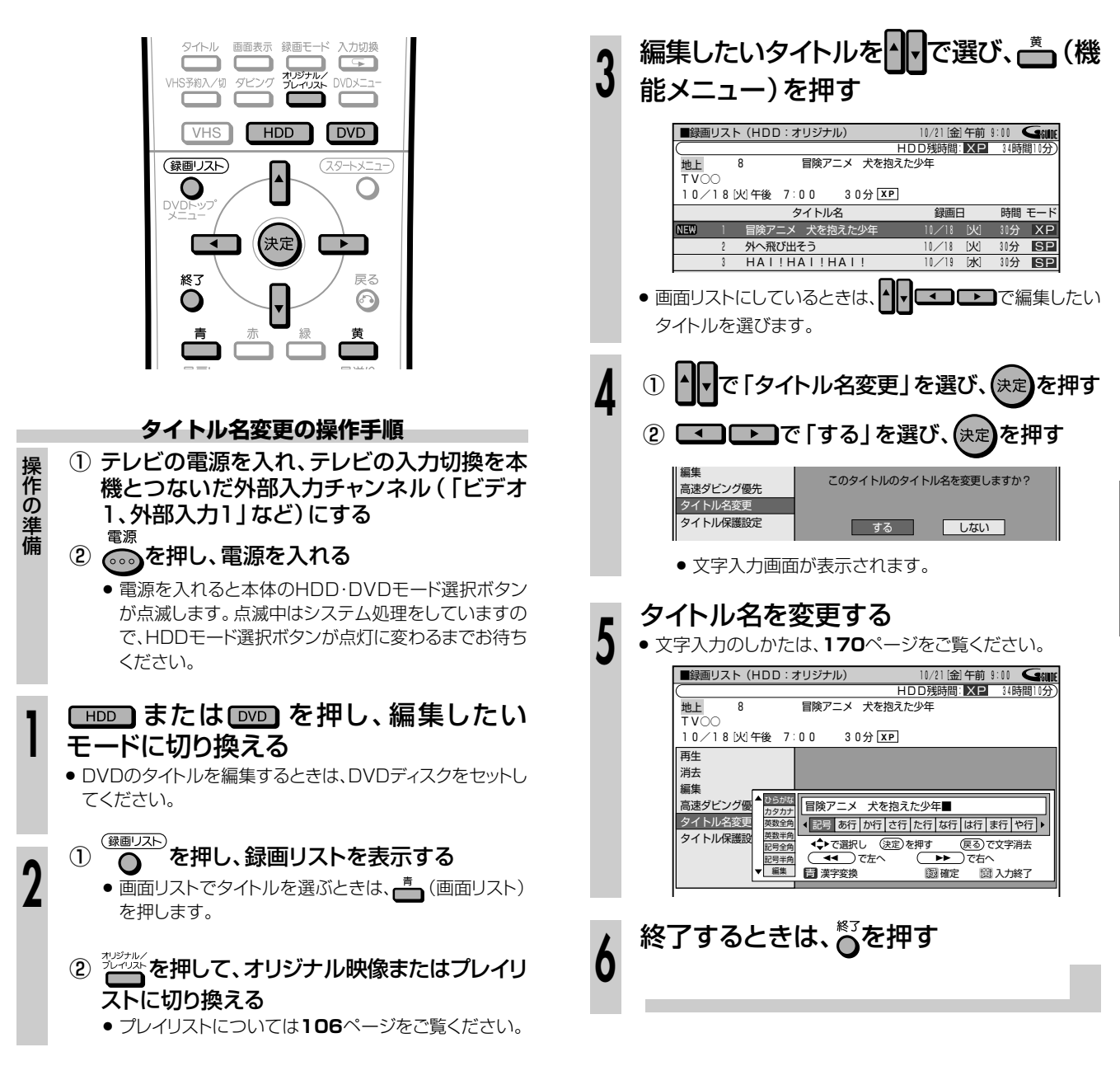

タイトルの順序を入れ換える(タイトル移動) 編集 タイトルの順序を入れ換える(タイトル名を変える エロ・ロマロ

を

# 

- 誤ってタイトルの内容を変更・消去しないように、保護の設定ができます。
- 保護の設定には、タイトル保護設定と、ディスク保護設定の2つがあります。

### タイトル保護

- タイトルごとに保護設定ができます。
- プレイリストのタイトルは保護できません。

#### 

### 次のディスクはタイトル保護設定ができません。

 ファイナライズをしたビデオフォーマットのDVD-RW/-Rディ スク

### ディスク保護

● ディスク全体に保護設定ができます。

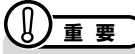

次のディスクはディスク保護設定ができません。

● ビデオフォーマットのDVD-RW/-Rディスク

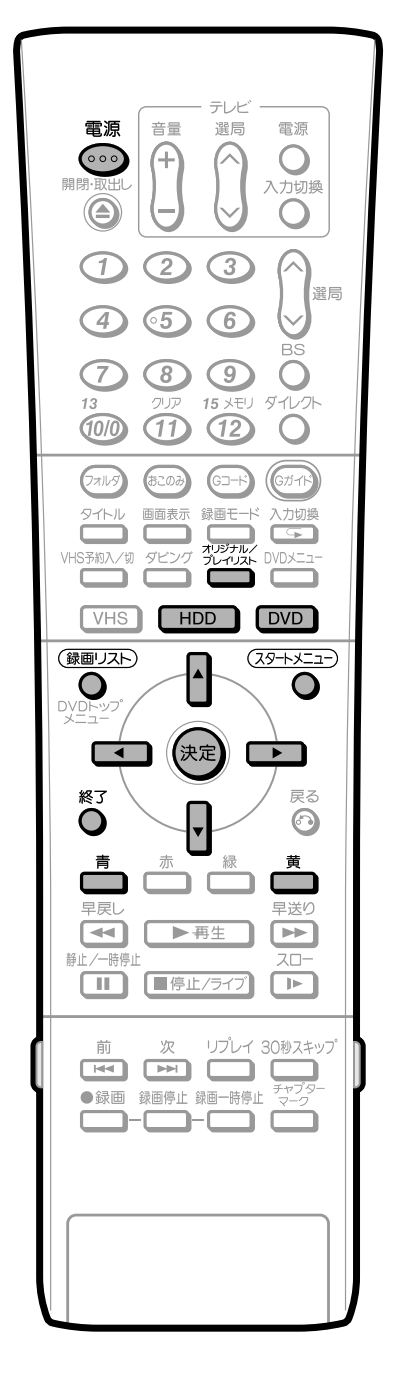

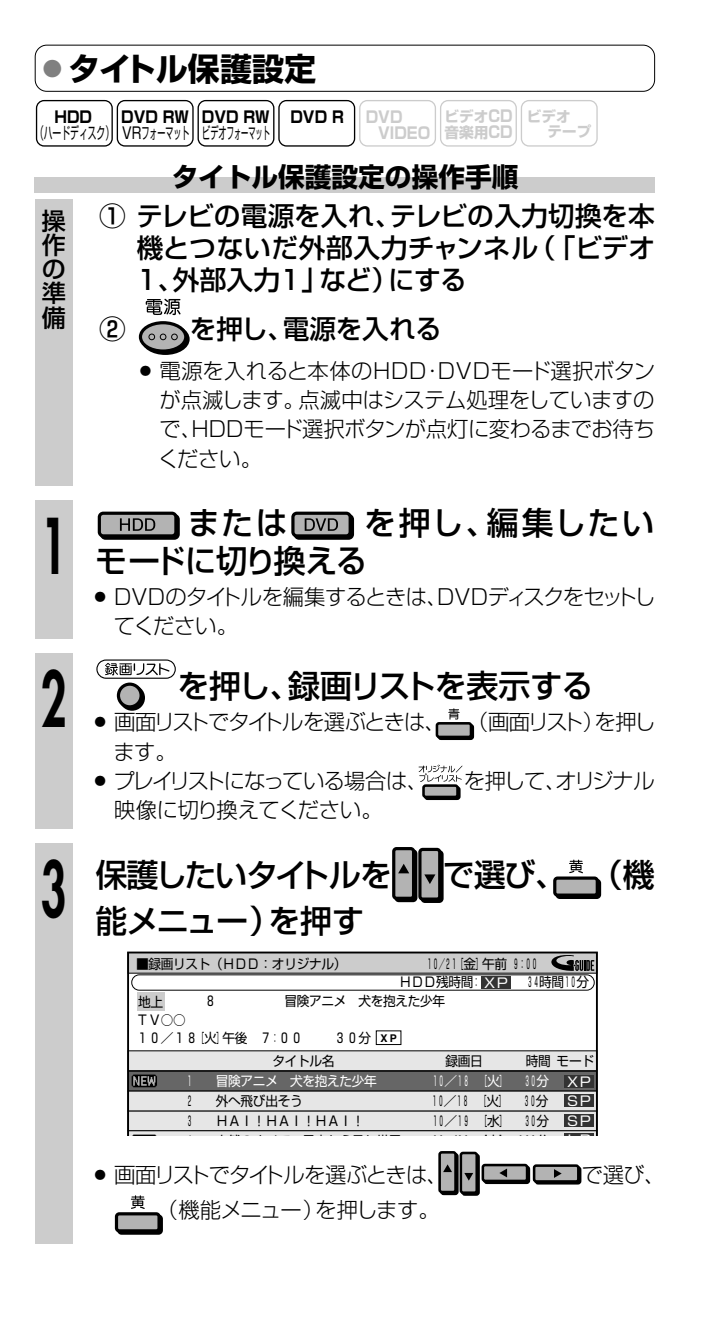

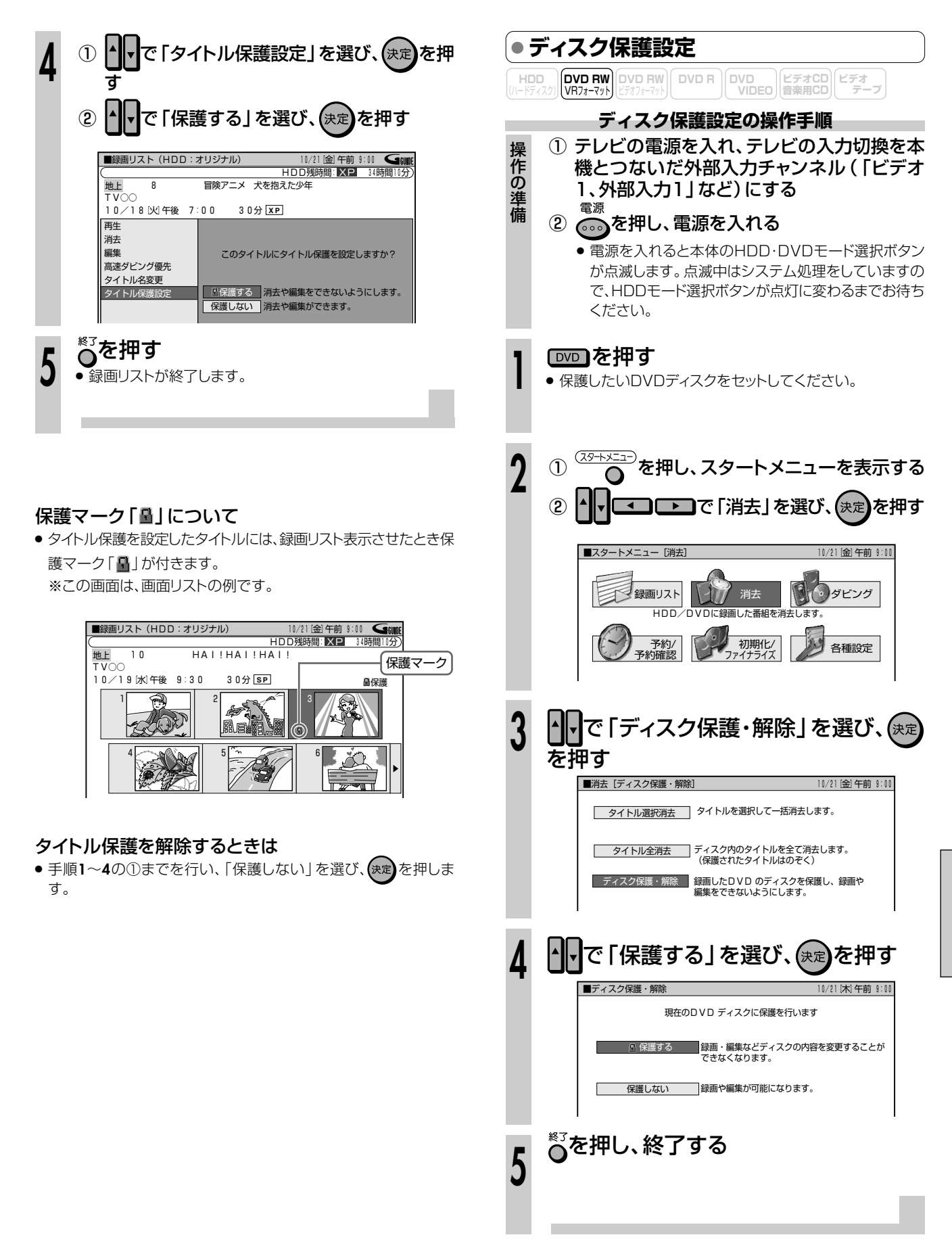

ディスク保護を解除するときは

● 手順1~3を行い、手順4で「保護しない」を選び、(決定)を押します。

タイトルやディスクの保護を設定する

HDD

を

 HDD
 DVD RW
 DVD RW
 DVD R
 DVD R
 CVD
 CVD
 CVD
 CVD
 CVD
 CVD
 CVD
 CVD
 CVD
 CVD
 CVD
 CVD
 CVD
 CVD
 CVD
 CVD
 CVD
 CVD
 CVD
 CVD
 CVD
 CVD
 CVD
 CVD
 CVD
 CVD
 CVD
 CVD
 CVD
 CVD
 CVD
 CVD
 CVD
 CVD
 CVD
 CVD
 CVD
 CVD
 CVD
 CVD
 CVD
 CVD
 CVD
 CVD
 CVD
 CVD
 CVD
 CVD
 CVD
 CVD
 CVD
 CVD
 CVD
 CVD
 CVD
 CVD
 CVD
 CVD
 CVD
 CVD
 CVD
 CVD
 CVD
 CVD
 CVD
 CVD
 CVD
 CVD
 CVD
 CVD
 CVD
 CVD
 CVD
 CVD
 CVD
 CVD
 CVD
 CVD
 CVD
 CVD
 CVD
 CVD
 CVD
 CVD
 CVD
 CVD
 CVD
 CVD
 CVD
 CVD
 CVD

# BOOR

- いらなくなったタイトルを消去できます。
- 消去のしかたには、次の2つがあります。
  - 選んで消去する(タイトル選択消去)
  - すべて消去する(タイトル全消去)

# 

次のディスクはタイトルの消去ができません。

- ビデオフォーマットのDVD-RW/-Rでは、チャプターは消去 できません。
- •ファイナライズをしたビデオフォーマットのDVD-RW/-R
- プレイリストがある場合、オリジナルのタイトル を消去すると、オリジナルから作ったプレイリス トも消去されます。また、プレイリストを消去し ても、オリジナルのタイトルは消去されません。
- オリジナルのタイトルを消去するとき、消去したタイトル (チャプター)がプレイリストに含まれていると、プレイリスト からもそのタイトル(チャプター)が消去されます。
   このとき、プレイリストのチャプターマークの位置がずれることがあります。
- ビデオフォーマットのDVD-RW/-Rでは、タイトルを消去して も空き容量は復帰しません。(ただし、DVD-RWの場合は、 最後に録画したタイトルを消去した場合だけ空き容量を増や せます。)

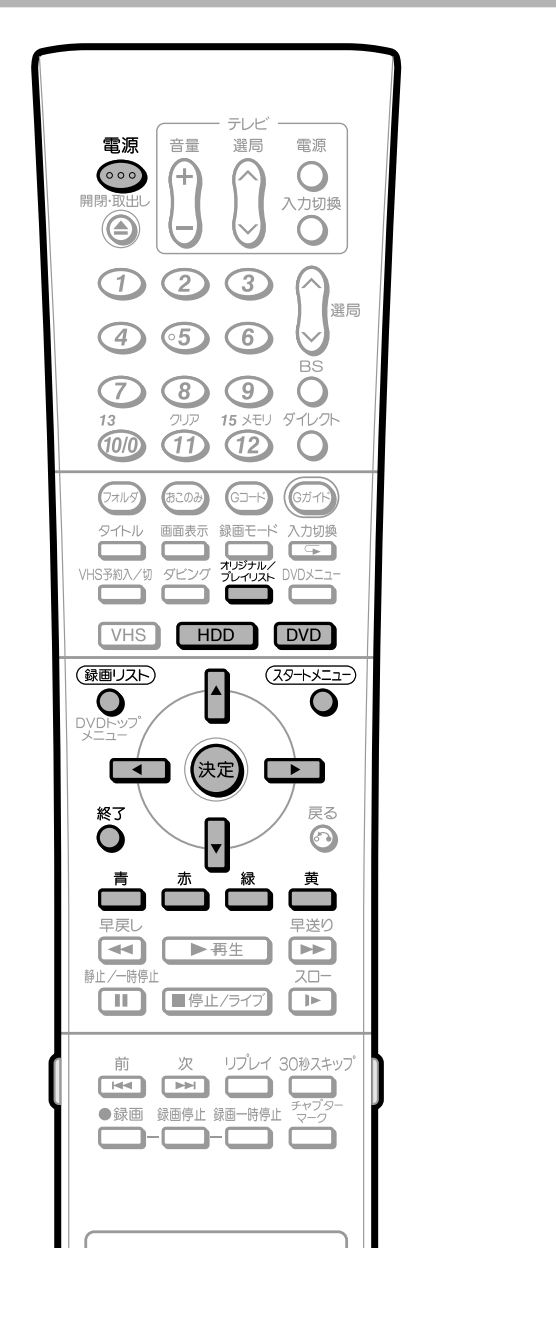

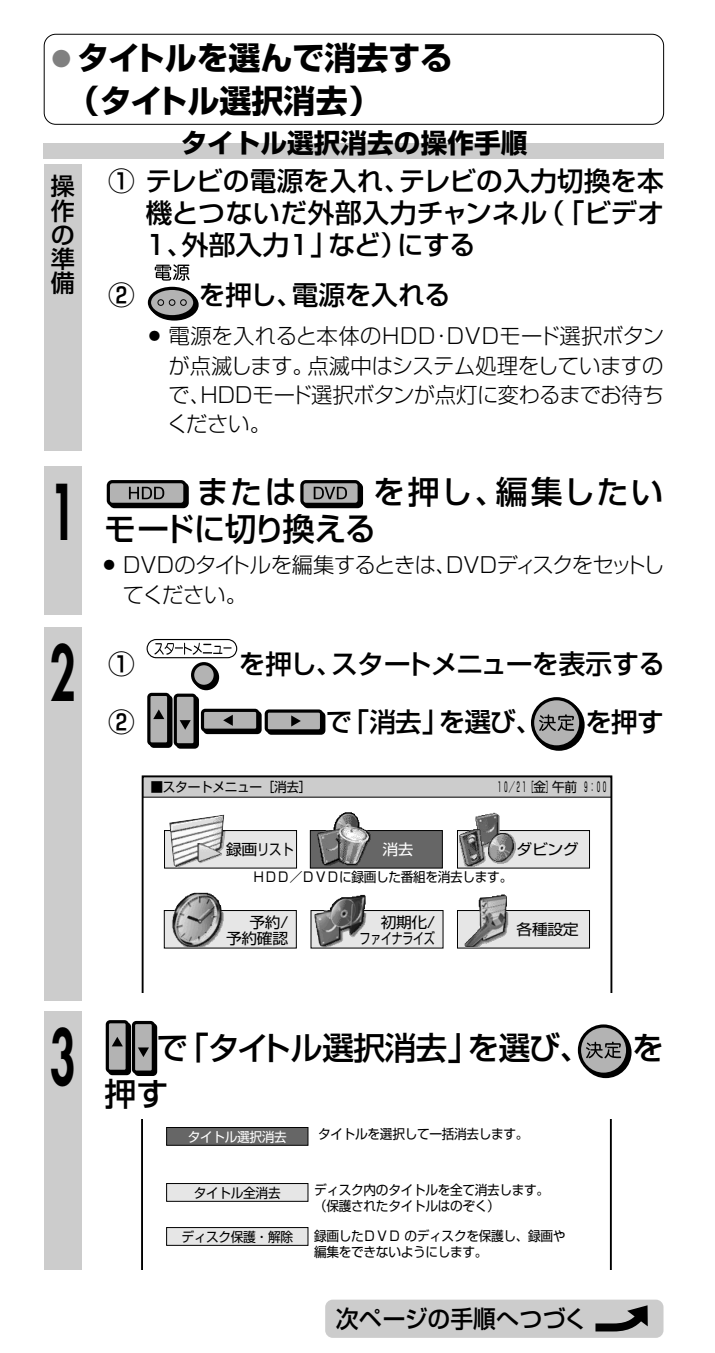

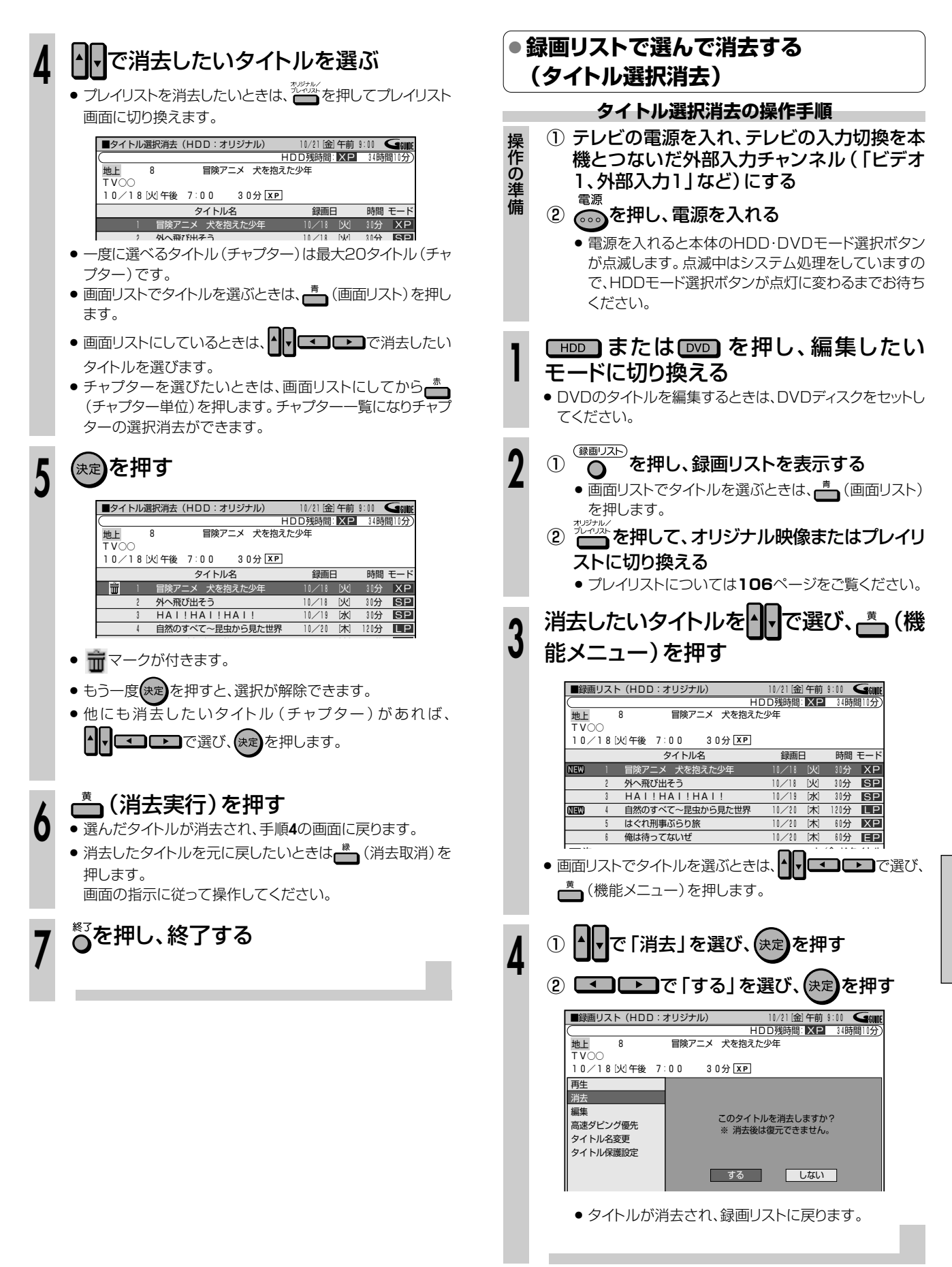

いらないタイトルを消す
日ロ・ロ>ロを

次ページへつづく ▶▶▶

127

## ● タイトルを全て消去する(タイトル全消去)

HDDまたはDVD-RWの内容を全て消去します。(タイトル保護が設定されているタイトルを除く) 消去できるのは次のとおりです。

## ハードディスク(オリジナル):

- HDDに録画したタイトルを全て消去します。オリジナルを消去すると、プレイリストも消去されます。
- ハードディスク(プレイリスト):
- HDDに作成したプレイリストを全て消去します。プレイリストを消去しても、オリジナルのタイトルは消去されません。

### DVD(オリジナル):

DVDに録画したタイトルを全て消去します。オリジナルを消去すると、プレイリストも消去されます。

### DVD(プレイリスト):

DVDに作成したプレイリストを全て消去します。プレイリストを消去しても、オリジナルのタイトルは消去されません。

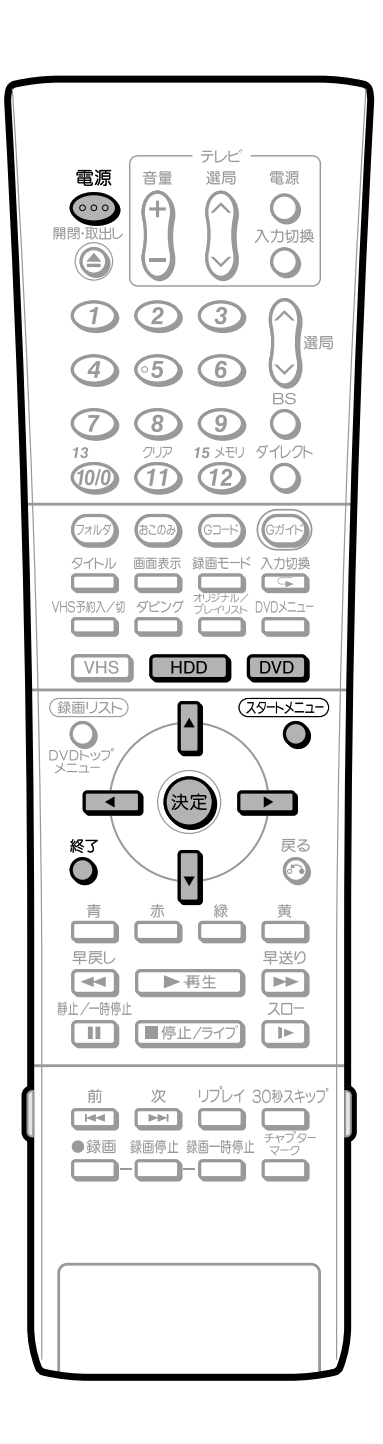

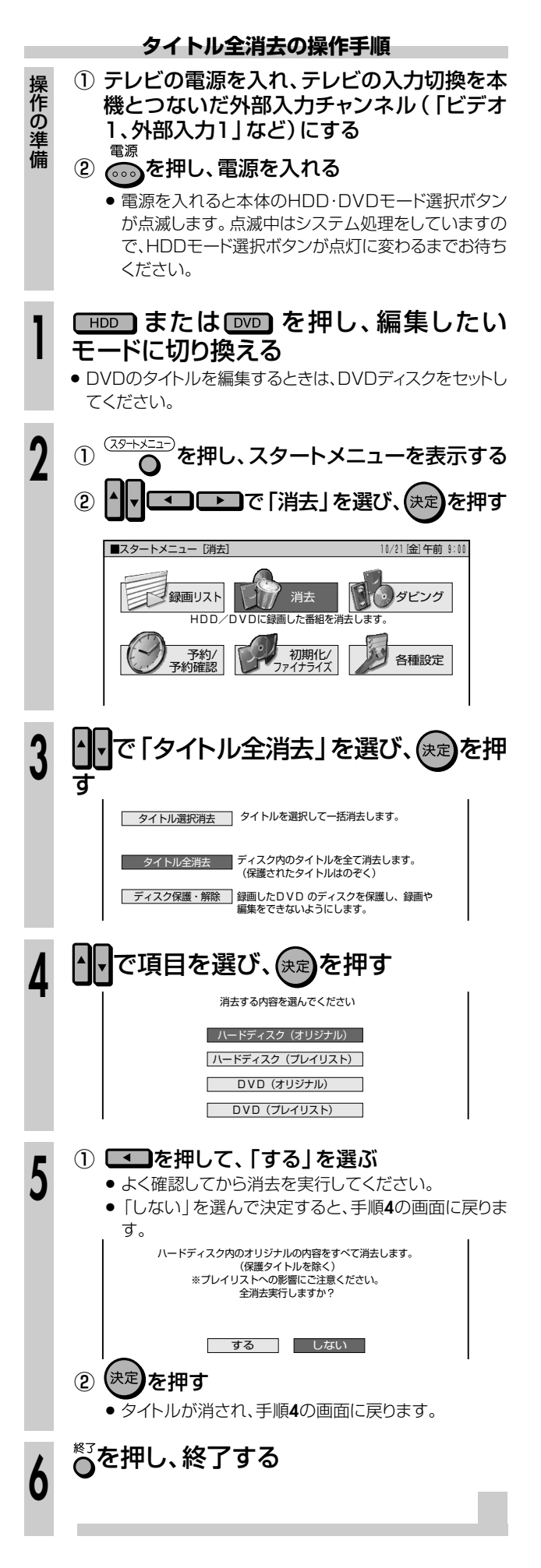

ダビング

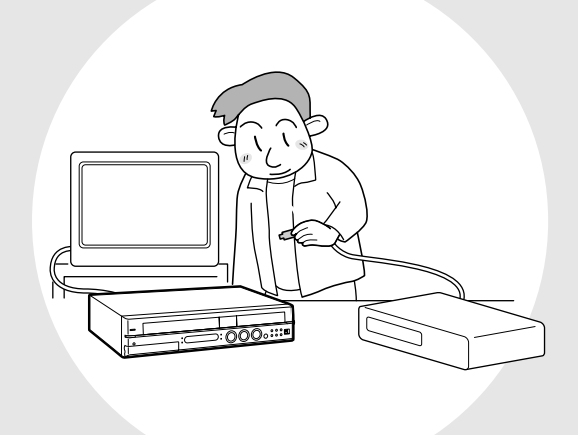

| ダビングをする前に             | 130 |
|-----------------------|-----|
| HDD→DVDのダビングをする       | 134 |
| 本体のボタンで操作する           | 134 |
| スタートメニューで操作する         | 136 |
| HDDまたはDVD→VHSのダビングをする | 138 |
| 本体のボタンで操作する           | 138 |
| スタートメニューで操作する         | 140 |
| VHS→HDDまたはDVDのダビングをする | 142 |
| 本体のボタンで操作する           | 143 |
| スタートメニューで操作する         | 144 |
| DVD→HDDのダビングをする       | 146 |
| 本体のボタンで操作する           | 146 |
| スタートメニューで操作する         | 148 |
| ダビング予約                | 150 |
| 手動でダビングをする            | 152 |
| デジタルビデオカメラ→HDDまたはDVDの |     |
| ダビングをする               | 154 |
| ビデオ機器(アナログ)→本機の       |     |
| ダビングをする               | 157 |
|                       | 107 |

●本機のHDD、DVD、VHSの間で、ダビングできます。また、外部機器からのダビングもできます。
本機でできるダビングは、次のとおりです。

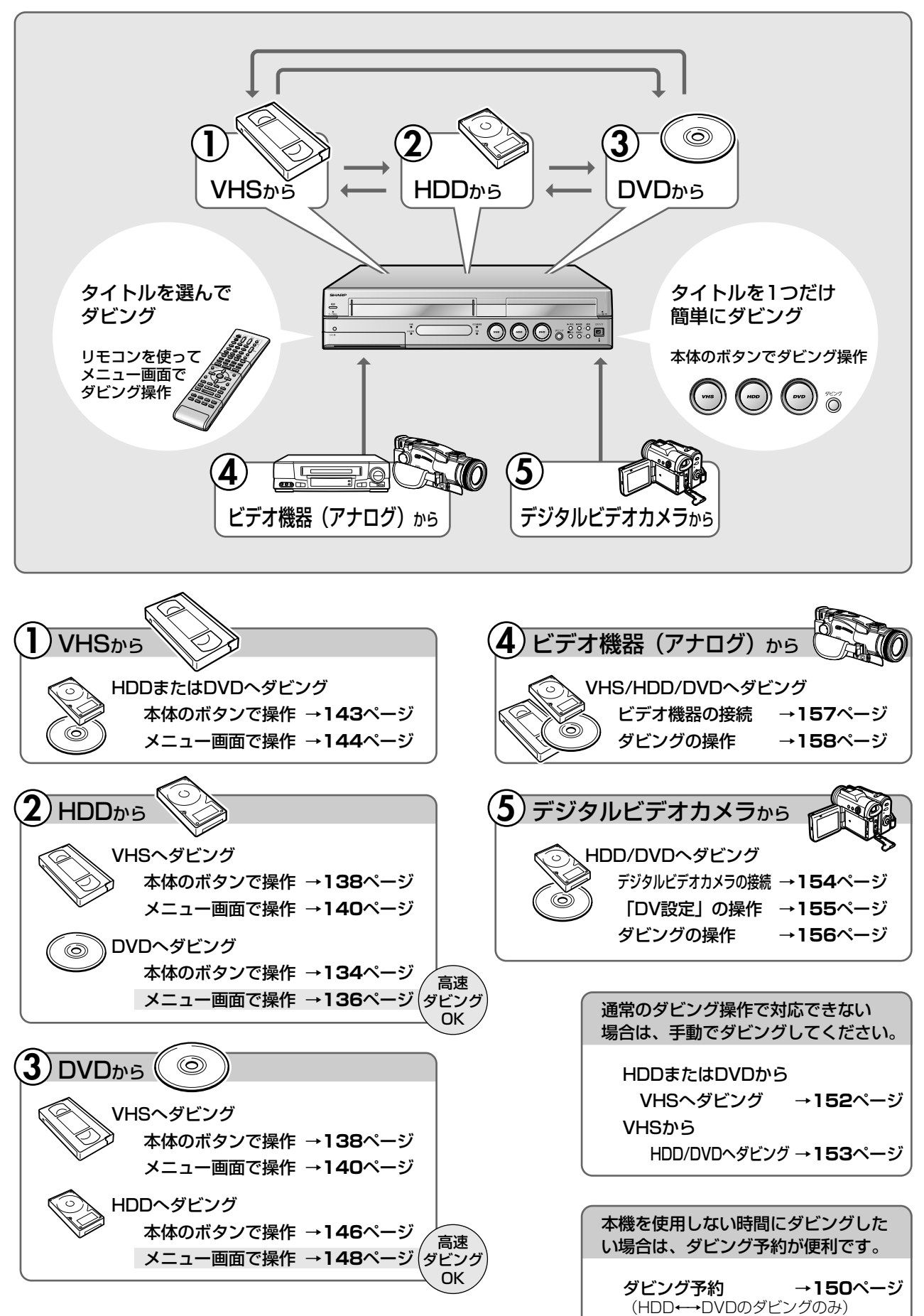

# |ダビングの方法と種類について

- ●ダビングの種類として、「レート変換ダビング(1倍速ダビング)」と「高速ダビング」の2つの種類があります。
- •ダビングの方法として「すぐにダビング」と「ダビング予約」の2つの方法があります。

## ●記録時間を優先してダビングしたい ~「レート変換ダビング」

録画モードを変えてダビングできます。(ダビング元の映像より高画質になることはありません。) 長時間の番組などを1枚のディスクに入れたいときにおすすめです。録画モードの選択に迷ったときは、「ジャストダビング」をしてみましょう。

### レート変換ダビングの所要時間

- ダビング元の番組と同じ時間がかかります。
- 例)1時間の番組→ダビングにも1時間かかります。

## 

- HDDからビデオフォーマットのDVD-RW/-Rに16:9 (ワイド)の番組をダビングすると、映像が縦長に見えることがあります。このときは、再 生をするときにテレビ側の設定を変更してください。設定のしかたはテレビに付属の取扱説明書をご覧ください。
- HDDからビデオフォーマットのDVD-RW/-Rにダビングしたときは、1つのタイトル内に16:9(ワイド)と4:3(ノーマル)の映像を混在させることはできません。タイトルの途中で画面サイズが変わったときも、ダビング開始時の画面サイズが継続されます。
- ●「ドルビーバーチャルサラウンド」(83ページ)は「切」の状態でダビングされます。「DVD音声出力レベル」(165ページ)は「ノーマル」の 状態でダビングされます。
- ●「高速ダビング設定」(162ページ)を「しない」で二重音声の番組を録画した場合、その番組をダビングすると、ダビング中は音声が「主」 「副 | 混ざって聞こえます。このとき「主」「副 | の切り換えはできません。
- ダビング元の番組とダビング先の番組は、チャプターマークの位置が少しずれることがあります。

## ● きれいな画質で残したい ~「高速ダビング」

HDDからDVD、DVDからHDDへのダビングをするときに、高速ダビングができます。 画質を落とさずにダビングできます。(高速ダビングでは、録画モードは元のままなので、録画モードやジャストダビングの選択はできません。)

### 高速ダビングの速度と所要時間

- 高速ダビングには、次の2つのスピードがあります。(ダビングスピードはマニュアル録画モードのMN1換算です。)
- 最大約65倍速(4倍速対応ディスク使用時は、最大約32倍速)
- 最大約16倍速
- ダビング所要時間は、録画するときに設定した録画モードや番組の長さ、ディスクの種類によって異なります。
- ダビング予約(150ページ)で高速ダビングをするときのダビング時間は、最長で、ダビング元のタイトルと同じ時間が必要です。
- 未使用の2倍速/4倍速対応DVD-RWディスクを他のDVDレコーダーで初期化したときは、高速ダビングを選んだ場合でも1倍速のダビン グ速度となる場合があります。

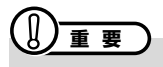

• 高速ダビング中に、ダビング中の映像は見られません。(放送中の番組の画面になります。)

### HDDからDVD (ビデオフォーマット)ディスクに高速ダビングをするときのご注意

- 高速ダビング中は、ダビングを途中で停止しないでください。ダビング中のタイトルが消去される場合があります。
- プレイリスト(**107**ページ)からは、ビデオフォーマットのDVD-RW/-Rに高速ダビングできません。
- DVD (ビデオフォーマット) に高速ダビングするためには、HDDに録画するときに、あらかじめ「高速ダビング優先」を「する」 に設定しておく 必要があります。高速ダビング優先に設定しないで録画した場合は、ビデオフォーマットのDVD-RW/-Rに高速ダビングできません。 (VR フォーマットのDVD-RWに高速ダビングをするときは、この設定は必要ありません。)

### DVDからHDDへ高速ダビングをするときのご注意

- シャープ製DVDレコーダー以外で録画されたタイトルは、HDDに高速ダビングできない場合があります。ダビング中にそのようなタイトルがあると、ダビングを中止します。(複数のタイトルをダビングしている場合は、以降の高速ダビングも中止します。)
- ビデオフォーマットのDVD-RW/-RディスクからHDDへは、高速ダビングできません。

# 

- 編集などでインデックス画面を変更しているタイトルをダビングしたとき、ダビングされるインデックス画面は元に戻ります。
- ●「高速ダビング(最大約65倍速)」を選択したときは、8倍速(MN1換算で65倍速)\*までダビングスピードが上がります。高速ダビング時は ディスクの回転数が上がるため、動作音が大きくなりますが故障ではありません。(「高速ダビング(最大約16倍速)」を選択したときは、2倍 速(MN1換算で16倍速)となります。)
- ※ 8倍速対応のディスク使用時。
- 深夜など、動作音が気になるときは、「高速ダビング(最大約16倍速)」または「レート変換ダビング(1倍速)」を選択してダビングしてください。
- ●「1回だけ録画可能」の番組を高速ダビングしたときは、2倍速/4倍速記録対応のディスクを使用しても、2倍速や4倍速とはなりません。

ダビング

## ● 便利な機能

### ジャストダビング(137ページ)

「レート変換ダビング」をするとき、本機がディスク残量を検知して最 適な録画モードを自動設定する機能です。DVDへダビングするとき に働きます。

### ダビング予約(150ページ)(HDD→DVDのダビングのみ)

予約録画と同じ要領で、深夜や外出中などにダビングできる機能で す。「高速ダビング」でも「レート変換ダビング」でもダビング予約で きます。

## 録画フォーマットとダビングの種類の 組み合わせについて

- 本機でダビングに使用できるディスクはDVD-RW/-Rです。
- ビデオフォーマットのDVDからHDDの高速ダビングはできません。

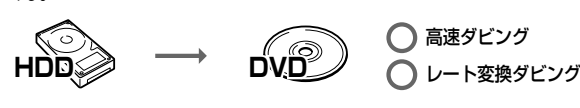

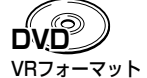

高速ダビング
 レート変換ダビング

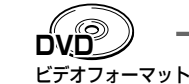

○ × 高速ダビング
 ★<sup>2</sup> ○ レート変換ダビング

- ※1 静止画 (JPEG) が記録されたディスクは高速ダビングできません。
- ※2ビデオフォーマットのDVD-RW/-RからHDDへダビングできる のは、シャープ製DVDレコーダーで録画したディスクです。 シャープ製DVDレコーダー以外で録画したディスクは、ダビング できない場合があります。

# 「1回だけ録画可能」の番組について

### HDDからDVD-RWのダビングに使えるディスクと録画フォーマットについて

- 外部チューナーを使ってHDDに録画した「1回だけ録画可能」の映像を含むタイトルをDVD-RWにダビングするときは、次のディスクをお使いください。
- VRフォーマットのDVD-RW Ver.1.1 (CPRM対応)
- VRフォーマットのDVD-RW Ver.1.2 (CPRM対応)
- 上記のディスクでも、ビデオフォーマットでは「1回だけ録画可能」のタイトルはダビングできません。

### 「1回だけ録画可能」の番組に対するダビングの制限について

「1回だけ録画可能」の番組は、録画フォーマットやダビング先によってダビングできないことがあります。 以下の表を参考に、ダビングをしてください。

|     |        | ダビング先      | HDD    |           | DVD    |                  | VHS              |
|-----|--------|------------|--------|-----------|--------|------------------|------------------|
| ダビ  | ング元    |            | 高速ダビング | レート変換ダビング | 高速ダビング | レート変換ダビング        |                  |
| HDD | オリジナル  | 「録画可能」     | -      | —         | 0      | 0                | 0                |
|     |        | 「1回だけ録画可能」 |        | —         | ○ ムーブ  | ○ <sup>ムーブ</sup> | ○ *1             |
|     | プレイリスト | 「録画可能」     | _      | —         | ○ *2   | 0                | 0                |
|     |        | 「1回だけ録画可能」 |        | —         | ×      | ×                | ○ * <sup>1</sup> |
| DVD | オリジナル  | 「録画可能」     | 0      | 0         | —      | —                | 0                |
|     |        | 「1回だけ録画可能」 | ×      | ×         | —      | _                | ○ * <sup>1</sup> |
|     | プレイリスト | 「録画可能」     | 0      | 0         | —      | _                | 0                |
|     |        | 「1回だけ録画可能」 | ×      | ×         | _      | _                | ○ *1             |
| VHS |        | 「録画可能」     | ×      | 0         | ×      | 0                | _                |
|     |        | 「1回だけ録画可能」 | ×      | ○ *1      | ×      | ○ *1             | _                |

※1 映像によっては正しくダビングできないことがあります。

※2 高速ダビングできるのは、VRフォーマットのDVD-RWディスクです。

あなたが本機で録画・録音したものは、個人として楽しむなどのほかは、著作権法上、権利者に無断では使用できません。

●「1回だけ録画可能」の番組は、HDDからDVD-RW(CPRM対応)へ「ムーブ(移動)」します。(HDDからは番組が消去されます。)

● DVD-RW (CPRM対応)に録画した「1回だけ録画可能」の映像をHDDにダビングすることはできません。 「1回だけ録画可能」と「録画可能」が混在しているタイトル (プレイリスト)をHDDに高速ダビングしたときは、「1回だけ録画可能」の映像に なるとダビングが中断し、以降の映像はダビングされません。レート変換ダビング中は、一時停止状態となります。

●「1回だけ録画可能」の番組をHDDからDVD-RW(CPRM対応)にダビングしているとき、ダビングを中断すると、ダビングした部分までが HDDから消去されます。

再度ダビングすると、残っている部分を別のタイトルとしてダビングできますが、ダビングを途中で停止した地点と再開した地点が多少ずれる ことがあります。

# 「高速ダビング優先」を設定すると

- ●「高速ダビング優先」を「する」にしてHDDに録画したタイトルは、ビデオフォーマットのDVD-RW/-Rへ高速ダビングできます。 ※ 高速ダビングを設定しないで録画した場合は、ビデオフォーマットのDVD-RW/-Rに高速ダビングできません。 ※ VRフォーマットのDVD-RWに高速ダビングをするときは、録画時に高速ダビングの設定は必要ありません。
- 高速ダビングを設定して録画したタイトルは、フレーム単位の編集ができません。高速ダビングの設定を解除すれば、フレーム単位の編集ができるようになります。
- ※ ただし、高速ダビングの設定を解除したタイトルは、再度高速ダビングを設定できません。
- 高速ダビングを設定して二重音声放送の番組を録画するとき、「二ヶ国語音声設定」(162ページ)で選択されている音声(主・または副)の どちらかが記録されます。

※二重音声の両方を記録することはできません。

# | HDDに録画したタイトルを何枚かのDVDディスクに分けてダビングするとき

- プレイリストを作成し(116ページ)、プレイリスト単位でダビングするか、または「チャプター分割」(112ページ)を行い、チャプター単位で ダビングします。
- 録画モードを設定してダビングしたいときは、ジャストダビング以外の録画モードに設定してください。
- ●「1回だけ録画可能」の番組を何枚かのディスクに分けてダビングするときは、手動でダビングを停止してください。
- 「1回だけ録画可能」の番組は、ダビングされた部分までがHDDから自動的に消去されます。その後ディスクを入れ換えて、残りをダビングしてください。
- 「1回だけ録画可能」の番組は、プレイリストを作成してのダビングや、チャプター単位のダビングができません。

# |ダビング元のタイトル名やチャプターマークについて

HDD↔→DVDのダビングしたとき、タイトル名やチャプターマークのダビングは次のようになります。(インデックス画面はコピーされません。)

|        |                      | タイトル名*1 | チャプターマーク |
|--------|----------------------|---------|----------|
| レート    | HDD←→DVD(VRフォーマット)   | 0       | ○*2      |
| 変換タビンク | HDD→DVD(ビデオフォーマット)   | 0       | ×*3      |
|        | DVD (ビデオフォーマット) →HDD | 0       | ×        |
| 高速ダビング | HDD→DVD(VRフォーマット)    | 0       | 0        |
|        | HDD→DVD(ビデオフォーマット)   | 0       | ○*4      |
|        | DVD (VRフォーマット) →HDD  | 0       | ○*2      |

- 電子番組表 (EPG)を使ってHDDに録画した番組をDVDにダビングしたとき、□□□ などの表示がタイトル名の欄に表示されませんが、 故障ではありません。(「\*」表示となります。)
- 編集などでインデックス画面を変更しているタイトルをダビングしたとき、ダビングされるインデックス画面は元に戻ります。
- ※1 ダビングしたタイトル名欄に表示される録画日時情報は、ダビングを行ったときの日時が入ります。ダビング元の録画日時情報は、コピーされません。
- ※2 他機でチャプター間隔3秒以内となっているタイトルを記録したDVDを、本機のHDDにダビングした場合、チャプターマークはコピーされません。
- ※3 ダビング元のチャプターマークはコピーされません。オートチャプター設定(**162**ページ)が「入(10分)(15分)(30分)」のときは、ダビング中に、設定された時間ごとにチャプターマークが記録されます。
- ※4 HDDからビデオフォーマットのDVD-RW/-Rに高速ダビングをしたとき、コピーされるチャプターマークは、1タイトルあたり最大99チャプターです。

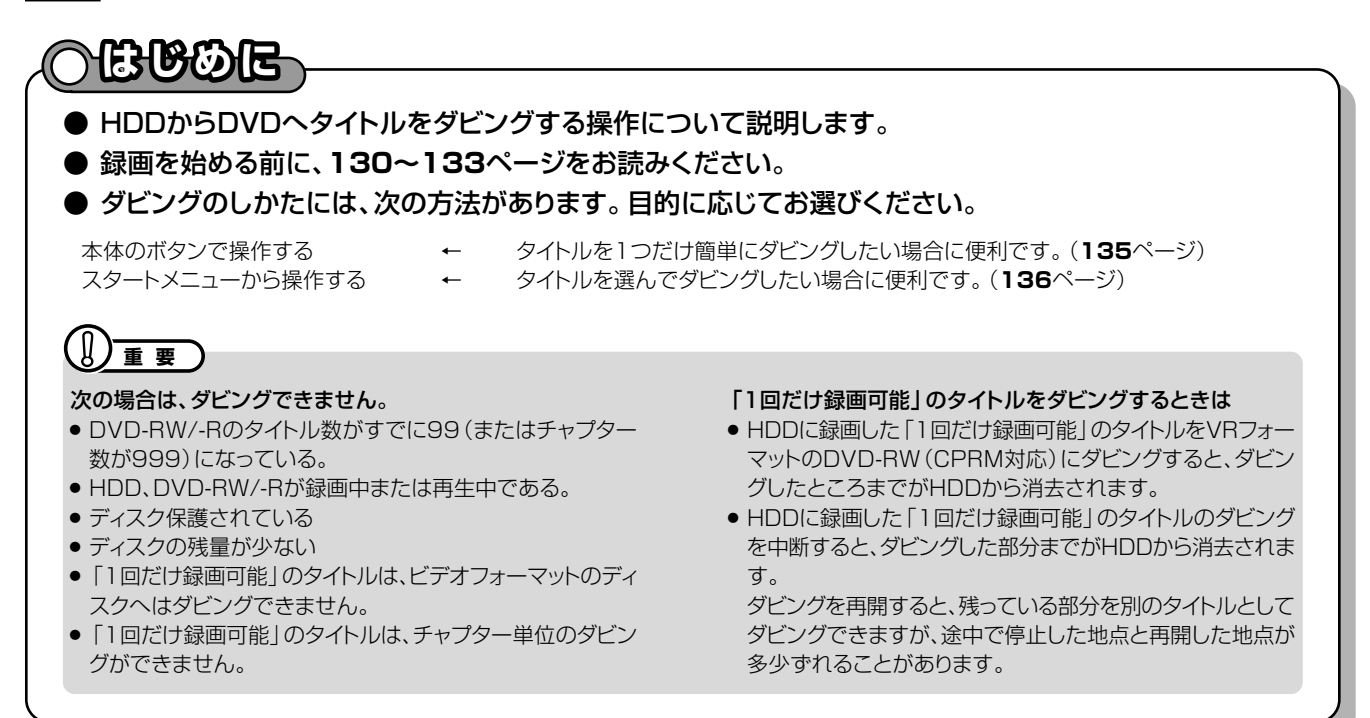

## ● 本体のボタンで操作する

 
 HDD (ハードディスク)
 DVD RW (アフォーマット)
 DVD RW ビデオフォーマット)
 DVD RW ビデオフォーマット)
 DVD RW ビデオフォーマット)

● 一部の操作はリモコンを使用します。

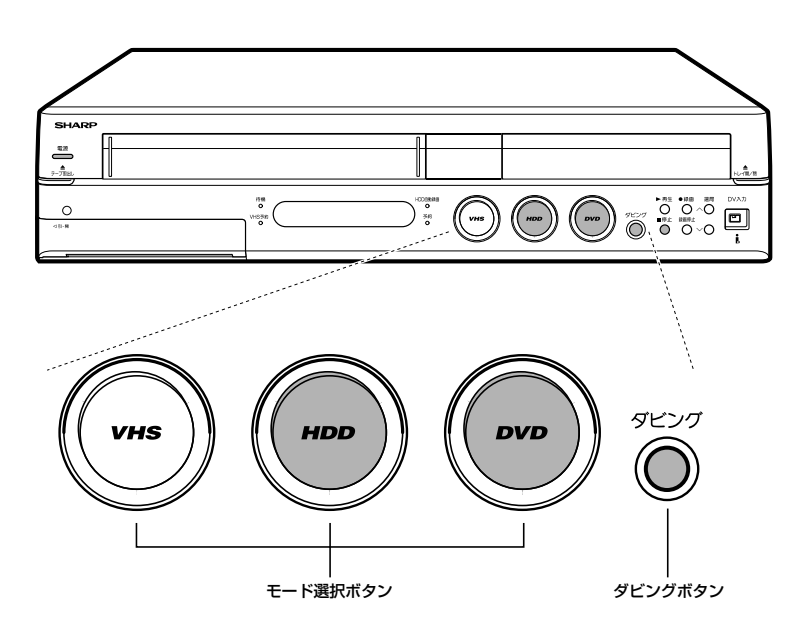

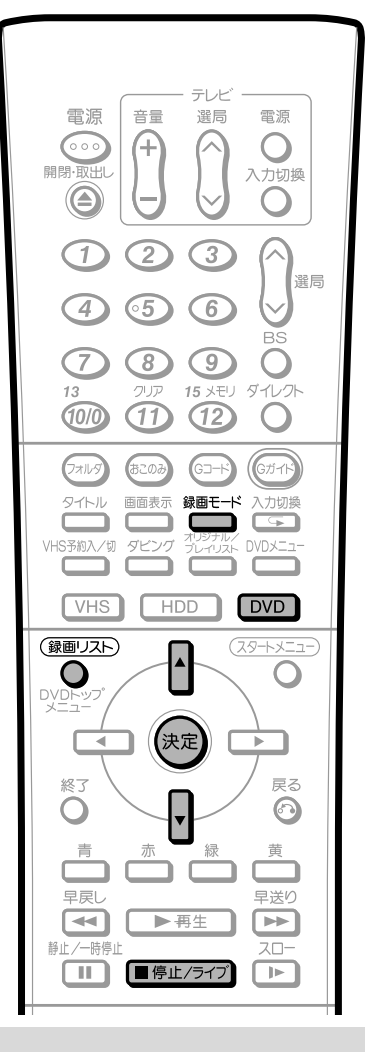

## き) お知らせ)

●ダビング中に操作先(HDD・DVD・VHS)の切り換えをしたときなど、本体のモード選択ボタンが白色点滅した場合は、その操作ができない ことを示します。

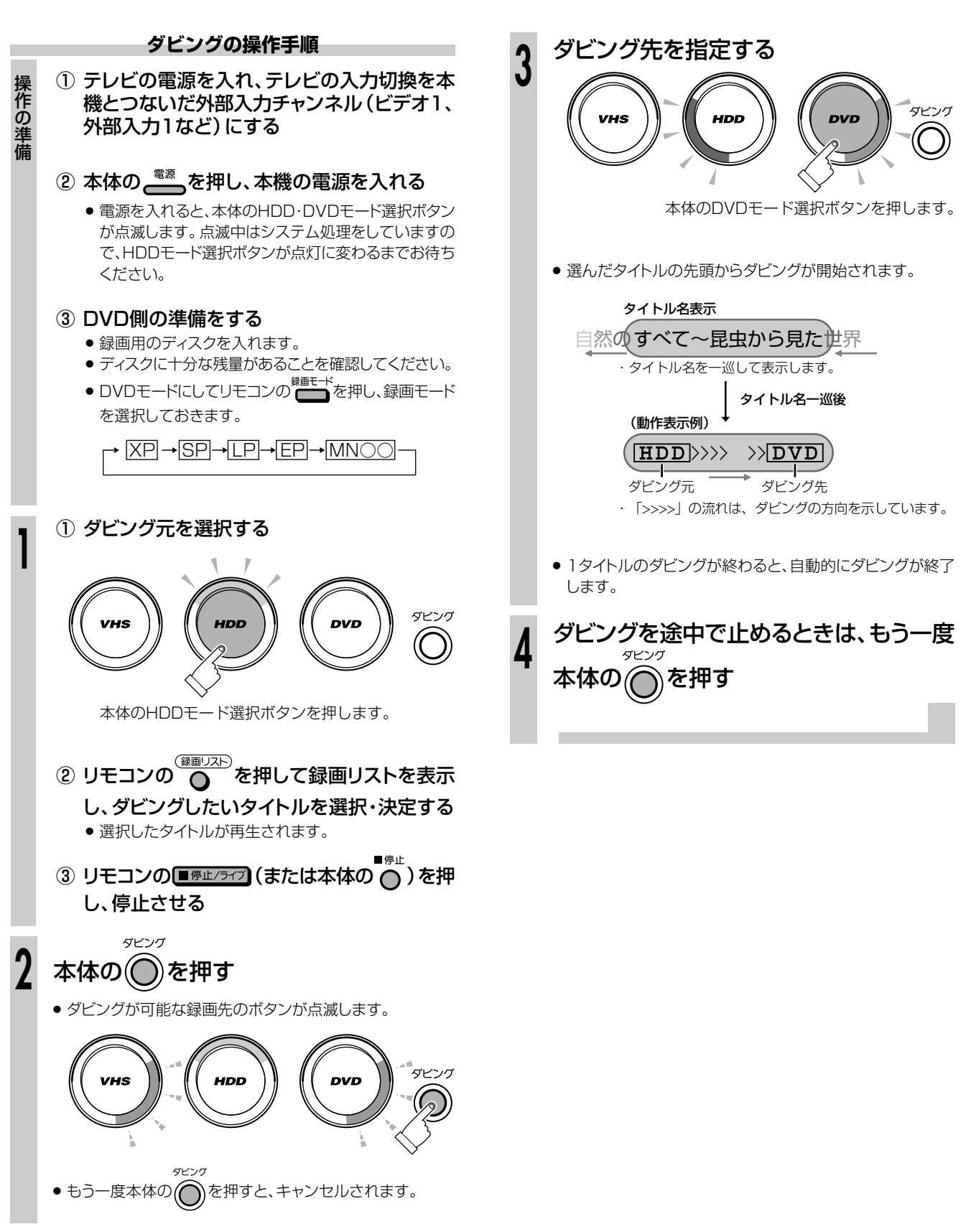

ダビング

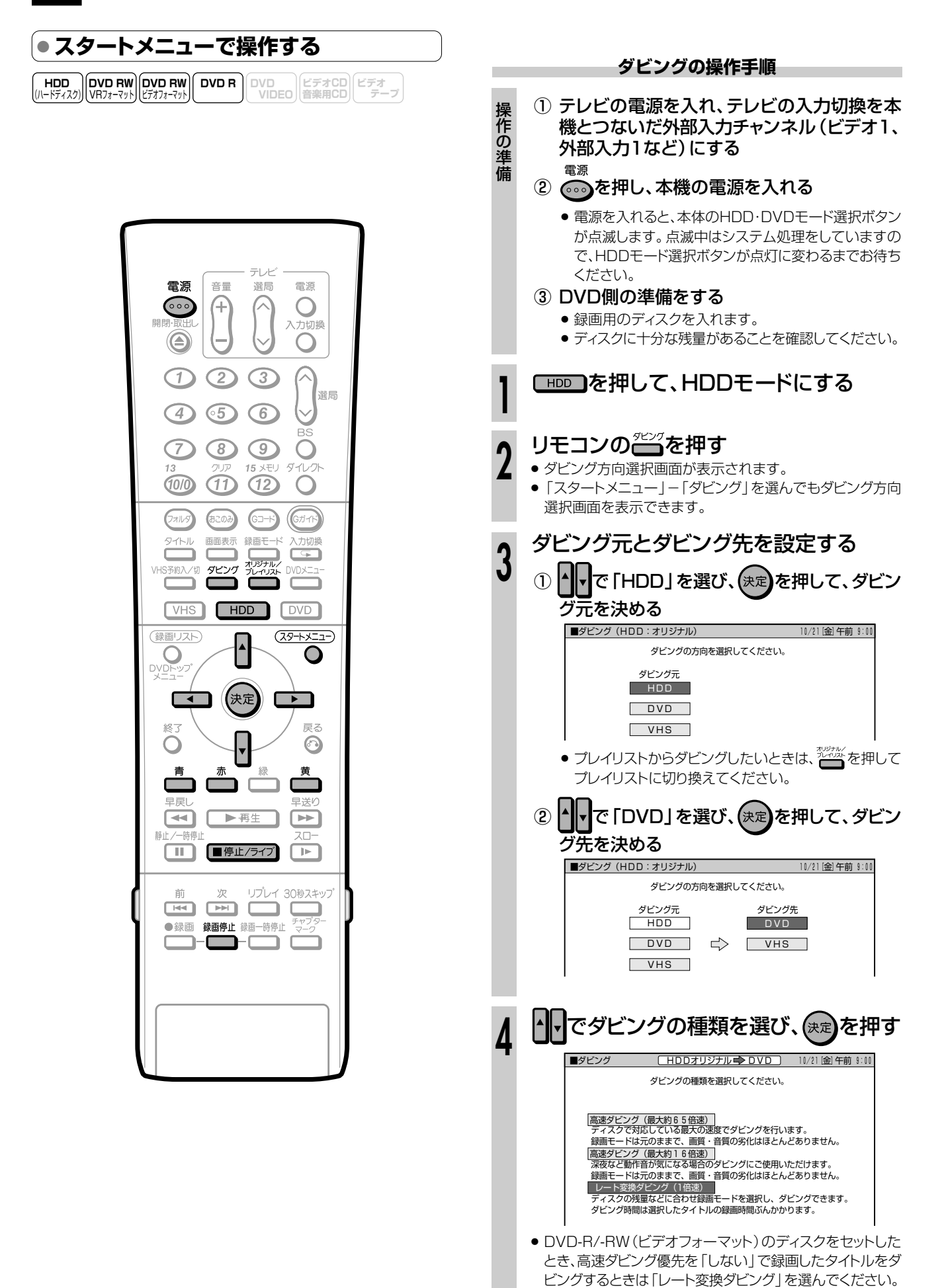

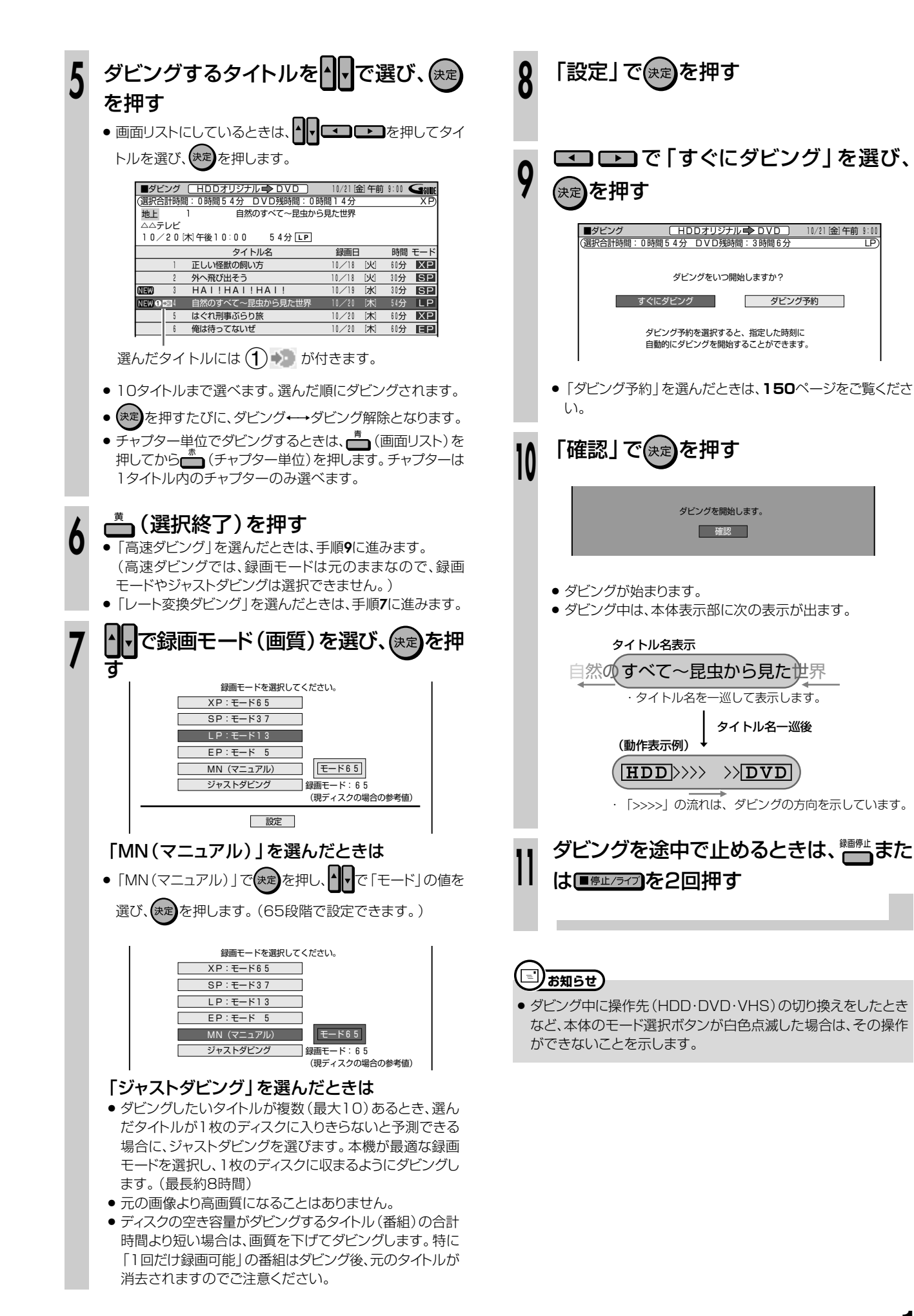

ダビング

137

# HDDまたはDVD→VHSのダビングをする /////////

# 

- HDDまたはDVDからVHSへタイトルをダビングする操作について説明します。
- 録画を始める前に、130~133ページをお読みください。
- ダビングのしかたには、次の方法があります。目的に応じてお選びください。
- 本体のボタンで操作する ← タイトルを1つだけ簡単にダビングしたい場合に便利です。(139ページ) スタートメニューから操作する ← タイトルを1つ選んでダビングしたい場合に便利です。(140ページ)

#### 

- VHSが予約待機状態のときは、ダビングができません。
- ダビングをするときは、まず予約リストでまもなく始まる予約 がないかを確認した後で、VHS予約待機を解除してから操 作してください。

### 次の場合は、ダビングを停止します。

- ダビングしているタイトルが最後まで再生され、停止したとき。
- 停止したとき。
- ビデオテープの残量がなくなったとき。

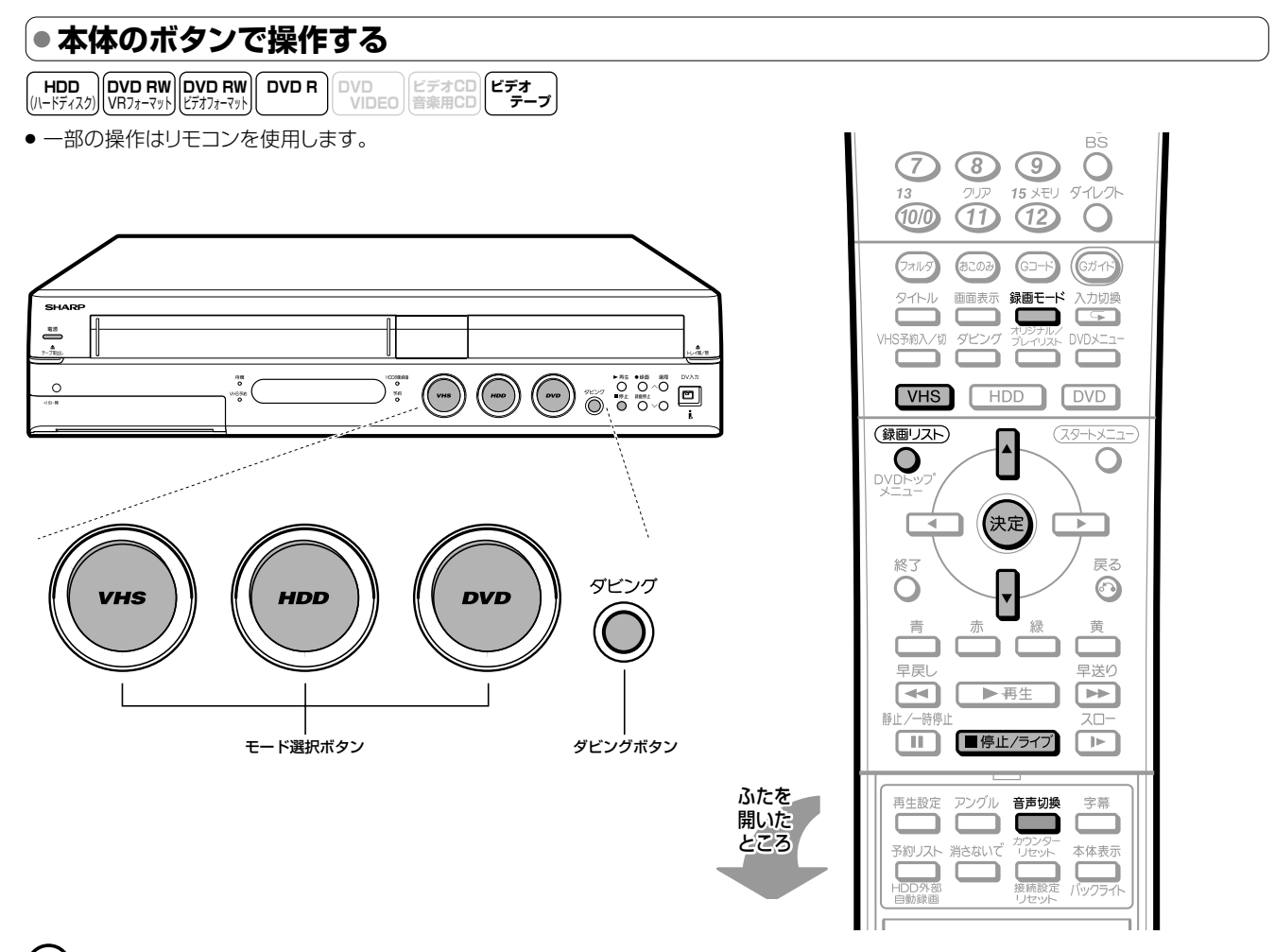

## ()) <u>ヒント</u>

- ダビング中に再生しているタイトルの音声切換はできません。ダビングを始める前に設定してください。
- 再生映像の明るさが通常のHDD・DVDの再生時と異なる場合があります。
- HDDまたはDVDのカウンターとビデオテープのカウンターは、多少ずれることがあります。
- スタートメニューの「各種設定」−「設置調整」−「ブルーバック設定」を「ブルーバック 切」に設定している場合は、ダビングの終了個所で 映像が乱れる場合があります。しかし、録画に影響はありません。
- コピー防止機能のついたディスクなどをビデオテープに記録すると、ビデオテープを再生したときに映像が乱れます。

#### <u> ま 知らせ</u>

● ダビング中に操作先(HDD・DVD・VHS)の切り換えをしたときなど、本体のモード選択ボタンが白色点滅した場合は、その操作ができない ことを示します。

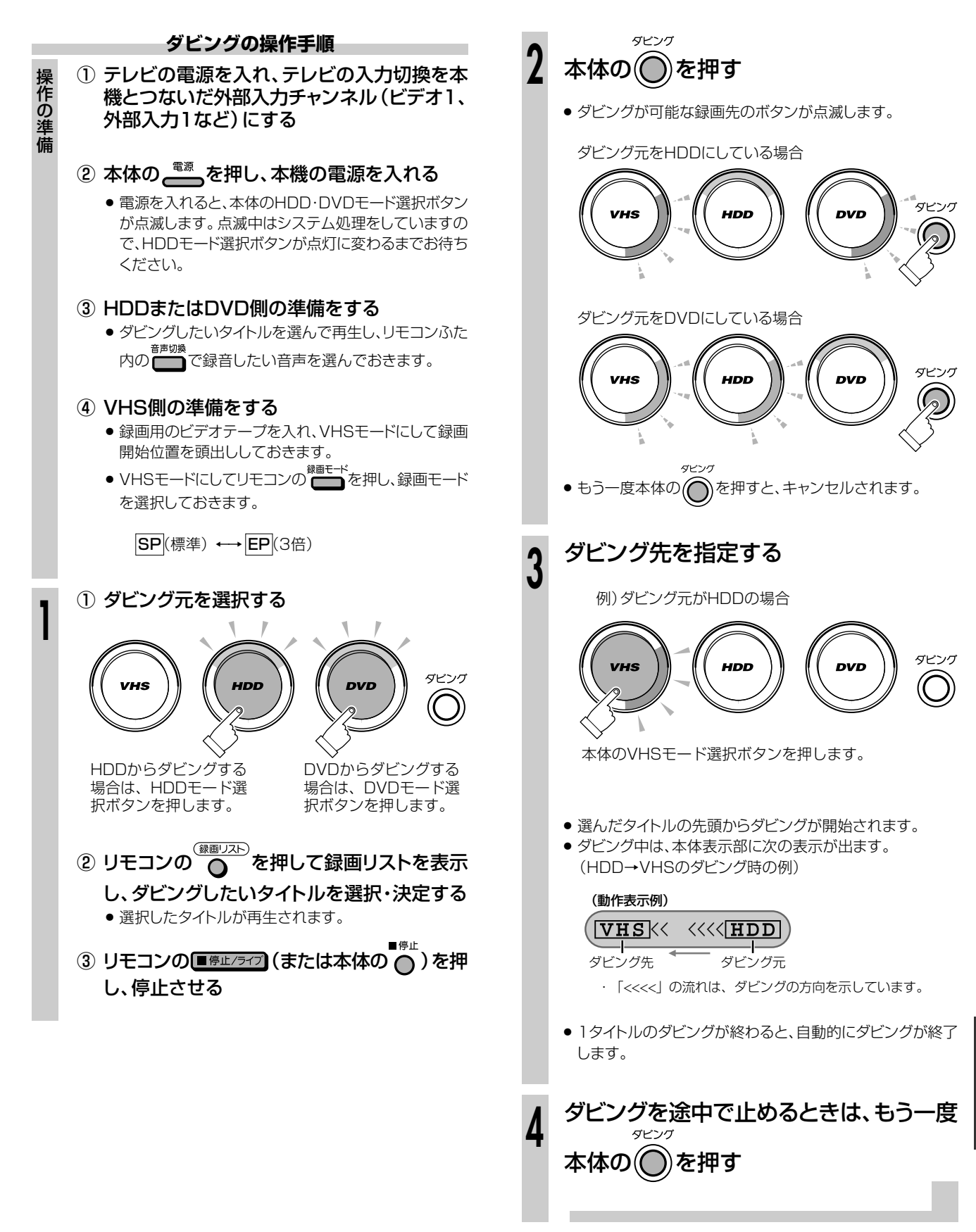

ダビング

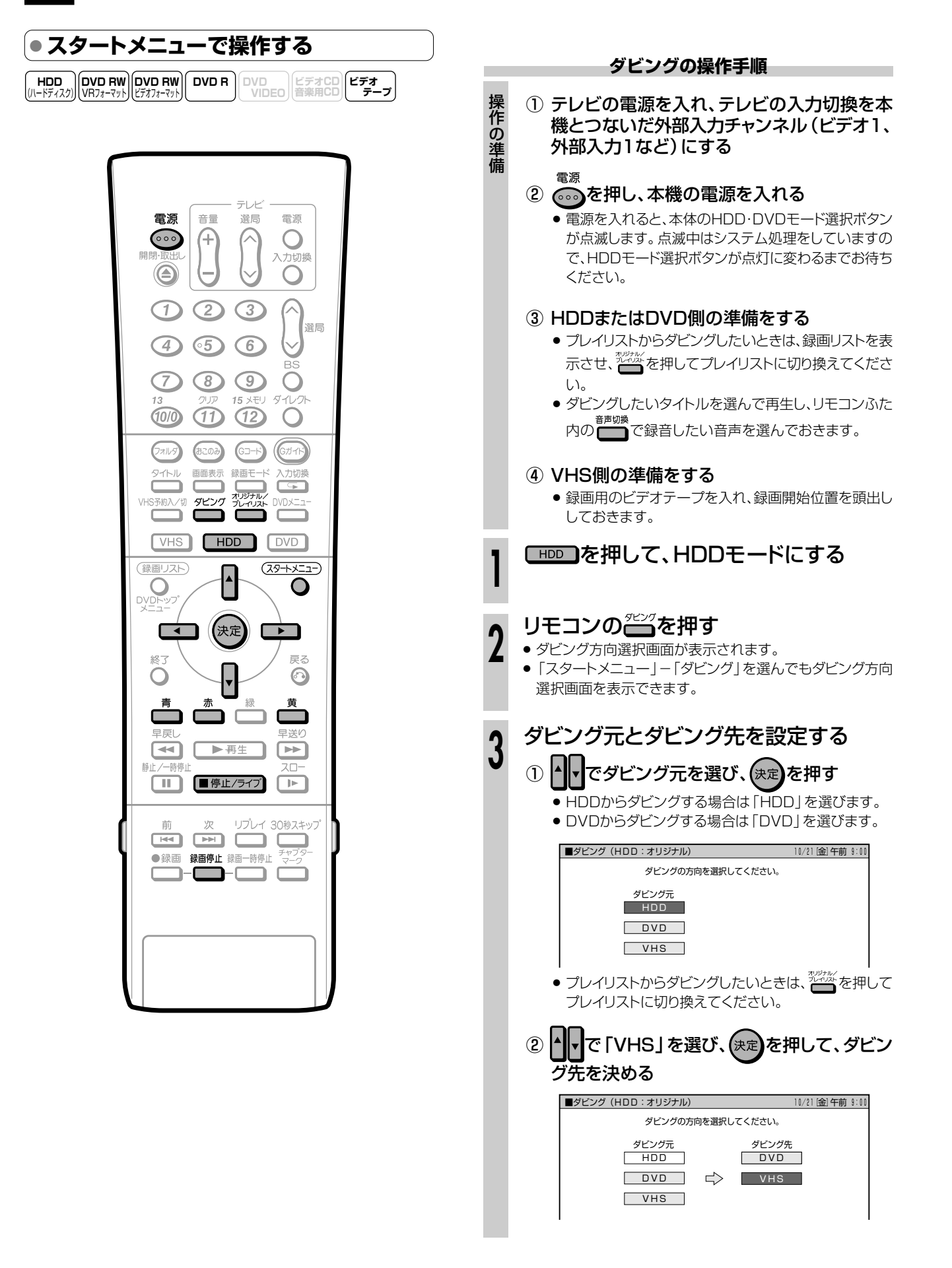

次ページの手順へつづく 🗾

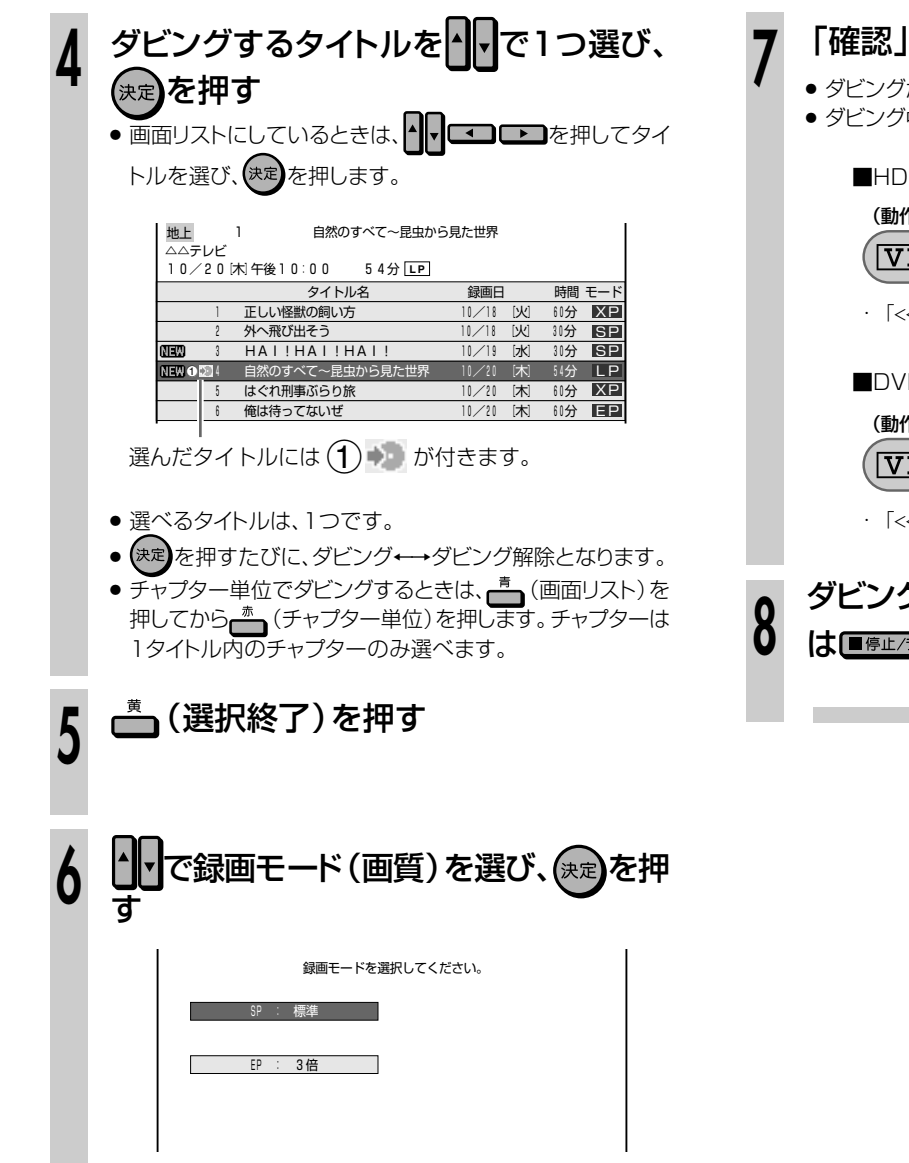

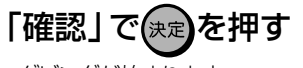

- ダビングが始まります。
- ダビング中は、本体表示部に次の表示が出ます。
  - ■HDDからVHSにダビング中 (動作表示例)
  - VHS << <<< HDD
  - ・「<<<<」の流れは、ダビングの方向を示しています。

■DVDからVHSにダビング中

### (動作表示例)

VHS << <<< DVD

・「<<<<」の流れは、ダビングの方向を示しています。

### ダビングを途中で止めるときは、<sup>‱®</sup>また は ■<sup>廃止/ラ</sup>72を押す

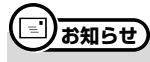

 ダビング中に操作先(HDD·DVD·VHS)の切り換えをしたとき など、本体のモード選択ボタンが白色点滅した場合は、その操作 ができないことを示します。

# VHS→HDDまたはDVDのダビングをする /////////

# 

- ビデオからHDDまたはDVDへダビングする操作について説明します。
- 音声については、VHSモードとHDDまたはDVDモードで、音声切換や音声設定が必要です。
- 録画を始める前に、130~133ページをお読みください。
- ダビングのしかたには、次の方法があります。目的に応じてお選びください。

本体のボタンで操作する ← ビデオテープの現在位置からテープの終端までを簡単にダビングしたい場合に便利です。(143ページ) スタートメニューから操作する ← ビデオテープの現在位置からテープの終端までをダビングしたい場合に便利です。(144ページ)

#### 

- 次の場合は、ダビングできません。
- 録画できないDVDがセットされているとき。
- コピーガード対応のビデオソフトのとき。
   ハロミス約待機になっているとき。
- VHS予約待機になっているとき。

## 次の場合は、ダビングを停止します。

- ビデオテープが最後まで再生され、停止したとき。
- 停止したとき。
- HDDまたはDVDの残量がなくなったとき。

ニヶ国語で主音声を記録したい

ニヶ国語で副音声を記録したい

● HDDまたはDVDの予約録画が始まったとき。

(D)

(E)

ダビングの操作をするときに、下記の表で、音声切換と設定の確認をしてください。

ビデオフォーマット

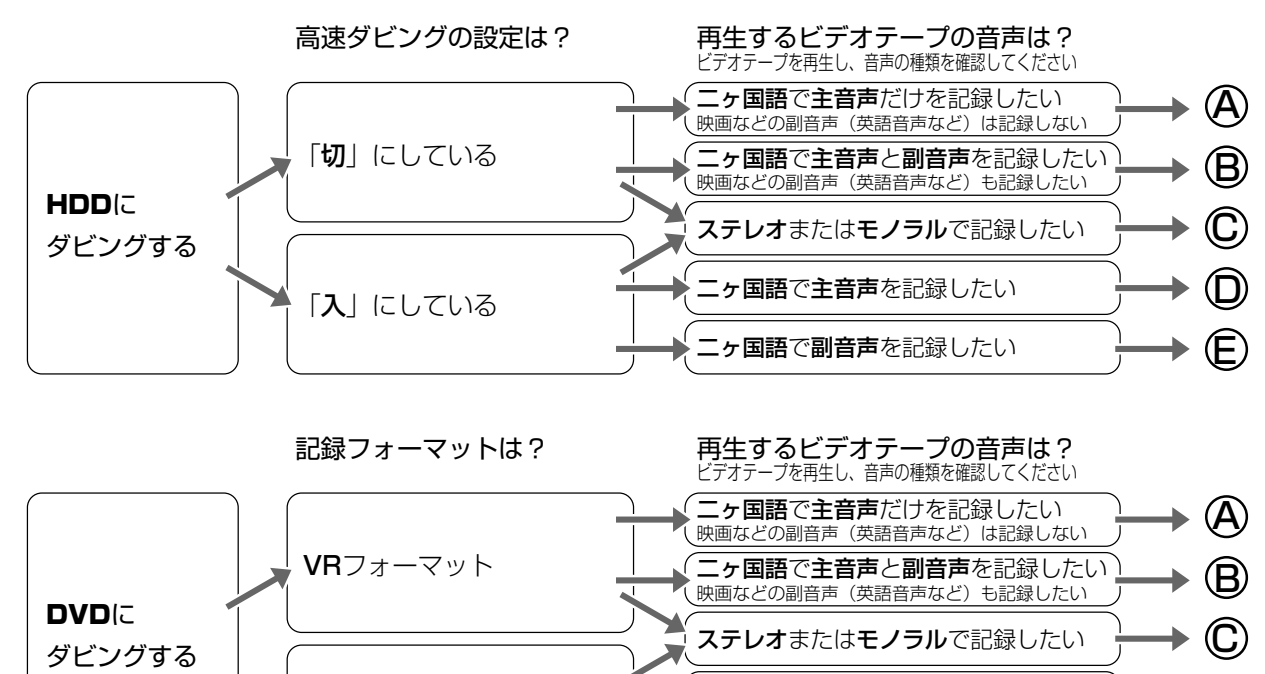

|                                            | 操作 | の準備③で設定                   | 操作の準備④で設定                | 操作の準備④で設定               |   |                              |
|--------------------------------------------|----|---------------------------|--------------------------|-------------------------|---|------------------------------|
|                                            | 再生 | するビデオテープの                 | 録画機能設定の                  | 録画機能設定の                 |   | テレビから聞こえる音声                  |
|                                            | 音声 | 切換(音声表示)                  | 外部人力音声設定」<br>(初期設定:ステレオ) | 二ケ国語音声設定」<br>(初期設定:主音声) |   | (HDUまだはUVUへ記録される音声)          |
| A-                                         | [左 | ]                         | ステレオ                     | 設定不要                    | - | 主音声                          |
| ®-                                         | 左  | 右〕                        | 二ヶ国語                     | 設定不要                    | T | <b>主音声と副音声</b><br>(再生時に音声切換) |
| ©-                                         | [左 | <b>右</b> ]または <b>表示なし</b> | ステレオ                     | 設定不要                    | T | ステレオ音声                       |
|                                            | [左 | ]                         | 二ヶ国語                     | 主音声                     | 1 | 主音声                          |
| <b>E</b> -                                 | [  | 右〕                        | 二ヶ国語                     | 副音声                     | + | 副音声                          |
| ※ 編集(ダビング)後は、ビデオ側の音声切換を「左」ち」に戻すことをおすすめします。 |    |                           |                          |                         |   |                              |

※編集(ダビング)後は、ビデオ側の音声切換を「左 右」に戻すことをおすすめします。
※ DVDの録画フォーマットについて詳しくは、8、9ページをご覧ください。

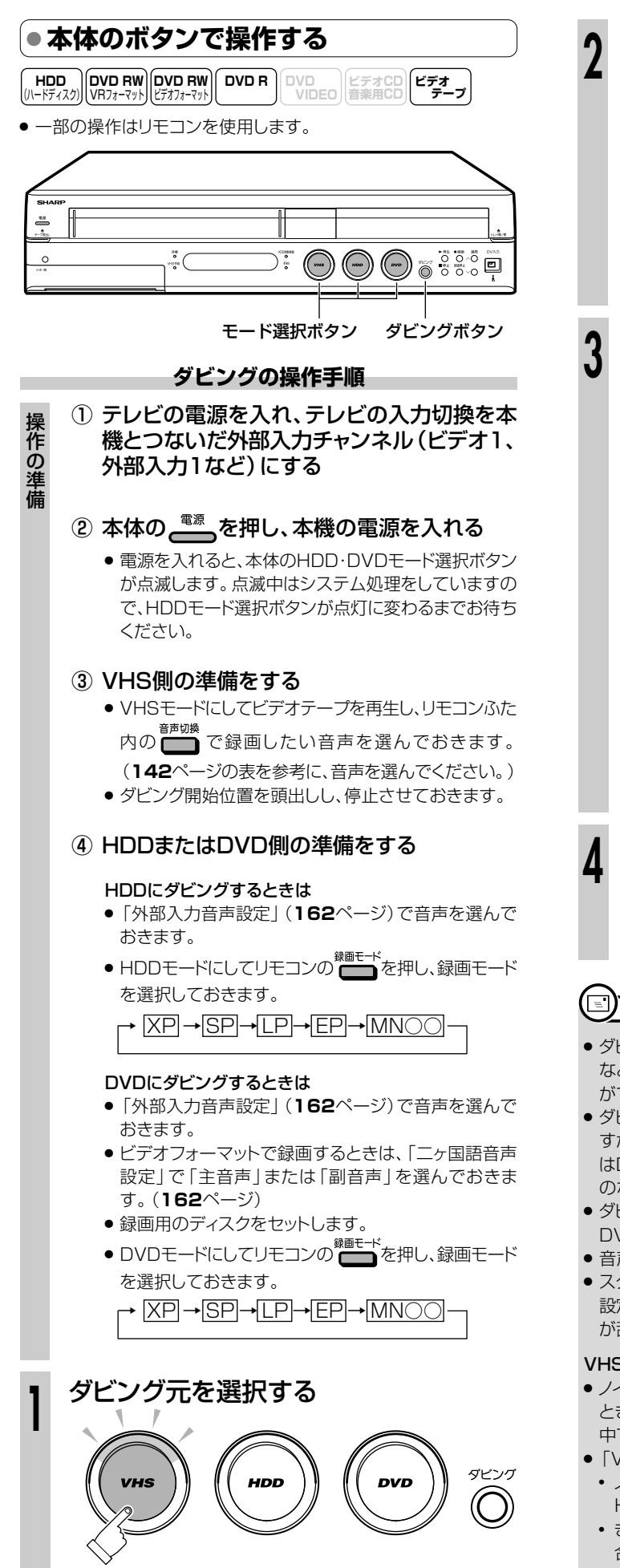

本体のVHSモード選択ボタンを押します。

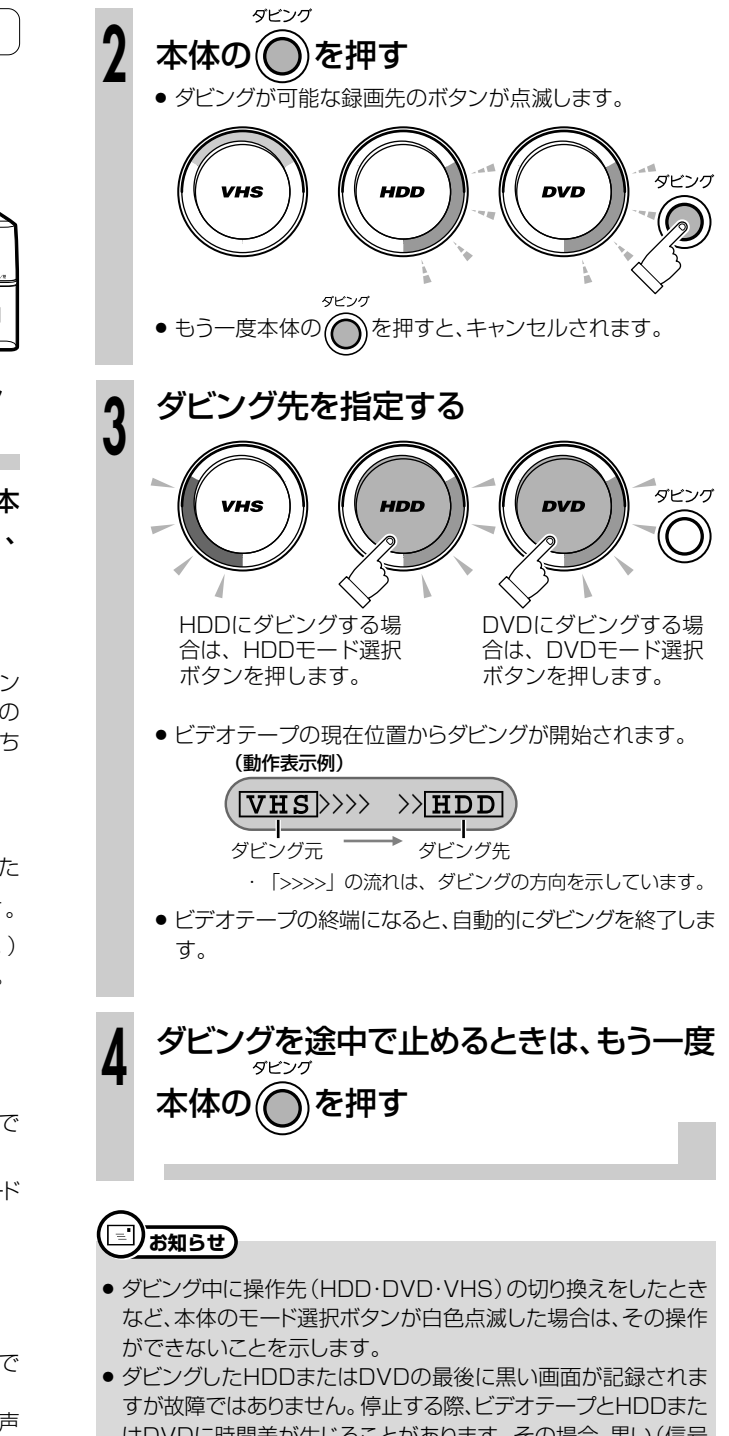

- すが故障ではありません。停止する際、ビデオテープとHDDまたはDVDに時間差が生じることがあります。その場合、黒い(信号のない)画面を記録するようになっているためです。
- ダビングしているとき、ビデオテープのカウンターとHDDまたは DVDの録画時間が多少ずれることがあります。
- 音声出力は、VHSの再生音声が出力されます。
- スタートメニューの「各種設定」-「設置調整」-「ブルーバック 設定」を「切」に設定している場合は、ダビングの終了個所で映像 が乱れる場合があります。しかし、録画に影響はありません。

### VHSからHDDまたはDVDにダビングするときは

- ノイズの多いビデオテープからHDDまたはDVDにダビングする ときは、「スタートメニュー」-「各種設定」-「録画機能設定」の 中で「VHSダビングNR(ノイズリダクション)」を設定できます。
- ●「VHSダビングNR」を「入」に設定すると
- ノイズの多いビデオテープの場合、効果的にノイズを低減し、 HDDまたはDVDにダビングできます。
- きれいな原画を生かすため、ノイズの少ないビデオテープの場合、ノイズリダクションの働きを抑えてダビングします。

ダビング

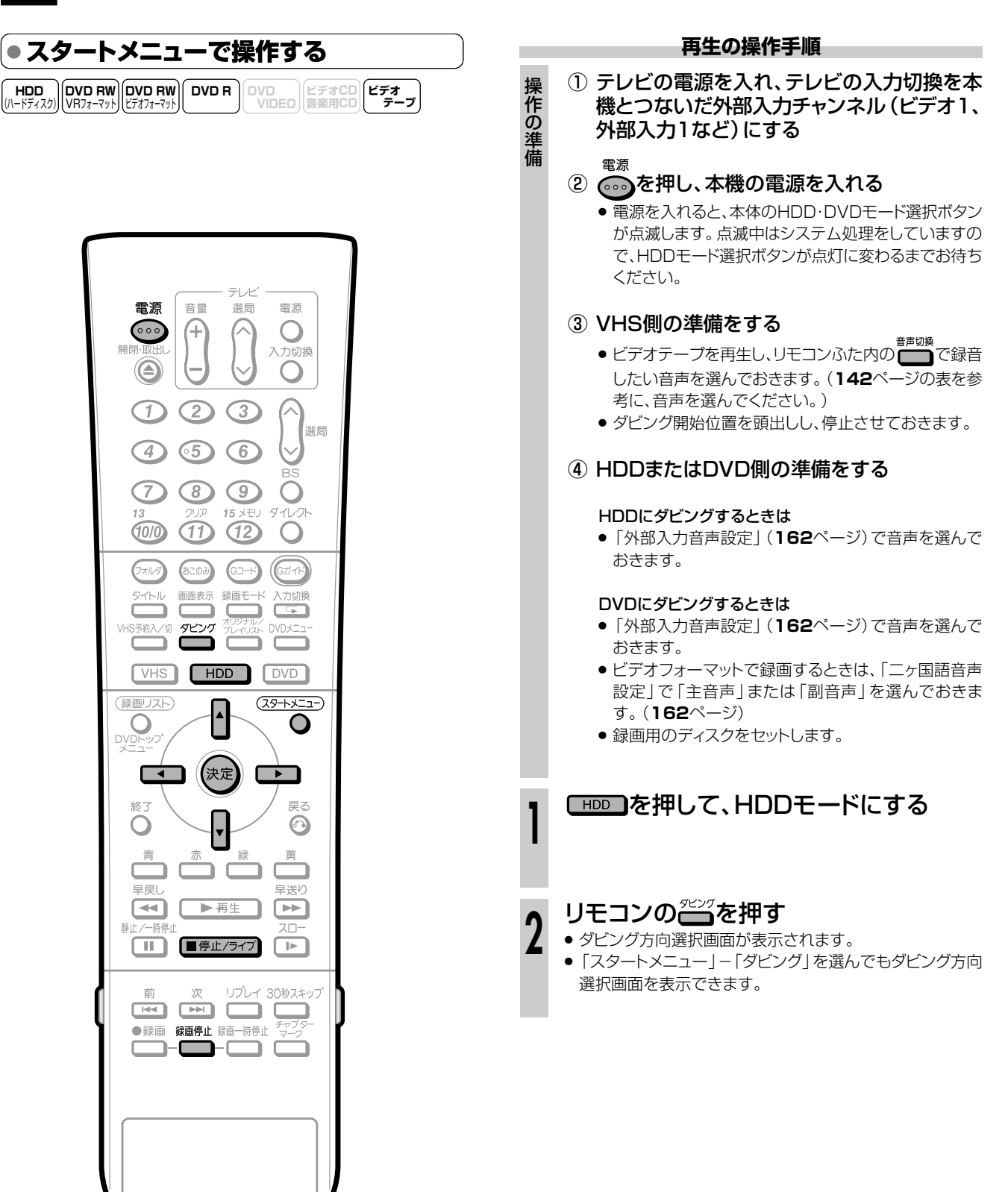

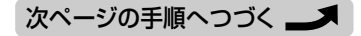

| 3 | ダビング元とダビング先を設定する  ①                                                                                                    | <ul> <li>         I確認」で使定を押す         Building Control (All States)         Building Control (All States)         I の の の の の の の の の の の の の の の の の の の</li></ul>                                                             |
|---|----------------------------------------------------------------------------------------------------|----------------------------------------------------------------------------------------------------|
| 4 | <ul> <li>② で「HDD」または「DVD」を選び、定<br/>を押して、ダビング先を決める</li> <li>● ダビング(VHS:オリジナル) 10/21 (金) 午前 9:00<br/>ダビングの方向を選択してください。<br/>ダビング先<br/>サビングカホ ダビング先<br/>「日日日」<br/>・・・・・・・・・・・・・・・・・・・・・・・・・・・・・・・・・</li></ul> | <ul> <li>HDDにダビング中</li> <li>(動作表示例)</li> <li>(VHS)&gt;&gt;&gt;&gt;)(HDD)</li> <li>· 「&gt;&gt;&gt;&gt;」の流れは、ダビングの方向を示しています。</li> <li>DVDにダビング中</li> <li>(動作表示例)</li> <li>(VHS)&gt;&gt;&gt;&gt;&gt;&gt;&gt;&gt;)(DVD)</li> </ul> |
| - | gmt-ドを選択してください。         第二十ド65         SP:モード37         上P:モード13         EP:モード35         MN (マニュアル)         (モード65)    FMN(マニュアル)」を選んだ場合は 6.「MN(マニュアル)」で、を押し、いて「モード」の値を 選び、定を押します。(65段階で設定できます。)         | ・「>>>>」の流れは、ダビングの方向を示しています。<br>ダビングを途中で止めるときは、 <sup>健園停止</sup> また<br>は<br>「停止/ライフを2回押す                                                                                                    |
| 5 | 「設定」で決定を押す                                                                                                    |                                                                                                    |

ダビング

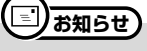

 ダビング中に操作先(HDD·DVD·VHS)の切り換えをしたとき など、本体のモード選択ボタンが白色点滅した場合は、その操作 ができないことを示します。

#### <u>regor</u> ● DVDからHDDへタイトルをダビングする操作について説明します。 ● 録画を始める前に、130~133ページをお読みください。 ● ダビングのしかたには、次の方法があります。目的に応じてお選びください。 ← タイトルを1つだけダビングしたい場合に便利です。(147ページ) 本体のボタンで操作する スタートメニューから操作する + タイトルを選んでダビングしたい場合に便利です。(148ページ) $\left[ \right] \right)$ 重要 次の場合は、ダビングできません。 次の場合は、ダビングを停止します。 ● HDDの残量が少ない。(HDDの残量が足りないときは、可 ● 選んだタイトルが最後まで再生され、停止したとき。 能な限りダビングします。) ● HDDやDVDを停止したとき。 HDDのタイトル数がすでに199(チャプター数が999)に ● HDDの残量がなくなったとき。 なっている。 DVDからHDDへダビングできるのは・・・ ● HDD、DVD-RW/-Rが録画中または再生中である。 ● ビデオフォーマットのDVD-RW/-RからHDDにダビングでき ● DVD-RWに録画した「1回だけ録画可能」の映像をHDDに るのは、シャープ製DVDレコーダーで録画したディスクで ダビングすることはできません。 す。シャープ製DVDレコーダー以外で録画したディスクは、 ● DVDビデオからはHDDにダビングできません。 ダビングできない場合があります。 ● ビデオフォーマットのDVD-RW/-RディスクからHDDへは高

#### HDD (II-ドティスク) DVD RW UR7ォ-マット DVD R ビテオフォ-マット DVD R UDEO ビデオCD 音楽用CD ビデオ テープ 一部の操作はリモコンを使用します。

速ダビングできません。

● 本体のボタンで操作する

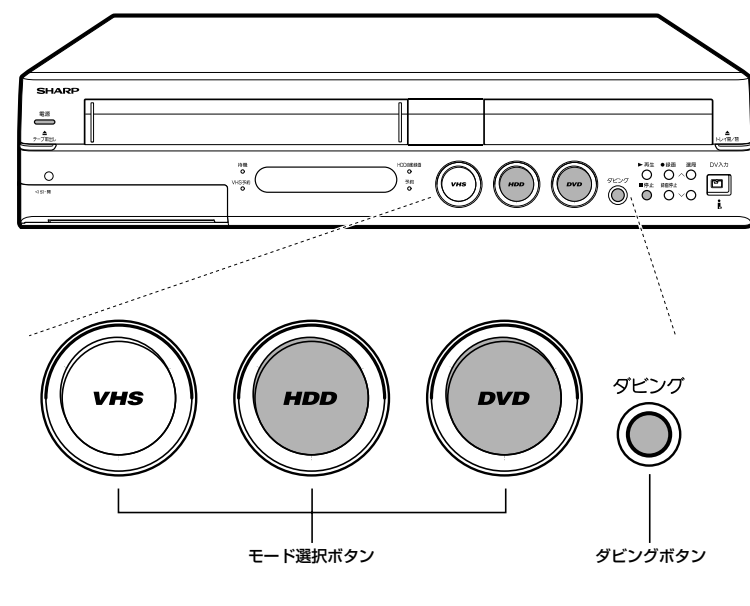

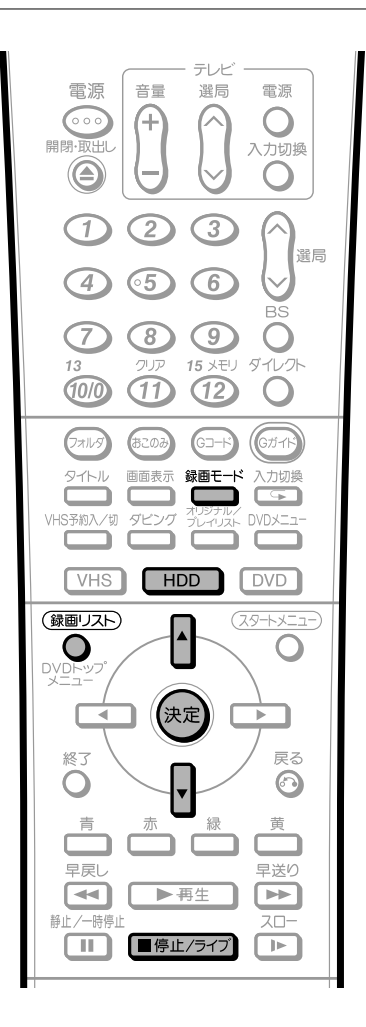

# <u> ま 知らせ</u>

● ダビング中に操作先 (HDD・DVD・VHS) の切り換えをしたときなど、本体のモード選択ボタンが白色点滅した場合は、その操作ができない ことを示します。

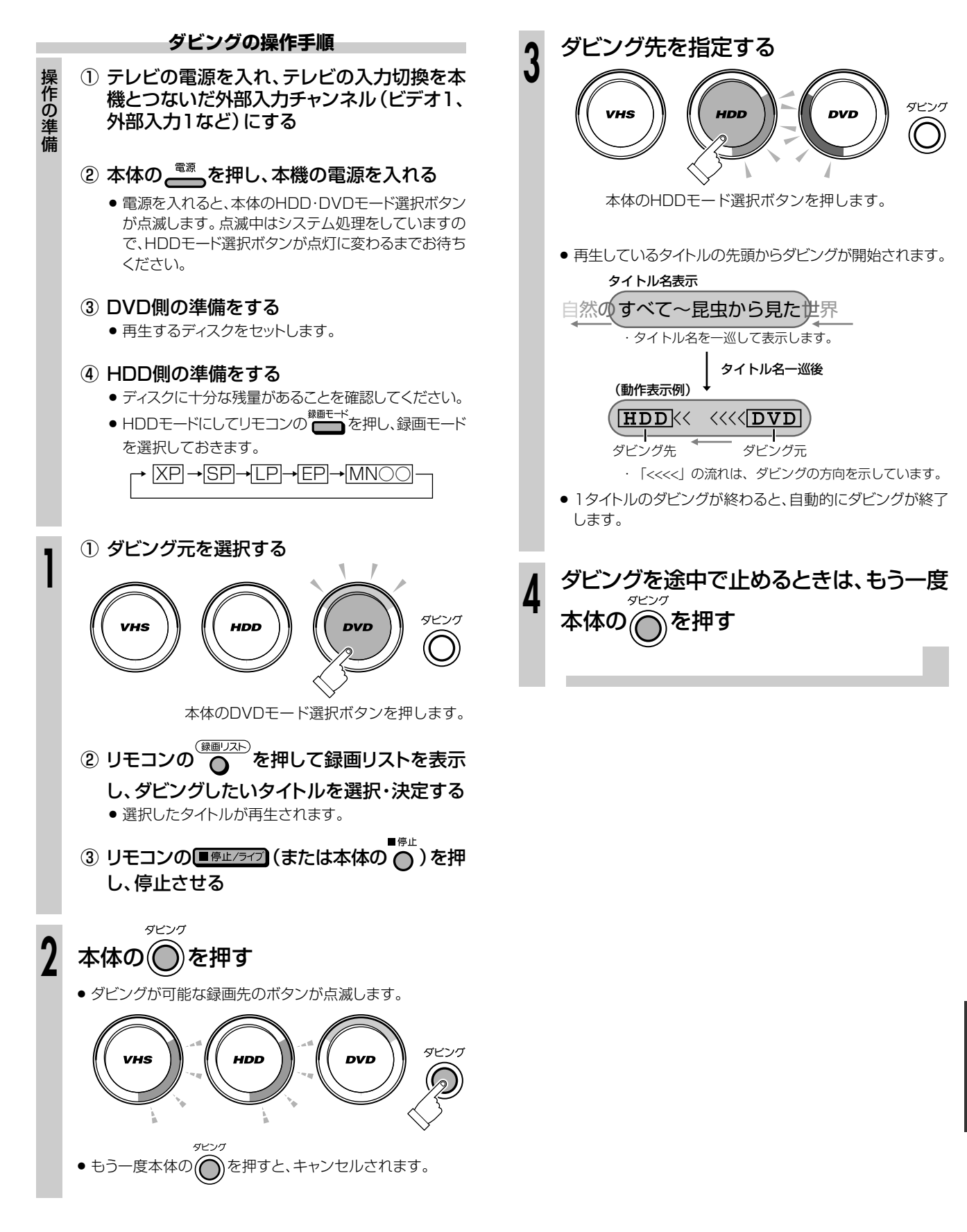

| ● スタートメニューで操作する                              |                                                                            |
|----------------------------------------------|----------------------------------------------------------------------------|
|                                              | タビンクの操作手順                                                                  |
|                                              | 操 ① テレビの電源を入れ、テレビの人力切換を本<br>作 機とつないだ外部入力チャンネル (ビデオ1、<br>の 外部入力1など) にする     |
|                                              | 備電源                                                                        |
| <b>電源</b> 音量 選局 電源                           | <ul> <li>・電源を入れると、本体のHDD·DVDモード選択ボタン</li> </ul>                            |
|                                              | が点滅します。点滅中はシステム処理をしていますので、HDDモード選択ボタンが点灯に変わるまでお待ち<br>ください。                 |
|                                              | ③ DVD側の準備をする                                                               |
| 4 65 6 🗸 選局                                  | <ul> <li>再生するディスクをセットします。</li> </ul>                                       |
|                                              | ④ HDD側の準備をする                                                               |
| 13 フリア 15 Xモリ ダイレクト<br>1100 111 15 Xモリ ダイレクト | ● ディスクに十分な残量があることを確認してください。                                                |
|                                              | ■ DDを押して、DVDモードにする                                                         |
| タイトル 画面表示 録画モード 入力切換                         |                                                                            |
| VHS予約入/切 ダビング プレガオル/ DVDメニュー                 | ▲ リモコンの <sup>ダビング</sup> を押す                                                |
|                                              | <ul> <li>ダビング方向選択画面が表示されます。</li> </ul>                                     |
|                                              | <ul> <li>「スタートメニュー」-「ダビング」を選んでもダビング方向<br/>選択画面を表示できます。</li> </ul>          |
|                                              |                                                                            |
|                                              | 3 ダビング元とダビング先を設定する                                                         |
|                                              | ● ① ● で「DVD」を選び、決定を押して、ダビン                                                 |
|                                              | グ元を決める                                                                     |
|                                              | ■ダビング(DVD:オリジナル) 11/21 (金) 午前 §:00<br>ダビングの方向を選択してください。                    |
|                                              | ダビング元                                                                      |
|                                              |                                                                            |
| 1 前 次 リプレイ 30秒スキップ                           | VHS                                                                        |
|                                              | <ul> <li>プレイリストからダビングしたいときは、ごながを押して</li> <li>プリ・イリストに切り換えてください。</li> </ul> |
|                                              |                                                                            |
|                                              | ② 「 T C [HDD] を選び、 (決定) を押して、 ダビン                                          |
|                                              | グ先を決める<br>                                                                 |
|                                              | ■ダビング(DVD:オリジナル) 11/21 (金) 午前 1:00<br>ダビングの方向を選択してください。                    |
|                                              | ダビング元 ダビング先                                                                |
|                                              |                                                                            |
|                                              | VHS                                                                        |
|                                              | <ul> <li>ビデオフォーマットのディスクからHDDへダビングする<br/>ときは、手順5へ進みます。</li> </ul>           |

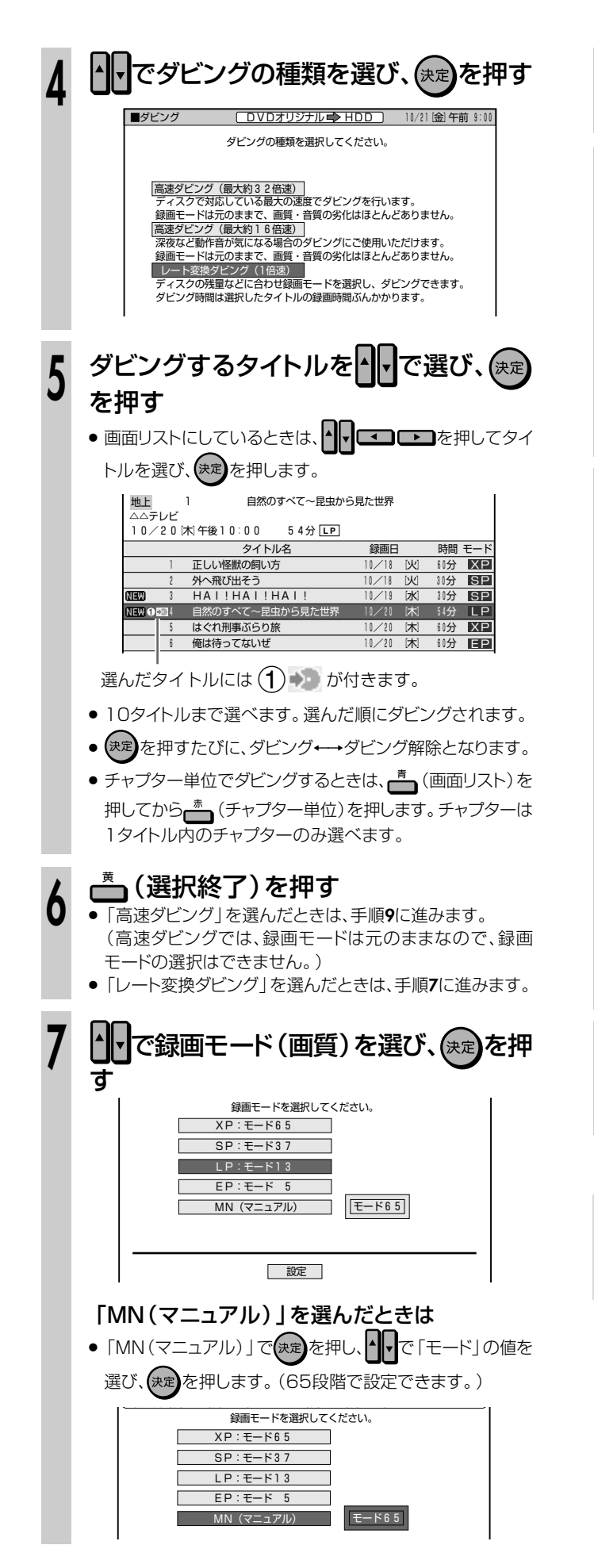

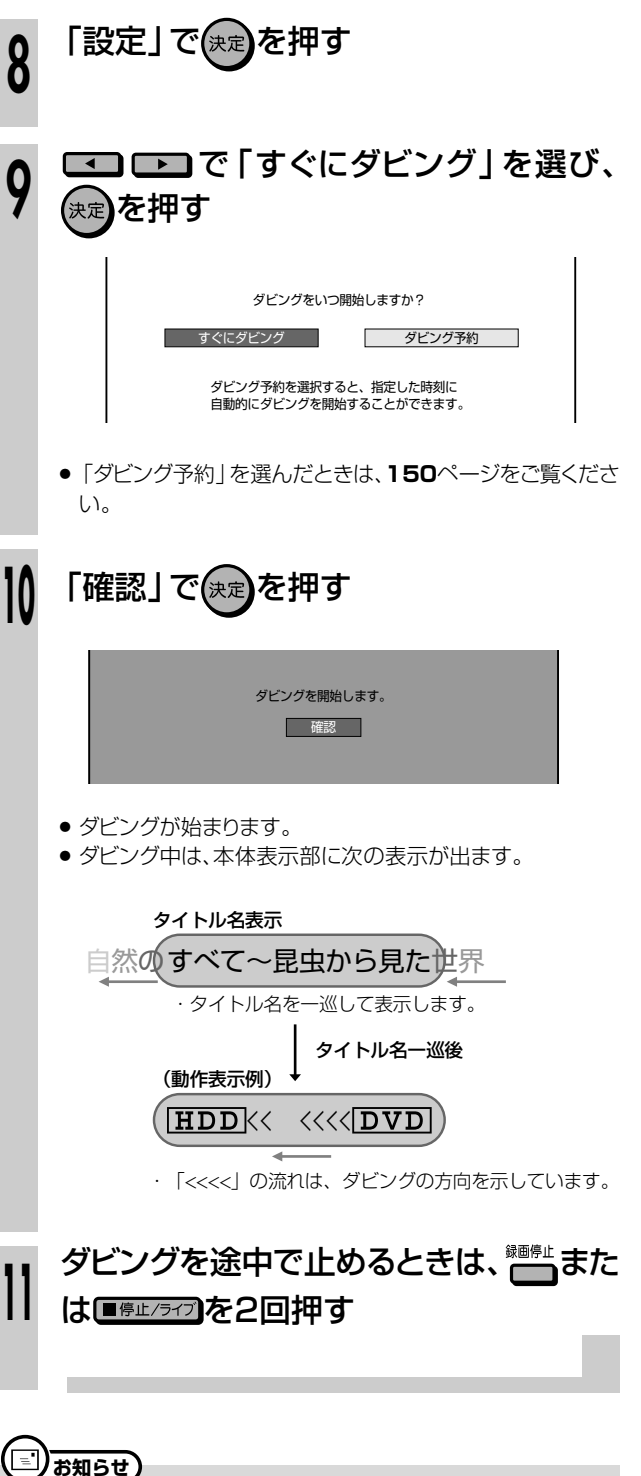

 ダビング中に操作先(HDD・DVD・VHS)の切り換えをしたとき など、本体のモード選択ボタンが白色点滅した場合は、その操作 ができないことを示します。

 HDD
 DVD RW
 DVD RW
 DVD R
 DVD R
 C
 C
 C
 C
 C
 C
 C
 C
 C
 C
 C
 C
 C
 C
 C
 C
 C
 C
 C
 C
 C
 C
 C
 C
 C
 C
 C
 C
 C
 C
 C
 C
 C
 C
 C
 C
 C
 C
 C
 C
 C
 C
 C
 C
 C
 C
 C
 C
 C
 C
 C
 C
 C
 C
 C
 C
 C
 C
 C
 C
 C
 C
 C
 C
 C
 C
 C
 C
 C
 C
 C
 C
 C
 C
 C
 C
 C
 C
 C
 C
 C
 C
 C
 C
 C
 C
 C
 C
 C
 C
 C
 C
 C
 C
 C
 C
 C
 C
 C
 C
 <thC</th>

# 

- 番組を予約録画するように、HDD ←→DVD間のダビングでダビングする時間を予約できます。本機を使用しない時間にダビングをしたいときなどに便利です。
- ダビング予約が設定できるのは1件だけです。複数のダビング予約はできません。
- 次のダビング設定操作の途中で「ダビング予約」を選択し、設定することでダビング予約ができます。
- HDD→DVDのダビング(136~137ページ)
- DVD→HDDのダビング(148~149ページ)

# 

- ダビング予約をする場合、高速ダビングをしても、1倍速ダビングと同じ時間ぶんが予約時間として必要です。その予約時間と重複した他の予約はできません。(例:ファイナライズ「しない」で2時間の高速ダビング予約を夜中の2時に設定すると、2時~4時が予約され、その時間と重複した他の予約はできません。)
- 予約録画とダビング予約が重複しているときは、メッセージが表示されます。
   重複している録画予約を取り消してから、再度設定してください。
- ダビング予約を設定した後(ダビング予約待機中)にディスクを取り出すと、ダビング予約が解除されます。
- HDDとDVDで番組予約の合計が57番組(Gガイド予約、Gコード予約、日時指定予約、おこのみ番組予約含む。)になっているとき は、ダビング予約ができません。
- このときは、「予約リスト」で不要な予約を取り消してください。(57ページ)
- ダビング予約を設定した後(ダビング予約待機中)は、ダビング元の消去や初期化、編集操作ができません。
- ダビング予約を設定した後(ダビング予約待機中)は、ダビング予約が完了するまで他のダビング操作はできません。
- ●「上書き番組」をダビング予約するとき、ダビング予約待機中に、上書き番組のいずれかが録画されると正しくダビングできない場合 があります。

| 電源<br>●<br>●<br>●<br>●<br>●<br>●<br>●<br>●<br>●<br>●<br>●<br>●<br>●                                                                          | ダビングの設定を行う                     「HDD→DVDのダビング」のとき                    ・136ページの手順1~8までを行います。                     「DVD→HDDのダビング」のとき                    ・148ページの手順1~8までを行います。 |
|----------------------------------------------------------------------------------------------------|----------------------------------------------------------------------------------------------------|
| フォルタ     あこのみ     Gコード     (ガイド)       夕イトル     画面表示     録画モード     入力切換       VHS予約入/切     ダビング     プレチリント     レンク       VHS     HDD     DVD | ダビングをいつ開始しますか?<br>すぐにダビング タビング予約<br>ダビング予約を選択すると、指定した時刻に<br>自動的にダビングを開始することができます。                                                                                        |
|                                                                                                    |                                                                                                    |

ダビング予約の操作手順

次ページの手順へつづく 🌙

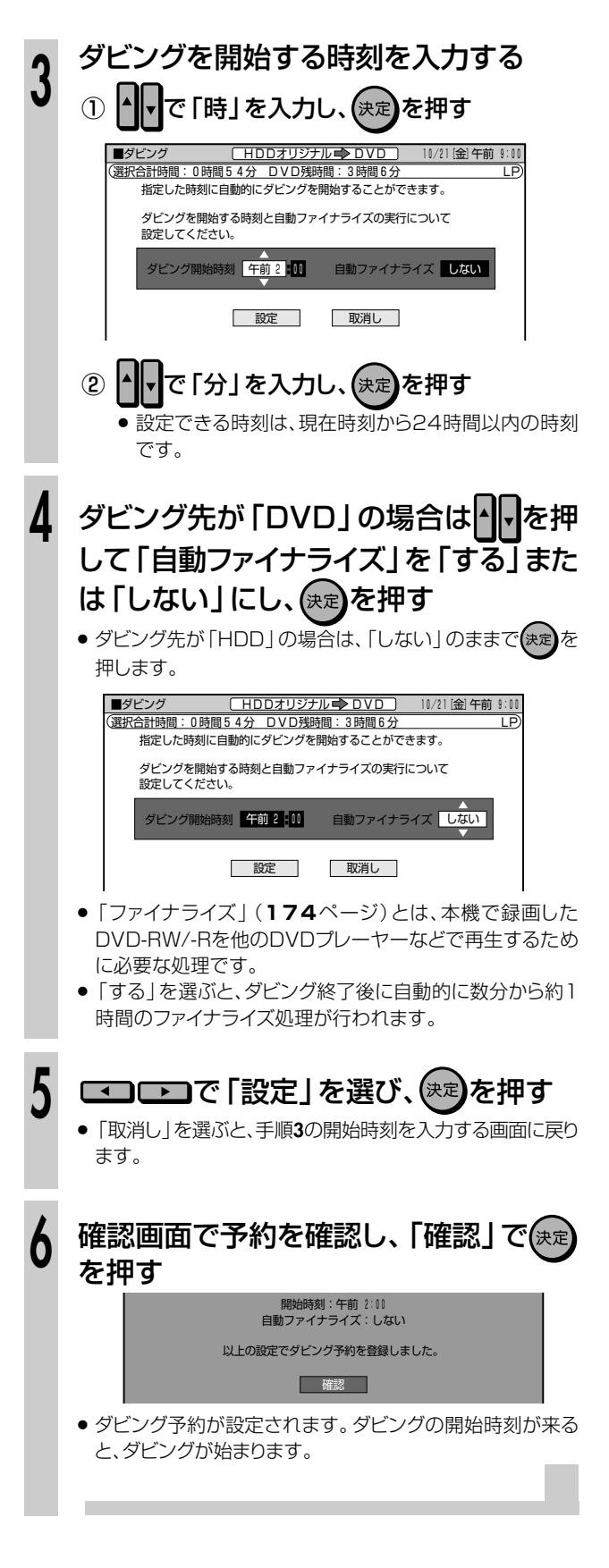

#### ) ) ) ) ) )

### ダビング予約を取り消すときは

- スタートメニューの「予約/予約確認」の「予約リスト」から、予約の取り消しの操作ができます。
   57ページ「予約の確認・変更・取り消しをする」をご覧ください。

# じ お知らせ

- 自動ファイナライズはDVDにダビングするときのみ有効です。
- 本機のチャンネルをDV入力にしているときは「自動ファイナライズ」を「する」に設定しても、ファイナライズされません。

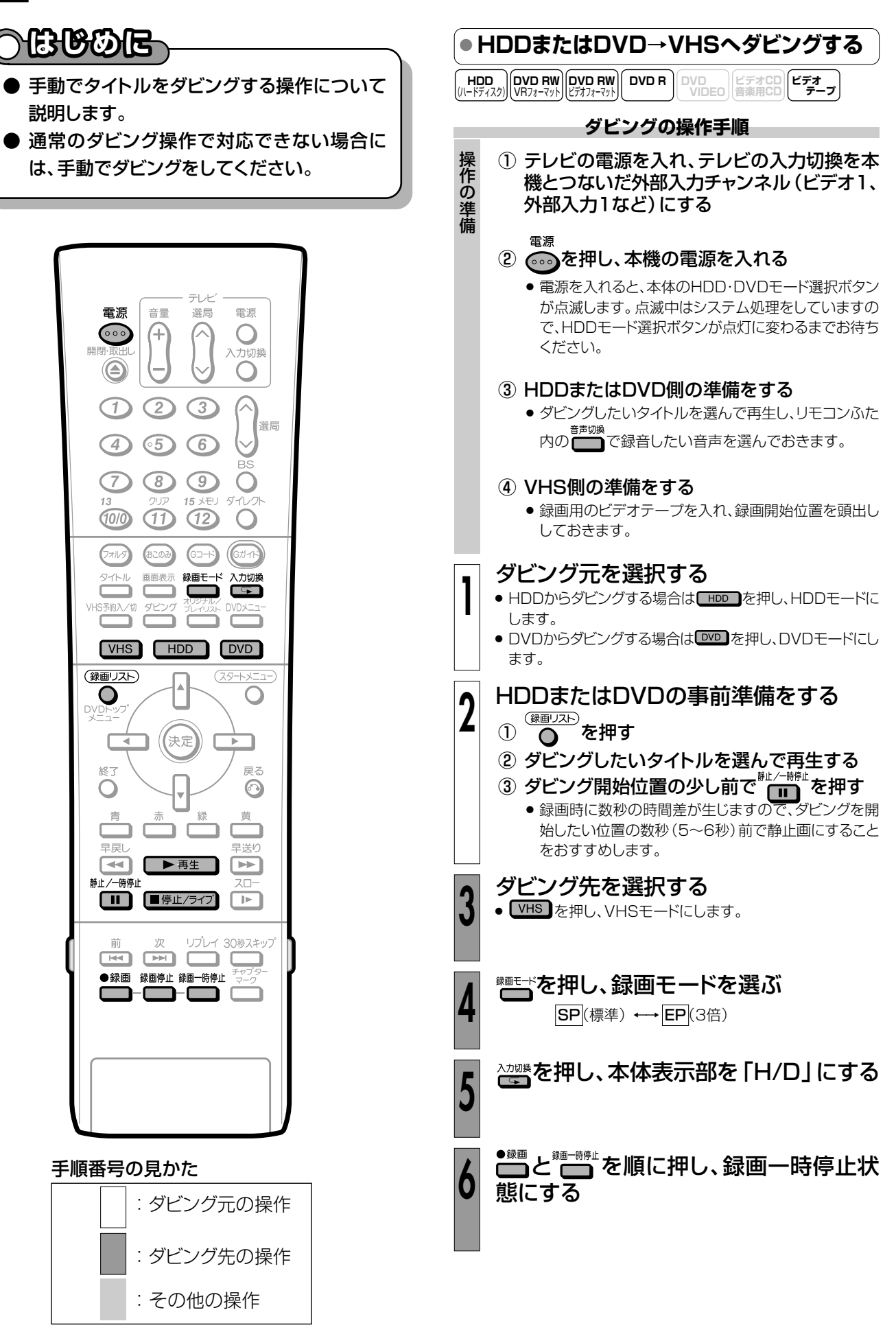

次ページの手順へつづく

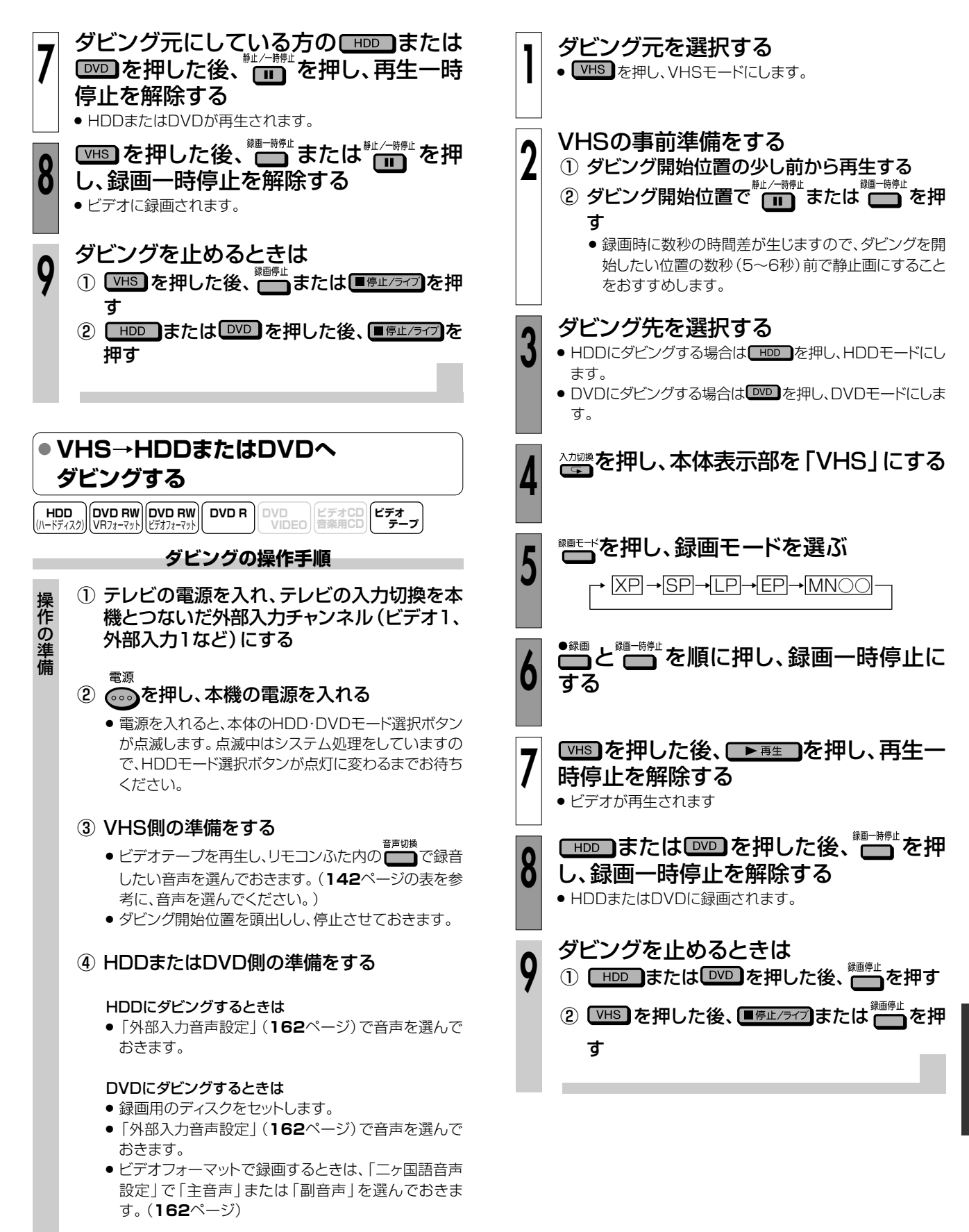

ダビング

153

# デジタルビデオカメラ→HDDまたはDVDのダビングをする //////

(HDD (パードディスク)) (VR7ォーマット) (ビデオフォーマット) (ビデオフォーマット) (ビデオフォーマット)

# 

- ●本機前面のDV入力端子に接続したデジタルビデオカメラから、HDDまたはDVDへ、ダビングする操作について説明します。
- デジタル信号により、ノイズの少ないダビングができます。

### DV入力について

- 本機とデジタルビデオカメラを接続して、デジタルビデオカメラの映像を録画できます。また、本機のリモコンで、デジタルビデオカメラを操作しながらの録画もできます。(DVリンク)
- デジタルビデオカメラから本機へは、「DVC-SD方式」の信号 が入力できます。

### 映像・音声・データの入力について

- 本機では、日付、時間の情報、カセットメモリの内容を記録できません。
- 「録画禁止」「1回だけ録画可能」の映像・音声は録画できません。

### デジタルビデオカメラから入力される音声について

 デジタルビデオカメラは一般に、以下の2つの音声モードを 持っています。
 「16bit(48kHz)」

高音質ですが、1つのステレオ音声しか扱えません。 「12bit(32kHz)」

2つのステレオ音声を扱えます。一般に、ステレオ2にはアフレ コ音声が記録されます。

- ●「12bit(32kHz)」記録しているときは、「DV入力音声設定」 で記録する音声を選びます。
- 本機では、44.1kHzの入力音声は扱えません。

### 

### 接続に関するご注意

- 本機とデジタルビデオカメラを接続するときは、デジタルビデオカメラの電源を「再生(ビデオ側)」にして、停止状態で行ってください。電源を「撮影(カメラ側)」にしたりテープを再生した状態でDV接続をしても、DVリンクが正しく働きません。
- 本機にDV接続できるのは、デジタルビデオカメラ1台のみです。
- 本機とデジタルビデオカメラは、直接、接続してください。
   DV入力端子付き機器を経由させると、本機にDV信号が入力されません。
- デジタルビデオカメラによっては、信号の入力や本機からの 操作ができない場合があります。
- デジタルビデオカメラによっては、本機に信号が入力されないものもあります。そのときは、アナログ接続(157ページ)を行ってください。(シャープ製ビデオカメラVL-DC3をご使用の場合は、アナログ接続してください。)
- 「DVリンク設定」を「する」に設定していても、本機のリモコンで操作できないデジタルビデオカメラもあります。そのときは「DVリンク設定」を「しない」にしてください。(155、167ページ)
- デジタルビデオカメラからは、本機を操作できません。
- DV入力でHDDまたはDVDに録画しているときは、HDD/ DVDの同時再生はできません。

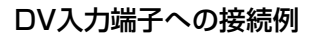

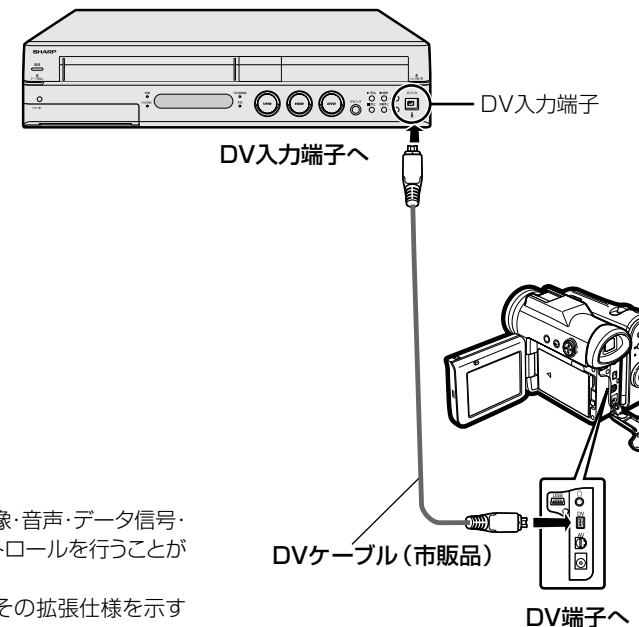

- ※ i..LINKは、i.LINK端子を持つ機器間で、映像・音声・データ信号・ コントロール信号を入出力し、他機のコントロールを行うことが できる機能です。
- ※ i.LINKはIEEE1394-1995仕様およびその拡張仕様を示す 呼称で、↓はi.LINKに準拠した製品に付けられるロゴです。

※ i.LINK は商標です。

#### ・デジタルビデオカメラから 「DV 設定」の設定手順 録画できるように設定する ① テレビの電源を入れ、テレビの入力切換を本 操作の準備 本機からデジタルビデオカメラを操作して録画するためには、次の 機とつないだ外部入力チャンネル (ビデオ1、 設定が必要です。 外部入力1など)にする 「DVリンク設定」 雷源 ② のを押し、本機の電源を入れる ● DV入力機器とのリンクを「する | か「しない | かを選びます。 ●「する」に設定すると、「DV」選択時にDV操作パネルがテレビ画 ● 電源を入れると、本体のHDD・DVDモード選択ボタン 面に表示されます。 が点滅します。点滅中はシステム処理をしていますの DV操作パネルを使って、デジタルビデオカメラを操作できま で、HDDモード選択ボタンが点灯に変わるまでお待ち す。 ください。 「DV入力音声設定」 ☆を押し、スタートメニュー画面を表示 1 ● 本機に取り込む音声を選びます。「ステレオ1」「ステレオ2」「ス テレオ1+2」から選びます。 させる • (2) 押す で[設置調整]を選ぶ 3 電源 音量 谣局 雷源 ▲ を押す で 「DV設定」を選び、 (決定) **(4**) 000 4 $\bigcirc$ -汀極 ■各種設定 [設置調整…DV設定] 10/21[金]午前 9:00 $\bigcirc$ 視聴·再生設定設置調整 管理設定 録画機能設定 日付·時刻設定 映像・音声設定 2 (3)(1)Gガイド設定 選局 BSアンテナ設定 65 (4) $\bigcirc$ D V 設定 ビデオコントローラ設定 ブルーバック設定 $(\mathfrak{P})$ $\overline{7}$ (8)Ο ダイ 15 メモリ (10/0) (1)(12) $\bigcirc$ 2 ▲ で「DVリンク設定」を選び、(決定)を押す $(\mathbf{1})$ JANS まこのみ Gガイ ② • • で「する」を選び、(決定)を押す 97HN 入力切场 Ċ. S ■各種設定[設置調整…DV設定] 10/21 [金] 午前 9:00 /HS予約入/切 ダビンク Ĉ Ċ Ď ר DVリンク設定 DV接続したデジタルビデオカメラを 本機から操作できるようにしますか? D V 入力音声設定 VHS HDD DVD 録画リスト (79-1-12-) ▲ Ο O しない 決定 4 3 1 で「DV入力音声設定」を選び、(決定) )を押 戻る 終了 Ο $\odot$ đ 1 (2) で音声を選択し、(決定) を押す 早戻し 早送り ▶ 再4 ■各種設定 [設置調整…DV設定] 10/21[金]午前 9:00 静止/一時停 4 ■停止/ライブ DVリンク設定 デジタルビデオカメラの映像をDV端子で録画 するとき、記録する音声を選択してください。 D V 入力音声設定 Υp リプレイ 30秒スキッフ ステレオ1:録画したときの音声 ●録画 録画停止 録画一時停止 ステレオ2 : アフレコしたときの音声 ステレオ1+2:ステレオ1とステレオ2 両方の音声 ┋を押し、終了する Δ

次ページへつづく ▶▶▶

ダビング

# デジタルビデオカメラ→HDDまたはDVDのダビングをする(つづき)//

## デジタルビデオカメラからダビングする

- デジタルビデオカメラの映像を本機に入力し、本機で録画します。
   デジタルビデオカメラの操作は、テレビ画面に表示させた操作パネルで行います。(DVリンク設定「する」のとき。)
- あらかじめスタートメニューで「DVリンク設定」と「DV入力音声 設定」(155、167ページ)の設定を行ってからダビングをしてく ださい。

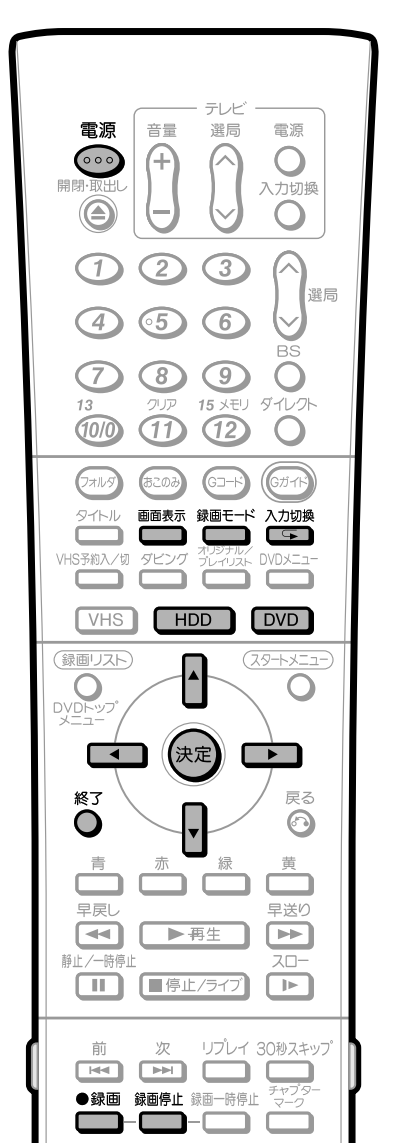

## (三) お知らせ

- コピーガードが含まれている映像は録画できません。
- 無信号状態のときは録画できません。

# 録画中に下記の状態になると、異常な映像が記録されることがあり、録画一時停止になります。

- 接続した機器が、映像のない部分を再生したとき。
- 途中でDVケーブルを抜いたり、デジタルビデオカメラの電源を 切ったとき。
- デジタルビデオカメラの再生を中止したとき。

### 手順番号の見かた

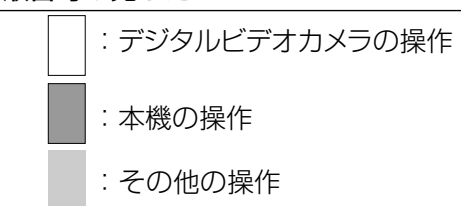

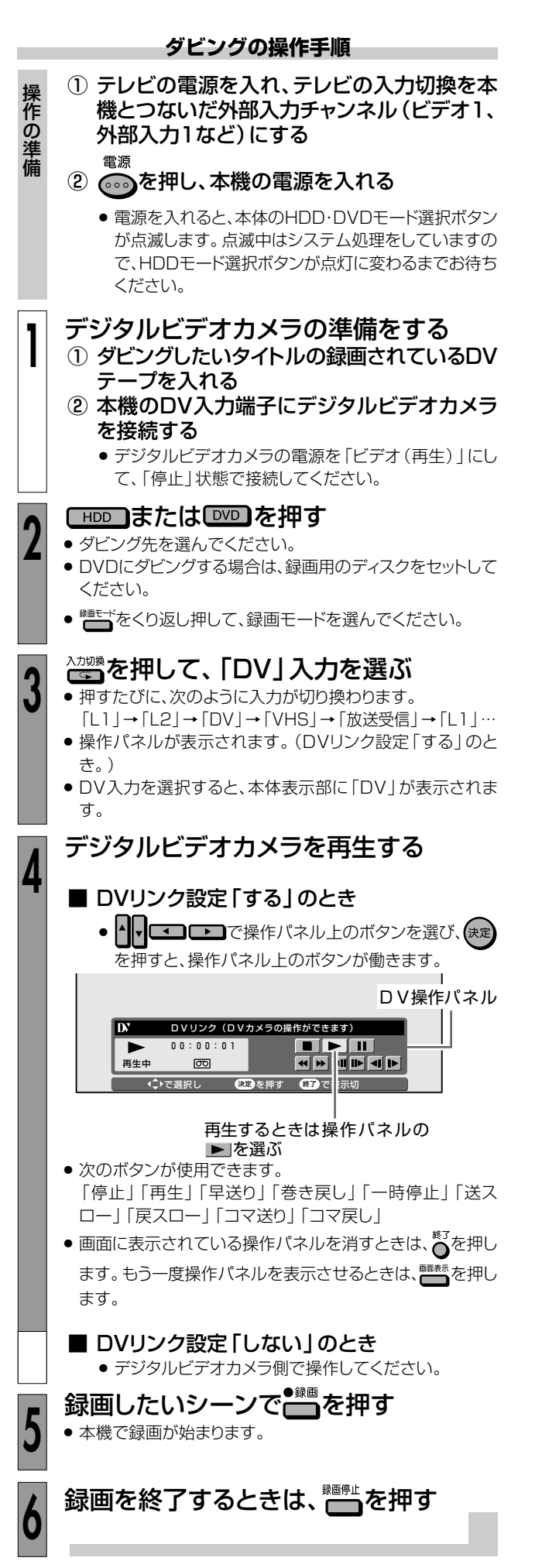

# ビデオ機器 (アナログ) →本機のダビングをする

 HDD
 DVD RW
 DVD RW
 DVD R
 DVD R
 DVD R
 COULD C
 ビデオ CD
 ビデオ CD
 ビデオ CD
 ビデオ CD
 ビデオ CD
 ビデオ CD
 ビデオ CD
 ビデオ CD
 ビデオ CD
 ビデオ CD
 ビデオ CD
 ビデオ CD
 ビデオ CD
 ビデオ CD
 ビデオ CD
 ビデオ CD
 ビデオ CD
 ビデオ CD
 ビデオ CD
 ビデオ CD
 ビデオ CD
 ビデオ CD
 ビデオ CD
 ビデオ CD
 ビデオ CD
 ビデオ CD
 ビデオ CD
 ビデオ CD
 ビデオ CD
 ビデオ CD
 ビデオ CD
 ビデオ CD
 ビデオ CD
 ビデオ CD
 ビデオ CD
 ビデオ CD
 ビデオ CD
 ビデオ CD
 ビデオ CD
 ビデオ CD
 ビデオ CD
 ビデオ CD
 ビデオ CD
 ビデオ CD
 ビデオ CD
 ビデオ CD
 ビデオ CD
 ビデオ CD
 ビデオ CD
 ビデオ CD
 ビデオ CD
 ビデオ CD
 ビデオ CD
 ビデオ CD
 ビデオ CD
 ビデオ CD
 ビデオ CD
 ビデオ CD
 ビデオ CD
 ビデオ CD
 ビデオ CD
 ビデオ CD
 ビデオ CD
 ビデオ CD
 ビデオ CD
 ビデオ CD
 ビデオ CD
 ビデオ CD
 ビデオ CD
 ビデオ CD
 ビデオ CD
 ビデオ CD
 ビデオ CD
 ビデオ CD
 ビデオ CD
 ビデオ CD

 ビデオ CD

# 

- ビデオカメラやビデオデッキなどのビデオ機器をアナログ接続して、本機でダビング(録画)できます。 (DV端子の付いているデジタルビデオカメラと接続するときは、DV入力端子接続をおすすめします。 154ページをご覧ください。)
- 外部チューナーを接続して、外部チューナーで受信した映像を録画することもできます。

● 接続には、本機後面の入力1端子(L1)と本機前面の入力2端子(L2)が使えます。

#### 

- 本機に内蔵しているビデオは、S-VHSタイプではありません。VHS使用時、S映像入力端子に入力された外部機器のS映像信号は、 S-VHSの解像度で録画できません。
- 本機の入力端子につないだ機器がモノラルの場合は、「左(モノ)」端子に接続します。
- 映像コードとS映像コードの両方を接続した場合は、S映像コードの信号を優先します。
- コピーガード信号が入っている映像はダビング(録画)できません。視聴のみ行う場合でも、正しい映像が得られないことがあります。 (2ページ)
- ・本機後面の入力1端子(L1)と接続し、
   <sup>Abb®</sup>で「L1」チャンネルを選択するときは、「各種設定」−「視聴・再生設定」−「チャンネル設定」−「BSチャンネル設定」で「BSデコーダー」を「切」にしてください。「入」になっていると、「L1」チャンネルが選択できません。

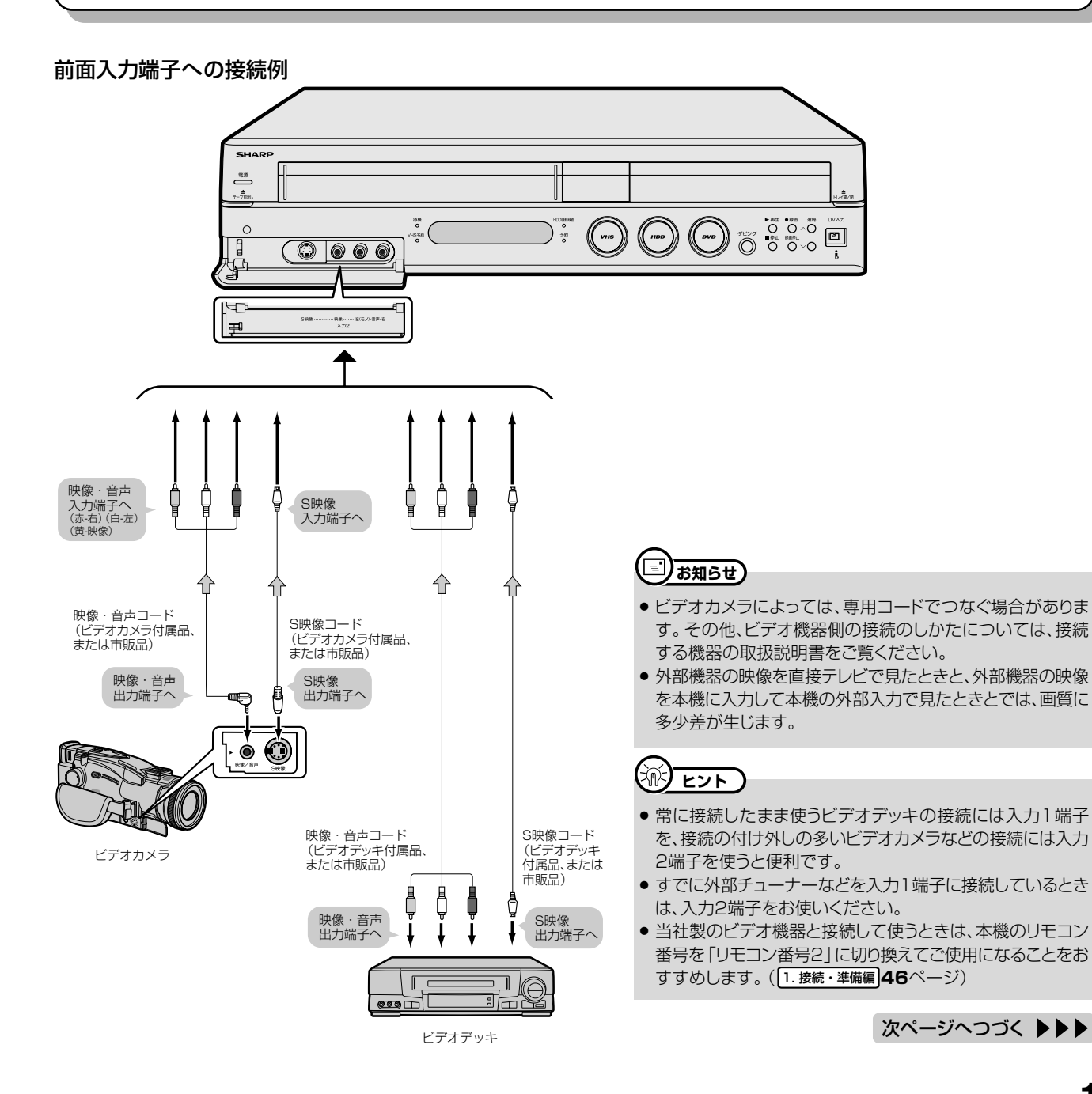

ダビング

ビデオ機器 (アナログ)→本機のダビングをする (つづき) //////////

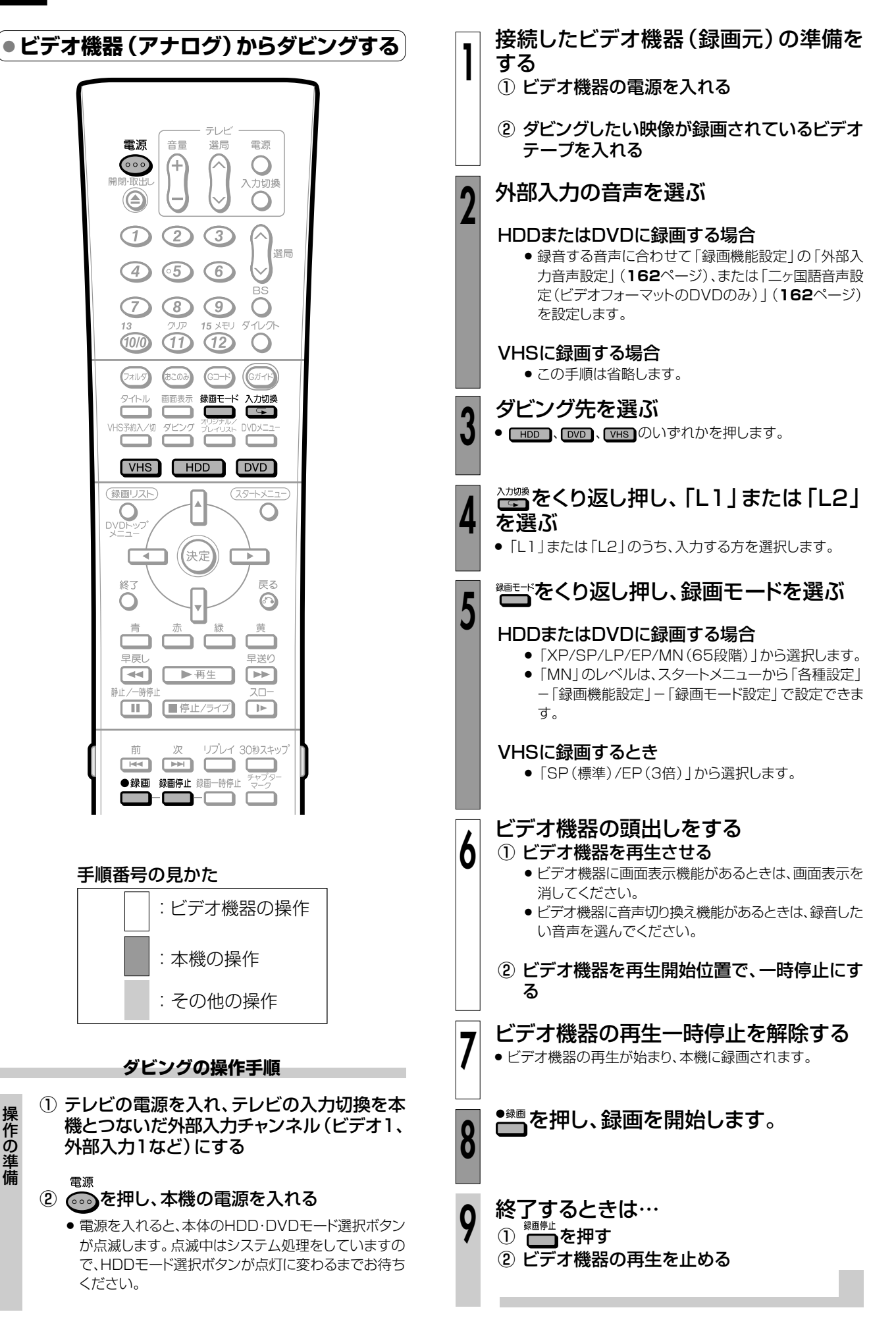
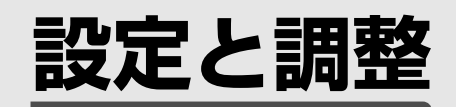

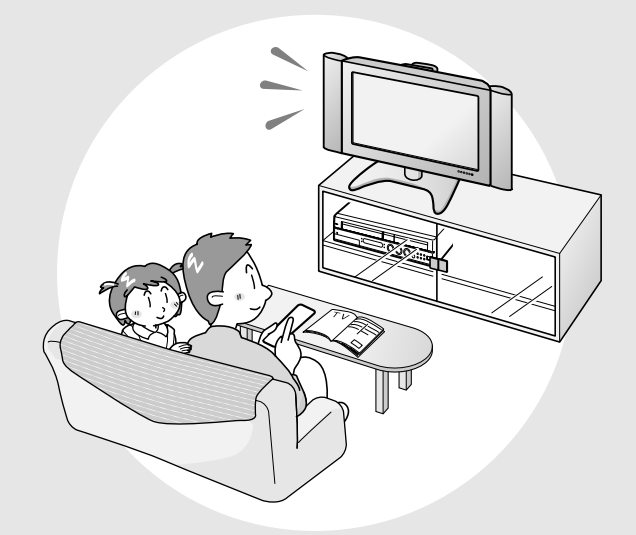

| スタートメニューの各種設定について | 160 |
|-------------------|-----|
| 各種設定-録画機能設定       | 162 |
| 各種設定-視聴・再生設定      | 163 |
| 各種設定-設置調整         | 164 |
| 各種設定-管理設定         | 167 |
| DVD暗証番号の設定        | 168 |
| 視聴制限とディスク優先言語の設定  | 169 |
| 文字入力のしかた          | 170 |
| 初期化とファイナライズについて   | 174 |

# 

- ●「各種設定」には、録画や再生、本機の設置など、本機をより活用していただくための設定項目があります。
  本機の使用状況に応じて各項目を設定してください。
- 各項目の説明や操作のしかたは、それぞれのページをご覧ください。

● スタートメニューは、約1分間何も操作しないと解除され、放送の画面に戻ります。

# |スタートメニューの「各種設定」 で設定できること

- ●「各種設定」の中には、設定の目的別に4つのグループがあります。各グループの中に、各設定項目があります。
- ●各項目の内容と設定のしかたについては、それぞれの説明ページをご覧ください。

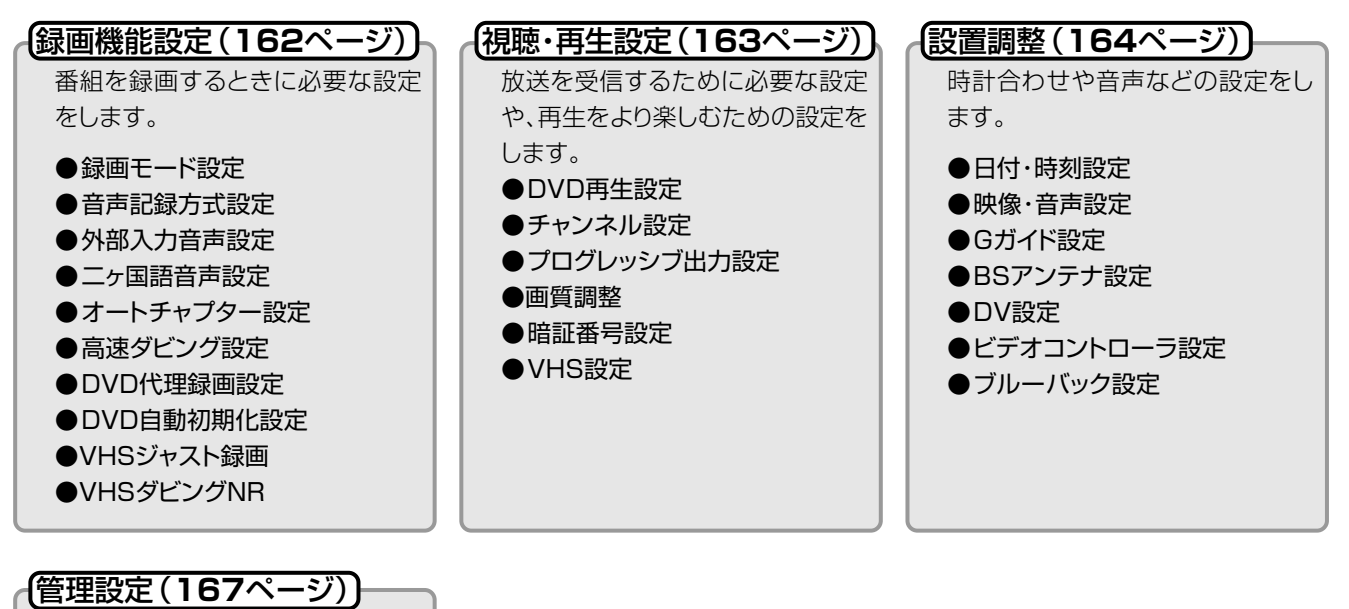

# 本体の設定をします。 ●デモモード設定

- ●無操作電源オフ設定●液晶設定
- ●液晶設正
- ●システムリセット
- ●バージョン

# |各種設定の基本操作

●「各種設定」はスタートメニューから選びます。

## <u> ま 知らせ</u>

- スタートメニューは、何も操作をしないと約1分後に消えます。
- 1 E2F
- 操作中、誤ったときや設定し直したいときは、 ●を押すと、1つ前の画面に戻せます。

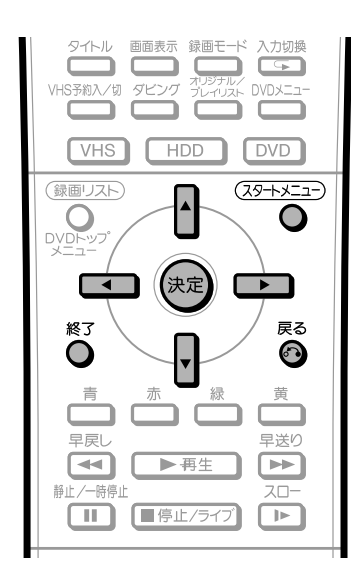

## 再生の操作手順

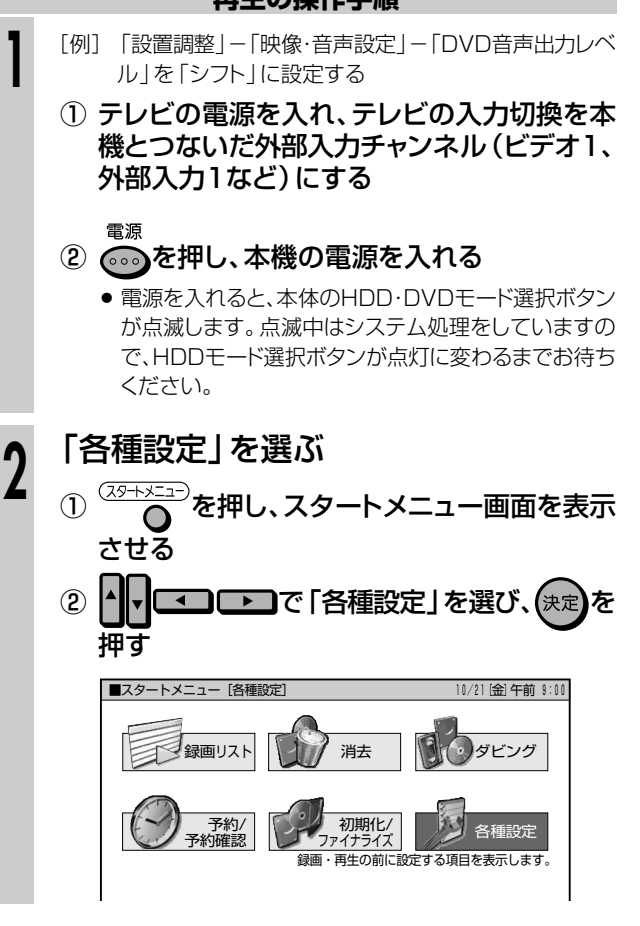

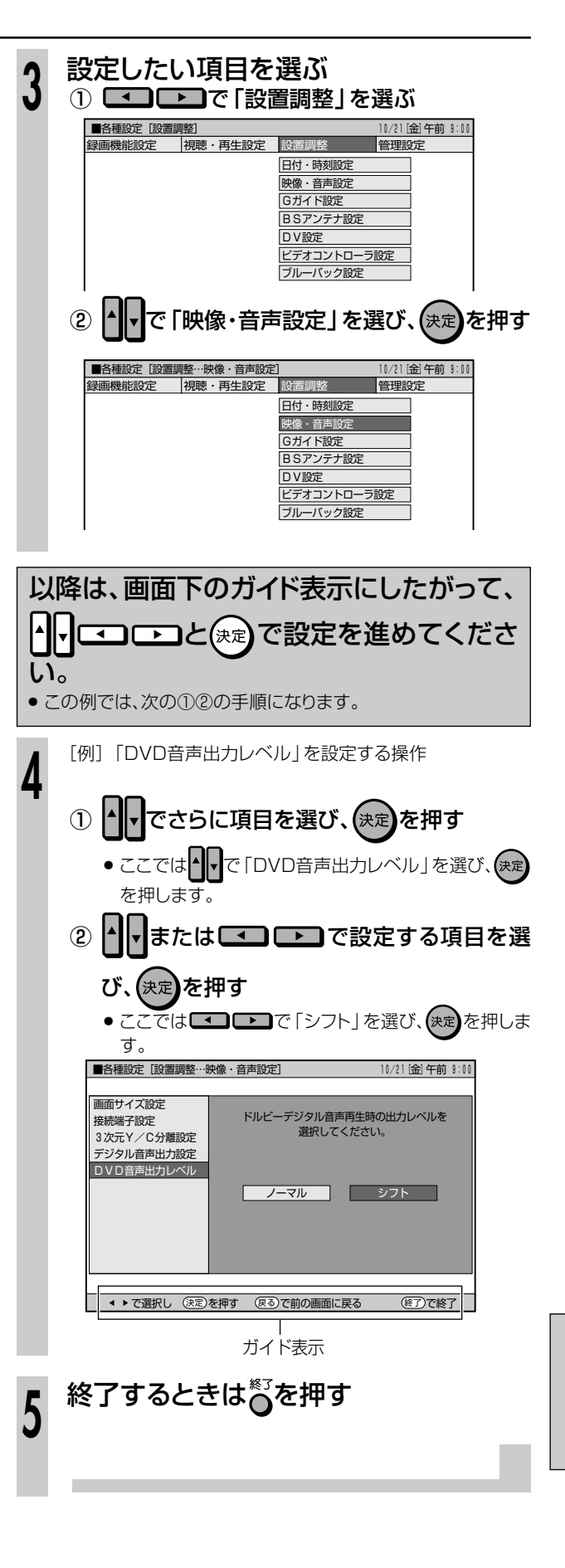

設定と調整

■ 基本的な操作のしかたは161ページをご覧ください。

## 録画モード設定

| 詳しくは <b>44</b> ヘーンをご覧くにさい。 |                      |  |
|----------------------------|----------------------|--|
| 設定項目                       |                      |  |
| 65 段階                      | 「MN」の数値を 65 段階で選べます。 |  |
|                            | 数値∶大→高画質録画           |  |
|                            | 数値:小→長時間録画           |  |

## 音声記録方式設定

| 録画モード「XP」で録画するときの音声記録方式を選びます。 |                     |  |
|-------------------------------|---------------------|--|
| 設定項目                          | 設定内容                |  |
| ドルビーデジタル 2ch                  | 音声をドルビーデジタル2チャンネル音声 |  |
|                               | にして記録します。           |  |
| リニア PCM *                     | 高音質なPCM(非圧縮)音声にして記録 |  |
|                               | します。                |  |

 二重音声をリニアPCM記録するときは、HDD、DVD-RW(VR フォーマット)でも「二ヶ国語音声設定」で選んだ音声のみ記録され ます。

※録画モードを「XP」以外に設定して録画したときは働きません。

※ XPモードでドルビーデジタル2chに設定して録画した画質より も、少し画質が落ちます。

## 外部入力音声設定

本機につないだ外部機器や、VHSからHDDまたはDVDに入力され る音声を選びます。

| 設定項目 | 設定内容                   |
|------|------------------------|
| ステレオ | ステレオ音声を記録します。          |
| ニヶ国語 | 二ヶ国語放送などの二重音声(主音声・副音声) |
|      | を記録します。                |

● 二重音声付きの映像を録画するときは、必ず「二ヶ国語」を選んでください。「ステレオ」を選んで録画すると、再生時に主音声と副音声が重なって聞こえます。

●「二ヶ国語」で録画すると、HDDとDVD-RW(VRフォーマット)で 再生する場合に、主音声と副音声を切り換えられます。ビデオ フォーマットのDVD-RW/-Rで録画するときは、「二ヶ国語音声設 定」で設定している方の音声が記録されます。

## ニヶ国語音声設定

HDDに高速ダビング優先「する」で録画するとき、または、ビデオ フォーマットのDVD-RW/-Rに二ヶ国語放送を録画(またはダビング) するときに、主音声を記録するか副音声を記録するかを選びます。

| 設定項目 | 設定内容        |
|------|-------------|
| 主音声  | 主音声が記録されます。 |
| 副音声  | 副音声が記録されます。 |

## オートチャプター設定

録画するときに、自動的に入るチャプターの間隔を設定します。

| 設定項目 | 設定内容   |  |
|------|--------|--|
| 10   | 10分間隔  |  |
| 15   | 15分間隔  |  |
| 30   | 30 分間隔 |  |
|      | 切      |  |

ビデオフォーマットのDVD-RW/-Rで記録したチャプターマークは、編集(114ページ)で結合できません。結合させたい場合は適切な間隔を選んでおいてください。

## 高速ダビング設定

HDDに録画する際の、高速ダビング優先をするかしないかを設定します。

詳しくは**58、133**ページの「「高速ダビング優先」の設定」をご覧く ださい。

| 設定項目 | 設定値                         |
|------|-----------------------------|
| する   | HDDに録画した後でHDDからビデオフォーマッ     |
|      | トの DVD-RW/-R に高速ダビングしたいときは、 |
|      | HDDに録画する前に「する」に設定します。       |
| しない  | フレーム単位の編集を行いたいときは、「しない」     |
|      | に設定します。                     |
|      |                             |

## DVD代理録画設定

DVD-RW/-Rに予約録画するとき、ディスクの状態により録画できない場合に、HDDに代理で録画させる機能です。

| 設定項目 | 設定値         |
|------|-------------|
| する   | 代理録画が働きます。  |
| しない  | 代理録画は働きません。 |

この機能は、次のときに働きます。

- ディスクの残量が足りなかった場合\*
- 録画不可のディスクが入っていた場合
- ディスクを入れ忘れていた場合
- 予約開始2分前までディスク再生中だった場合
- ※ HDDの残量の方が少ないと、そのままDVDに録画します。

## DVD自動初期化設定

未使用のDVD-RWディスクを本機にセットした場合、自動的に初期 化されます。その際の録画フォーマットを設定できます。

| 設定項目      | 設定値                  |
|-----------|----------------------|
| VRフォーマット  | VR フォーマットで自動初期化されます。 |
| ビデオフォーマット | ビデオフォーマットで自動初期化されます。 |
|           |                      |

● VRフォーマット、ビデオフォーマットの、いずれかで初期化します。

## VHSジャスト録画

VHSで予約録画をするときに、ビデオテープ残量に合わせて録画 モードをSP(標準)からEP(3倍)に自動切換えします。

| 設定項目                                                                                                    | 設定内容                              |
|----------------------------------------------------------------------------------------------------|-----------------------------------|
| 入                                                                                                    | ビデオジャスト録画の機能を使用します。               |
| 切                                                                                                    | ビデオジャスト録画の機能を使用しません。              |
| <ul> <li>\/µ<i> <li>\/µ<i> <li>\/µ<i> <li>\/µ<i> <li>\/µ<i> <li>\/µ<i> <li>\/µ<i> <li>\/µ<i> <li>\/µ<i> <li>\/µ<i> <li>\/µ</li> <li>\/µ</li></i></li></i></li></i></li></i></li></i></li></i></li></i></li></i></li></i></li></i></li></ul> | /<br>と 録画け「ED(2位) モード   のときけ働きません |

- VHSシャスト録画は | EP(3倍) モート」のとさは働きません。
- T-30、T-60、T-90、T-120のビデオテープ以外では、正しく動作しないことがあります。
- すべてEP(3倍)モードで録画しても収まらない内容の場合は、 VHSジャスト録画を使ってもテープが不足します。
- 再生したとき、SP(標準)モードからEP(3倍)モードに切り換わる ところで多少のノイズが出ます。
- VHSジャスト録画は、HDDまたはDVDからVHSへのダビング時 は働きません。

## VHSダビングNR(ノイズリダクション)

VHS→HDDまたはDVDのダビング時のNR効果を設定します。

| 設定項目 | 設定内容                    |
|------|-------------------------|
| 入    | VHS ダビング NR の機能を使用します。  |
| 切    | VHS ダビング NR の機能を使用しません。 |
|      |                         |

ビデオテープの再生画像にあわせて、お好みで設定できます。

■ 基本的な操作のしかたは161ページをご覧ください。

## DVD再生設定

## 視聴制限レベル

ディスクの内容により、視聴制限を設定できます。 操作方法については**169**ページをご覧ください。

## 視聴制限レベル

● 視聴制限は、「暗証番号」を設定した場合のみ設定できます。

| 設定項目 | 設定内容                      |
|------|---------------------------|
| 1    | 子供向けディスクを再生できます。 成人指定ディ   |
|      | スクと一般向けディスク(R 指定含む)は再生で   |
|      | きません。                     |
| 2~3  | ー般向けディスク (R指定を除く) と子供向けディ |
|      | スクを再生できます。成人指定ディスクと一般向    |
|      | け制限付き(R)指定ディスクは再生できません。   |
| 4~7  | ー般向けディスク(R指定を含む)と子供向けディ   |
|      | スクを再生できます。成人指定ディスクは再生で    |
|      | きません。                     |
| 8    | すべてのディスクを制限無しで再生できます。     |
| 切    | 視聴制限を「切」にします。             |
|      |                           |

## 国コード

| 設定項目   | 設定内容       |             |
|--------|------------|-------------|
| (国コード) | 国コードを選びます。 | (国コード一覧を参照) |

## ディスク優先言語

画面に表示するメニューや、音声の言語を選択できます。 操作方法については**169**ページをご覧ください。

## 字幕言語

| 設定項目    | 設定内容           |          |
|---------|----------------|----------|
| (言語コード) | 字幕の言語コードを選びます。 | (言語コードー覧 |
|         | を参照)           |          |

## 音声言語

| 設定項目    | 設定内容           |          |
|---------|----------------|----------|
| (言語コード) | 音声の言語コードを選びます。 | (言語コードー覧 |
|         | を参照)           |          |

## メニュー言語

| 設定項目    | 設定内容                    |
|---------|-------------------------|
| (言語コード) | メニューの言語コードを選びます。(言語コードー |
|         | 暫を参照)                   |

 ・ 画面に表示されるメニューや音声の言語はディスクによって異なります。上記の設定を行っても、ディスクによっては自動的に言語が切り換わったり、字幕の表示/非表示や切り換えを禁止している場合があります。また、ディスクメニューを使って選ぶ場合があります。

## アングルマーク表示

DVDビデオのタイトルで、マルチアングルで録画されたシーンを再 生する場合に、アングルマークを画面に表示できます。

| 設定項目 | 設定内容           |  |
|------|----------------|--|
| する   | アングルマークを表示します。 |  |
| しない  | アングルマークを表示しない。 |  |

アングルマーク「い」は、画面右下に表示されます。

## チャンネル設定

## 地域番号設定

地域番号を入力して、地上アナログ放送のチャンネル設定を自動で行います。 詳しくは 1. 接続・準備編 48ページをご覧ください。

## 個別設定

「地域番号設定」では映らないチャンネルがある場合や、チャンネルを追加したい場合などに、チャンネルの情報を個別に設定します。 詳しくは 1. 接続・準備編 49ページをご覧ください。

## BSチャンネル設定

BS放送を受信する際の設定項目です。 詳しくは1.接続・準備編41ページをご覧ください。

## BS音声設定

BS放送を視聴するときに、テレビ放送を視聴するか、独立音声放送を聞くかを設定します。 詳しくは 1.接続・準備編 43ページをご覧ください。

## プログレッシブ出力設定

DVDを再生したとき、通常画質の映像 (525i) を、プログレッシブ (525p) に変換して視聴できます。

| 設定項目 | 設定内容                    |
|------|-------------------------|
| する   | プログレッシブ出力をします。          |
| しない  | プログレッシブに対応していないテレビと接続した |
|      | ときは、「しない」に設定してください。     |

- D映像端子が接続されていない場合や、D映像出力の設定がD1に 設定されている場合は、プログレッシブ出力ができません。
- プログレッシブ対応テレビと接続したとき、再生映像やテレビとの 相性によりプログレッシブ再生した映像が乱れて見える場合があり ます。そのようなときは、「プログレッシブ出力設定」を「しない」に 設定してください。

## 画質調整

HDD、DVD再生時に映像のノイズを低減して、映像を見やすくできます。

## ブロックノイズリダクション設定

EPモードなど、低い録画モードで録画した番組を再生する際、動きの激しい映像などで生じるブロック状のノイズを低減します。

| 設定項目 | 設定内容                   |
|------|------------------------|
| 入    | ブロック状のノイズを低減します。       |
| 切    | ブロックノイズリダクション機能を使いません。 |

## モスキートノイズリダクション設定

画像の輪郭部分で生じる、ちらつきノイズを低減します。

| 設定項目     | 設定内容                    |
|----------|-------------------------|
| <u>ک</u> | ちらつきノイズを低減します。          |
| 切        | モスキートノイズリダクション機能を使いません。 |

設定と調整

## 各種設定-視聴・再生設定(つづき)/

■ 基本的な操作のしかたは161ページをご覧ください。

## 暗証番号設定

視聴制限を設定・変更するときの暗証番号を設定します。 操作方法については、**168**ページをご覧ください。

## VHS設定

VHSの再生機能の設定をします。

## S.ピクチャー

| ビデオテー | プの再生画像をくっきりとさせる機能です。 |  |
|-------|----------------------|--|
| 設定項目  | 設定内容                 |  |
| 入     | S.ピクチャーの機能を使用します。    |  |

切 S.ピクチャーの機能を使用しません。

- 通常再生するときは「入」に設定します。
- VHSからHDDまたはDVDへのダビング時は「切」に設定します。
- S.ピクチャーは、ビデオテープ再生時のみ働きます。
- S.ピクチャーは、S-VHSソフト再生時には働きません。

## オートリピート

VHS再生時にテープが終わると自動的に巻き戻し、初めから再生を 繰り返します。

| 設定項目 | 設定内容               |
|------|--------------------|
| 入    | オートリピートの機能を使用します。  |
| 切    | オートリピートの機能を使用しません。 |

- オートリピート再生をするときは、「入」に設定した後で、再生操作をしてください。
- 早送り、巻戻し、ビデオサーチをしたときも、オートリピート機能が 働きます。

## CMスキップ再生

ニヶ国語、モノラル音声放送を録画したテープを再生するときにステレオ放送のコマーシャル (CM)部分などを早送りサーチでスキップします。

| 設定項目 | 設定内容               |
|------|--------------------|
| 入    | CM スキップの機能を使用します。  |
| 切    | CM スキップの機能を使用しません。 |

- CMスキップ再生はCM終了部分をわずかに過ぎたところから再生が始まります。
- CMが長く続いた場合、途中で解除され、再生に戻る場合があります。
- ステレオ放送を録画したビデオテープを再生すると、番組の始まり 部分でCMスキップ再生が働き、最大で5分間ぶんの内容がサーチ されます。
- 市販のビデオソフトによってはCMスキップ再生が働くことがあります。このときは、CMスキップ再生を「切」に設定してください。
- CMスキップ再生は、VHSからDVDやHDDへのダビング時は働き ません。
- CMスキップ再生は、当社のCMスキップ再生機能の付いたビデオ 機器で放送を録画したビデオテープに限り働きます。
- 録画中に一時停止や停止をした部分では、CMスキップ再生が正し く動作しないことがあります。
- CM中にSP(標準) / EP(3倍)モードに切り換えた部分では、CM スキップ再生が正しく動作しないことがあります。

# 各種設定一設置調整 //////

## 日付·時刻設定

## 日付·時刻設定

予約設定の前に時計が合っていることを確認し、合っていない場合は時計を合わせてください。時計合わせがされていないと、Gコード予約などの設定ができません。

詳しくは1.接続・準備編37ページをご覧ください。(設定方法が、基本操作と少し異なります。)

## ジャストクロック

本体の時計を自動修正するための設定です。 詳しくは1. 接続・準備編44ページをご覧ください。

#### ジャストクロック

NHK教育テレビの時報を利用して、本体時計の3分以内の誤差を自動修正する機能です。

| 設定項目 | 設定内容                   |
|------|------------------------|
| 切    | ジャストクロック機能を使いません。      |
| 入    | 毎日朝7時、昼12時、夜7時に時報が放送され |
|      | ると、本体時計が自動修正されます。      |

#### 時計設定チャンネル

ジャストクロックを働かせるために、NHK教育テレビのチャンネルを 設定します。

| 設定項目     | 設定内容                     |
|----------|--------------------------|
| (1~62ch) | ジャストクロックを「入」に設定した場合は、NHK |
|          | 教育テレビのチャンネルに合わせてください。    |

■ 基本的な操作のしかたは161ページをご覧ください。

## 映像·音声設定

#### 画面サイズ設定

テレビを買い換えたときなど、接続するテレビの画面サイズが変わったときは、「画面サイズ設定」の変更が必要です。

| 接続するテレビの画面サイズ(横縦比)、映像出力を設定します。 |                       |  |
|--------------------------------|-----------------------|--|
| 設定項目 設定                        | 官内容                   |  |
| ワイド(16:9)                      | 16:9画面サイズのテレビと接続するときに |  |
|                                | 設定します。                |  |
| ノーマル (4:3)                     | 4:3画面サイズのテレビと接続するときに設 |  |
|                                | 定します。                 |  |

#### 「ノーマル」選択時に表示

| 設定項目    | 設定内容                     |
|---------|--------------------------|
| レターボックス | 画面サイズが4:3のテレビと接続してDVDの   |
|         | 16:9映像を再生するとき、16:9の比率を保っ |
|         | たまま上下に黒い帯を入れて再生します。      |
| パンスキャン  | 画面サイズが4:3のテレビと接続してDVDの   |
|         | 16:9映像を再生するとき、映像の左右をカット  |
|         | して4:3のサイズで再生します。(4:3PS指定 |
|         | の表示があるDVDビデオディスクで働く機能で   |
|         | す。)                      |

## 接続端子設定

テレビを買い換えたときなど、接続するテレビの端子の種類が変わったときは、「接続端子設定」の変更が必要です。

テレビとの接続、接続端子については、[1.接続・準備編]21~25ページをご覧ください。

| 設定項目   | 設定内容                |
|--------|---------------------|
| 映像入力   | 映像ケーブルを使用して接続するとき。  |
| S映像入力  | S映像ケーブルを使用して接続するとき。 |
| その他の端子 | D映像ケーブルを使用して接続するとき。 |

#### 「その他の端子」選択時に表示

| 設定項目    | 設定内容                   |
|---------|------------------------|
| D4 映像入力 | テレビの D4 映像入力端子と接続するとき。 |
| D3 映像入力 | テレビの D3 映像入力端子と接続するとき。 |
| D2 映像入力 | テレビの D2 映像入力端子と接続するとき。 |
| D1 映像入力 | テレビのD1 映像入力端子と接続するとき。  |

## 3次元Y/C分離設定

テレビ放送や外部入力に接続された機器の映像を、よりきれいな映像で、再生・録画するときに設定します。

| 設定項目 | 設定内容                   |
|------|------------------------|
| する   | より高画質の録画ができます。(通常は「する」 |
|      | に設定します。)               |
| しない  | 電波の弱い放送を受信していて映像が正常に見え |
|      | ない場合や、本機の外部入力端子にビデオ機器や |
|      | ゲーム機などを接続したときに映像が乱れる場合 |
|      | は、「しない」に設定します。         |

● DV入力やS映像入力では働きません。

#### デジタル音声出力設定

デジタル入力端子付きのオーディオ機器などとデジタル接続をして、 ドルビーデジタルサラウンドなどを楽しむための設定です。

#### PCM出力

PCM音声を設定します。

| 設定項目  | 設定内容                   |
|-------|------------------------|
| 自動    | コピー禁止の再生ディスクでは「48kHz」  |
|       | に変換して出力します。            |
|       | コピー可能の再生ディスクではそのままの    |
|       | PCM 音声を出力します。          |
| 96kHz | アンプ/デコーダーが96kHz PCMに対応 |
|       | している場合に選択します。          |
|       | ただし、コピー禁止の再生ディスクでは、デ   |
|       | ジタル音声は出力されません。         |
| 48kHz | アンプ/デコーダーが96kHz PCMに対応 |
|       | していない場合に選択します。         |
|       | 96kHz音声は48kHzに変換して出力しま |
|       | す。                     |

コピー禁止の再生ディスクでは「96kHz」に設定した場合、デジタル音声は出力されません。48kHzデジタル音声を出力したい場合は、「自動」に設定してください。

#### ドルビーデジタル

| 設定項目     | 設定内容                    |
|----------|-------------------------|
| ドルビーデジタル | アンプ/デコーダーがドルビーデジタル対応    |
|          | の場合に選択します。              |
| PCM      | 2ch オーディオ機器や MD とデジタル接続 |
|          | して楽しめます。ドルビーデジタル音声を、    |
|          | 2chオーディオ機器で再生可能なPCM (非  |
|          | 圧縮)音声にして出力します。          |
|          |                         |

#### DTS出力

| DTS音声のあるDVDビデオで働く機能です。 |  |
|------------------------|--|
| DTS音声の出力を入/切します。       |  |

| 設定項目 | 設定内容            |  |
|------|-----------------|--|
| 入    | DTS 信号を出力します。   |  |
| 切    | DTS 信号は出力されません。 |  |

- ◆本機に接続したアンプなどがDTS音声システムに対応している場合に、「入」に設定してください。
- DTS対応の音楽用CDを再生した場合、DTS出力を「切」に設定していても、DTS信号が出力されます。

## DVD音声出力レベル

音の強弱の幅 (ダイナミックレンジ)を調整し、平均的な音量で再生します。 セリフが聞きづらいときに調整します。

| 設定項目 | 設定内容                   |
|------|------------------------|
| ノーマル | 記録されている音声をそのまま出力します。   |
| シフト  | ドルビーデジタル音声を再生したとき、音楽用  |
|      | CDの音声と同じ音量に聞こえるよう、平均音量 |
|      | を上げます。(音声が正常に聞こえないときは  |
|      | ノーマルにしてください。)          |

 ● 設定する際は、音量を下げてください。大きな音が出たり、スピー カーに過大な入力が入る場合があります。

次ページへつづく ▶▶▶

設定と調整

■ 基本的な操作のしかたは161ページをご覧ください。

## Gガイド設定

電子番組表(EPG)を使うために必要な設定です。

## ホスト局設定

| 電子番組表 (EPG) データの送信局を設定します。 |                      |
|----------------------------|----------------------|
| 設定項目                       | 設定内容                 |
| G ガイドを使用しない                | Gガイドを使用しないときや、CATVを経 |
|                            | 由して番組を受信していて番組表データ   |
|                            | が受信できないときは、「Gガイドを使用  |
|                            | しない」を選びます。           |
| (TBS 系列)                   | Gガイドのホスト局となる放送局名(TBS |
|                            | 系列局)を選択し設定します。(地域コー  |
|                            | ドで設定したホスト局を選びます。)    |

## <u> ま 知らせ </u>

#### 電子番組表 (EPG) データ取得中の電源操作について

電源が「切」の状態でも、電子番組表(EPG)データの取得中は本体内部では電源が「入」となっています。電子番組表(EPG)データ取得中に本機を使いたいときは、電源ボタンを押して本体の待機ランプが赤点灯するまでお待ちください。その後、もう一度電源ボタンを押してください。(取得中の電子番組表(EPG)データは破棄されます。)

## 電子番組表 (EPG) データ受信中の本体表示について

• データ受信中は本体表示部が下記の表示になります。

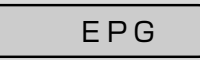

● CATVを受信しているときは、電子番組表 (EPG) データが受信 できない場合があります。(CATV局側で放送局の電波を改変し ないで再送信している場合は、電子番組表 (EPG) が利用できま す。CATV会社にご確認ください。)

## 電子番組表 (EPG) データの送信時刻

- データ受信時刻設定が「午前ーー:−−」(自動)に設定されているときは、電子番組表(EPG)データの受信時刻が下の表のとおり設定されています。
- 電子番組表 (EPG) データを受信するときは、データ送信時刻の10分以上前に本機の電源を「切」にしてください。
- (下記の時刻にHDDモードまたはDVDモードでホスト局を受信していても電子番組表(EPG)データは受信できます。ただし、画面表示、スター トメニュー画面を表示させる、などの操作をすると、電子番組表(EPG)データの取得が解除されます。)
- 送信時刻や送信回数、ホスト局は、変更されることがあります。

| 地域  | ホスト局               | 電子都  | 睧組表(E | PG)デ- | ータの送  | 信時刻   | 地域    | ホスト局               | 電子都  | 髷組表(E | PG)デ- | ータの送  | 信時刻   |
|-----|--------------------|------|-------|-------|-------|-------|-------|--------------------|------|-------|-------|-------|-------|
| 北海道 | HBC(北海道放送)         | 7:05 | 11:05 | 15:05 | 17:05 | 24:30 | 中部    | CBC(中部日本放送)        | 5:35 | 11:05 | 14:35 | 17:00 | 24:30 |
| 青森  | ATV (青森テレビ)        | 6:05 | 11:05 | 14:35 | 17:05 | 24:30 | 関西·徳島 | MBS (毎日放送)         | 6:05 | 11:05 | 14:35 | 17:35 | 25:45 |
| 秋田  | AKT(秋田テレビ)         | 5:05 | 11:05 | 14:35 | 17:05 | 24:30 | 岡山·香川 | RSK (山陽放送)         | 5:05 | 11:05 | 14:35 | 17:00 | 24:30 |
| 岩手  | IBC (アイ・ビー・シー岩手放送) | 6:05 | 11:05 | 14:35 | 17:05 | 24:30 | 広島    | RCC(中国放送)          | 5:05 | 11:05 | 14:35 | 17:05 | 24:30 |
| 宮城  | TBC(東北放送)          | 5:05 | 11:05 | 14:35 | 17:05 | 24:30 | 鳥取·島根 | BSS(山陰放送)          | 6:05 | 11:05 | 14:35 | 17:05 | 24:30 |
| 山形  | TUY(テレビユー山形)       | 6:05 | 11:05 | 14:35 | 17:05 | 24:30 | 山口    | TYS(テレビ山口)         | 6:05 | 11:05 | 14:35 | 17:05 | 24:30 |
| 福島  | TUF(テレビユー福島)       | 6:05 | 11:05 | 14:35 | 17:05 | 24:30 | 愛媛    | ITV (伊予テレビ)        | 6:05 | 11:05 | 14:35 | 17:05 | 24:30 |
| 新潟  | BSN(新潟放送)          | 5:05 | 11:05 | 14:35 | 17:35 | 24:30 | 高知    | KUTV (テレビ高知)       | 6:05 | 11:05 | 14:35 | 17:05 | 24:30 |
| 関東  | TBS(東京放送)          | 5:05 | 11:05 | 14:30 | 18:30 | 24:30 | 福岡    | RKB(アール・ケー・ビー毎日放送) | 6:05 | 11:05 | 14:35 | 17:00 | 24:30 |
| 静岡  | SBS(静岡放送)          | 6:05 | 11:05 | 14:35 | 17:05 | 24:30 | 長崎    | NBC(長崎放送)          | 6:05 | 11:05 | 14:35 | 17:05 | 24:30 |
| 山梨  | UTY (テレビ山梨)        | 6:05 | 11:05 | 14:35 | 17:05 | 24:30 | 大分    | OBS (大分放送)         | 5:05 | 11:05 | 14:35 | 17:05 | 24:30 |
| 長野  | SBC(信越放送)          | 6:05 | 11:05 | 14:35 | 17:05 | 24:30 | 宮崎    | MRT (宮崎放送)         | 6:05 | 11:05 | 14:35 | 17:05 | 24:30 |
| 福井  | FTB (福井テレビ)        | 6:05 | 11:05 | 14:35 | 17:05 | 24:30 | 熊本    | RKK (熊本放送)         | 6:05 | 11:05 | 14:35 | 17:05 | 24:30 |
| 富山  | TUT(チューリップテレビ)     | 6:05 | 11:05 | 14:35 | 17:05 | 24:30 | 鹿児島   | MBC (南日本放送)        | 6:05 | 11:05 | 14:35 | 17:05 | 24:30 |
| 石川  | MRO(北陸放送)          | 6:05 | 11:05 | 14:35 | 17:05 | 24:30 | 沖縄    | RBC(琉球放送)          | 6:05 | 11:05 | 14:35 | 17:05 | 24:30 |

## データ受信時刻設定

電子番組表(EPG)データの受信時刻を設定します。 通常は、「午前---:---」(自動)のままでご使用ください。

| 設定項目          | 設定内容                     |
|---------------|--------------------------|
| 午前:(自動)       | 地域番号によるチャンネル設定をしたときや、    |
|               | 接続ガイドでチャンネル設定をしたときは、     |
|               | 「午前--:--」(自動)に設定されます。そ   |
|               | のままでご使用ください。             |
|               | (電子番組表 (EPG) データの受信時刻は、下 |
|               | 記の時刻表どおりに設定されます。)        |
| 時/分           | 「午前:(自動)」に設定していても、下記     |
|               | の時刻表に記載の時刻を過ぎても電子番組表     |
|               | (EPG) データが受信できないときに、受信時  |
|               | 刻を設定してください。              |
| ■ 雪乙采知書 (FDC) | シデータの洋信時刻を過ぎてもデータを受信で    |

- 電子番組表(EPG)データの送信時刻を過ぎてもデータを受信で きない場合は、放送局が送信時刻や送信回数を変更した可能性が あります。(株)インタラクティブ・プログラム・ガイドのホームペー ジ(http://www.ipg.co.jp)で最新の送信時刻を確認し、データ 受信時刻を設定してください。
- いったんデータを受信すると、以降の受信時刻が自動的に設定されます。データを受信した後は、受信時刻を再度設定する必要はありません。
- 電子番組表(EPG)データは、電源「切」のときに自動受信します。
   (HDDモードまたはDVDモードでホスト局受信中(視聴中)にも自動受信します。)
- 電子番組表 (EPG) データの取得には、最大40分ほどかかること があります。

■ 基本的な操作のしかたは161ページをご覧ください。

## BSアンテナ設定

BSアナログ放送を楽しむためには、BSアンテナへの電源供給が必要です。

詳しくは 1. 接続・準備編 40ページをご覧ください。

## **DV**設定

## DVリンク設定

デジタルビデオカメラをDV接続して本機で録画するとき、本機のリ モコンでデジタルビデオカメラを操作できます。

| 設定項目 | 設定内容                   |
|------|------------------------|
| する   | デジタルビデオカメラを接続して、画面に表示さ |
|      | れた操作パネルからデジタルビデオカメラを操作 |
|      | できます。                  |
| しない  | デジタルビデオカメラを接続して画面に表示され |
|      | た操作パネルでデジタルビデオカメラを操作する |
|      | と誤作動するときに選択します。        |

## DV入力音声設定

デジタルビデオカメラをDV接続して本機で録画するときの音声を 選択します。

| 設定項目    | 設定内容                   |
|---------|------------------------|
| ステレオ 1  | デジタルビデオカメラで録画したときの音声が  |
|         | 記録できます。                |
| ステレオ2   | デジタルビデオカメラでアフレコしたときの音声 |
|         | が記録できます。               |
| ステレオ1+2 | ステレオ1とステレオ2の音声を同時に記録で  |
|         | きます。                   |

● 二重音声は「主音声」 「副音声」の選択ができません。

● 接続するデジタルビデオカメラの音声出力が16bitのときは、DV 入力音声設定が無効になります。

## ビデオコントローラ設定

シャープ製の予約機能付きのデジタルBS/CSチューナーを接続し、 本機にビデオコントローラーを接続して予約録画をするときに設定 します。詳しくは**64、98**ページをご覧ください。

| 設定項目          | 設定内容             |
|---------------|------------------|
| ビデオコントローラ 「切」 | ビデオコントローラーを使いませ  |
|               | $h_{\circ}$      |
| ビデオコントローラ 「入」 | ビデオコントローラーを使います。 |

シャーブ製の予約機能付きのデジタルBS/CSチューナーにリモコン信号機種番号「7」または「8」がある場合は、「ビデオコントローラ切」のままでも、ビデオコントローラーを使って本機のHDDに録画できます。

## ブルーバック設定

放送が終了したチャンネルや放送のないチャンネルを選んだときに、 テレビ画面のノイズ映像を、自動的に青い画面に切り換えるように設 定できます。

| 設定項目   |   | 設定値                |
|--------|---|--------------------|
| ブルーバック | 切 | ノイズ映像をそのまま表示させます。  |
| ブルーバック | 入 | ノイズ映像を青い画面に切り換えます。 |

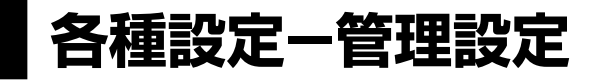

## デモモード設定

本体表示部の店頭デモンストレーション用自動表示機能の設定です。 本機の特長を表示します。

| 設定項目 | 設定内容                |
|------|---------------------|
| 入    | デモモードが働きます。         |
| 切    | デモモードが働きません。        |
|      | (通常は「切」にしてご使用ください。) |

## 無操作電源オフ設定

操作をしない状態が約3時間続くと、自動的に電源が切れるように設定できます。

| 設定項目 | 設定内容                   |
|------|------------------------|
| する   | 操作をしない状態が約3時間続くと、自動的に電 |
|      | 源を切ります。                |
| しない  | 操作をしない状態が続いても、自動的に電源を切 |
|      | りません。                  |

● 無操作電源オフ機能は、再生や録画を行っているときは働きません。

## 液晶設定

本体液晶表示部のバックライトの設定と、表示される文字のスクロール速度を設定できます。

## 液晶バックライト

予約録画時に液晶バックライトを点灯させるか消灯させるかを設定します。

| 設定内容                 |
|----------------------|
| 予約録画中でも、液晶バックライトを点灯し |
| ます。                  |
| 電源切(待機)状態から予約録画が始まった |
| ときのみ液晶バックライトを消灯します。就 |
| 寝中の明かりが気になるときに設定すると便 |
| 利です。                 |
|                      |

## 表示文字のスクロール速度

本体表示部に表示される、録画したタイトルのタイトル名や、電子番 組表(EPG)で選局した番組名などの文字のスクロール速度を設定 します。

| 設定項目    | 設定内容                |
|---------|---------------------|
| 1(ゆっくり) | ゆっくりスクロールするようになります。 |
| 2       | 通常のスクロール速度です。       |
| 3(早い)   | 早くスクロールするようになります。   |

## システムリセット

システムに保存している情報を初期状態(工場出荷時の状態)に戻します。

| 設定項目    | 設定内容                    |
|---------|-------------------------|
| リセットする  | リセットして、本機に保存している情報を、初期状 |
|         | 態に戻します。                 |
| リセットしない | リセットしません。               |

 ● リセットを実行すると、予約内容、番組表データは消去されますが、 HDD内の録画番組は消去されません。また、暗証番号の設定はリ セットされません。

● システムリセットを行うと、自動的に電源は「切」となります。

| J | ľ | ージョン |
|---|---|------|
|   |   |      |

本機のソフトウェアのバージョンを表示します。

設定と調整

# 

- DVDの「視聴制限」を変更するときは、DVD暗証番号の入力が必要です。
- ここでは、DVDの暗証番号を設定・変更する操作について説明します。

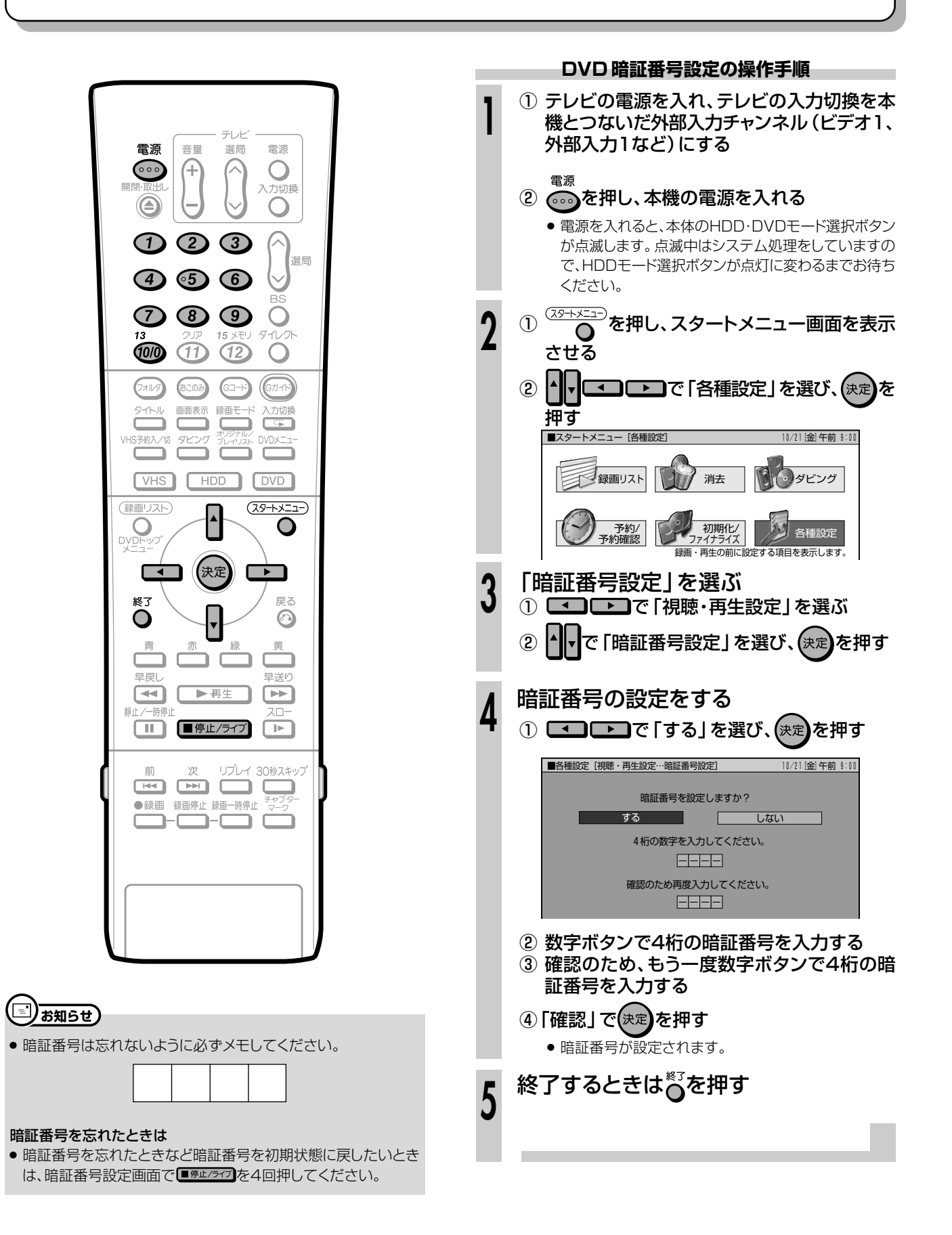

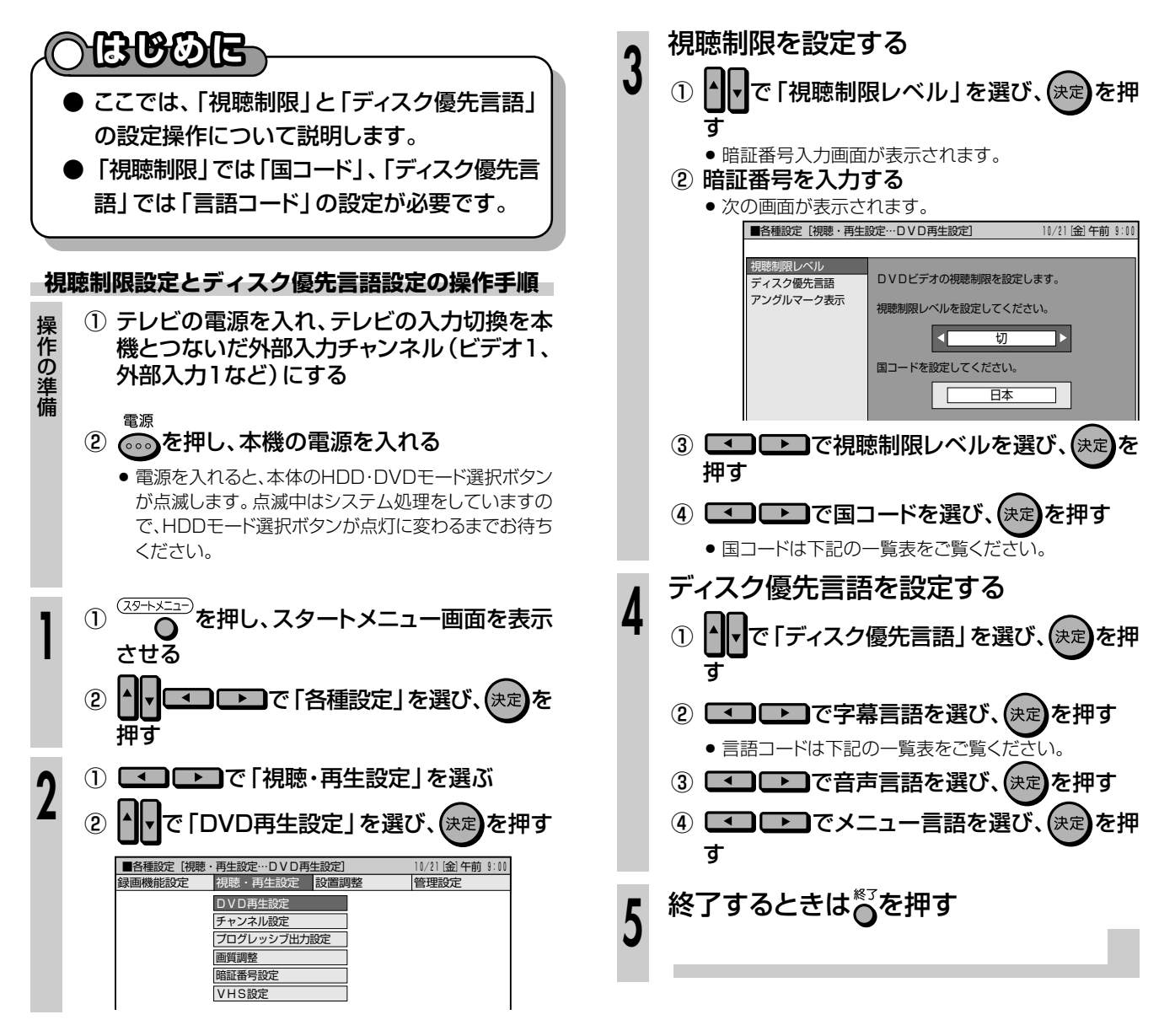

## 国コードの一覧表 言語コードの一覧表

|                                         | - |                |                          |                        |                        |
|-----------------------------------------|---|----------------|--------------------------|------------------------|------------------------|
| アメリカ                                    |   | AA アファル語       | FY フリジア語                 | LV ラドビア語、レット語          | SL スロベニア語              |
| カナダ                                     |   | AB アブバジア語      | GA アイルランド語               | MG マダカスカル語             | SM サモア語                |
| ,,,,,,,,,,,,,,,,,,,,,,,,,,,,,,,,,,,,,,, |   | AF アフリカーンス語    | GD スコットランドゲール語           | MI マオリ語                | SN ショナ語                |
| 日本                                      |   | AM アムハラ語       | GL ガルシア語                 | MK マケドニア語              | SO ソマリ語                |
| ドイツ                                     |   | AR アラビア語       | GN グアラニ語                 | ML マラヤーラム語             | SQ アルバニア語              |
| 7=>/7                                   |   | AS アッサム語       | GU グジャラート語               | MN モンゴル語               | SR セルビア語               |
| 1111                                    |   | AY アイマラ語       | HA ハウサ語                  | MO モルダビア語              | SS シスワティ語              |
| イキリス                                    |   | AΖ アゼルバイジャン語   | HI ヒンディ語                 | MR マラータ語               | ST セストゥ語               |
| イタリア                                    |   | BA バジキール語      | HR クロアチア語                | MS マレー語                | SU スンダ語                |
| 7~121                                   |   | BE ベラルーシ語      | HU ハンガリー語                | MT マルタ語                | SV スウェーデン語             |
| ~ ~ ~ ~                                 |   | BG フルカリア語      |                          | MY ミャンマー語              | SW スリビリ語               |
| スイス                                     |   |                |                          |                        | IA タミール語               |
| スウェーデン                                  |   |                |                          |                        | ヒ テルク語                 |
| オラング                                    |   | BN ヘジカル語、ハジジラ語 |                          |                        | G タシク語                 |
| 1 223                                   |   |                | IN イントネシア語               | NU ノルウエー語              | IH ダイ語                 |
| ノルウェー                                   |   |                |                          |                        | ナイクリーヤ語                |
| デンマーク                                   |   |                | イダリア語                    |                        | IK トゥルクメノ語             |
| フィンランド                                  |   |                |                          |                        |                        |
|                                         |   |                |                          | PA ハノシヤノ語              | 「Nピンフノ語                |
| ベルキー                                    |   |                | リーイノイツシュ品                |                        |                        |
| 香港                                      |   |                | しい シャン品<br>レ ヘ ガルジア語     | PS ハンユトー品<br>PT ポルトガル語 |                        |
| ミバンガポール                                 |   |                | トイ フルファ 品                |                        |                        |
|                                         |   |                |                          |                        |                        |
| 91                                      |   |                | トロ フリーンフンドロ<br>ビM カンボジア語 | RN キルンディ語              | - W ドン1 品<br>リド ウクライナ語 |
| マレーシア                                   |   | FO エフペラント語     | ドロカンナダ語                  |                        |                        |
| インドネシア                                  |   | ES スペイン語       |                          |                        | リア ウズベク語               |
|                                         |   |                | KS カシミール語                | RW キニャルワンダ語            | V L ベトナム語              |
| 台湾                                      |   | FU バスク語        | KU クルド語                  | SA サンスクリット語            | VO ボラピュク語              |
| フィリピン                                   |   | FA ペルシャ語       | K Y キルギス語                | SD シンド語                | WO ウォロフ語               |
| オーストラリア                                 |   | FI フィンランド語     | LA ラテン語                  | SG サンゴ語                | XH コーサ語                |
|                                         |   | FJ フィジー語       | LN リンガラ語                 | SH セルビアクロアチア語          | YO ヨルバ語                |
|                                         |   |                | LO ラオス語                  | SI シンハラ語               | ZH 中国語                 |
| 中国                                      |   | FR フランス語       | LT リトアニア語                | SK スロバキア語              | ΖU ズール語                |

視聴制限とディスク優先言語の設定

設定と調整

# | 文字入力画面について

●予約名、フォルダ名、タイトル名など、文字入力の必要な操作を選ぶと、文字入力画面が表示されます。この文字入力画面を使って、各入力欄に必要な文字・数字・記号を入力します。

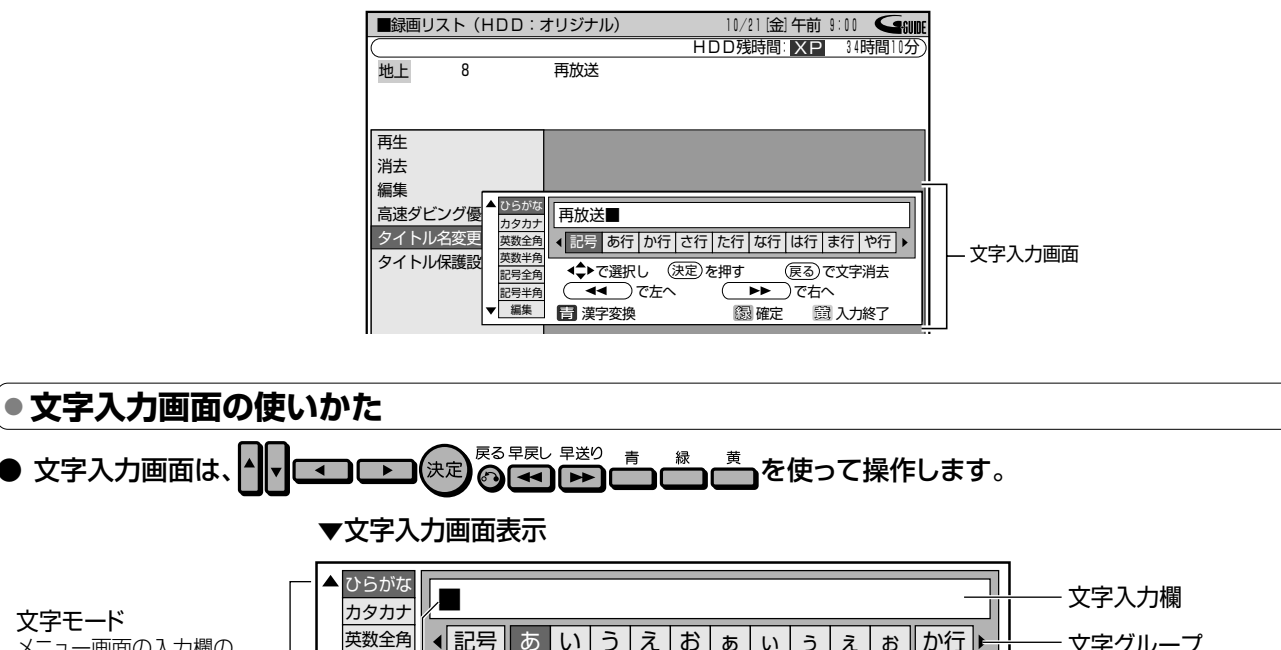

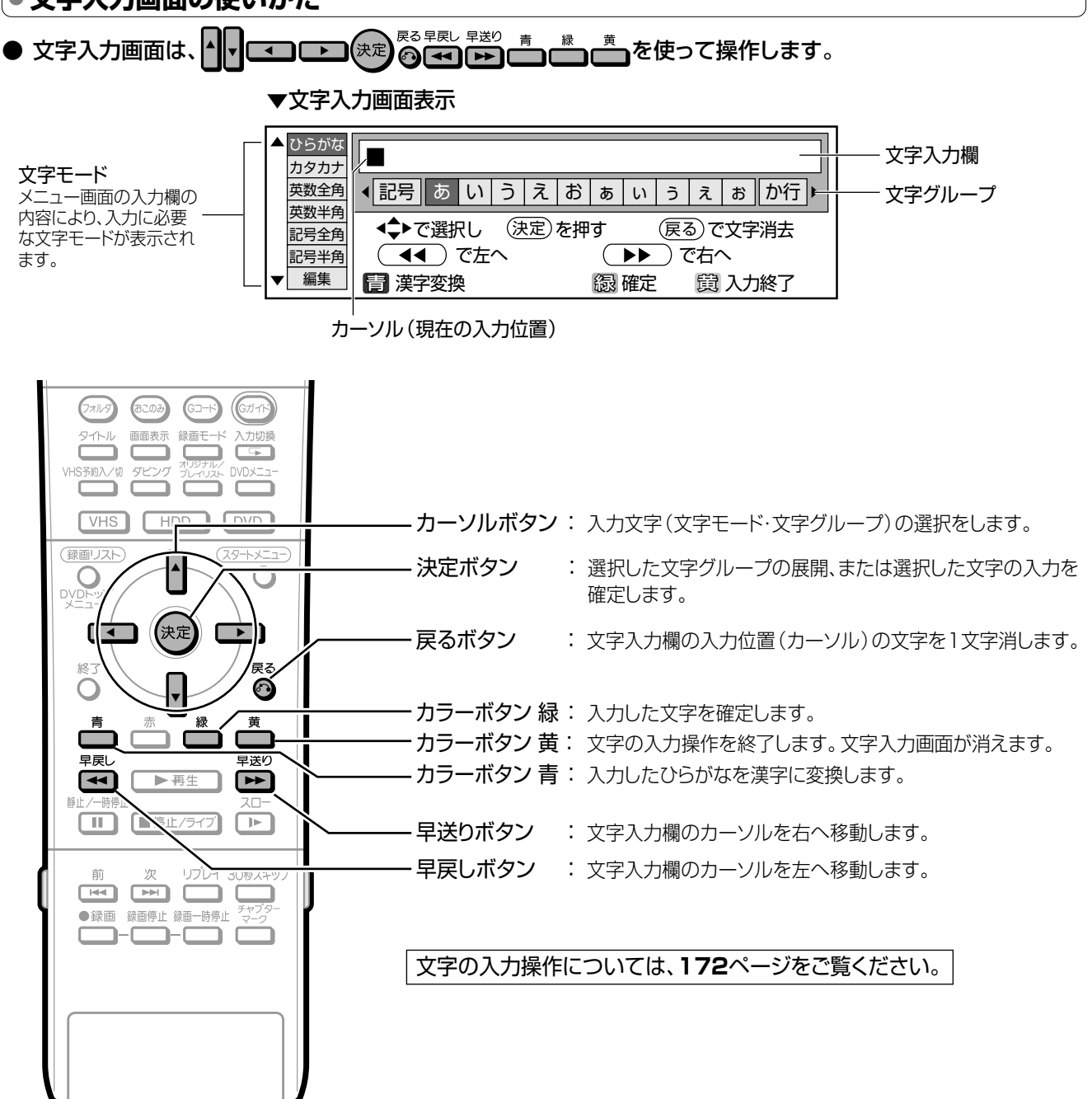

## • 入力文字一覧表

| 文字モード | 文字グループ(展開表示)                                                                                                    |                        |                      |  |  |
|-------|----------------------------------------------------------------------------------------------------|------------------------|----------------------|--|--|
| ひらがな  | 記号 あ行 か行 さ行 た行 な行 は行 ま行 や行 ら行 わ行 空白                                                                                                    |                        |                      |  |  |
|       | 記号ー、。・「」ー(強ハイフン)                                                                                                    | あ行 あいうえおぁぃぅぇぉ          | か行 かきくけこ ゛           |  |  |
|       | さ行 さしすせそ <sup>*</sup>                                                                                                    | た行 たちつてとっ <sup>*</sup> | な行 なにぬねの             |  |  |
|       | は行 はひふへほ ゙ °                                                                                                    | ま行 まみむめも               | や行 やゆよゃゅょ            |  |  |
|       | ら行 らりるれろ                                                                                                    | わ行 わをんゎ                | 空白(全角スペース)           |  |  |
| カタカナ  | 記号 ア行 カ行 サ行 タ行 ナ行 ハ行 マ行 ヤ行 ラ行 ワ行 空白                                                                                                    |                        |                      |  |  |
|       |                                                                                                    | ア行 アイウエオァィゥェォ          | カ行 カキクケコ ゛           |  |  |
|       | サ行 サシスセソ゛                                                                                                    | タ行 タチツテトッ <sup>*</sup> | ナ行 ナニヌネノ             |  |  |
|       | ハ行 ハヒフヘホ ゙ ゜                                                                                                    | マ行 マミムメモ               | ヤ行 ヤユヨャュョ            |  |  |
|       | ラ行 ラリルレロ                                                                                                    | ワ行 ワヲンヮ                | 空白(全角スペース)           |  |  |
| 英数全角  | 数字 ABC DEF GH                                                                                                    | I JKL MNO PQRS         | TUV WXYZ 空白          |  |  |
|       | 数字 1234567890                                                                                                    | ABC ABCabc             | DEF DEFdef           |  |  |
|       | GHI GHIghi                                                                                                    | JKL JKLjkl             | MNO MNOmno           |  |  |
|       | PQRS PQRSpqrs                                                                                                    | TUV TUVtuv             | WXYZ WXYZwxyz        |  |  |
|       | 空白(全角スペース)                                                                                                    |                        |                      |  |  |
| 英数半角  | 数字 ABC DEF GHI JKL MNO PQRS TUV WXYZ 空白                                                                                                    |                        |                      |  |  |
|       | 数字 1234567890                                                                                                    | ABC A B C a b c        | DEF DEFdef           |  |  |
|       | GHI GHIghi                                                                                                    | JKL JKLjkl             | MNO MNOmno           |  |  |
|       | PQRS PQRSpqrs                                                                                                    | TUV TUVtuv             | WXYZ W X Y Z w x y z |  |  |
|       | 空白(半角スペース)                                                                                                    |                        |                      |  |  |
| 記号全角  | @.,: ;¥ \$%!? &#+* =/  <sup></sup>                                                                                                    | '`` 0<> []{} 空白        |                      |  |  |
|       | @ . , : @ <b>. , :</b>                                                                                                    | ;¥ ;¥                  | \$%!? <b>\$%!?</b>   |  |  |
|       | &#+* & <b># + *</b></th><th>=/  - = /  </th><th>8 J A X 33 3 A X</th></tr><tr><th></th><th>()<> () <></th><th>[]{} <b>[]</b> <b>{</b>}</th><th>空白(全角スペース)</th></tr><tr><th>記号半角</th><th colspan=4>_@.,: ;¥ \$%!? &#+* =/ <sup>- </sup>]"'^` ()<> []{}]空白</th></tr><tr><th></th><th>@.,: @ . , :</th><th>;¥ ; ¥</th><th>\$%!? \$ % ! ?</th></tr><tr><th></th><th>&#+* & # + *</th><th>=/  - = /   -</th><th>83 A X 8 3 A X</th></tr><tr><th></th><th>()<> ( ) < ></th><th></th><th>空白(半角スペース)</th></tr><tr><th>編集</th><th colspan=4><b>漢字変換 左へ 右へ 終了 文字削除</b><br>※入力文字ではありません。各キーを選び決定ボタンを押すと、カラーボタン、戻るボタンの<br>操作と同じ働きをします。</th></tr><tr><th></th><th></th><th></th><th></th></tr></tbody></table> |                        |                      |  |  |

(三) お知らせ)

●本体表示部にタイトル名を表示したとき、記号半角の¥、\$、%、?、+、=、 |、~、'、`、【、】、{、}、<、>は、本体表示部では表示できない文字のため、「\*」で表示されます。

文字入力のしかた

# |文字を入力する

|                                                                                                    | 文字入力の操作手順                                                                                                    |
|----------------------------------------------------------------------------------------------------|----------------------------------------------------------------------------------------------------|
| 電源<br>(1)<br>(2)<br>(3)<br>(4)<br>(5)<br>(1)<br>(2)<br>(3)<br>(1)<br>(2)<br>(3)<br>(4)<br>(5)<br>(6)<br>(5)<br>(6)<br>(6)<br>(7)<br>(7)<br>(7)<br>(7)<br>(7)<br>(7)<br>(7)<br>(7                                                                                                    | P 約名、フォルダ、タイトル名などの変更<br>操作で、文字入力画面を表示する                                                                                                    |
| マオルタ     (52)     (53)     (53)       タイトル     画面表示     録画モード     入切切換       VHS予約入/切     ダビング     プリジガル/     VDXニュー       VHS     HDD     DVD       (第回)スト     (35)     (35)       VD     (35)     (35)       (11)     (12)     (12)       (12)     (12)     (12)       (13)     (12)     (12)       (14)     (12)     (12)       (15)     (12)     (12)       (15)     (12)     (12)       (15)     (12)     (12)       (15)     (12)     (12)       (15)     (12)     (12)       (12)     (12)     (12) | 2                                                                                                    |
| 総了                                                                                                    | 3<br>●<br>を押して、選んだ文字を消す                                                                                                    |
| 前 次 リブレイ 30秒スキップ<br>●録画 録画停止 録画一時停止 デャプター<br>●録画 録画停止 録画一時停止 マーク                                                                                                    | <ul> <li>4 ① ご で「文字モード」(カタカナ、英数全角 など)を選ぶ</li> <li>② ご ひ で「文字グループ」(あ行、か行など)を選び、定定を押す</li> <li>② を選び、定定を押す</li> <li>●</li> <li>●</li> <li>●</li> <li>●</li> <li>●</li> <li>●</li> <li>●</li> <li>●</li> <li>●</li> <li>●</li> <li>●</li> <li>●</li> <li>●</li> <li>●</li> <li>●</li> <li>●</li> <li>●</li> <li>●</li> <li>●</li> <li>●</li> <li>●</li> <li>●</li> <li>●</li> <li>●</li> <li>●</li> <li>○</li> <li>○</li></ul> |

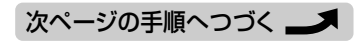

| 5 <b>ユ</b> ひつで入力する文字を選び、 (来)を<br>押す                                                                                                    | <b>     漢字に変換するときは</b>                                                                                                    |
|----------------------------------------------------------------------------------------------------|----------------------------------------------------------------------------------------------------|
| ◆ ひらが踏<br>カタカナ<br>英数半角<br>成間半角<br>配号半角<br>マ<br>電盤     電子変換     ○ 定な<br>○ 定な<br>○ 定な<br>○ 定な<br>○ 定な<br>○ 定な<br>○ ごな<br>○ ご つ べ<br>○ ご つ べ<br>○ ご つ ご つ ご つ ご つ ご つ ご つ ご つ ご つ ご | <ol> <li>ひらがなを入力した後で、(漢字変換)を<br/>押す</li> <li>入力したひらがなの変換候補が表示されます。</li> <li>(選写 きいうえ ぎ きいうえ き か行)、</li> <li>(認写 きいうえ ぎ きいうえ き か行)、</li> <li>(認写 きいうえ ぎ きいうえ き か行)、</li> <li>(認写 きいうえ ぎ きいうえ き か行)、</li> <li>(認写 きいうえ ぎ きいうえ き か行)、</li> <li>(認可 たたへ) でなへ</li> <li>(第四 本本本) (第四 本本本本本本本本本本本本本本本本本本本本本本本本本本本本本本本本本本本</li></ol>                                                                                                    |
| カタカナ<br>奥数490<br>大数490<br>と同生的     は日     は日     ・     ・     ・     ・     ・     ・     ・     ・     ・     ・     ・     ・     ・     ・     ・     ・     ・     ・     ・     ・     ・     ・     ・     ・     ・     ・     ・     ・     ・     ・     ・     ・     ・     ・     ・     ・     ・     ・     ・     ・     ・     ・     ・     ・     ・     ・     ・     ・     ・     ・     ・     ・     ・     ・     ・     ・     ・     ・     ・     ・     ・     ・     ・     ・     ・     ・     ・     ・     ・     ・     ・     ・     ・     ・     ・     ・     ・     ・     ・     ・     ・     ・     ・     ・     ・     ・     ・     ・     ・     ・     ・     ・     ・     ・     ・     ・     ・     ・     ・     ・     ・     ・     ・     ・     ・     ・     ・     ・     ・     ・     ・     ・     ・     ・     ・     ・     ・     ・     ・     ・     ・     ・     ・     ・     ・     ・     ・     ・     ・     ・     ・                                                                                                    | <ul> <li>         ・          ・          ・</li></ul>                                                                                                    |
| <ul> <li>■ 文字グループを変更したいときは</li> <li>● ▲●</li> <li>● ▲●</li> <li>を押すか、文字候補の先頭で▲●</li> <li>を押します。</li> </ul>                                                                                                    | ◆ 050xx       カタカナ         次数20カナ       ◆記号         英数4角       記号         成数4月       記号         成数4月       シーン         成数4月       シーン         成数4月       シーン         成数4月       シーン         成数50       エージーン         成数51       エージーン         成数51       エージーン         成数51       エージーン         成数51       エージーン         成数51       エージーン         成数51       エージーン         成数51       エージーン         成数51       エージーン         成数51       エージーン         (1)       シーン         (1)       シーン         (1)       シーン         (1)       シーン         (1)       シーン         (1)       シーン         (1)       シーン         (2)       アニー         (2)       アニー         (2)       アニー         (3)       (3)         (4)       (5)         (3)       (3)         (4)       (5)         (5)       (5)         (5)       (5)         (5)       (5) |
| <ul> <li>■ 文字モードを変更したいときは</li> <li>● ▲</li> <li>● ▲</li> <li>● ▲</li> </ul>                                                                                                    | ③ ▲ で次の文字の変換候補を探す                                                                                                    |
| <ul> <li>■ だく点「`」や半だく点「`」を付けるときは</li> <li>● ひらがな(カタカナ)を1文字入力した後で</li> <li>● を押して「`」「`」を選び、</li> <li>● を押します。</li> </ul>                                                                                                    |                                                                                                    |
| <ul> <li>■ スペース(空白)を入力するときは</li> <li>● ▲ ● を押して文字グループから「空白」を選び、</li> <li>● 友字モードにより、半角スペースと全角スペースがあり</li> </ul>                                                                                                    | ④ 📇 (確定)を押し、確定する                                                                                                    |
| ます。                                                                                                    | 7 入力が終了したら (入力終了)を押す ・ 入力した文字を確認する画面になります。                                                                                                    |
|                                                                                                    | 8 ふ し を 押して 「 変更して 終了」 を 選 び、 (決定) を 押す                                                                                                    |

び、決定を押す

● これで文字入力操作は終了です。

このタイトル名に変更しますか? 前の画面に戻る変更して終了変更しないで終了 ◆ で選択し 法定を押す

# 

- ここでは、初期化とファイナライズの操作について説明します。
- 初期化が行えるのは、DVD-RWとHDDです。
- ファイナライズが行えるのは、DVD-RW/-Rです。

## 初期化について

## 初期化の目的

- HDDやDVDの中に、データを置くための場所作りをすることを初期化(フォーマット)といいます。
- HDDやDVDは、初期化をして、初めてデータが記録できるようになります。
- 初期化をすると、それまでに記録されたデータを全て消し、データの記録場所を作り直します。

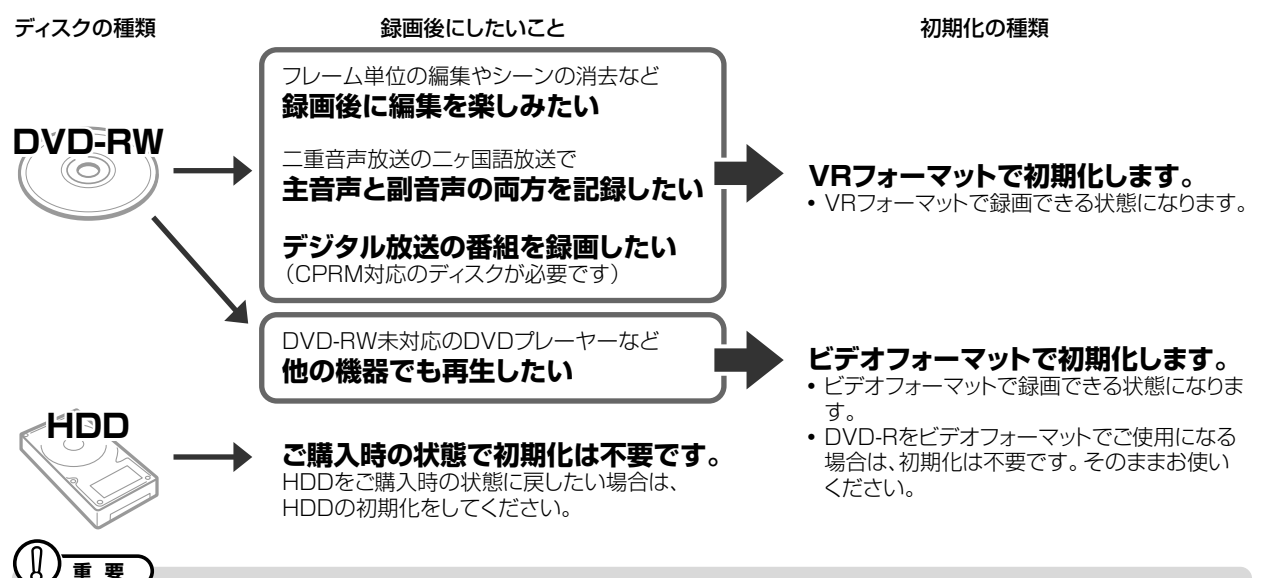

- 初期化すると、録画していた内容はすべて消去されます。
- 工場出荷時は、新品のDVD-RWをセットすると自動的にVRフォーマットで初期化されるように設定されています。(DVD自動初期 化設定…162ページ)

## ファイナライズについて

## ファイナライズの目的

 DVD-RW/-Rディスクは、録画したDVDレコーダー以外で再 生できないことがあります。
 他のDVDプレーヤーでも再生できるようにするデータ処理 のことを、ファイナライズといいます。

## ファイナライズしたディスクの互換性について

- DVD-RW (VRフォーマット)
- → DVD-RW対応のDVDプレーヤーで再生できます。 「1回だけ録画可能」のタイトルは、CPRM対応のDVD プレーヤーで再生してください。
- DVD-RW/-R(ビデオフォーマット)
  - → ほとんどのDVDプレーヤーで再生できます。(DVDプレーヤーすべてでの再生を保証するものではありません。)

## ファイナライズした後の制限について

ディスクやフォーマットによっては、ファイナライズをすると、その後、追加録画できなくなります。

## 追加録画できなくなる条件

- DVD-Rディスクをファイナライズしたとき。
   (一度ファイナライズをすると、ファイナライズの解除はできません。再生専用のディスクとなります。)
- DVD-RW (ビデオフォーマット)をファイナライズしたとき。
   (ファイナライズを解除すると、追加録画できるようになります。)

## DVD-RW(VRフォーマット)をファイナライズしたとき

DVD-RW (VRフォーマト)では、ファイナライズをしても、追加録画ができます。追加録画をしても、その後のファイナライズは必要ありません。

# 

- ファイナライズ中は、電源プラグをコンセントから抜かないでください。ディスクが使えなくなる恐れがあります。
- ファイナライズ中は、電源を切る、ディスクを取り出す、などすべての操作ができなくなります。

## 下記のような操作を行うと不具合が生じる可能性があります。

- 本機で録画/編集したディスクを他社のDVDレコーダーやパソコンのDVDドライブでファイナライズ処理をする。またはファイナラ イズ処理後、再び本機で動作させる。
- ●他社のDVDレコーダーやパソコンのDVDドライブで記録したディスクを本機でファイナライズする。

# |初期化をする

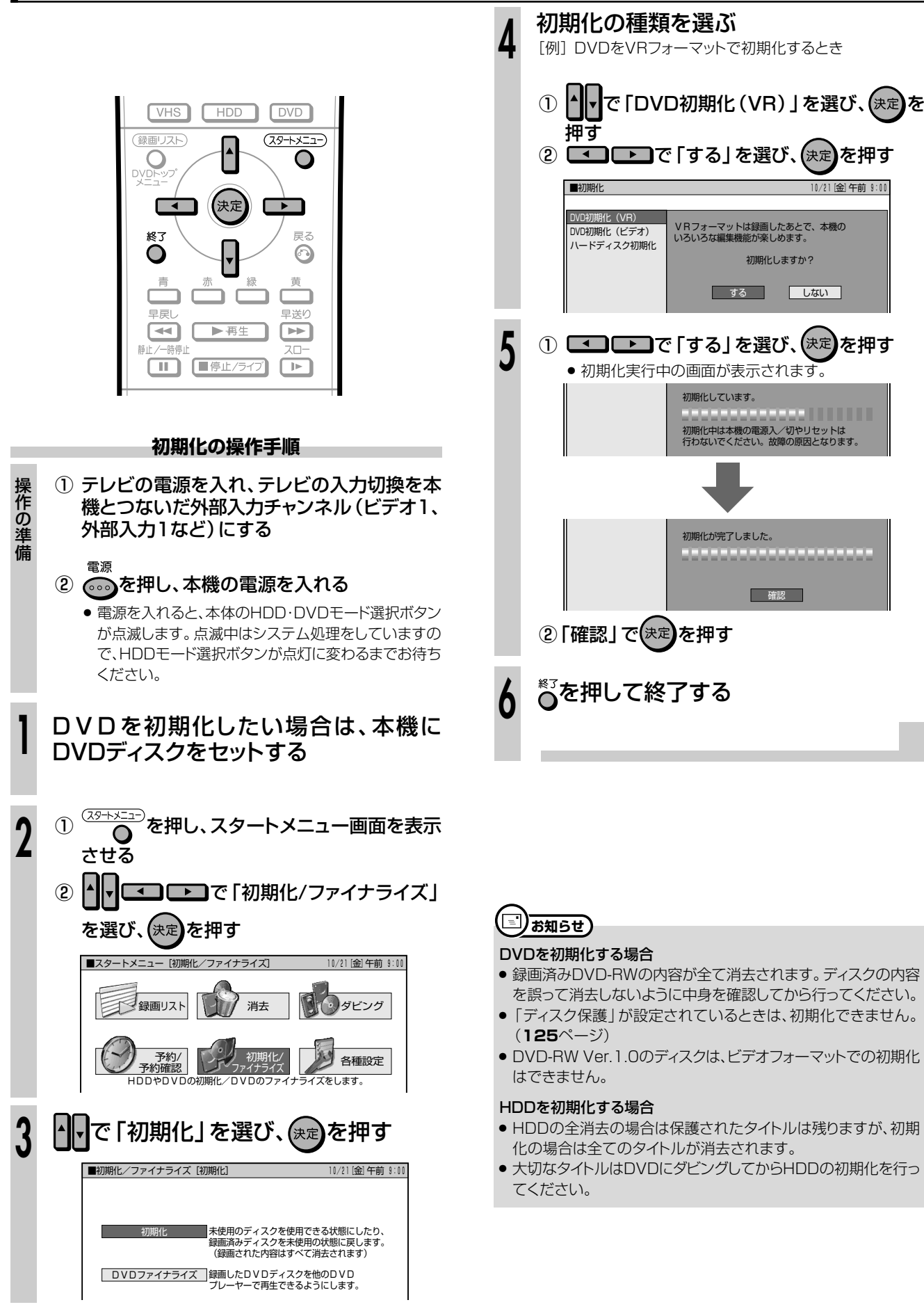

# | ファイナライズをする

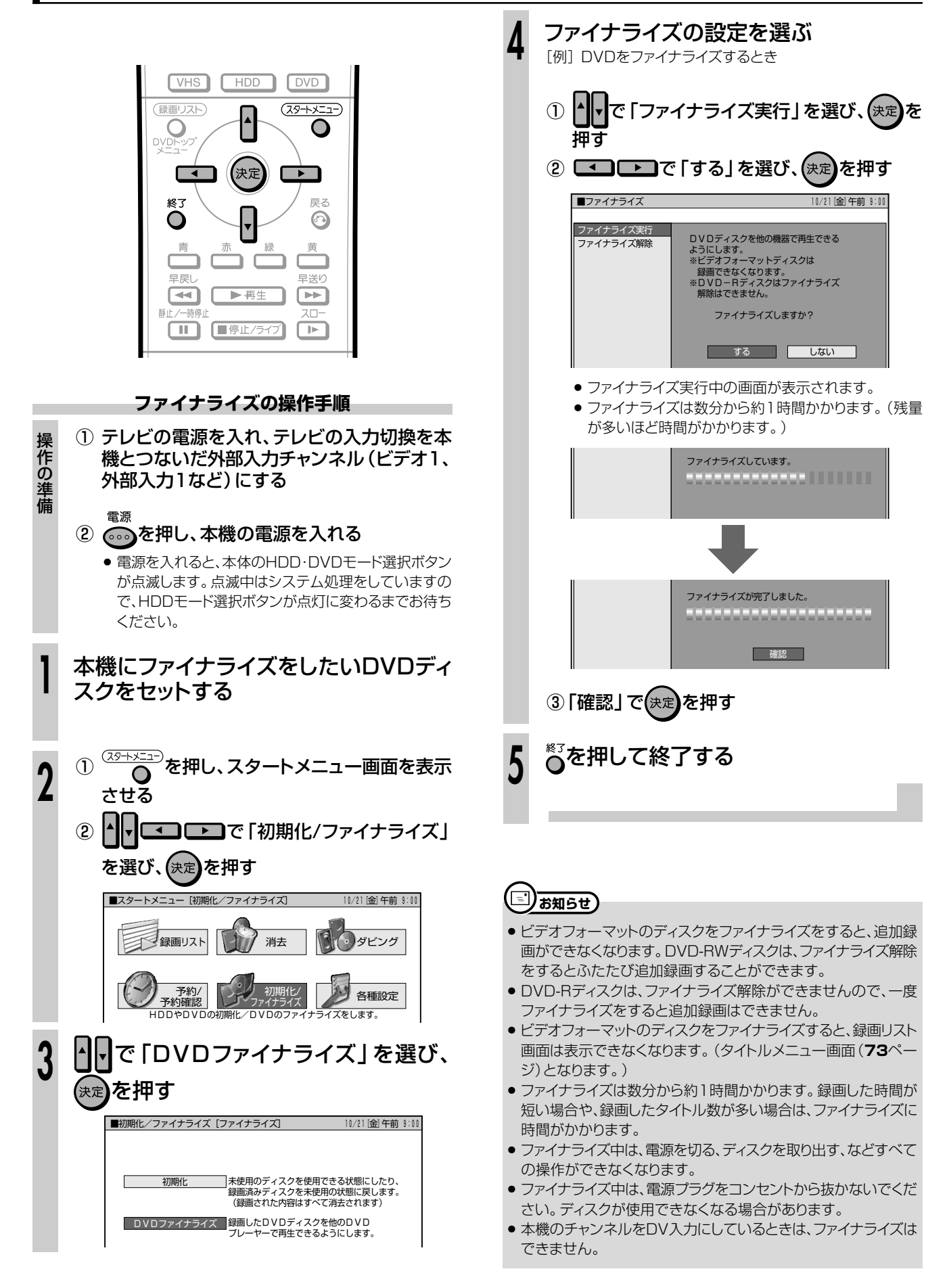

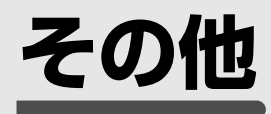

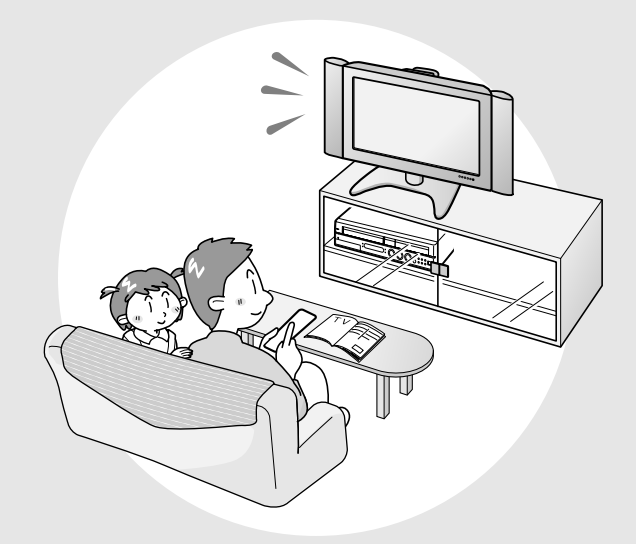

| 故障かな?と思ったら     | 178 |
|----------------|-----|
| よくあるお問い合わせ     | 182 |
| 録画・予約録画のこんなときは | 183 |
| ダビングのこんなときは    | 184 |
| エラーメッセージ       | 185 |
| 保証とアフターサービス    | 188 |
| お客様ご相談窓口のご案内   | 189 |
| 仕様             | 191 |
| 用語の解説          | 192 |
| 索引             | 194 |
|                |     |

回答

回答

● 次の現象は故障でない場合がありますので、修理 サービスにお申しつけになる前にお確かめくださ い。 質問、 電源が入らない 回答 ● 電源プラグをコンセントに正しく接続してくださ い。(1. 接続・準備編)34ページ) ● 電源プラグがコンセントに差し込まれている場合 は、本機のマイコンリセット操作をしてください。 (181ページ) 電源ボタンは、待機ランプが点灯してから押してく ださい。 質問 電源を「切」にしたのに動作音がする 回答 予約した録画の実行中や番組表データの受信など を実行している動作音です。 質問 ディスクトレイを閉めても出てきてしまう 回答 ディスクをディスクトレイに正しくセットしてくださ い。(37ページ) ディスクのお手入れをしてください。(11ページ) ● DVDビデオの場合、リージョン番号が一致している か確認してください。(7ページ) 再生できるディスクかどうか、確認してください。 (6.7ページ) (質問)) 画面が映らない ──答△ 接続が正しいか確認してください。 (1. 接続・準備編 18~33ページ) ● テレビまたはAVアンプ側で、本機をつないだ入力 端子を選択してください。 • ディスクのお手入れをしてください。(11ページ) 質問 再生できない 回答 ディスクのお手入れをしてください。(11ページ) ディスクをディスクトレイに正しくセットしてくださ い。(37ページ) ● DVDビデオの場合、リージョン番号が一致している か確認してください。(7ページ) 本機内部のつゆつき(結露)を除去してください。 (2ページ) ● PAL/SECAM方式のディスクは再生できません。 正常に録画できなかった映像は再生できません。 ● ディスクの記録状態、傷、そり、汚れやピックアップ の状態、ご使用のディスクと本機との相性により、適 切な再生ができない場合があります。 ● 録画時間が短い場合は、再生できないことがありま す。 質問 設定内容が消える 回答△ ● 停電や電源コードが抜かれて電源が切れて約10 分以上放置されてしまったときは、VHSの予約内 容など、設定内容が消えてしまうものがあります。 ● 電源が入っている状態で、停電や電源コードが抜か れて電源が切れたときは、番組情報や予約内容が

クリアされたり、各種設定で設定した内容が工場出

荷状態となる場合があります。また録画中は、録画

していた内容が消去される場合があります。

- 質問
  、
  電源が切れる
  - ●答A ・無操作電源オフ設定が「する」に設定されていませんか。「する」に設定されている場合、何も操作していない状態(放送視聴状態)が3時間続くと自動的に電源が切れます。

## (質問) 画面が止まり、操作ボタンを受け付けない

- 停止ボタンを押してから、もう一度再生してください。
  - 一度電源を「切」にし、再度電源を入れ直してみて ください。
  - 電源が切れないときは本機のマイコンリセット操作をしてください。(181ページ)
  - ディスクに傷や汚れがありませんか。ディスクを確 かめてください。ディスクのお手入れについては 11ページをご覧ください。

## (質問Q) リモコンで操作できない

- ・リモコン側のリモコン番号と本体側のリモコン番号 が合っていることを確認してください。 (1.接続・準備編]46ページ)
  - リモコンの操作範囲で使用してください。
     (1. 接続・準備編)34ページ)
  - リモコンの乾電池を新しいものと交換してください。 (1. 接続・準備編]34ページ)

## 質問 Q スピーカーから音が出ない、音が歪む

- テレビまたはAVアンプなどの音量が「MIN(最小)」になっている場合はボリュームを上げてください。
  - 一時停止またはスロー再生/早送り(8倍速・32倍 速)/早戻し中(2倍速・8倍速・32倍速)は、音声が 出ません。
  - DTS収録のDVD音声は、光デジタル音声出力端子からのみ出力されます。本機の光デジタル音声出力をDTS対応アンプまたはデコーダーとデジタル接続してください。(1.接続・準備編]33ページ)
  - 接続プラグの差し込みかたが不十分、または外れて いないか確認してください。
  - 接続プラグや端子が汚れていたら拭いてください。
  - ディスクのお手入れをしてください。(11ページ)
  - ディスクに記録されている音声に、オーディオ信号 以外の音声や規格外の音声が記録されているな ど、音声の記録状態によっては、音声が出ない場合 があります。
- 質問**(**外部映像入力時にワイド画面に切り換わらない
  - ●本機のS映像入力端子は、アスペクト信号(ID-1) に対応していて、ワイド切り換えを行います。そのため接続されている機器がID-1に対応していない場合は、ワイドにならない場合があります。 テレビ側で切り換えてください。

(質問Q) 外部映像入力時に画像が乱れる

コピーガード入りの信号ではありませんか。
 (2ページ)
 コピーガード入りの信号は本機を通さず、直接テレビに接続してください。

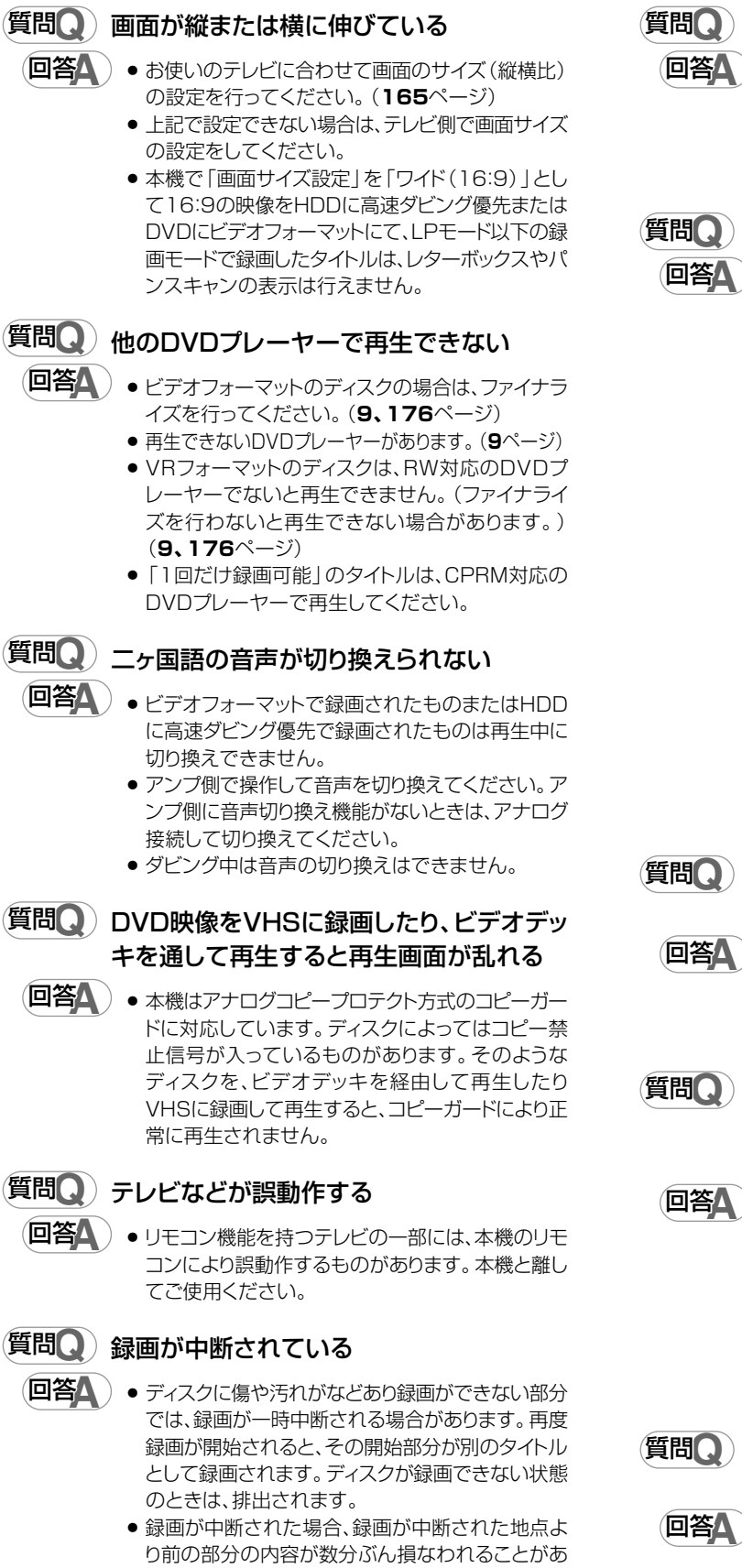

ります。

- 🖳 録画したが何も録画されていない
  - 放送のない(放送が終了している)チャンネルを録 画しているときは、映像のない状態で録画されま す。電波状態の悪いチャンネルを録画したときも、 映像のない状態で録画されま
     。
    - ディスクのお手入れをしてください。(11ページ)

問**Q**) 録画が

- 録画ができない、録画が途中で止まる
- ディスクやビデオテープの空き時間は足りているか 確認してください。(22~24ページ)
- ディスクが保護されていないか確認してください。 (125ページ)
- オリジナルのタイトル数がHDDで199タイトル、 DVD-RW/-Rで99タイトルになっていないか確認 してください。
- 他のDVDレコーダーで編集したディスクにチャプ ターマークが999以上あるときは、本機で編集(録 画)できません。
- 他のDVDレコーダーでシーンの追加やシーンの 消去をたくさん行ったディスクでは、編集(録画)が できない場合があります。
- 録画が禁止された映像を録画しようとしていない か確認してください。(2ページ)
- 予約待機中または予約録画中に停電がなかったか 確認してください。
- ディスクのお手入れをしてください。(11ページ)
- 傷、そり、汚れやピックアップの状態、ご使用のディスクと本機との相性により、適切な録画ができない場合があります。

## 質問Q DVD-RWディスクにビデオフォーマットで 録画できない

Yer.1.0のDVD-RWディスクにはビデオフォーマットでの録画はできません。Ver.1.1以降のディスクを使用してください。(バージョンはジャケットの裏面などに表示されています。)(6ページ)

## ⑤問Q DV入力端子に接続したデジタルビデオカメ ラの映像が映らない/音が出ない/誤動作 する

- ■答▲ ) 接続を確認してください。(154ページ)
  - 一度電源を「切」にし、再度電源を入れ直してみてください。
  - DVケーブルを接続し直してください。
  - 「DVリンク設定」で「しない」にしてみてください。 (155ページ)
  - 「DV入力音声設定」で入力音声を切り換えてください。(155ページ)

次ページへつづく ▶▶▶

証問Q DV入力端子に接続したデジタルビデオカメ ラが操作できない

 ●「DVリンク設定」で「する」にしてください。画面上の操作パネルで操作が行えます。(155ページ)

 接続したデジタルビデオカメラの機種によっては、操作できないものもあります。

回答

回答♪

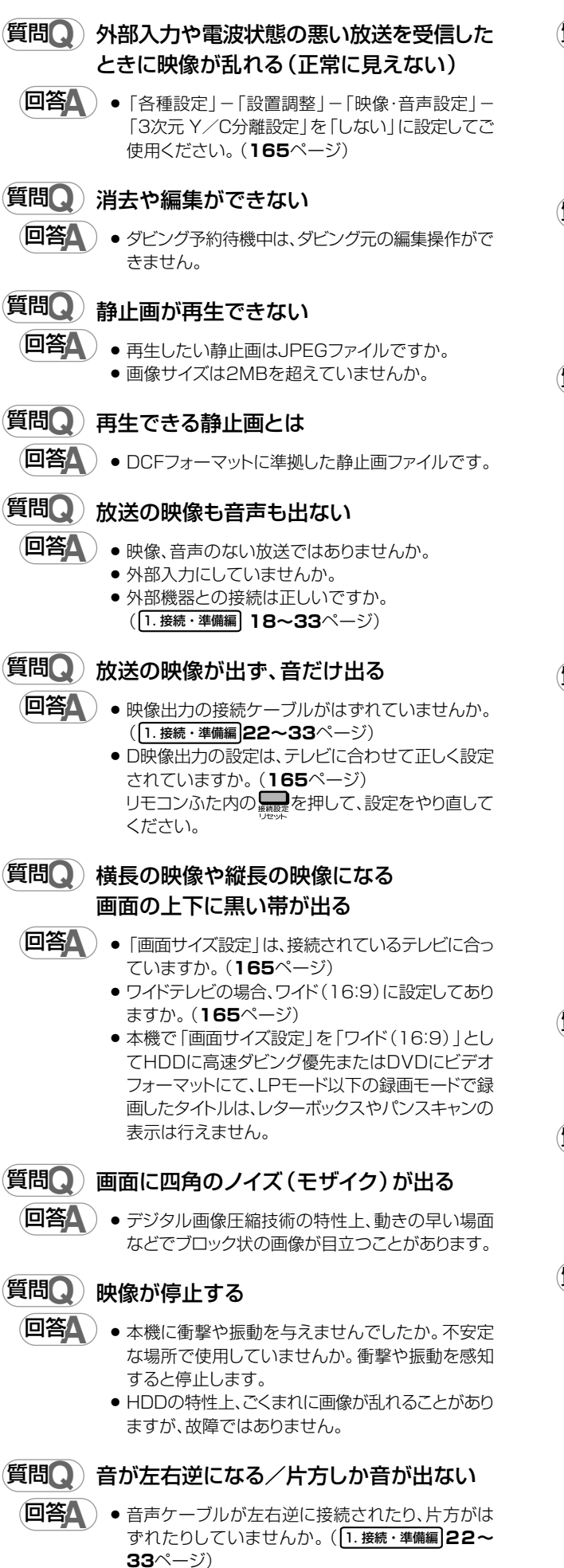

## (質問()) 2つの音が混ざって聞こえる

- ・音声切換が間違っていませんか。音声切換ボタン を押し、音声を切り換えます。(27、80、101 ページ)
  - ダビング時や、デジタル音声出力は音声切換できません。

# (質問Q) DVDビデオをセットしたが自動的に再生されない

- HDDモードが選ばれていませんか。DVDモードに 切り換えると自動的に始まります。
  - 自動再生対応のDVDビデオをセットしましたか。

## (質問()) 予約したのに実行されていない

- □答△ 予約待機中に停電がありませんでしたか。
  - HDD・DVD-RW/-Rが満杯になっていませんか。
     不要な録画番組をリストから消去してください。
     (126ページ)
  - ダビングをしていませんでしたか。
  - 温度の低い場所で使用すると、HDDが準備状態になることがあります。予約実行前しばらくの間、電源を「入」のままにしておきます。
  - 電源プラグがコンセントから抜けていませんでしたか。(1.接続・準備編)34ページ)

## (質問Q) 予約録画した内容が途中で切れている

- 予約録画実行中に電源プラグが抜けたり、停電がありませんでしたか。
  - HDD·DVD-RW/-Rが満杯になっていませんか。
     不要な録画番組をリストから消去してください。
     (126ページ)
  - 途中から録画禁止の番組が始まったときなどは、録 画は中断されます。(2ページ)
  - ディスクのお手入れをしてください。(11ページ) DVD-RW/-Rに録画中、停電などがあった場合は、 録画が途中で途切れます。
     HDDに録画中、停電などがあった場合は、その番 組が損なわれます。

## (質問Q) 予約録画した番組が消されている

- □答A おこのみ番組の「上書き番組」は、自動的に上書き 録画されます。(46、58、60ページ)
- 質問
  う
  予約した番組と録画された番組が合ってい
  ない
  - ●番組表が正しく表示されていても、放送局側の都 合により番組の内容が変更されることがあります。

## (質問Q) 録画リスト (録画番組一覧) が表示されない

- タイムシフト視聴中や追いかけ再生中は、録画リストを表示できません。停止/ライブボタンを押し、ライブ視聴に戻ってください。
  - 温度の低い場所にあったものを使用すると、HDD が準備状態になることがあります。しばらくお待ち ください。
  - HDDの異常が考えられます。お買い上げの販売店、またはもよりのシャープお客様ご相談窓口(189ページ)にご連絡ください。

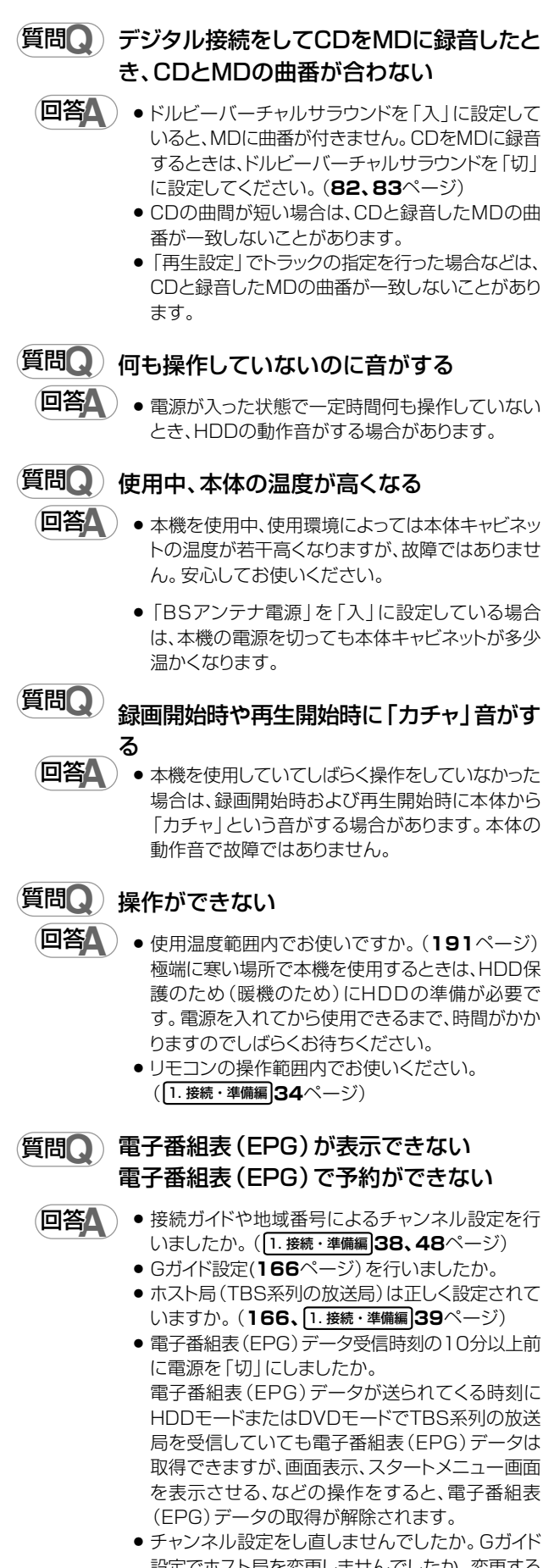

- 設定でホスト局を変更しませんでしたか。変更する と番組表データがクリアされます。
- 時計合わせを行いましたか。(1.接続・準備編)36
   ページ)

- (質問Q) 高速ダビングをすると、動作音が大きくなる
- 回答

 高速ダビング時はディスクの回転数が上がるため、 動作音が大きくなります。故障ではありません。

## このようなときも故障ではありません

## アンテナへの積雪や豪雨などによる一時的な映像障害

 
 ・雷雨や豪雨のような強い雨が降ったり、雪がアンテナに付着すると 電波が弱くなり、一時的に画面や音声に雑音が出たり、ひどい場合 にはまったく受信できなくなることがあります。これは気象条件に よるもので、アンテナや本機の故障ではありません。

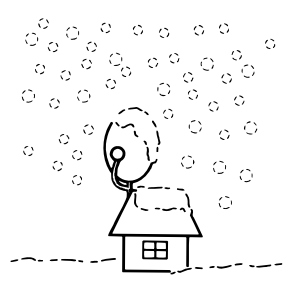

## 本機のマイコンリセット操作について

 本機はマイコンを使用した機器です。本機を使用中に、強い外来 ノイズ(過大な静電気、または落雷による電源電圧の異常など)を 受けた場合や誤った操作をした場合など、操作を受け付けなくな るなどの異常が発生することがあります。このようなときは、本体 の電源ボタンを30秒程押し続けて、本機のマイコンをリセットし てください。

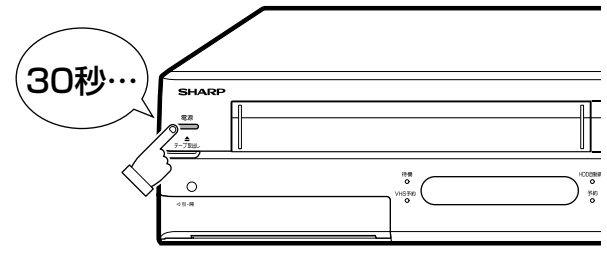

- 本機のマイコンをリセットしたあと、再度電源を「入」すると、システム処理が行われるため、ご使用になれるまでに時間がかかる場合があります。
- 本機のマイコンリセット操作をしても改善されないときは、電源 プラグを一度コンセントから抜き、再度差し込んでください。それ でも改善されないときは、お買いあげの販売店またはシャープ修 理相談センター(189ページ)にお問い合わせください。
- 本機のマイコンをリセットすると、
  - 本機の日付・時刻の設定が初期値(工場出荷時の値)に戻ります。時計を合わせ直してください。(1.接続・準備編)37ページ)
  - 録画したタイトルはそのまま保存されています。

その他

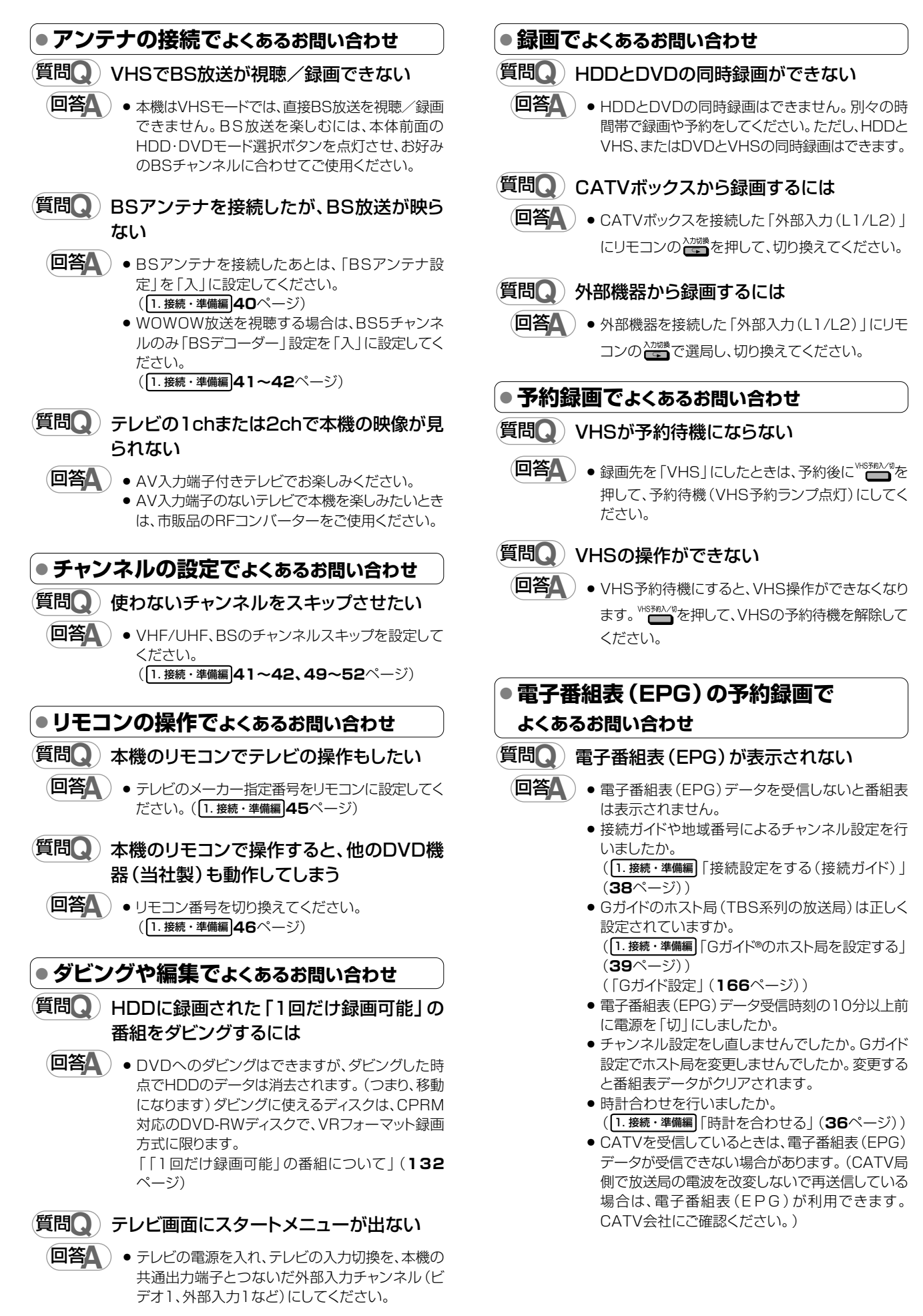

# |HDD/DVDの録画・予約録画に関する原因と対応

## 録画ができない

| 原因                                                            | 対応                                                                                                    |  |
|---------------------------------------------------------------|----------------------------------------------------------------------------------------------------|--|
| <ul> <li>● ディスクが入っていない</li> <li>● 録画できないディスクが入っている</li> </ul> | ● 録画用ディスクをセットしてください。                                                                                                    |  |
| <ul> <li>● ディスクの空き容量がない</li> </ul>                            | ● 録画可能で、空き容量の十分あるディスクに交換してください。                                                                                         |  |
| ● ディスクが判別されない                                                 | ● ディスクが判別されるまでしばらくお待ちください。                                                                                              |  |
| ● ディスクが保護されている                                                | ● ディスク保護を解除するか、別の録画用ディスクに交換してください。                                                                                      |  |
| ● HDDの空き容量がない                                                 | ● HDDに録画された不要なタイトルを消去して、録画に必要な空き容量を確保してください。                                                                            |  |
| <ul> <li>ダビング中</li> </ul>                                     | <ul> <li>HDDまたはDVD↔VHSのダビング中は、録画ができません。ダビングを中止してから<br/>録画を行ってください。</li> <li>HDD↔DVDのダビング中は、HDDとDVDには録画できません。</li> </ul> |  |

## 予約録画ができない

| 原因                                                         | 対応                                                                                                    |
|------------------------------------------------------------|----------------------------------------------------------------------------------------------------|
| ● ディスクが入っていない                                              | ● 録画用ディスクをセットしてください。                                                                                                    |
| <ul> <li>録画できないディスクが入っている</li> <li>ディスクの空き容量がない</li> </ul> | ● 録画可能で、空き容量の十分あるディスクに交換してください。                                                                                                    |
| ● ディスクが判別されない                                              | ● ディスクが判別されるまでしばらくお待ちください。                                                                                                    |
| ● ディスクが保護されている                                             | ● ディスク保護を解除するか、別の録画用ディスクに交換してください。                                                                                                  |
| ● HDDの空き容量がない                                              | ● HDDに録画された不要なタイトルを消去して、録画に必要な空き容量を確保してください。                                                                                        |
| ● 予約がいっぱいのとき                                               | ● 予約を取り消してください。                                                                                                    |
| ● ダビング中                                                    | <ul> <li>● HDD → DVDのダビング中は、HDDまたはDVDの予約録画ができません。ダビングを中止してから予約録画を行ってください。</li> </ul>                                                |
| ● DVDディスクを再生している                                           | <ul> <li>● DVDディスクを再生しているときは、録画開始時刻の3分前までに再生を停止してください。予約開始時刻まで再生していると、DVDへの予約録画が実行されません。(「代理録画」を設定しているときは、HDDに代理録画されます。)</li> </ul> |
| ● DVDディスクの編集をしている                                          | <ul> <li>● DVDディスクの編集中は、予約録画ができません。録画開始時刻の3分前までに編集を中止してください。</li> </ul>                                                             |

## 

• HDDの編集中に予約録画開始時刻になると、編集を中断し、予約録画が実行されます。

# VHSの録画・予約録画に関する原因と対応

## 録画・予約録画ができない

| 原因                                                              | 対応                                                                                |  |  |
|-----------------------------------------------------------------|-----------------------------------------------------------------------------------|--|--|
| <ul> <li>ビデオテープが入っていない</li> <li>ツメの折れているビデオテープが入っている</li> </ul> | ●録画用ビデオテープを入れてから <sup>₩ISF®A/g</sup> を押し、VHS予約待機状態にしてください。                        |  |  |
| ● VHSが動作しているときに <sup>VHS物和/切</sup> を押した                         | ● 停止した後で録画用ビデオテープを入れて <sup>₩HSF®A//9</sup> を押し、VHS予約待機状態にしてくだ<br>さい。              |  |  |
| ● ビデオテープに空き容量がない                                                | ● 録画可能で、空き容量の十分あるビデオテープに交換してください。                                                 |  |  |
| ● 予約を入れた後、VHS予約待機状態にしてい<br>ない(VHS予約ランプが点灯していない)                 | <ul> <li>♥HS物A/切を押しVHS予約待機状態にしてください。</li> </ul>                                   |  |  |
| ● ダビング中                                                         | <ul> <li>● HDDまたはDVD → VHSのダビング中は、録画ができません。ダビングを中止してから<br/>録画を行ってください。</li> </ul> |  |  |

その他

## ダビングができない

| 原因                                                            | 対応                                                                                                    |
|---------------------------------------------------------------|----------------------------------------------------------------------------------------------------|
| <ul> <li>●「1回だけ録画可能」のタイトル(番組)にタイトル保護が設定されている</li> </ul>       | <ul> <li>タイトル保護が設定されている「1回だけ録画可能」のタイトル(番組)は、ダビングできません。</li> </ul>                                          |
| <ul> <li>ディスクが入っていない</li> <li>録画できないディスクが入っている</li> </ul>     | ● 録画用ディスクをセットしてください。                                                                                       |
| ● ディスクの空き容量がない                                                | ● 録画可能で、空き容量の十分あるディスクに交換してください。                                                                            |
| ● ディスクが判別されない                                                 | ● ディスクが判別されるまでしばらくお待ちください。                                                                                 |
| ● ディスクが保護されている                                                | ● ディスク保護を解除するか、別の録画用ディスクに交換してください。                                                                         |
| ● HDDの空き容量がない                                                 | ● HDDに録画された不要なタイトルを消去して、録画に必要な空き容量を確保してください。                                                               |
| ● 録画中/再生中                                                     | ● 録画中/再生中はダビングできません。                                                                                       |
| <ul> <li>●「1回だけ録画可能」のタイトル(番組)を</li> <li>DVDに録画している</li> </ul> | ● DVDに録画した「一回だけ録画可能」のタイトル(番組)やコピー禁止信号が入っている<br>ディスクのタイトルはHDDにダビングできません。                                    |
| <ul> <li>ダビング元にDVD+RW/DVD+R/DVD-<br/>RAMを入れている</li> </ul>     | <ul> <li>本機でDVD→HDDのダビングに使用できるディスクは、DVD-RW/DVD-Rです。</li> <li>(DVD+RW/DVD+R/DVD-RAMには対応しておりません。)</li> </ul> |

## 高速ダビングができない

| 原因                                                         | 対応                                                                                                    |
|------------------------------------------------------------|----------------------------------------------------------------------------------------------------|
| <ul> <li>ディスクが入っていない</li> <li>録画できないディスクが入っている</li> </ul>  | ● 録画用ディスクをセットしてください。                                                                                                    |
| ● ディスクの空き容量がない                                             | ● 録画可能で、空き容量の十分あるディスクに交換してください。                                                                                                    |
| ● ディスクが判別されない                                              | ● ディスクが判別されるまでしばらくお待ちください。                                                                                                    |
| ● ディスクが保護されている                                             | ● ディスク保護を解除するか、別の録画用ディスクに交換してください。                                                                                                    |
| <ul> <li>HDDからビデオフォーマットのDVDへ高速ダ<br/>ビングしようとしたとき</li> </ul> | ● HDDへ録画した際、「高速ダビング優先」を「する」に設定して録画していないタイトルは<br>ビデオフォーマットで高速ダビングできません。                                                                                                    |
| <ul> <li>「高速ダビング」を選んだのに高速でダビング<br/>できない</li> </ul>         | <ul> <li>高速記録対応のディスク(2倍速、4倍速、8倍速)を使用してください。<br/>ディスクの種類や状態等によっては、高速記録対応のディスクでも速度を落としてダビング<br/>する場合があります。</li> <li>「1回だけ録画可能」のタイトルは、高速ダビングを選んでもダビングに多少時間がかかり<br/>ます。</li> </ul> |

## ダビング予約ができない

| 原因                                                            | 対応                                                                                                    |
|---------------------------------------------------------------|----------------------------------------------------------------------------------------------------|
| ● 予約録画中、ダイレクト録画中、HDD再生中、<br>ディスク再生中のとき                        | ● 録画予約中、ダイレクト録画中、HDD再生中、ディスク再生中のときは、ダビング予約が実行<br>されません。録画予約、ダイレクト録画、HDD再生、ディスク再生を停止してからダビング予<br>約を行ってください。 |
| <ul> <li>●「1回だけ録画可能」のタイトル(番組)にタイトル保護が設定されている</li> </ul>       | <ul> <li>タイトル保護が設定されている「1回だけ録画可能」のタイトル(番組)は、ダビング予約できません。</li> </ul>                                        |
| <ul> <li>●「1回だけ録画可能」のタイトル(番組)を</li> <li>DVDに録画している</li> </ul> | <ul> <li>DVDに録画した「1回だけ録画可能」のタイトル(番組)やコピー禁止信号が入っている<br/>ディスクのタイトルはHDDにダビング予約できません。</li> </ul>               |
| <ul> <li>● ディスクが入っていない</li> <li>● 録画できないディスクが入っている</li> </ul> | ● 録画用ディスクをセットしてください。                                                                                       |
| ● ディスクの空き容量がない                                                | ● 録画可能で、空き容量の十分あるディスクに交換してください。                                                                            |
| ● ディスクが判別されない                                                 | ● ディスクが判別されるまでしばらくお待ちください。                                                                                 |
| ● ディスクが保護されている                                                | ● ディスク保護を解除するか、別の録画用ディスクに交換してください。                                                                         |
| ● DVDディスクを再生している                                              | <ul> <li>DVDディスクを再生しているときは、ダビング開始時刻の3分前までに再生を停止してください。予約開始時刻まで再生していると、DVDへのダビング予約が実行されません。</li> </ul>      |
| <ul> <li>ダビング中のとき</li> </ul>                                  | ● ダビング中はダビング予約できません。                                                                                       |

## ■DVD/HDDに関するメッセージ

再生しようとしたディスクが正しくなかったり、操作を誤ったときは、テレビ画面に次のような表示が出ます。

| テレビ画面表示                       | エラーの内容                                                                                                    | 対応                                                                               |
|-------------------------------|----------------------------------------------------------------------------------------------------|----------------------------------------------------------------------------------|
| このディスクは再生できません。               | <ul> <li>本機で再生できないディスクが入っているとき</li> </ul>                                                                           | <ul> <li>ディスクを確かめて入れ直してくだ<br/>さい。</li> </ul>                                     |
| 規定外のディスクです。                   | <ul> <li>ディスクに傷があるなど本機で再生<br/>できないディスクを入れたり、表裏逆<br/>に入れたとき、表示が出てディスクト<br/>レイが自動的に出てきます。</li> </ul>                  |                                                                                  |
| この操作はできません。                   | <ul><li>     誤った操作をしたとき     ・     禁止された操作をしたとき     </li></ul>                                                       |                                                                                  |
| このディスクは保護されています。              | <ul> <li>ディスク保護されているディスクに<br/>録画や編集をしようとしたとき</li> </ul>                                                             | <ul> <li>ディスク保護を解除するか、別の録画<br/>用ディスクを入れ直してください。</li> </ul>                       |
| ディスクが修復できませんでした。              | <ul> <li>DVDの録画中に停電があった場合、停<br/>電回復後データの修復を自動的に行い<br/>ますが、ディスクに傷、汚れなどがあり<br/>修復できなかったとき</li> </ul>                  |                                                                                  |
| ファイナライズできませんでした。              | <ul> <li>ディスクに傷、汚れなどがあるとき</li> </ul>                                                                                | <ul> <li>ディスクを確かめて入れ直してくだ<br/>さい。</li> </ul>                                     |
| 番組録画できません。                    | <ul> <li>コピーガード信号が入った映像が入<br/>力されたとき</li> </ul>                                                                     | • 録画できません。                                                                       |
| タイトル (チャプター) が一杯です。           | <ul> <li>タイトルやチャプターマークが、記録<br/>できる上限を超えたとき</li> <li>タイトル数:HDD 199/DVD 99<br/>チャプター数: HDD 999/DVD<br/>999</li> </ul> | <ul> <li>不要なタイトルを消去してください。</li> <li>不要なチャプターを消去するかチャプターを結合してください。</li> </ul>     |
| このディスクは録画できません。               | <ul> <li>本機で録画できないディスク(CD-R<br/>など)や傷、汚れのあるディスクが<br/>セットされているとき</li> </ul>                                          | <ul> <li>録画用ディスクをセットし直してく<br/>ださい。</li> </ul>                                    |
| DVカメラにテープが入っていません。            | <ul> <li>DV接続したデジタルビデオカメラに<br/>テープが入っていない状態で操作し<br/>ようとしたとき</li> </ul>                                              | <ul> <li>デジタルビデオカメラにテープを入<br/>れてください。</li> </ul>                                 |
| 初期化できませんでした。                  | <ul> <li>ディスクに傷、汚れなどがあるとき</li> </ul>                                                                                | <ul> <li>ディスクを確かめて入れ直してくだ<br/>さい。</li> </ul>                                     |
| ディスクが満杯です。<br>録画ができません。       | <ul> <li>ディスクの空き容量がないとき</li> </ul>                                                                                  | <ul> <li>空き容量のあるディスクを入れてく<br/>ださい。</li> <li>不要なタイトルを消去してください。</li> </ul>         |
| この番組はこのディスクでは録画できません。         | <ul> <li>「1回だけ録画可能」の番組をCPRM<br/>に対応していないディスクで録画し<br/>ようとしたとき</li> </ul>                                             | <ul> <li>VRフォーマットで初期化したDVD-<br/>RW Ver.1.1以降のCPRM対応ディ<br/>スクを入れてください。</li> </ul> |
| DVカメラが認識できません。                | <ul> <li>デジタルビデオカメラを接続せずに<br/>DV入力にしたとき</li> <li>複数のデジタルビデオカメラを接続<br/>したとき</li> </ul>                               | <ul> <li>デジタルビデオカメラを接続し、もう<br/>一度DV入力に設定し直してくださ<br/>い。</li> </ul>                |
| 日付・時刻を設定してください。               | <ul> <li>本機の時計合わせをしていないとき<br/>に予約設定を行ったとき</li> </ul>                                                                | <ul> <li>時計合わせを行い、再度予約し直して<br/>ください。</li> </ul>                                  |
| ディスクが満杯になりましたので<br>録画を停止しました。 | <ul> <li>ディスクの空き容量がなくなりました。</li> </ul>                                                                              |                                                                                  |
| ディスクを修復しています。                 | <ul> <li>停電などにより、DVDにディスク情報が正しく書き込まれない状態で録<br/>画が停止した場合など</li> </ul>                                                | <ul> <li>DVDのディスクの修復が完了するま<br/>でお待ちください。</li> </ul>                              |

その他

| テレビ画面表示                                                                                     | エラーの内容                                                                                            | 対応                                                                                                    |
|---------------------------------------------------------------------------------------------|---------------------------------------------------------------------------------------------------|----------------------------------------------------------------------------------------------------|
| 規定外のディスクです。<br>ディスクを取出してください。                                                               | <ul> <li>規定外のディスクや傷などにより、録<br/>画・再生できないディスクが入ってい<br/>ます。</li> </ul>                               | <ul> <li>ディスクを取り出してください。</li> </ul>                                                                                                    |
| この映像はこのディスクでは録画できません。<br>予約の開始ができませんでした。                                                    | <ul> <li>「1回だけ録画可能」の映像をビデオ<br/>フォーマットのDVD-RW/-Rや、<br/>CPRM非対応のDVD-RWに録画予<br/>約しようとしたとき</li> </ul> | <ul> <li>CPRM対応のDVD-RWディスクに、<br/>VRフォーマットで録画してください。</li> </ul>                                                                                              |
| 録画禁止になりましたので、録画を停止し<br>ライブ放送に戻りました。                                                         | <ul> <li>録画中に、著作権保護のため、放送そのものが録画禁止である番組が始まったとき</li> </ul>                                         |                                                                                                    |
| 録画禁止の番組です。<br>録画できません。                                                                      | <ul> <li>著作権保護のため、放送そのものが録<br/>画禁止になっている番組を録画しよ<br/>うとしたとき</li> </ul>                             |                                                                                                    |
| ハードディスクにエラーが発生しましたので操<br>作できません。<br>ライブ視聴のみ可能です。お早めに最寄のご販売<br>店又はシャープ修理相談センターまでご連絡く<br>ださい。 | <ul> <li>ハードディスクに問題がある場合に<br/>特殊再生や録画など、ハードディス<br/>クの動作が必要な操作を行ったとき</li> </ul>                    | <ul> <li>一度ハードディスクを初期化してください。初期化しても改善されないときはなるべくお早めにお買い上げの販売店、またはもよりの修理相談センター(189ページ)にご連絡ください。</li> </ul>                                                   |
| システムエラーが発生しました。<br>電源を「切」にします。                                                              | <ul> <li>電源「入」のとき、ハードディスクに</li> <li>問題が生じたとき</li> <li>自動的に電源が切れます。</li> </ul>                     |                                                                                                    |
| ハードディスクを確認中です。確認完了までは、<br>ライブ視聴のみ可能です。                                                      | <ul> <li>停電の後や、電源「入」のまま電源プ<br/>ラグを抜き差ししたとき</li> </ul>                                             | <ul> <li>ハードディスクの確認に1~2分か<br/>かる場合があります。その間は、放送<br/>視聴のみの動作となります。しばら<br/>くお待ちください。</li> </ul>                                                               |
| 録画禁止の番組です。<br>タイムシフト視聴できません。                                                                | <ul> <li>著作権保護のため、放送そのものが<br/>録画禁止になっていて、タイムシフ<br/>ト視聴ができないとき</li> </ul>                          | <ul> <li>放送中の映像のみ視聴いただけます。</li> </ul>                                                                                                    |
| ハードディスクの暖気を行なっています。<br>このまましばらくお待ちください。                                                     | <ul> <li>ハードディスクを、暖機していると</li> <li>き</li> </ul>                                                   | <ul> <li>ハードディスクの準備(暖機)が終わるまでしばらくお待ちください。</li> <li>使用温度範囲内でお使いください。</li> <li>(191ページ)</li> </ul>                                                            |
| ハードディスクの状態が悪いので<br>操作できません。                                                                 | <ul> <li>ハードディスクに異常があるとき、特<br/>殊再生などの操作を行ったとき</li> </ul>                                          | <ul> <li>ハードディスクの修理が必要ですので、お早めにお買い上げの販売店、またはもよりの修理相談センター(189ページ)にご連絡ください。</li> </ul>                                                                        |
| ハードディスク準備中です。<br>操作できません。                                                                   | <ul> <li>ハードディスクが準備中のとき、特殊<br/>再生や録画など、ハードディスクの動<br/>作が必要な操作を行ったとき</li> </ul>                     | <ul> <li>準備が終わるまでは放送視聴のみ可<br/>能です。操作可能になるまで、しばら<br/>くお待ちください。(寒い場所で使用<br/>している場合など、ハードディスクの<br/>温度が低くなっていると、ハードディ<br/>スクの準備に時間がかかることがあ<br/>ります。)</li> </ul> |

## ■ダビング時のメッセージ

| テレビ画面表示                               | エラーの内容                                                                                                    | 対応                                                                                                    |
|---------------------------------------|----------------------------------------------------------------------------------------------------|----------------------------------------------------------------------------------------------------|
| これ以上選択できません。                          | <ul> <li>ダビング元タイトルやチャプターを<br/>選択する画面で、11タイトル(チャプ<br/>ター)を選ぼうとしたとき</li> </ul>                                   | <ul> <li>最大10タイトル (チャプター) ずつダ<br/>ビングしてください。</li> </ul>                                                            |
| このタイトルは、高速ダビングできません。                  | <ul> <li>「高速ダビング優先」設定していないタイトルを、DVDのビデオフォーマットに高速ダビングしようとしたとき、または、HDDでフレーム単位編集をしたタイトルを高速ダビングしようとしたとき</li> </ul> | <ul> <li>「レート変換ダビング」をしてください。</li> </ul>                                                                            |
| タイトル保護が設定されています。<br>解除してからダビングしてください。 | <ul> <li>「1回だけ録画可能」の部分を含んだタ<br/>イトルで、タイトル保護をかけたもの<br/>をダビングしようとしたとき</li> </ul>                                 | <ul> <li>「1回だけ録画可能」の部分を含んだタイトルは、オリジナルの移動のみ可能です。タイトル保護がかかったタイトルは、移動ができませんので、タイトル保護を解除してからダビング(移動)してください。</li> </ul> |
| 録画制限のある番組のため、<br>ダビングできません。           | <ul> <li>「1回だけ録画可能」の部分を含んだタ<br/>イトルを、ビデオフォーマットのDVD-<br/>RW/-Rや、CPRM非対応のDVD-RW<br/>にダビングしようとしたとき</li> </ul>     | <ul> <li>CPRM対応のDVD-RWディスクに、<br/>VRフォーマットでダビングしてください。</li> </ul>                                                   |
| 予約できる番組数を超えているため予約できま<br>せん。          | • 最大予約番組数を超えて予約しよう<br>としたとき( <b>191</b> ページ)                                                                   | <ul> <li>予約を1番組解除してからダビング予約を設定してください。</li> </ul>                                                                   |
| このディスクはダビングできません。                     | <ul> <li>録画不可ディスクが入っていたとき(タイトル・チャプター数オーバー、保護されたディスク、傷や汚れのあるディスクなど)</li> </ul>                                  | <ul> <li>録画可能なディスクに入れ換えてく<br/>ださい。(6ページ)</li> </ul>                                                                |
|                                       | <ul> <li>DVD-RW/-R以外のディスクが入って<br/>いたとき</li> </ul>                                                              | <ul> <li>DVD-RW/-Rのディスクからダビング<br/>してください。</li> </ul>                                                               |

## ■編集時のメッセージ

| テレビ画面表示                | エラーの内容                                                                                     | 対応                                                                   |
|------------------------|--------------------------------------------------------------------------------------------|----------------------------------------------------------------------|
| これ以上選択できません。           | <ul> <li>タイトル選択消去で、20タイトル<br/>(チャプター)を超えて選択しようと<br/>したとき</li> </ul>                        | <ul> <li>最大20タイトル (チャプター) ずつ消<br/>去してください。</li> </ul>                |
| この位置は指定できません。          | • 3秒以内の範囲を指定して編集しようとしたとき                                                                   | <ul> <li>範囲を3秒以上に指定しなおしてください。</li> </ul>                             |
| チャプターが一杯です。この操作はできません。 | <ul> <li>編集結果がチャプター数上限(999<br/>カ所)を超えるとき</li> </ul>                                        | <ul> <li>チャプター結合により、不要なチャプ<br/>ターマークを消去してから編集してく<br/>ださい。</li> </ul> |
| このチャプター同士は結合できません。     | <ul> <li>結合できないチャプターを結合しようとしたとき(1タイトル内でシーン<br/>消去やチャプター消去をした際にできるチャプターは消去できません)</li> </ul> |                                                                      |

# エラーメッセージ(つづき)

その他

# 保証書(別添)

 ●保証書は、「お買いあげ日・販売店名」等の 記入をお確かめのうえ、販売店から受け取っ てください。
 保証書は内容をよくお読みの後、大切に保 存してください。

## ●保証期間

お買い上げの日から1年間です。 保証期間中でも、有料になることがありま すので、保証書をよくお読みください。

## ご不明な点や修理に関するご相談は

●修理に関するご相談ならびにご不明な点は、お買い上げの販売店、またはもよりのシャープお客様ご相談窓口にお問い合わせください。(189ページ)

## 補修用性能部品の最低保有期間

- 当社は、HDD・DVD・ビデオー体型レコー ダーの補修用性能部品を製造打切後、8年保 有しています。
- 補修用性能部品とは、その製品の機能を維持するために必要な部品です。

|                                                  | 修理を依頼され                                 | るときは             | 出張修理                                       |
|--------------------------------------------------|-----------------------------------------|------------------|--------------------------------------------|
| ●「故障かな?と思<br>やめて、必ず電源                            | ったら」( <b>178</b> ページ)を<br>亰プラグを抜いてから、お買 | 調べてくだる<br>い上げの販売 | さい。それでも異常があるときは、使用を<br>も店にご連絡ください。         |
| ご連絡していた                                          | ただきたい内容                                 | 保訕               | 期間中                                        |
| <ul> <li>・品 名:H</li> <li>し</li> </ul>            | IDD・DVD・ビデオ一体型<br>ノコーダー                 | 修理に<br>保証書       | こ際しましては保証書をご提示ください。<br>の規定に従って修理させていただきます。 |
| <ul> <li>・形 名:D</li> <li>・お買い トビロ (毎)</li> </ul> | V-HRW50/DV-HRW55                        | 保証               | [期間が過ぎているときは                               |
| <ul> <li>・故障の状況(て</li> <li>・ご 住 所(你)</li> </ul>  | - パロ)<br>ぎきるだけくわしく)<br>対近の目印も合わせてお知ら    | 修理す<br>有料で       | 「れば使用できる場合には、ご希望により<br>「修理させていただきます。       |
| ↓ で<br> •お 名 前                                   | 「く/こさしい)                                | 修理               | 料金のしくみ                                     |
| <ul> <li>・電 話 番 号</li> <li>・ご訪問希望日</li> </ul>    |                                         | 修理料<br>成され       | A金は、技術料・部品代・出張料などで構<br>こています。              |
| 便利メモ お客様 お お お お お お お お お お お お お お お お お お     | へ…<br>とげ日・販売店名を記入されると便利です。              | 技術料              | 故障した製品を正常に修復するための料金です。                     |
| お買い上げ日                                           | 販売店名                                    | 部品代              | 修理に使用した部品代金です。                             |
| 年月日                                              | 電話())                                   | 出張料              | 製品のある場所へ技術者を派遣する場合の料金です。                   |
|                                                  | 1                                       | ]                |                                            |

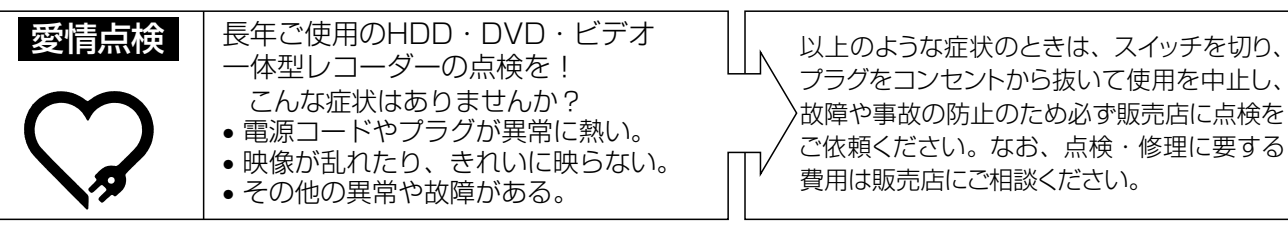

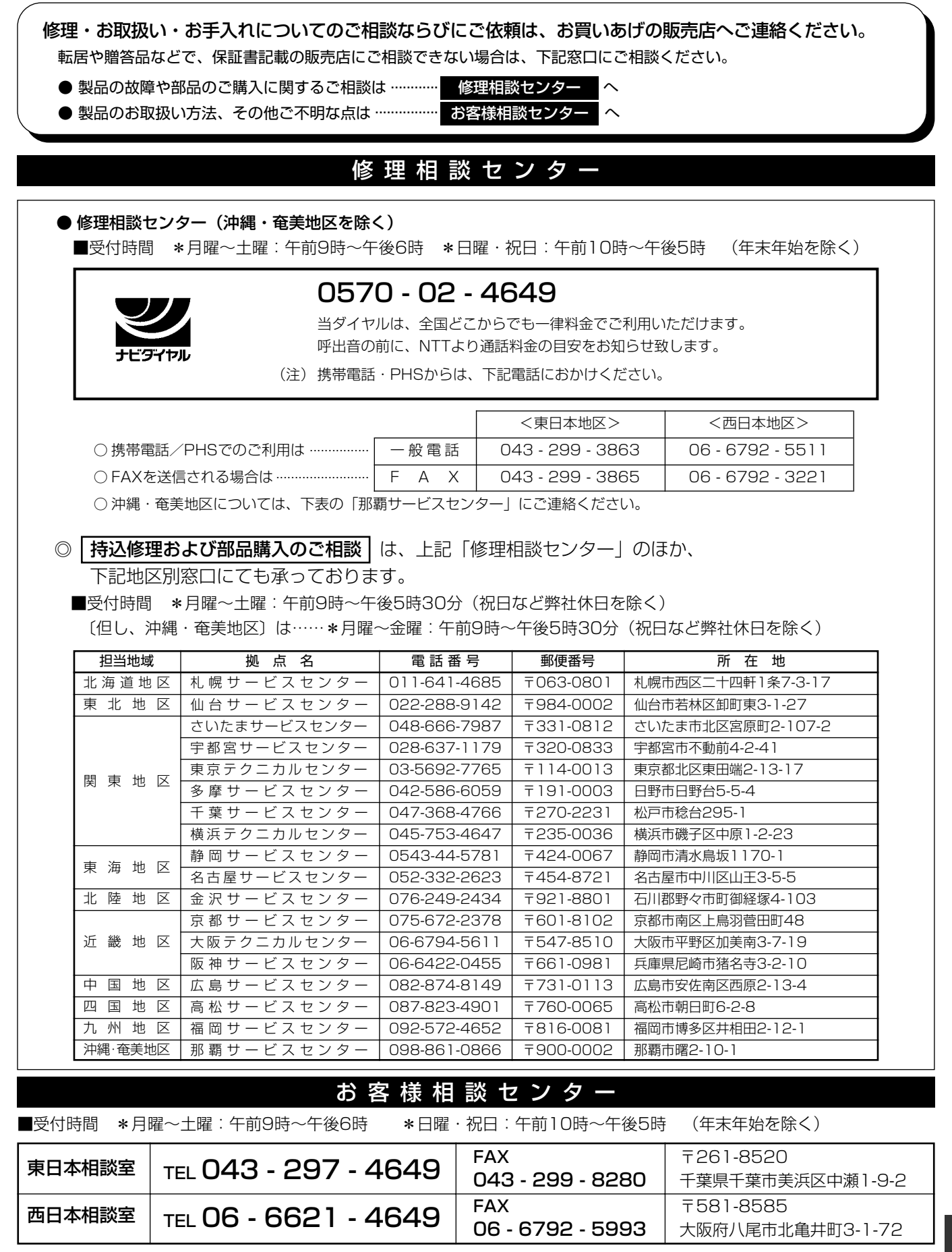

●所在地・電話番号などについては変更になることがありますので、その節はご容赦願います。(04.12)

保証とアフターサービスお客様ご相談窓口のご案内

シャープ商品の修理・お取り扱い・お手入れのご相談ならびにご依頼は、お買い上げの販売店へお申し出ください。

※なお、転居されたり贈答品などで、保証書記載の販売店にご相談できない場合は、以下のサービスをご利用ください。

| 「修理品                             | 不具合品の訪問引き取り・修理・お届けサービス<br>引き取りサービス」のご案内                                                                                                    |
|----------------------------------|----------------------------------------------------------------------------------------------------|
| 修理品引き取りサービスとは、<br>が、お客様のご都合の良い日時 | お持込みいただける商品について電話で修理依頼をいただきますと、業務委託した宅配業者<br>にご自宅まで訪問してお預かりし、弊社で修理完了後、ご自宅までお届けに伺うサービスです。                                                                                                    |
| ご利用料金                            | ■運送費<br>保証期間内 無料<br>保証期間外 1,000円+梱包資材費+代引き手数料<br>*梱包料を含む往復料金(税別)<br>■修理料金<br>保証期間内 無料(保証書記載の「保証規定」に準じます)<br>保証期間外 有料(修理内容により異なります)<br>**保証期間内でも有料となる場合があります。詳しくは、保証書をご確認ください。                                                                                                    |
|                                  | ジェ相談センター」にお電話でお申し込みください。<br>ナビダイヤル 【0570-02-4649】<br>・受付時間 月曜~土曜:午前 9時~午後6時<br>日曜/祝日:午前10時~午後5時                                                                                                    |
|                                  | 年末・年始・当社指定の休日および天災などやむをえない状況の際は、臨時<br>に休ませていただくことがありますので、予めご了承ください。<br>・ ナビダイヤルは全国一律料金でご利用いただけます。<br>・携帯電話・PHSからはナビダイヤルを一部ご利用いただけません。<br>下記の一般電話におかけください。<br>・ ファクシミリを送信される方は、下記FAX受信専用番号にお願いします。<br>東日本エリア 西日本エリア     一般電話 043-299-3863 06-6792-5511<br>専用FAX 043-299-3865 06-6792-3221       電話番号をお確かめの上、お間違えのないようにおかけください。 |
| (お引き取り)                          | 当社指定の宅配業者(ヤマト運輸)がお引き取りに伺います。<br>・お引き取り時間は下記時間帯よりお選びいただくことができます。<br>AM/12時~14時/14時~16時<br>16時~18時/18時~21時                                                                                                    |
|                                  | <ul> <li>・お引き取り日はご依頼日の翌日以降となります。</li> <li>・18時~21時の時間帯は土、日、祝日は除きます。</li> <li>・交通事情などの理由によりご指定の時間にお伺いできない場合がございます。</li> <li>※離島の場合は、船便等のスケジュールにより、ご訪問できる日時が変動します。</li> <li>※修理品は宅配業者が梱包箱を持参してお伺いし梱包させていただきます。</li> </ul>                                                                                                    |
| 修理·お届け<br>)                      | 修理完了後、シャープエンジニアリング(株)よりご連絡いたします。<br>・ご連絡時にサービス料金(修理料金+利用料)と発送日をご連絡いたします。<br>・ヤマト運輸が修理完了品をお届けに伺います。<br>・サービス料金(修理料金+利用料)をヤマト運輸に現金でお支払いください。<br>※離島の場合は、船便等のスケジュールにより、ご訪問日が変動します。                                                                                                    |

| 品名 HDD・DVD・ビデオー体型レコーダー                                                                                         |                                                                                                    | ■チューナー                                       |  |
|----------------------------------------------------------------------------------------------------|----------------------------------------------------------------------------------------------------|----------------------------------------------|--|
|                                                                                                    | 受信チャンネル                                                                                                    |                                              |  |
|                                                                                                    |                                                                                                    |                                              |  |
| 容量<br>録画時間 XP(高画質)<br>SP(標準):<br>LP(2倍):<br>EP(3倍):<br>MN1:<br>(ただし、連続<br>EP(3に):<br>mN1:                      | DV-HRW50         DV-HRW55           160GB(ギガバイト)         250GB(ギガバイト)           : 約40時間         約60時間50分           約70時間30分         約107時間30分           約141時間10分         約215時間10分           約211時間50分         約322時間50分           約282時間30分         約430時間30分           統記録時間は、最大12時間)         ● | ■タイマー<br>最大予約番組数<br>時計<br>■入出力端子<br>BS-IF入出力 |  |
| <b>記録圧幅力式</b> 味<br>音)                                                                                          | ■:ドルビーデジタル(2ch)<br>リニアPCM(XPモードのみ)                                                                                                    | アンテナ入出力                                      |  |
| DVD                                                                                                    |                                                                                                    | ビットストリーム                                     |  |
| 記録可能ディスク D\<br>D\                                                                                              | /D-RW<br>/D-R                                                                                                    | 検波入出力                                        |  |
| 記録 <b>圧縮方式</b> 映(<br>音)                                                                                        | <ul> <li>第 : MPEG(リアルタイムVBR)</li> <li>新 : ドルビーデジタル(2ch)</li> <li>リニアPCM (2ch) (XPモードのみ)</li> </ul>                                                                                                    | HDD/DVD/I<br>映像入力                            |  |
| 録画時間(4.7GBディ)<br>DVD-RW(VRフォー                                                                                  | スク使用時の目安時間)<br>マット)、(ビデオフォーマット)、DVD-R                                                                                                    | 映像出力                                         |  |
| XP:約1時<br>EP:約6時[                                                                                              | 間 SP:約2時間 LP:約4時間<br>間 MN1:約8時間                                                                                                    | S映像入力                                        |  |
| 再生可能ディスク                                                                                                    |                                                                                                    |                                              |  |
| DVDビデオ<br>DVD-RW(\<br>JPEG形式                                                                                   | 音声入力                                                                                                    |                                              |  |
| DVD-R<br>DVD-RAM                                                                                               | 音声出力                                                                                                    |                                              |  |
| DVD+RW(ビデオフォーマットファイナライズ済)       HDD/DVD         DVD+R(ビデオフォーマットファイナライズ済)       音楽用CD         ビデオCD       (1系統) |                                                                                                    |                                              |  |
| しD-R/UD-F<br>フォーマ・                                                                                             | YW(ヒナオしDノオーマツト/盲条用しD<br>ット/.IPFGファイル形式の静止面)                                                                                                    | D1/D2映像出:                                    |  |
| ■ビデオ                                                                                                    |                                                                                                    | (1系統)                                        |  |
| 録画方法                                                                                                    | 輝度信号:FM変調方式<br>カラー信号:低域変換直接記録方式<br>SP(標準)モード時:33.4mm/秒                                                                                                    | アナログ音声出;<br>デジタル音声出;<br>DV入力                 |  |
|                                                                                                    | EP(3倍)モード時:11.1mm/秒                                                                                                    |                                              |  |
| 使用ビデオテープ<br>録画再生時間<br>巻戻し/早送り時間                                                                                | ☑ⅠS タイプビデオカセットテープ<br>最大9時間(T-180使用時)<br>約68秒、高速時約43秒<br>(T-120使用時、当社測定条件での所要時間)<br>ダイナミックレンジ:00dP                                                                                                    | ■その他<br>定格電圧、周波数<br>使用温度範囲<br>使用湿度範囲<br>外形寸法 |  |
| 10112 ノノ   '付圧                                                                                                 | 周波数特性:20Hz~20kHz<br>ワウフラッター:0.007%                                                                                                    | 質量                                           |  |
| ■静止画                                                                                                    |                                                                                                    |                                              |  |
| 再生可能な画像ファイ                                                                                                    | ル形式(JPEG)                                                                                                    |                                              |  |

| 受信チャンネル                            | BS(HDD/DVD側のみ):<br>1、3、5、7、9、11、13、15<br>VHF:1~12ch                           |
|------------------------------------|-------------------------------------------------------------------------------|
|                                    | CATV : C13~C63ch                                                              |
| ■タイマー                              |                                                                               |
| <b>晨大予約番組数</b>                     | 1年57番組(HDD/DVD)、<br>1年8番組(VHS)                                                |
| 詩計                                 | クォーツクロック                                                                      |
| ■入出力端子                             |                                                                               |
| 3S-IF入出力                           | 1系統<br>75Ω不平衡型(F型)                                                            |
| アンテナ入出力                            | VHF/UHF1軸<br>75ΩF型コネクター                                                       |
| ビットストリーム入出力                        | 1系統<br>RCAピンジャック                                                              |
| <b>検波入出力</b>                       | 1系統<br>RCAピンジャック                                                              |
| HDD/DVD/ビデオ                        | 共用端子                                                                          |
| 快像入力                               | 入力1(後面)、入力2(前面)の2系統<br>ピンジャック:1Vp-p(750不均衡)                                   |
| 快像出力                               | 1系統<br>ピンジャック:1Vp-p(75Ω不均衡)                                                   |
| <b>送映像入力</b>                       | 入力1(後面)、入力2(前面)の2系統<br>4ピンミニDIN                                               |
|                                    | Y=1Vp-p(75Ω不均衡)                                                               |
| *= 1 -                             | C=0.286Vp-p(/5Ω个均衡)                                                           |
| 国南人刀                               | 人川 (後囲)、人川2(則囲)の2糸統<br>$\mu^{2}(x) + \mu(\Delta + \Omega)$ (mp( $A7k\Omega$ ) |
| 告末出力                               | ビノジャック・2VIIIIS(47K1)<br>1系統                                                   |
| алции                              | ピンジャック:2Vrms(1kΩ)                                                             |
| HDD/DVD専用端子                        |                                                                               |
| 6映像出力                              | 4ピンミニDIN                                                                      |
| 1系統)                               | Y=1Vp-p(75Ω不均衡)                                                               |
|                                    | C=0.286Vp-p(75Ω不均衡)                                                           |
| 01/D2映像出力                          | Y:1.0Vp-p(/5Ω不均衡)                                                             |
| 糸税 <i>)</i><br>  土 <b>口 ビウ吉山</b> 上 | UB、UR:U./Vp-p(/511个均衡)                                                        |
| "テロジ官声出力                           | ヒノシャック、2Vrms(1KI)                                                             |
| アンタル百戸出刀                           | 尤」インタ・用形尤ンヤック<br>1.系体(前面)                                                     |
|                                    | 1米杭(町山)<br>4ピン(i,LINK/IEEE1394準拠)                                             |
| ■その他                               |                                                                               |
|                                    | AC100V, 50/60Hz                                                               |
| 走用温度範囲                             | 5℃~35℃                                                                        |
| 吏用湿度範囲                             | 10%~80%(結露のないこと)                                                              |
| 外形寸法                               | 幅430mm×奥行343mm                                                                |
|                                    | ×高さ95mm(突起部を除く。)                                                              |
| 重                                  | 約7.0kg                                                                        |

**強可能な画像ファイル形式(JPEG)** JPEGベースライン準拠/ JPEG(Exif2.2)、DCF準拠

再生可能なファイルサイズ

容量:最大2MB

| * | 消費電力<br>待機時消費電力 | 39W<br>0.6W |  |
|---|-----------------|-------------|--|
|   | ※ BS アンテナ電源     | 「切」時        |  |

• DCFは、(社)電子技術産業協会(JEITA)の規格 [Design rule for Camera File system]の略称です。

● 仕様及び外観は改良のため予告なく変更することがあります。

● 本機が使用できるのは日本国内だけです。外国では放送方式、電源電圧が異なりますので使用できません。 <This unit is designed for use in Japan only and cannot be used in any other country.>

●あなたがテレビ(ラジオ)放送や録画(レコード録音)物などから録画(録音)したものは、個人として楽しむなどのほかは著作権法上の権利者に無断で使用できません。

● 録画時間は映像の内容によって変わります。テレビ画面に表示される「HDD残時間」は、もっとも録画時間が短い場合の目安です。

This software is based in part on the work of the Independent JPEG Group. 本機搭載のソフトウェアは、Independent JPEG Groupのソフトウェアを一部利用しております。 その他

## アルファベット

## CATV

ケーブルテレビ(有線放送)のことです。

## CMスキップ再生

ステレオ以外の放送録画テープでコマーシャルなど(ステレオ部分) を再生時にオートスキップ(サーチ)させる機能です。

## DVD音声出力レベル

DVDビデオディスクの再生で、ドルビーデジタル音声の平均音声を 上げるかどうかを設定する機能です。

## DTS

デジタルシアターシステムズ社が開発した、劇場向けデジタル音声システムのことです。音声6chを使って、正確な音場定位とリアルな音響効果が得られます。DTS対応プロセッサーやアンプとの接続で映画館のような音声が楽しめます。

## JPEGファイル

静止画ファイルを圧縮する技術の1つです。ファイル容量を小さくで きるので、デジタルカメラやインターネットなどで、広く使われていま す。

## VBRコントロール

Variable Bit Rateコントロールの略で、動きの速い部分や色の移り変わりの激しいところなどの複雑な映像には符号量を多く割り当てて、逆の場合には少なく割り当てるというようにビットレート(一定時間に転送する符号量)を可変で制御することです。

## あ行

## インターレース(とび越し走査)

テレビは525本の走査線のうち、まず奇数番目の走査線(262.5本)を1/60秒で描きます。(この1画面を1フィールドといいます。) つぎに偶数番目の走査線(262.5本)を1/60秒で描きます。これで、合わせて走査線525本の1枚の完全な画像(この画像を1フレームといいます。)を作っていく方式のことです。

## 追いかけ再生

HDDに録画しながら、録画中の番組を再生して見ることができます。

## オリジナル/プレイリスト

テレビ放送や外部入力などを録画した映像(タイトル)を「オリジナル」と呼びます。オリジナルのタイトルから、必要なシーンだけをコピーして再生したりできるタイトルのことを「プレイリスト」と呼びます。(オリジナルタイトルはそのまま残ります。)

## か行

## 高速ダビング優先

HDDに録画する際、高速ダビング優先を「する」に設定しておくと、 録画後にDVDビデオフォーマットでも高速ダビングができる機能で す。

## コピーガード(コピー制御信号)

複製防止機能のことです。著作権者などによって複製を制限する旨の信号が記録されているソフトおよび放送番組は録画することができません。

## ざ行

## 視聴制限(パレンタルレベル)

デジタル放送やDVDビデオディスクの中には、視聴者の年齢に合わせて、放送やディスクを見るための規制レベルが設定されているものがあります。そのような放送やディスクを視聴したときの規制レベルを設定することができます。

## ジャストダビング

HDDからDVDへダビングするとき、1枚のディスクに収まるようにタイトルの記録時間に合わせて録画モードを選択し、録画する機能です。

## ジャスト録画

録画先がDVDの録画予約で複数の予約があったときに、設定された 録画モードで録画できない番組を録画モードを変えて録画する機能 です。

## スキップ

ディスク再生中のチャプター(トラック)の先頭に戻る、または次の チャプターに進む機能です。

## スライドショー

ディスクに記録されている静止画(JPEGファイル)を一定間隔で次々と表示していく機能です。

## た行

## タイトル

ディスクで録画した番組の1つをタイトルといいます。

## タイムシフト

本機は放送視聴中に一時停止ボタンを押すと、視聴していた番組を 自動でハードディスクに録画するしくみになっています。これにより、 後から放送を追いかけて視聴することができます。

## チャプター

ディスクのタイトル中にある章をチャプターといいます。

## チャンネルスキップ

本体のチャンネル選局をしたときに放送のないチャンネルをとばし て選局できる機能です。

## つづき再生

ディスクの再生中に一度停止すると、停止した位置を本機が記憶し、 停止した位置から続けて再生することができる機能です。

## ディスクメニュー

DVDビデオディスクに記録されているメニューで、字幕の言語や吹き替え音声などを選ぶことができます。

## デジタルスーパーピクチャー

ディスクの映像を細部までくっきりと再現する機能です。

## 同時録画再生

録画しながら、録画済みの番組を再生して見ることができる機能です。(ただし、DVD録画中のDVD再生および、VHS録画中のVHS再生はできません)

## トップメニュー

DVDビデオディスクで、再生するタイトルを選ぶメニューのことで す。DVDビデオディスクによっては、トップメニューのことを「タイト ル」と呼んでいるものもあります。

## トラッキング調整

テープ再生時の画面にノイズが出たとき、そのノイズを少なくして最 適な画面に調整することです。

## トラック

音楽用CDなどの各曲をトラックといいます。

## ドルビーデジタル(5.1ch)

ドルビー社が開発した立体音響効果のことをいいます。ドルビーデジ タル (5.1ch)対応プロセッサーやアンプとの接続で、映画館のよう なディスクの再生音声が楽しめます。

## ドルビーバーチャルサラウンド

テレビやオーディオ機器などの2つのフロントスピーカーだけでも、 広がりのある音声が楽しめるサラウンド機能です。

## は行

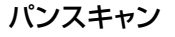

4:3 PS

4:3のテレビと本機を接続しワイド(16:9)記録のディスクを再生したときに、再生画像の左右をカットし4:3のサイズにする機能です。

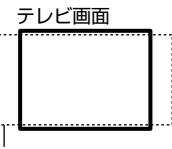

16:9の画像

## ファイナライズ

DVD-RWやDVD-Rに対応した他のDVDプレーヤーで、本機で録画 したディスク(ビデオフォーマット)を再生できるようにすることで す。(全てのDVDプレーヤーでの再生を保証するものではありませ ん。)

VRフォーマットのディスクを再生できるDVDプレーヤーは RW 表示の付いたDVDプレーヤーです。

## ブルーバック

放送のないチャンネルや放送が終了したチャンネルを選んだときに、 ノイズ映像を自動的にブルー(青色)画面に切り換える機能です。

## プレイバックコントロール (PBC)

ビデオCDの再生方式の一つで、再生したときに画面に表示される情報を対話形式で選ぶことができる機能です。

## プログレッシブ

とび越し走査(インターレース)しないで1フィールド目で525本の 走査線を順番通りに描き、次のフィールドで再度同じ場所を525本 全部の走査線で描いていく順次走査のことです。

## ブロックノイズリダクション

低い録画モードで録画した番組の再生時、動きの早い部分で生じる ブロックノイズを軽減します。

## ま行

## マルチアングル

DVDビデオディスクの特長の一つで、同じ画像を角度を変えて撮影したものを、一枚のディスクに収録し、アングルを変えて再生画像を 楽しめる機能です。(マルチアングル記録のディスクで楽しめる機能 です。)

## マルチ音声

DVDビデオディスクの特長の一つで、同じ画像に対して異なる音声をいくつも記録し、音声を切り換えて楽しめる機能です。(マルチ音声記録のディスクで楽しめる機能です。)

## モスキートノイズリダクション

画像の輪郭部分等で生じるチラツキを軽減します。

## 677

## リージョン番号(再生可能地域番号)

DVDは、各国に合わせて再生できるソフトが決められています。その再生できるディスクの番号をリージョン番号といいます。

## リニアPCM音声

音楽用CDに用いられている信号記録方式です。

## リモコン番号

本機を操作するためのリモコンの信号の種類です。リモコン番号は、 「リモコン番号1」「リモコン番号2」の2種類があります。

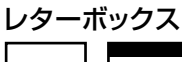

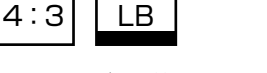

4:3のテレビと本機を接続しワイド(16:9)記録のディスクを再生したとき、上下に黒い帯のある画像で再生される機能です。

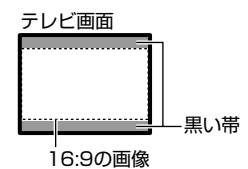

#### レート変換ダビング

ダビングする際に、ダビング後の画質を選択できる機能です。

## 録画リスト

録画した番組が一覧で確認できるリスト画面です。録画リストは、画面リストとタイトル名リストが選択できます。

| 英数字                                    | ページ              |
|----------------------------------------|------------------|
|                                        |                  |
| 30秒スキップ                                |                  |
| 3次元DNR                                 |                  |
| 3次元Y/C分離設定                             |                  |
| BSアンテナ電源                               | 1. 接続・準備編 40     |
| BS音声                                   | 1.接続・準備編43       |
| BSチャンネル                                | 1.接続・準備編4]       |
| CATVの予約                                |                  |
| CD-R/CD-RW                             |                  |
| CMスキップ再生                               | 100、164          |
| CPRM                                   | 2,6,8,9,132      |
| DCF                                    | 7、76             |
| DTS出力                                  |                  |
| DVD+RW/+R                              | 7                |
| DVD-RW/DVD-R                           |                  |
| DVD暗証番号                                |                  |
| DVD音声出力レベル                             |                  |
| DVD再生設定                                |                  |
| DVD自動初期化設定                             |                  |
| DVD代理録画設定                              |                  |
| DVDトップメニュー(トップメニュー)                    | 74               |
| DVDビデオ(DVD-VIDEO)                      | 7、74             |
| DVDメニュー (ディスクメニュー)                     | 74               |
| DV設定                                   | 155,167          |
| DV操作パネル                                |                  |
| DV入力音声設定                               |                  |
| DVリンク設定                                |                  |
| Gカイト設定                                 |                  |
| Gカイド予約                                 | 3~50,92~93       |
| Gコード予約                                 | 1~53,94~95       |
| HDD外部自動録回                              |                  |
| HDD(ハートナイスク)                           |                  |
| JPEG冉生(靜止囲)                            |                  |
|                                        |                  |
|                                        |                  |
| 3.ビジテャー                                |                  |
| ▼1000000000000000000000000000000000000 | 104<br>29 02 160 |
| v コン / ヘト 歌画<br>ハロ グビッグNR              | 102,30,102       |
|                                        |                  |
|                                        | ,-0,174,170      |

## あ行

| アングル切換     |                |
|------------|----------------|
| アングル番号     |                |
| アングルマーク表示  |                |
| 暗証番号設定     |                |
| インデックス画面変更 |                |
| 上書き番組      | 46、58、60、68、72 |
| 映像·音声設定    |                |
| 映像切換       |                |
| 液晶設定       |                |
| 液晶バックライト   |                |
| 追いかけ再生     |                |
| オートイジェクト   |                |
| オートキャンセラー  |                |
| オート再生      |                |
| オートチャプター設定 |                |
| オートパワーオン   |                |

| オートリピート          |  |
|------------------|--|
| オートリワインド         |  |
| おこのみ番組再生         |  |
| おこのみ番組登録         |  |
| オリジナル            |  |
| オリジナルとプレイリストの切換え |  |
| 音声切換             |  |
| 音声記録方式設定         |  |
| 音声言語             |  |
| 音声表示             |  |
|                  |  |

## か行

| 外部入力音声設定            |              |
|---------------------|--------------|
| カウンター表示             |              |
| 各種設定                |              |
| 画質調整                |              |
| 画面サイズ設定             |              |
| 画面表示                |              |
| 管理設定                |              |
| 機能メニュー              |              |
| 国コード/国コード一覧         |              |
| 消さないで設定             | 49、52、55、57  |
| 言語コード/言語コード一覧       |              |
| 高速ダビング              |              |
| 高速ダビング設定            |              |
| 高速ダビング優先            | 58、61、86、133 |
| コピーガード(複製防止機能)/コピーコ | ントロール(制御)2   |
| 個別設定(チャンネル)         | 1. 接続・準備編 49 |
| コマ送り再生              |              |

## さ行

|                          | 102   |
|--------------------------|-------|
| 再生経過時間                   | 83    |
| 再生設定 (HDD/DVD)           | 82    |
| 最長録画時間(HDD)              | 8,54  |
| 残量の確認(空き容量)              | 8,88  |
| シームレス再生機能                | 70    |
| シーン消去 108~               | -109  |
| シーン追加 119~               | -121  |
| システムリセット(スタートメニューからリセット) | .167  |
| 視聴·再生設定                  | -164  |
| 視聴制限レベル                  | 169   |
| 字幕切換                     | 80    |
| 字幕言語                     | 163   |
| ジャストクロック設定164、1. 接続・準備   | 編44   |
| ジャストダビング(DVD)            | .137  |
| ジャスト録画 (DVD)             | 8,61  |
| 仕様                       | . 191 |
| 詳細な予約設定                  | 58    |
| 初期化(フォーマット) 9、174        | 175   |
| 推奨ディスク                   | 8     |
| スタートメニュー                 | 18    |
| スライドショー再生                | 76    |
| スロー再生                    | 103   |
| 静止画再生                    | 103   |
| 接続端子設定165、1. 接続・準備       | 編38   |
| 設置調整164~                 | -167  |
| 選局                       | 26    |
| 操作の準備(本機を楽しむための準備操作)     | 19    |
# 

# た行

| タイトル全消去                                                             |                                                                                  |
|---------------------------------------------------------------------|----------------------------------------------------------------------------------|
| タイトル (チャプター) 選択消去                                                   |                                                                                  |
| タイトル番号                                                              |                                                                                  |
| タイトル保護設定                                                            | 124~125                                                                          |
| タイトル名表示                                                             |                                                                                  |
| タイトル名変更                                                             |                                                                                  |
| タイトル名リスト                                                            | 67                                                                               |
| タイトル名リストの並び替え                                                       |                                                                                  |
| タイムシフト視聴                                                            |                                                                                  |
| ダイレクト再生                                                             |                                                                                  |
| ダイレクト録画                                                             | 38~41、90                                                                         |
| ダビング                                                                | 130~158                                                                          |
| ダビング予約                                                              |                                                                                  |
| 地域番号設定                                                              | 1. 接続・準備編 48                                                                     |
| チャプター                                                               | 7                                                                                |
| チャプター結合                                                             | 114~115                                                                          |
| チャプター番号                                                             |                                                                                  |
| チャプター分割                                                             | 112~113                                                                          |
| チャプターマークを記録する                                                       |                                                                                  |
| チャンネル設定                                                             |                                                                                  |
| つつき冉生                                                               |                                                                                  |
| ディスク(DVD·CD)内の構成について…                                               |                                                                                  |
| ティスクの人れかた                                                           |                                                                                  |
| テイ人ク保護                                                              |                                                                                  |
|                                                                     |                                                                                  |
|                                                                     | :====================================                                            |
| テーク受信時刻設定                                                           |                                                                                  |
| テンタル首戸出力設定                                                          |                                                                                  |
| テンタルスーハーヒクナヤー                                                       | 83<br>154                                                                        |
| ノンタルヒノオカメノとの按枕                                                      |                                                                                  |
|                                                                     | 167                                                                              |
|                                                                     |                                                                                  |
| 電子番組表 (EPG) (Gガイド)                                                  |                                                                                  |
| 電子番組表 (EPG) (Gガイド)<br>電子番組表 (EPG) データの送信時刻<br>同時発売再生機能              |                                                                                  |
| 電子番組表 (EPG) (Gガイド)<br>電子番組表 (EPG) データの送信時刻<br>同時録画再生機能<br>時計設定チャンクル |                                                                                  |
| 電子番組表 (EPG) (Gガイド)<br>電子番組表 (EPG) データの送信時刻<br>同時録画再生機能              |                                                                                  |
| 電子番組表 (EPG) (Gガイド)<br>電子番組表 (EPG) データの送信時刻<br>同時録画再生機能<br>時計設定チャンネル |                                                                                  |
| 電子番組表 (EPG) (Gガイド)                                                  |                                                                                  |
| 電子番組表 (EPG) (Gガイド)<br>電子番組表 (EPG) データの送信時刻<br>同時録画再生機能<br>時計設定チャンネル | 167<br>28~32<br>166<br>84~85<br>、<br>〔1.接続・準備編<br>44<br>74<br>                   |
| 電子番組表 (EPG) (Gガイド)                                                  | 167<br>28~32<br>166<br>84~85<br>、<br>〔1.接続・準備編<br>44<br>74<br>104<br>7、75<br>165 |

## な行

| 二ヶ国語音声設定      |             |
|---------------|-------------|
| 二ヶ国語放送        |             |
| 二重音声(主音声·副音声) |             |
| 二重音声放送を録画するとき |             |
| 日時指定予約        | 54~56、96~97 |
| 入力文字一覧表       |             |
|               |             |

# は行

| バージョン                   |              |
|-------------------------|--------------|
| 早送り/早戻し:巻戻し(サーチ)        |              |
| 早戻し/早送り視聴(早見・早聞き視聴)     | 33~34,78     |
| 番組情報                    |              |
| 日付·時刻設定                 | 1. 接続・準備編 37 |
| ビデオCD                   | 7、75         |
| ビデオ機器(アナログ)との接続         |              |
| ビデオコントローラー (ビデオマウス) で予約 | )録画. 64、98   |

| ビデオコントローラ設定167                 |
|--------------------------------|
| ビデオテープの入れかた・出しかた               |
| ビデオフォーマット                      |
| 表示文字のスクロール速度167                |
| ファイナライズ                        |
| フォルダ機能                         |
| (フォルダリスト/フォルダからタイトルを再生). 69、71 |
| フォルダを選んで再生する(静止画)              |
| ブルーバック設定167                    |
| プレイリスト                         |
| プレイリスト作成 106、116~118           |
| フレーム単位の編集107、109、118、121       |
| プログレッシブ出力設定163                 |
| ブロックノイズリダクション設定163             |
| 編集 106~128                     |
| ホスト局設定                         |
| 本機で使えないディスク                    |
| 本機で使えるディスク                     |
| 本体表示                           |
| 本体(本体前面/後面/本体表示部) 12、13、16     |
|                                |

#### ま行

| フィコンルセット (木体電源ボタン) 巨畑() | 101     |
|-------------------------|---------|
| マイコンリビジド(本件电応バタン支押し)    |         |
| 毎日予約/毎週予約               |         |
| 無操作電源オフ設定               |         |
| メニュー言語                  | 163、169 |
| 文字入力画面                  |         |
| モスキートノイズリダクション設定        |         |
|                         |         |

#### や行

| 予約の確認・変更・取消   | Ę                 | 57 |
|---------------|-------------------|----|
| 予約名の設定・変更     |                   | 59 |
| 予約リスト         | Ę                 | 57 |
| 予約録画          | .46~56、62~64、92~9 | 98 |
| 予約録画数(最大予約番組数 | 牧)                |    |
|               |                   |    |

#### ら行

| リプレイ                  |                  |
|-----------------------|------------------|
| リモコンとリモコンボタン          | 14~15            |
| レート変換ダビング             |                  |
| 連ドラ録画番組               | . 46、58、60、68、73 |
| 録画                    | 38~41、90~91      |
| 録画一時停止                |                  |
| 録画可能時間(空き時間)          |                  |
| 録画可能番組数               |                  |
| 録画機能設定                |                  |
| 録画先フォルダ指定             |                  |
| 録画終了時刻設定              |                  |
| 録画停止                  |                  |
| 録画フォーマットについて          |                  |
| 録画モード(XP/SP/LP/EP/MN: | マニュアル) 36、44     |
| 録画モード設定               |                  |
| 録画リスト                 | 67               |
|                       |                  |

索引

### エコロジークラスでいきましょう。シャープ。

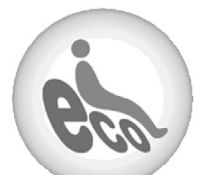

HDD・DVD・ビデオー体型レコーダー DV-HRW50/DV-HRW55

この製品は、こんなところがエコロジークラス。

省エネ 待機時消費電力0.6Wの省エネ設計

予約録画やリモコンの待ち受けといった「待機状態」に消費する 電力を0.6Wに抑えました。 待機の時間が多いレコーダーだからこそ、効果的な節電に取り 組んだ省エネ設計です。

**グリーン材料 すべての基板に無鉛ハンダを使用** 使用している基板すべてに鉛を含まないハンダを採用しています。

環境に配慮したグリーン材料設計です。

#### 上手に使って、もっともっとエコロジークラス。

◎電源の切り忘れ防止機能を!

電源が入ったままの状態で、約3時間何も操作されないと自動 的に電源をオフにする機能を採用しています。

| ● 製品についてのお問合せ | は…                                                                                                    |
|---------------|----------------------------------------------------------------------------------------------------|
| お客様相談センター     | 東日本相談室TEL <b>043-297-4649</b> FAX <b>043-299-8280</b> 西日本相談室TEL <b>06-6621-4649</b> FAX <b>06-6792-5993</b> |
| 《受付時間》 月曜~土曜: |                                                                                                    |
|               |                                                                                                    |
| ● 修理のご相談は…    | 189ページ記載の『お客様ご相談窓口のご案内』をご参照ください。                                                                            |
|               |                                                                                                    |
| ● シャープホームページ  | http://www.sharp.co.jp/                                                                                     |

# ·//+-7/。株式会社

本社〒545-8522大阪市阿倍野区長池町22番22号AVシステム事業本部〒329-2193栃木県矢板市早川町174番地